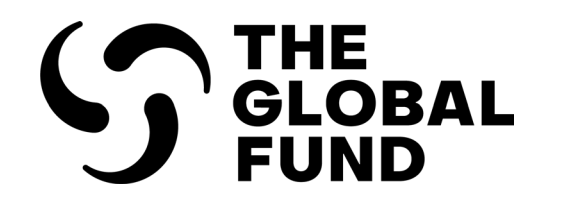

# **PR Reporting Handbook**

Interactive Guide for Principal Recipients

- Date published: 13 February 2025
- • •
- • • •

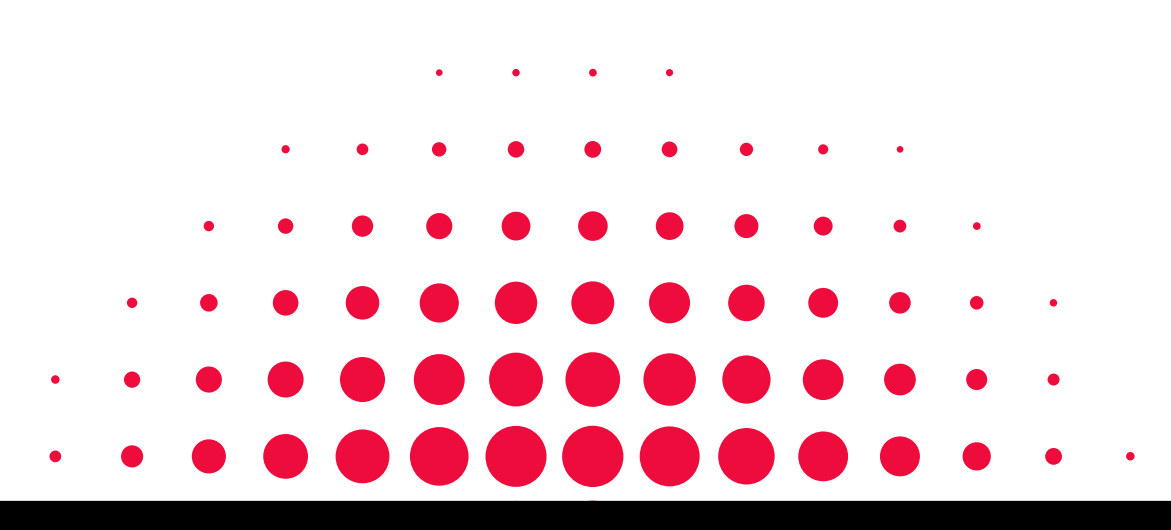

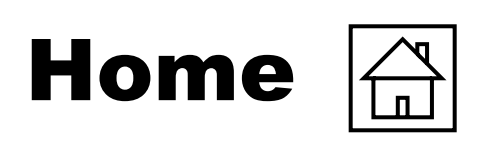

Introduction & Access

| Introduction & Access                                                                         |                                                                                   | Programmatic Reporting                                                                                                  |                                                                                                    |                               |
|-----------------------------------------------------------------------------------------------|-----------------------------------------------------------------------------------|----------------------------------------------------------------------------------------------------|----------------------------------------------------------------------------------------------------|-------------------------------|
| <u>How to Use This Manual</u><br><u>Legend</u><br><u>Overview</u><br><u>Reporting Periods</u> | Reporting Content<br>Reporting Process<br>Before You Start: Log-in<br>& Access    | <u>Overview</u><br><u>Mode of Entry</u><br><u>Impact and Outcome</u><br><u>Indicators</u>                               | <u>Coverage Elementary Indicators</u><br><u>Coverage Indicators</u><br><u>Work Plan Tracking Measures</u><br><u>Check Data Quality</u><br>Submit section | Programmatic                  |
|                                                                                               |                                                                                   |                                                                                                    | Submit Section                                                                                                    | Financial                     |
| <u>Overview (+ Coversheet)</u>                                                                | Expenditure Report                                                                | Commitments &                                                                                                    | <u>Forecast Report</u>                                                                                                    | Financiai                     |
| <u>Cash Reconciliation</u><br>Open Advances                                                   | Non-compliant Expenditures<br>SR Cash Reconciliation<br>Commitments & Obligations | Obligations Listing<br>Triangulation Controls<br>Tax Reporting                                                          | Disbursement Request<br>Check Data Quality<br>Submit section                                                                                             | PSCM &<br>Grant<br>Management |
| PSCM & Grant Management                                                                       |                                                                                   | Resources                                                                                                    |                                                                                                    | Ŭ                             |
| <u>Mode of Data Entry</u><br><u>Health Products</u><br><u>Grant &amp; Risk Management</u>     | <u>Self Assessment</u><br><u>Check Data Quality</u><br><u>Submit Section</u>      | Additional Resources<br>Abbreviations<br>Annex 1: GC7 Pulse Che<br>Annex 2: GC6 Pulse Che<br>Annex 3: List of Interlink | eck (Q1 & Q3) Reported Indicators<br>eck Reported Indicators<br>ed Indicators                                                                            | Resources                     |
| Technical Support                                                                             |                                                                                   | Annex 4: C19RM Report                                                                                                   | ting                                                                                                    |                               |
| Contact Support for Technical I                                                               | ssues                                                                             |                                                                                                    |                                                                                                    | Technical<br>Support          |
| ဌာ THE GLOBAL FUND                                                                            |                                                                                   |                                                                                                    |                                                                                                    | oupport                       |

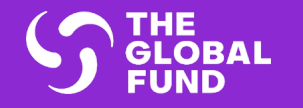

## **INTRODUCTION & ACCESS**

How to Use This Manual

Legend

Contents (Tabs) for Each Report

**Overview** 

**Reporting Periods** 

Content & Process for Each Form

Before You Start: Log-in & Access

Introduction & Access

Programmatic

Financial

PSCM & Grant Management

Resources

Technical Support

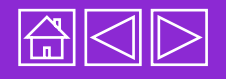

## **How to Use This Manual**

This manual provides comprehensive guidance for reporting Pulse Checks (PCs), Progress Updates (PUs), Progress Updates and Disbursement Requests (PUDRs), Final PUs, and Financial Closure Reports (FCRs)\*.

It includes "how to" sections which walk through how to report on each tab found in the online forms. The manual also clarifies reporting requirements for different grant cycle Implementation Periods (IPs): Grant Cycle 7 (GC7) regular grants, Grant Cycle 6 (GC6) regular grants, and GC6 COVID-19 Response Mechanism (C19RM).

All Implementation Oversight resources can be found on the dedicated page on the Global Fund website.

The handbook is structured into the following sections, reflecting the tabs in the online forms:

| Intro<br>& A | oduction<br>Access   | Overview of the PR Reporting process and how to access to Partner Portal                 |   |
|--------------|----------------------|------------------------------------------------------------------------------------------|---|
| Progra       | ammatic<br>eporting  | Step-by step guidance on the different tabs in the online forms and how to complete them |   |
| F            | inancial<br>eporting | Step-by step guidance on the different tabs in the online forms and how to complete them |   |
| PSCM<br>Mana | & Grant<br>agement   | Step-by step guidance on the different tabs in the online forms and how to complete them |   |
| Reso         | urces &<br>Support   | Quick reference to useful resources and<br>contacts for technical issues                 | ) |
|              |                      |                                                                                          |   |

S THE GLOBAL FUND \* The term PU/DR is used to refer to PUs, PUDRs, and Final PUs, unless otherwise specified.

Introduction & Access Programmatic Financial PSCM & Grant Management Resources

> Technical Support

Legend

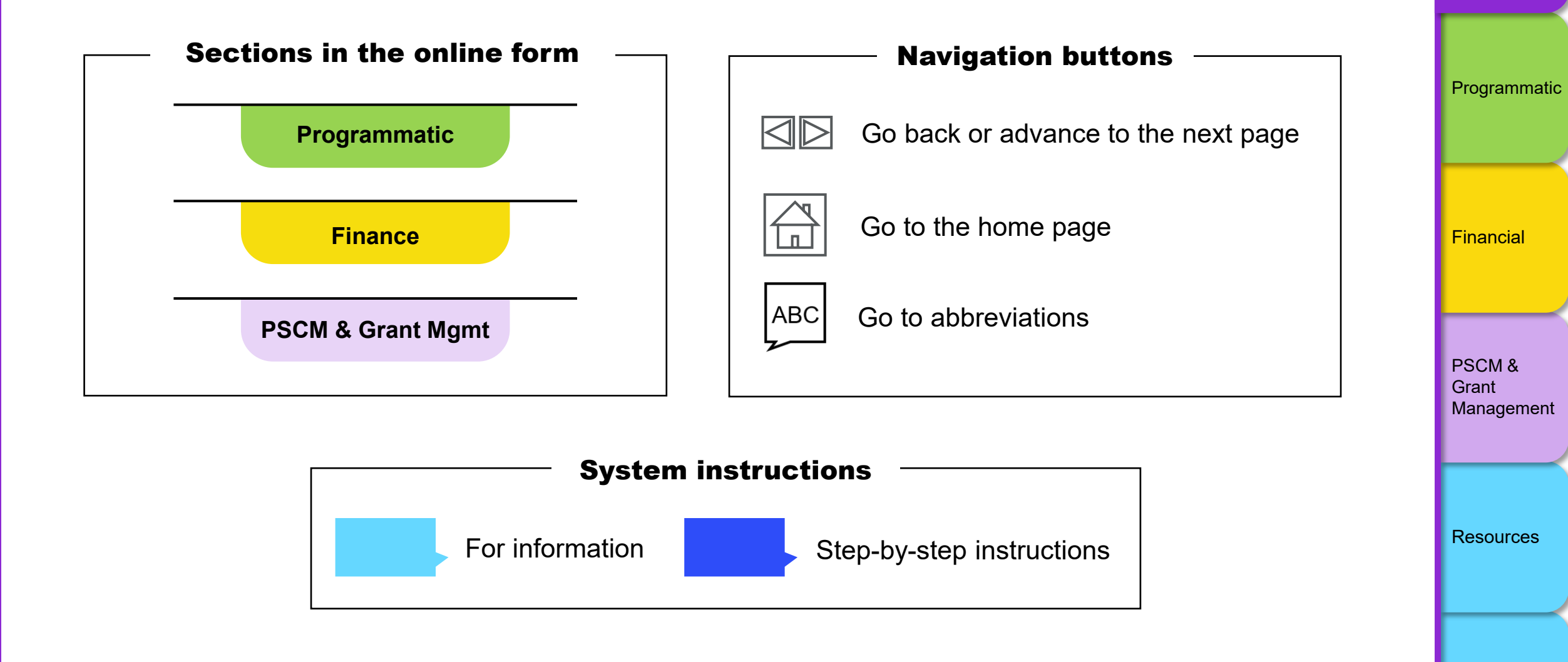

Introduction & Access

Technical Support

5

#### **Overview**

The Global Fund is continuously strengthening the oversight of grant investments to improve performance and results in the fight against HIV, TB and malaria. The PC, PU/DR, and FCR are tools that provide visibility into HIV, TB, malaria, resilient and sustainable systems for health (RSSH) and C19RM investments. The tools support timely identification of emerging risks and issues, enabling quick course correction where needed. PCs are submitted twice per implementation year for High Impact and Core portfolios. The PC is submitted between mid-year PU and year-end PUDR. The FCR covers the 6-month closure period and is due after the closure period end-date.

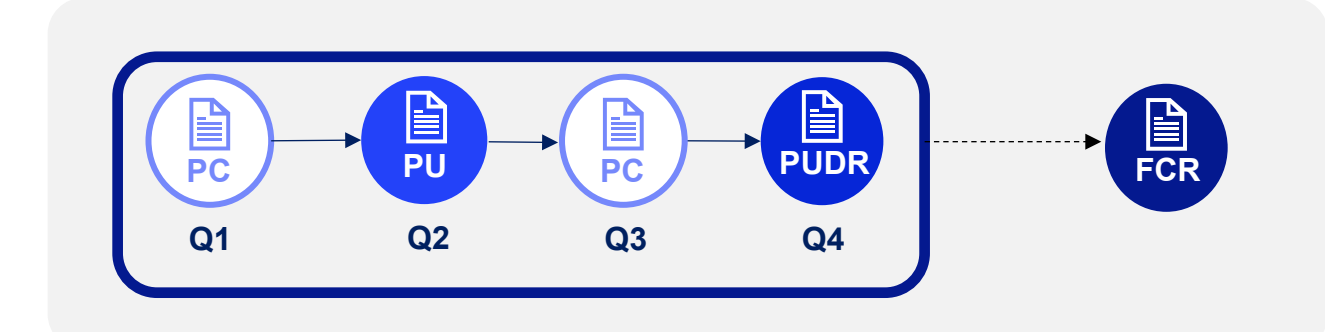

\* The term PU/DR is used to refer to PUs, PUDRs, and Final PUs, unless otherwise specified.

#### $\mathfrak{S}$ the global fund

Technical Support

Resources

Overview

Reporting

Reporting

Content

Reporting Process

Before you start

Periods

### **Overview**

Online forms are available in the following languages:

| Online form     | English | French | Spanish |
|-----------------|---------|--------|---------|
| PC              | •       | •      |         |
| PU              | •       | •      |         |
| PUDR & Final PU | •       | •      | •       |
| FCR             | •       | •      | •       |

**Please note:** PRs and LFAs are expected to report inaccuracies in pre-populated data to Country.Support@theglobalfund.org.

#### **Cover Sheet and Summary**

The PU/DR includes a Cover Sheet and Executive Summary which contains general grant information – report type, country, disease component, implementation period, current programmatic and financial reporting periods, PR name, LFA name, and IP and local currencies.

The **Cover Sheet** outlines the reporting period (next page) and disbursement request information\*. The **Executive Summary** is view-only and is pre-populated based on PR and LFA entries in subsequent sections of the PU/DR.

\* All dates have the format *dd-mmm-yyyy* (e.g. 31-Mar-2024).

#### $\mathfrak{S}$ the global fund

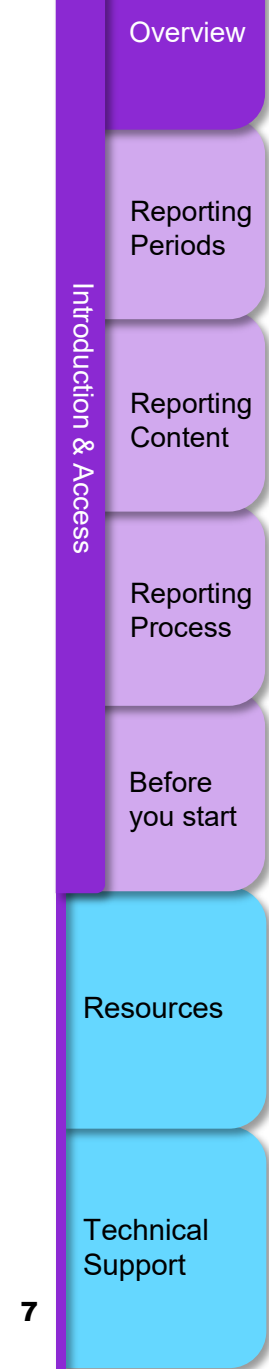

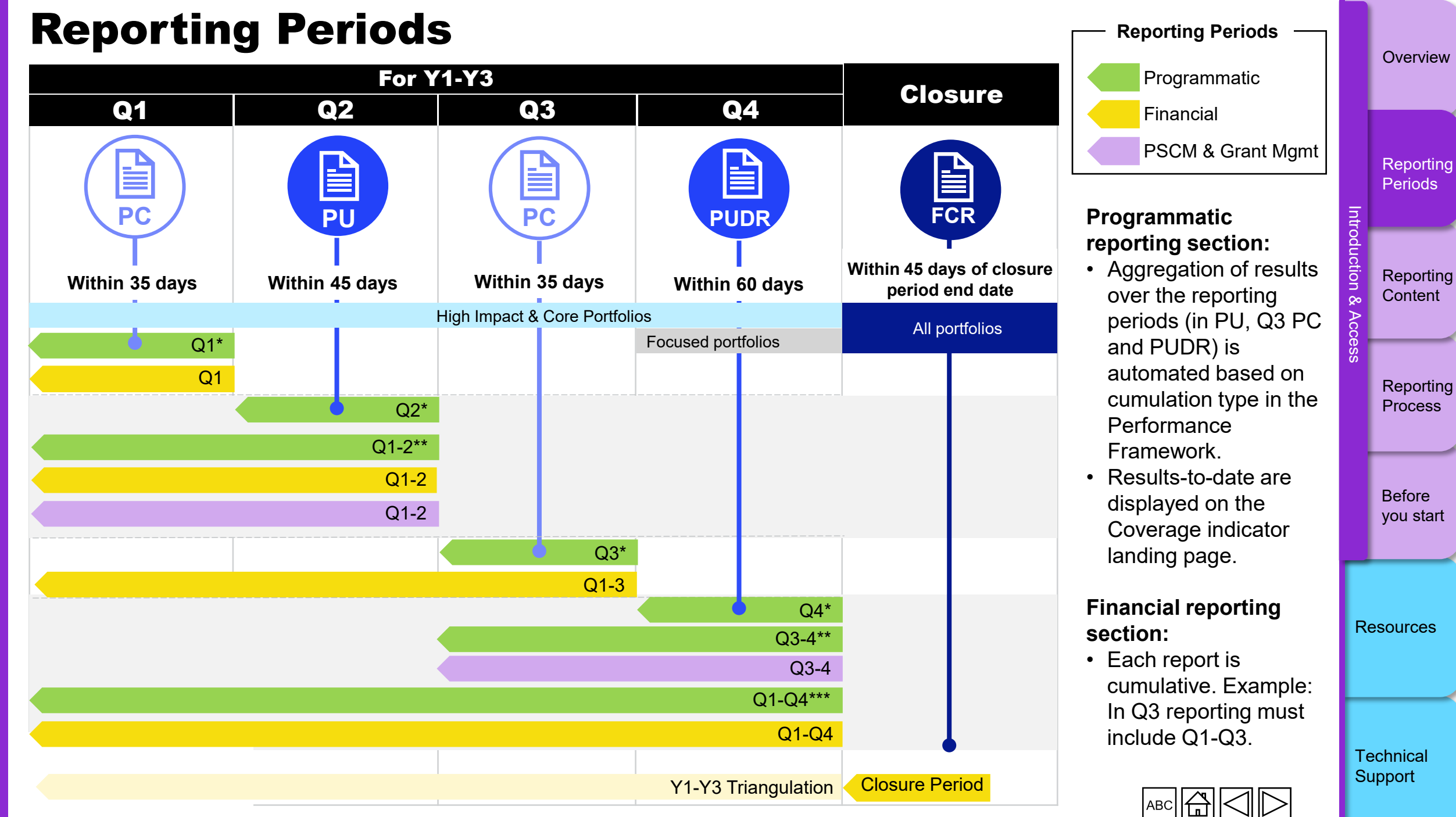

\* For programmatic indicators that are reported on a quarterly basis. \*\* For programmatic indicators that are reported on a 6-month basis. \*\*\* For programmatic indicators that are reported on an annual bas

#### **Content (Tabs) in Each Report**

| Tabs                |                                   | PC             | PU | PUDR | Final<br>PU <sup>1</sup> | FCR |
|---------------------|-----------------------------------|----------------|----|------|--------------------------|-----|
| <u>i</u>            | Impact Outcome Indicators         | •1             | •3 | •    | •                        |     |
| lat                 | Impact Outcome Disaggregation     |                |    | •    | •                        |     |
| L L                 | Coverage El. Indicators           | •              | •  | •4   | •4                       |     |
| ra                  | Coverage Indicators               | •              | •  | •    | •                        |     |
| 60                  | Coverage Disaggregation           |                |    | •    | •                        |     |
| đ                   | WPTMs                             | ● <sup>5</sup> | •  | •    | •                        |     |
|                     | Cash Reconciliation               | •              | •  | •    | •                        | •   |
|                     | Open Advances                     | •              | •  | •    | •                        | ٠   |
|                     | SR Cash Reconciliation            |                |    | •    | •                        | •   |
| 8                   | Commitments & Obligations         |                |    | •    | •                        | •   |
| Ŭ.                  | Commitments & Obligations Listing |                |    |      | •                        | •   |
| aŭ                  | Expenditure Report                |                | •  | •    | •                        | •   |
| Ë                   | Triangulation Controls            |                |    | •    | •                        | •   |
|                     | Tax Reporting                     |                |    | •    | •                        | •   |
|                     | Non-compliant Expenditures        |                | •  | •    | •                        | •   |
|                     | Forecast report                   |                |    | •    |                          |     |
|                     | Disbursement Request              |                |    | •    |                          |     |
|                     | Health Products                   |                | •  | •    | •                        |     |
| nt 8                | Grant and Risk Management         |                | •  | •    | •                        |     |
| oscn<br>Grai<br>Mgn | Self-assessment<br>Sign-off       |                | •  | •    | •                        |     |
|                     | LFA Findings Recommendations      |                | •  | •    | •                        |     |

#### Overview Reporting Periods ntroduction & Reporting Content Access <sup>1</sup> Tab only appears if the grant has Impact/Outcome Indicators Reporting <sup>2</sup> If submitting the Final PU and Process FCR together, the financial tabs in the FCR are completed (i.e. the financial tabs in the Final PU are not required). Before you start <sup>3</sup> Only in the form if grant has a indicator in its Performance Framework and reports on

Simplified

due for reporting.

RSSH O-3 or HIV O-29

these on a quarterly basis.

C19RM only grants.

<sup>4</sup> Only for GC7 regular grants.

<sup>5</sup> For GC6 regular + C19RM or

Resources

**Technical** Support

9

### **Overview of Content Included in the PC**

The PC is completed at Q1 and Q3 of each grant implementation year. The content is comprised of the following areas:

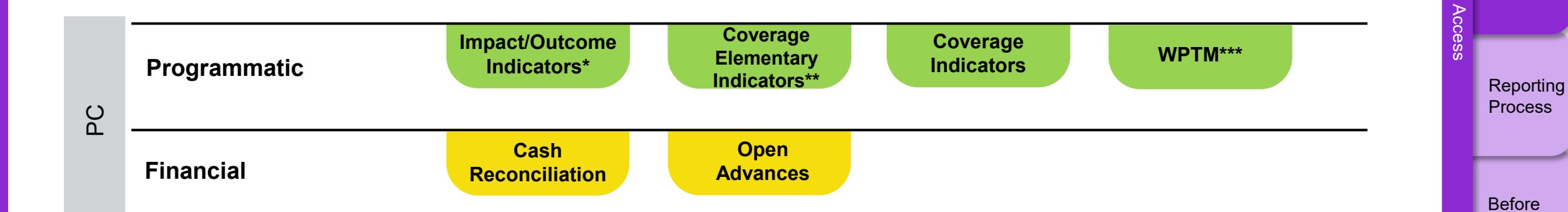

\* Only appears with quarterly reported Outcome Indicators.

\*\* GC7 only.

\*\*\* GC6+C19RM and C19RM only.

 $\mathfrak{G}$  THE GLOBAL FUND

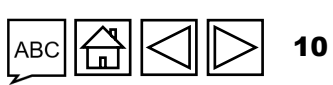

Overview

Reporting Periods

Reporting Content

you start

Resources

Technical Support

ntroduction &

## **Overview of Content Included in the PC**

The PU is completed at Q2 of each grant implementation year. The content is comprised of the following areas:

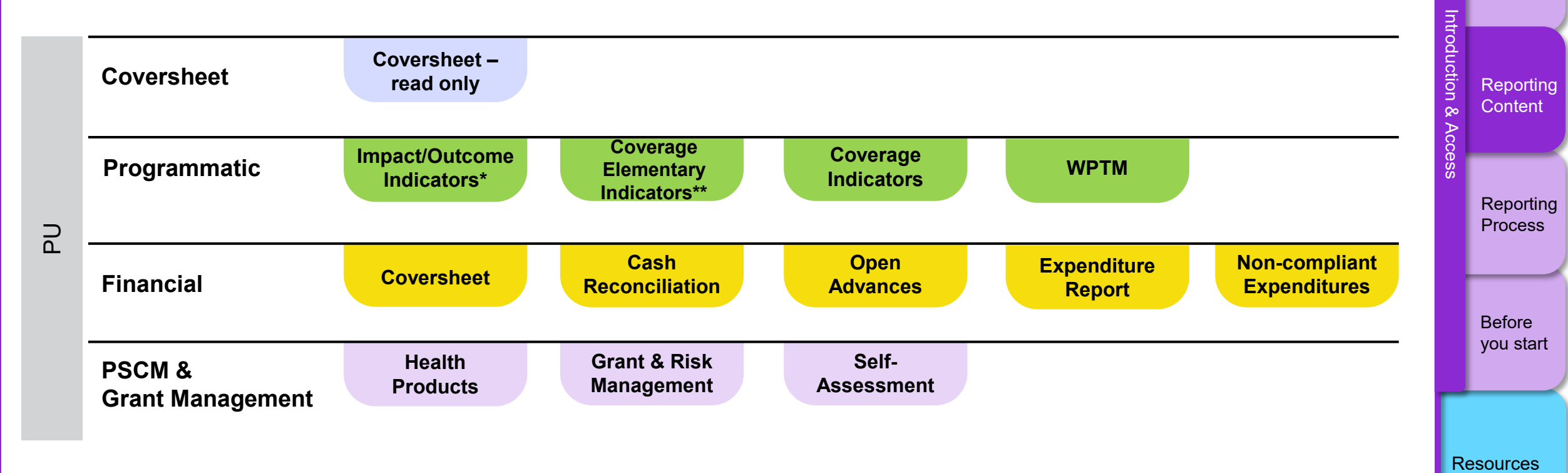

\* Only appears with quarterly reported Outcome Indicators or Impact/Outcome indicators with Report Due Date in the first semester (S1). \*\* GC7 only.

Technical

Overview

Reporting Periods

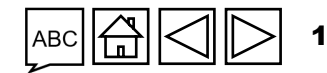

Support

**S** THE GLOBAL FUND

#### **Overview of Content Included in the PUDR & Final PU**

Overview

The PUDR is completed at Q4 of Year 1 & 2; the Final PU at the end of Q4 of Year 3. The content is comprised of the following areas:

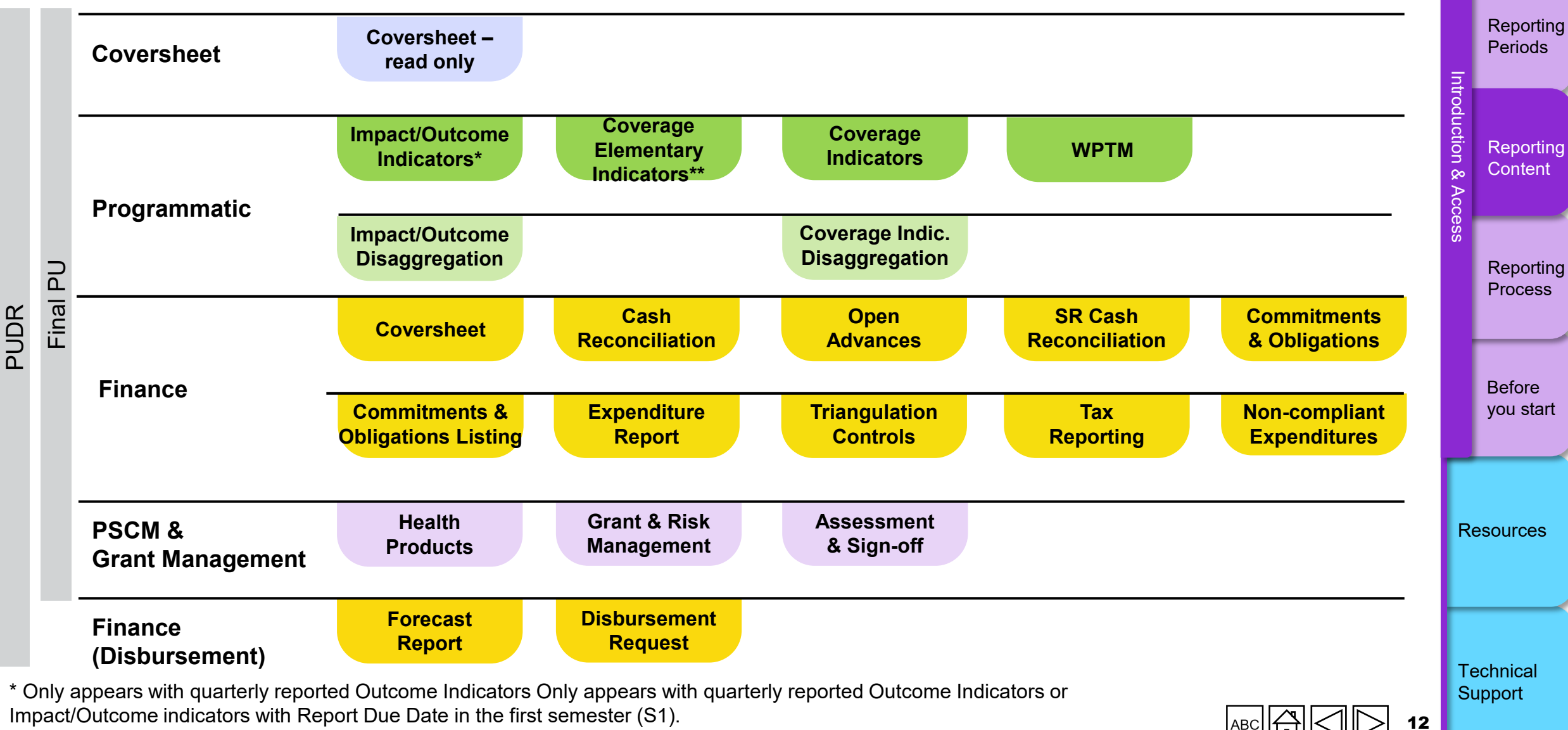

\*\* GC7 only

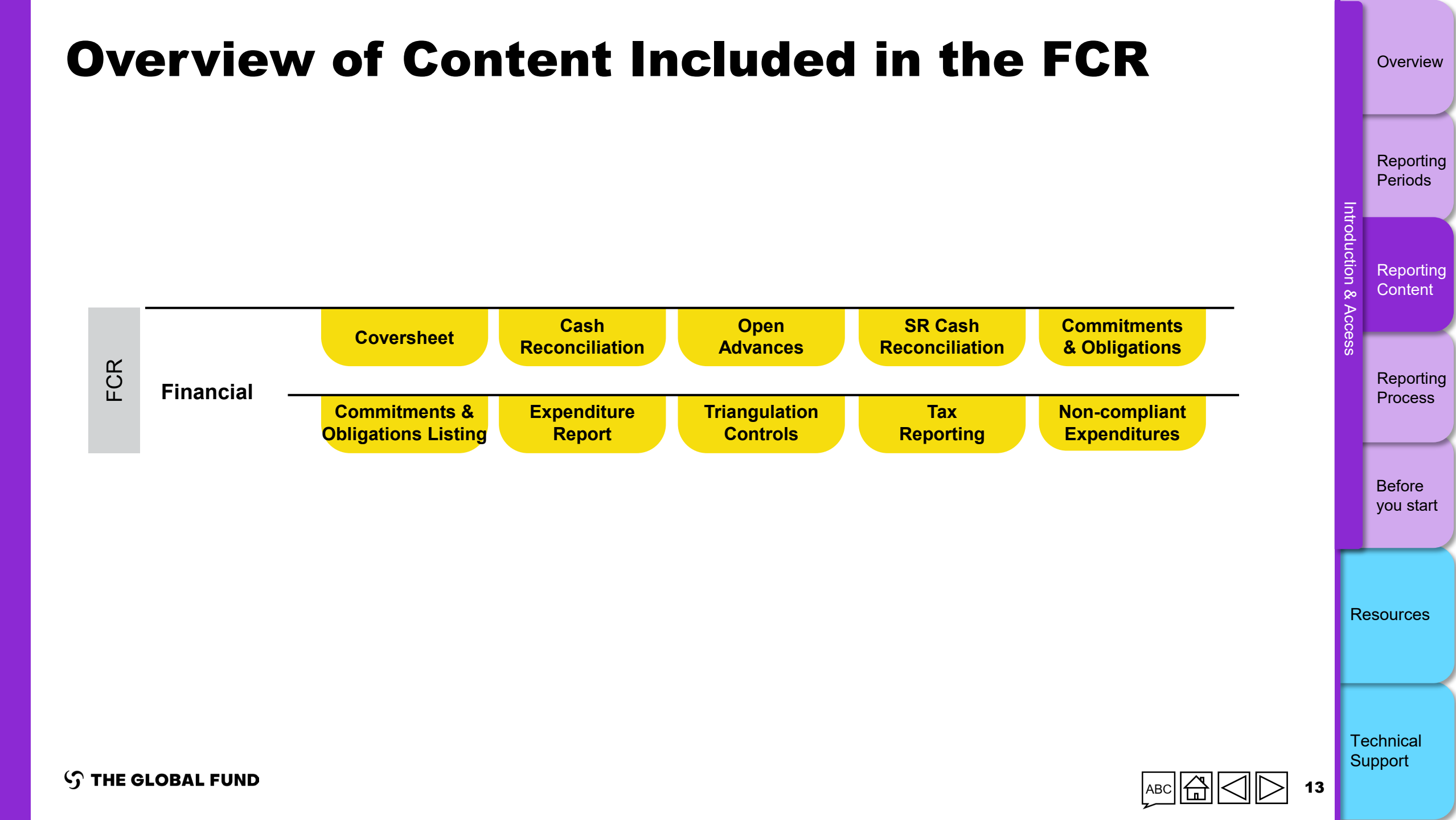

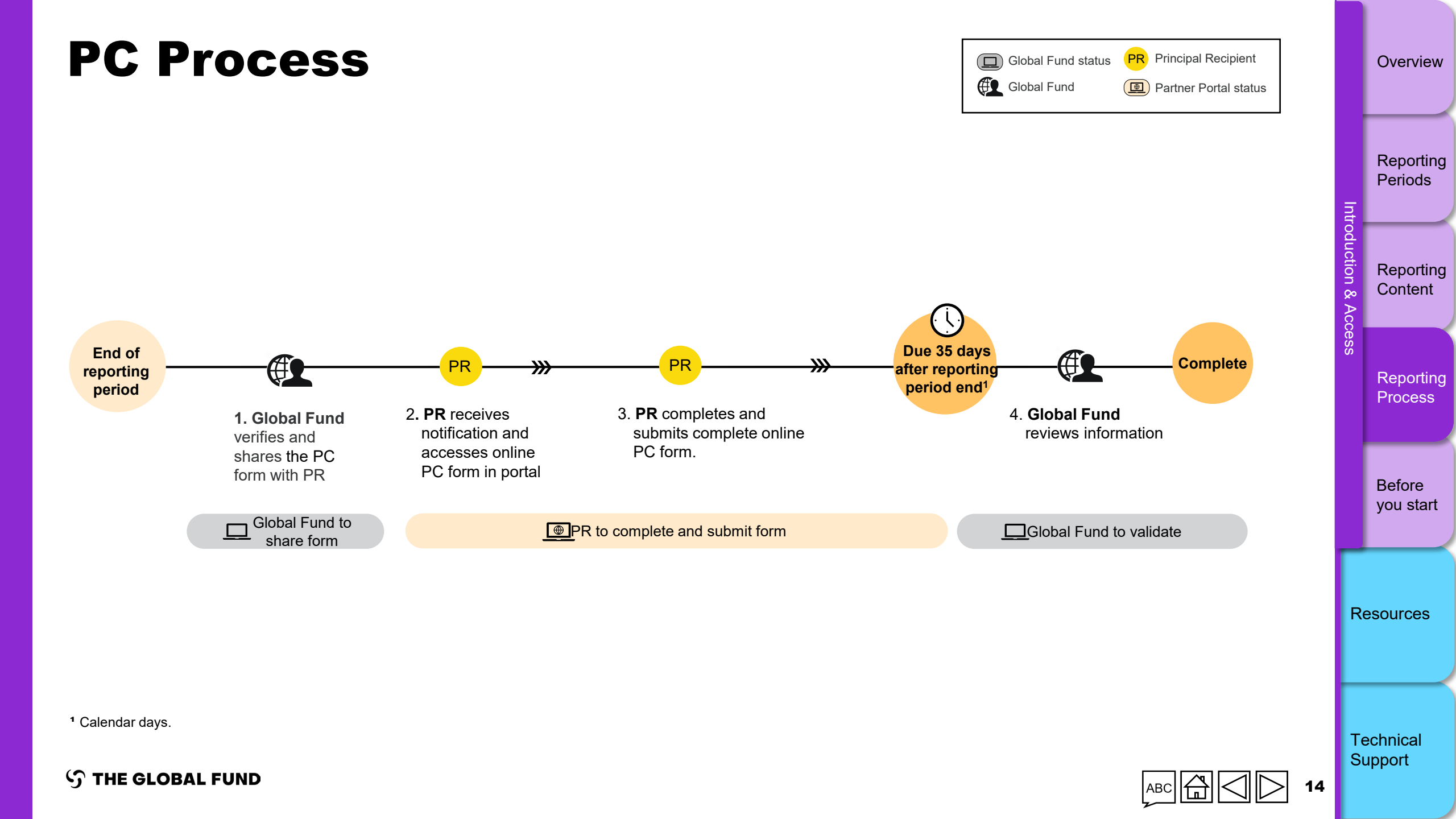

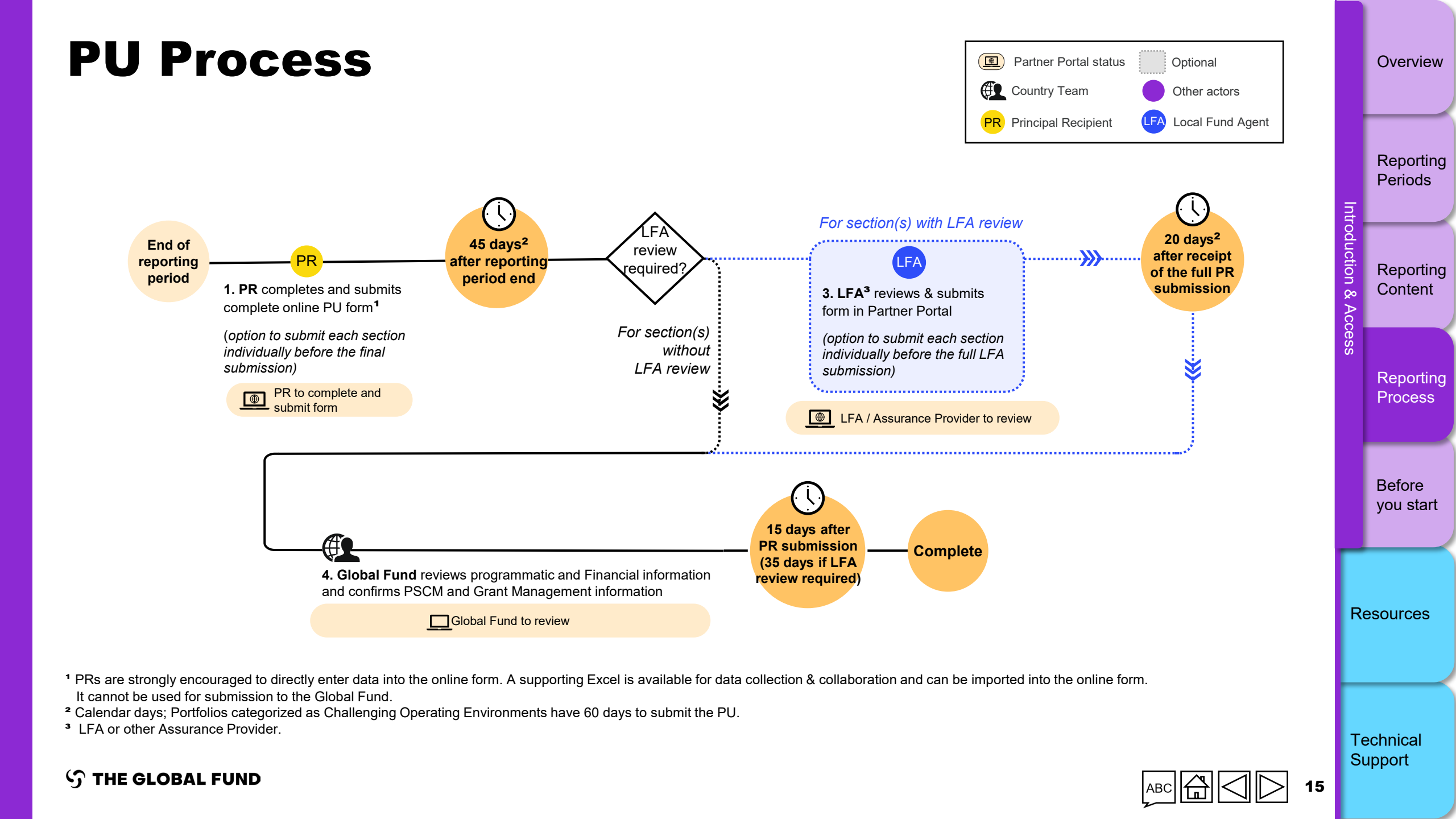

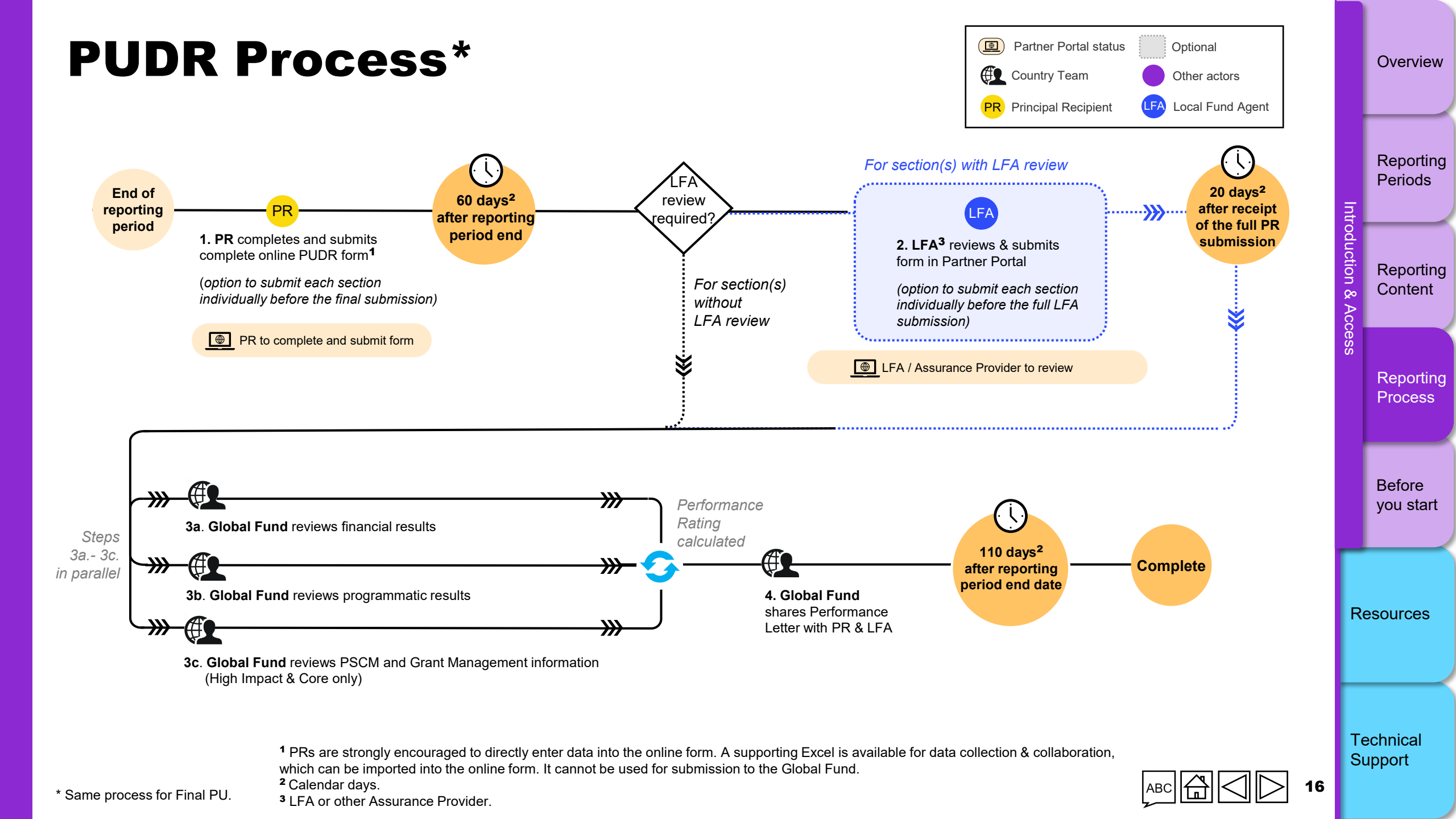

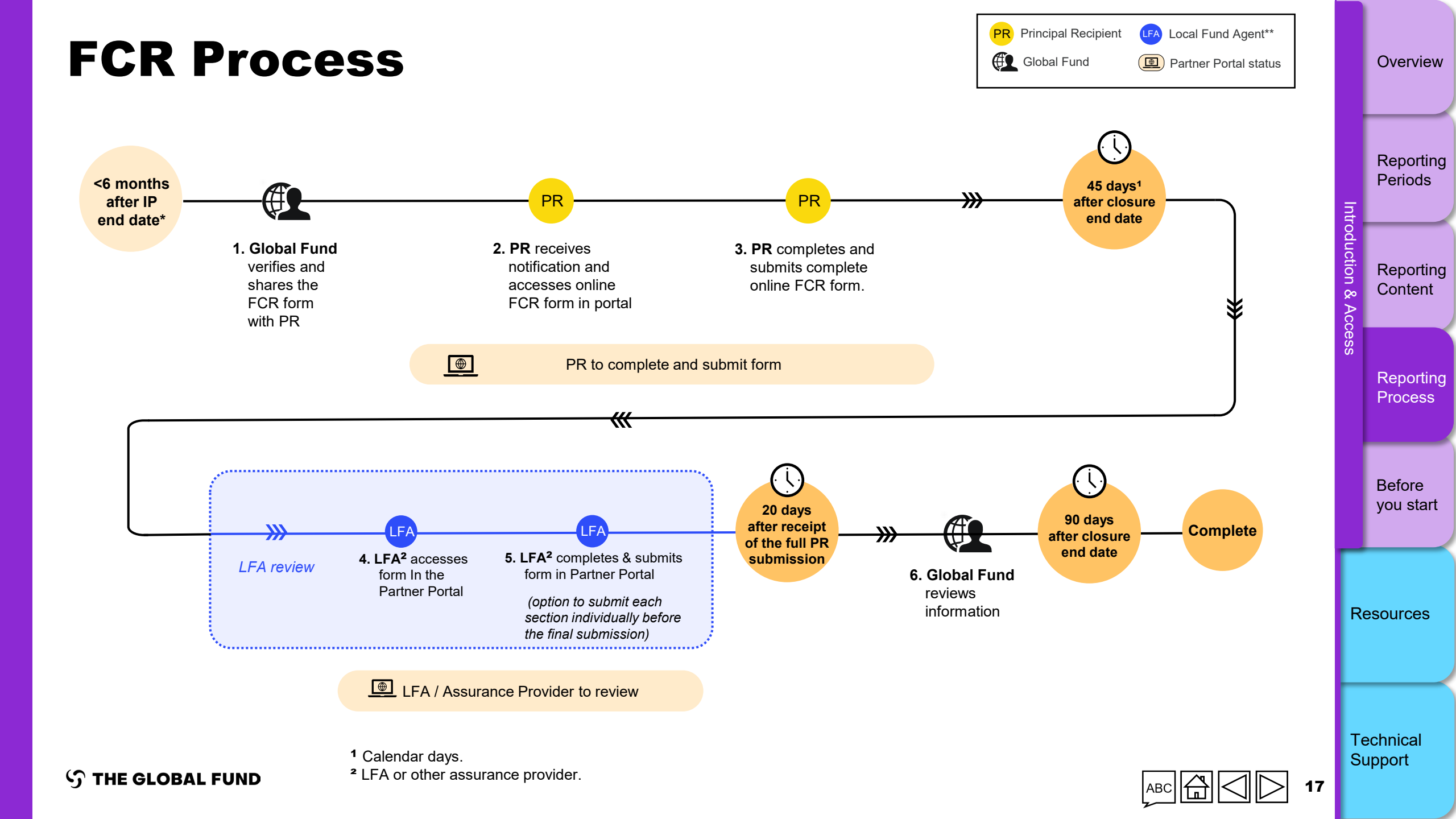

### **Before You Start**

Make sure you have the following at hand before you complete and submit your online form:

- The email notification from the Global Fund. This contains a link to the grant-specific online form you need to complete.
- Your user ID (e.g. \*\*\*@ext.theglobalfund.org) and password to the Global Fund Partner Portal. Note that there are two types of users:
  - Editors: PR staff that can complete the online form, but cannot submit it.
  - **Submitters:** PR staff that can complete <u>and</u> submit the online form to the Global Fund.

6

Forgotten your password? Please go to <a href="https://passwordreset.microsoftonline.com">https://passwordreset.microsoftonline.com</a>

Need technical support? Please email <a href="mailto:country.support@theglobalfund.org">country.support@theglobalfund.org</a>

Overview

Before you start

Resources

Technical Support

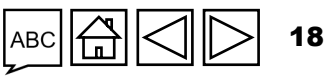

### How to Log in to the Partner Portal

Open the notification email you received from the Global Fund\*. Click the link to the online form. The address begins with <u>https://reporting.theglobalfund.org/pulse-checks</u>.

This is an automatically generated message from the Global Fund Partner Portal.

[For your action] : The Country Team for Mali, P01, has prepared a Pulse Check for the reporting period 01/07/2021 - 30/09/2021 for you to complete.

It can be accessed using the following https://reporting.theglobalfund.org/a7Z3p000000L54UEAS

Please ensure that the fully completed Pulse Check is submitted in the Partner Portal by the required due date: 05/11/2021.

\* Note: Instead of clicking the link from the email, you can also access the online form by going to the Partner Portal at <u>https://portal.theglobalfund.org</u>.

Overview

Reporting

Periods

Resources

Technical Support

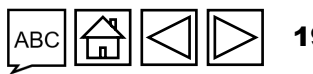

### HOW TO Log in to the Partner Portal

- Sign into the Global Fund Partner Portal by entering your user ID (<u>e.g.\*\*\*@ext.theglobalfund.org</u>).
- Then, click Next.
- Enter your password and click **Sign in**.

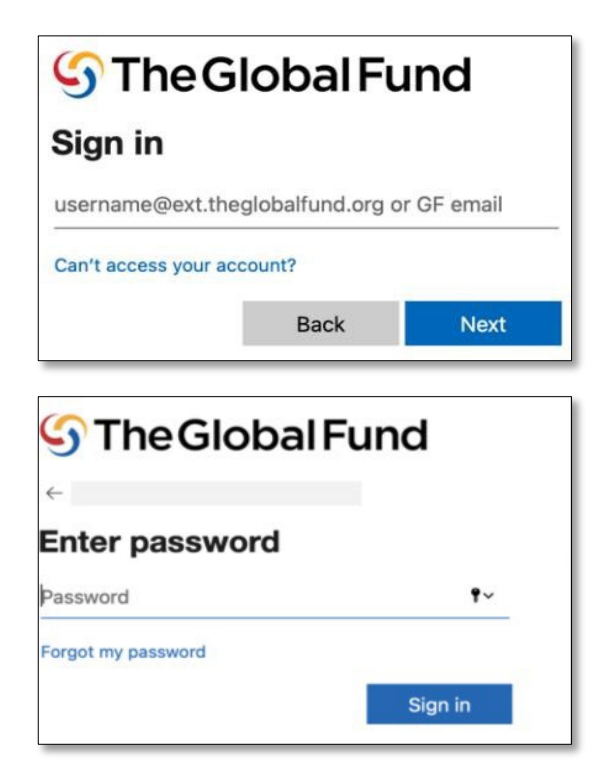

- Click **Yes** to stay signed into the site.
- In the Allow Access screen, click **Allow**. This opens up the Pulse Check page.

| S The Global Fund                                                                                     |                                                                                                    | on & Acc | Content              |
|----------------------------------------------------------------------------------------------------|----------------------------------------------------------------------------------------------------|----------|----------------------|
| Stay signed in? Do this to reduce the number of times you are asked to sign in. Don't show this again | salesforce                                                                                                    | SS       | Reporting<br>Process |
| No Yes                                                                                                | Allow Access?<br>Pulse Check is asking to:<br>Access the identity URL service<br>Access unique user identifiers<br>Anaage user data via APIs<br>Perform requests at any time<br>Do you want to allow access for<br>wednerp@hotmail.com0.1910700833040715.sit? (Not |          | Before<br>you start  |
|                                                                                                    | Deny Allow<br>To revoke access at any time, go to your personal settings.                                                                                                    | Te       | echnical<br>upport   |

Overview

Reporting

Periods

#### HOW TO Access PR Reporting in the Partner Portal Overview English | Français | Español Reporting S THE GLOBAL FUND Periods All Applications Insights Home Intro Option 2: Click on the tile of the grant you are reporting on tion Reporting Principal Recipien porting Content Qo XXX-M-PR1P02 VVV XXX-M-PR1P02 XXX-M-PR1P02 PU PU PU Option 1: Click on Submitted Pending PR completion Status Status Status Pending PR completion Status 14-Aug-2024 Due Date 'All Applications' 05-May-2024 Due Date Due Date 14-Aug-2024 Due Date Reporting Due in 56 Dav Due in 56 Days Due in 56 Davs Due in 56 D Davs Process Grant Making Before you start XXX-M-PR1P02 XXX-M-PR1P02 Status Global Fund Review Status Global Fund Review IP End Date 2024-07-18 IP End Date 2024-09-12 Resources Grant Revision XXX-M-PR1P02 XXX-M-PR1P02 XXX-M-PR1P02 XXX-M-PR1P02 Status Global Fund Review Status Global Fund to finalize Status Global Fund to sign Status PR to sign Implementation Status Glo revision Implementation Letter Letter Technical 2024-06-30 IP End Date 2026-12-31 2025-03-31 IP End Date 2026-12-31 IP End Date IP End Date IP End Date Support 21

### HOW TO Access PR Reporting in the Partner Portal

Overview

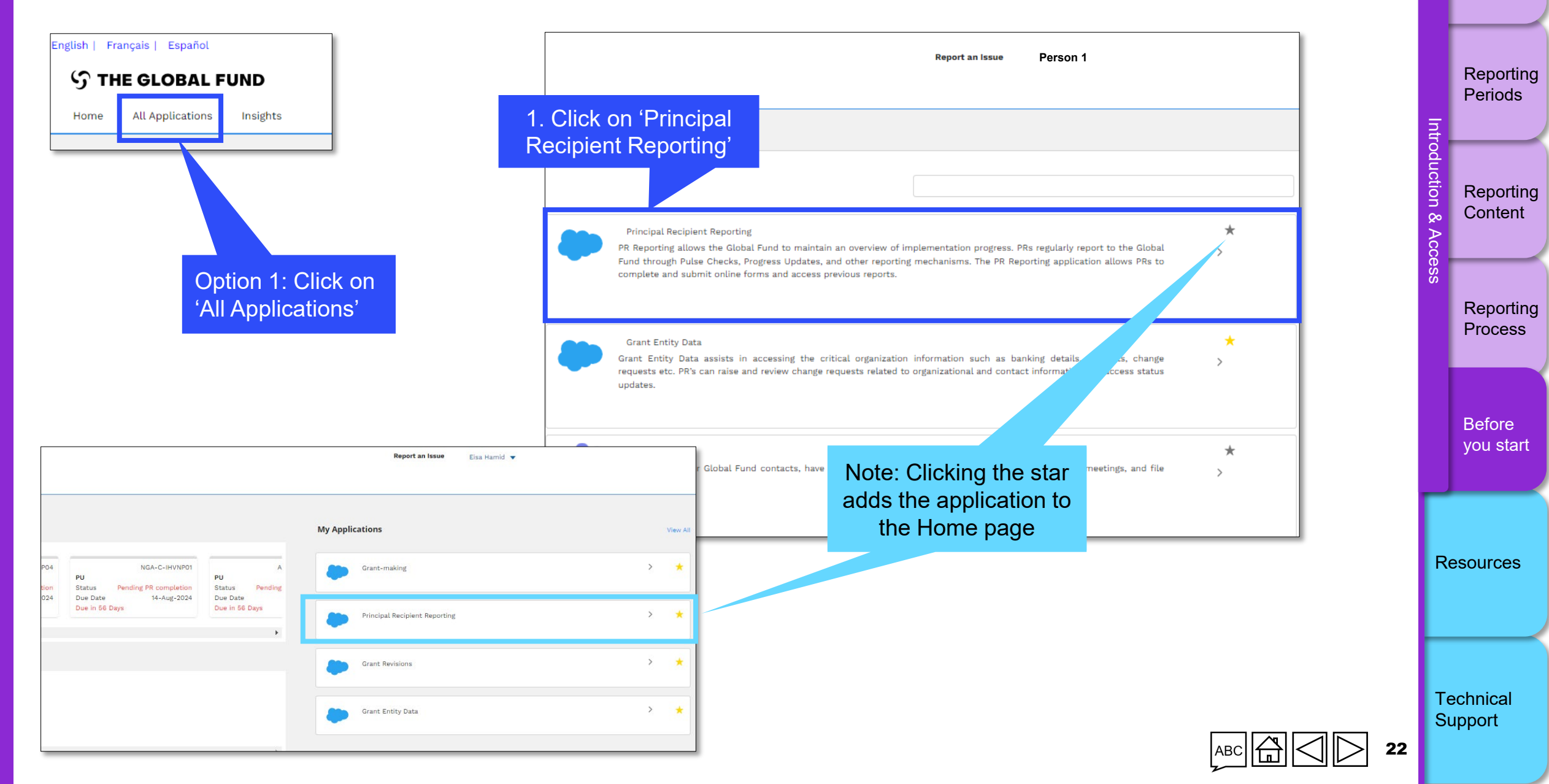

### HOW TO Access PR Reporting in the Partner Portal

| nglish   Français   Es            | pañol                              |                              |                                    |                              |                           |                              |                           |                |          |
|-----------------------------------|------------------------------------|------------------------------|------------------------------------|------------------------------|---------------------------|------------------------------|---------------------------|----------------|----------|
| ၄၄ THE GL                         | OBAL FUND                          |                              |                                    |                              |                           |                              |                           |                | Re<br>Pe |
| Home PR Rep                       | orting                             |                              |                                    |                              |                           |                              |                           |                |          |
| Home > PR Repor<br>Principal Reci | <sup>ting</sup><br>pient Reporting | 2. Click on grant you a      | the tile of the<br>are reporting o | on                           |                           |                              |                           | oduction & Acc | Re<br>Co |
| Reporting period End da           | ite                                |                              | Grant Name                         |                              | Report Type               |                              | Status                    | ČČ SS          |          |
| Last 2 years                      |                                    | •                            | All                                | •                            | All                       | •                            | All                       | _              | Re       |
|                                   |                                    |                              |                                    |                              |                           |                              |                           |                |          |
| Pending PR cor                    | npletion                           |                              |                                    |                              |                           |                              |                           |                |          |
| XXX-M-PR1P0                       | 2                                  | XXX-T-PR1P0                  | 1                                  | XXX-S-PR1P                   | 01                        | XXX-S-PR1P0                  | I                         |                | Be       |
| Туре                              | O PU                               | Туре                         | FCR                                | Туре                         | O PU                      | Туре                         | O PU                      |                | yo       |
| Status                            | Pending PR<br>completion           | Status                       | Pending PR<br>completion           | Status                       | Pending PR<br>completion  | Status                       | Pending PR<br>completion  |                |          |
| Reporting period<br>End date      | 30-Jun-2024                        | Reporting period<br>End date | 30-Jun-2024                        | Reporting period<br>End date | 30-Jun-2024               | Reporting period<br>End date | 30-Jun-2024               |                |          |
| Due date                          | 14-Aug-2024                        | Due date                     | 29-Aug-2024                        | Due date                     | 14-Aug-2024               | Due date                     | 14-Aug-2024               |                | Resou    |
| IP Dates                          | 1-Jan-2024<br>31-Dec-2026          | IP Dates                     | 1-Oct-2021<br>31-Dec-2023          | IP Dates                     | 1-Apr-2021<br>31-Dec-2023 | IP Dates                     | 1-Jan-2021<br>31-Dec-2023 |                |          |
| Last Update                       | Person 1                           | Last Update                  | Person 1<br>on 11-Jun-2024         | Last Update                  | Person 1                  | Last Update                  | Person 1                  |                |          |
|                                   |                                    |                              |                                    |                              |                           |                              |                           |                | Techr    |

Support

Overview

#### **今 THE GLOBAL FUND**

#### HOW TO Access the Online Form Overview Reporting Inglish | Français | Español Periods S THE GLOBAL FUND Introd PR Reporting Home duction & Reporting Content Home > PR Reporting XXX-Z-PR1P02 3. The report opens V XXX-Z-PR1P02 to the Submit tab Type: 🔿 PU Implementation Period Name: XXX-Z-PR1P02 Reporting Implementation Period: 1-Jan-2024 to 31-Dec-2026 Reporting period end date: 30-Jun-2024 Process Implementation Currency: USD Due date: 14-Aug-2024 Last update by/on: Person 1 PR to complete and submit form LFA / Assurance Provider to review Before you start Download Attach Online Form Submit Help PU > Programmatic Resources > Financial PSCM & Grant Management > Technical 🥝 No errors / warnings 🛛 🛕 Warning 🛕 Error 🕨 Section submitted 🔿 Data quality check required 🍃 Section submitted with warnings 🍃 Section not applicable Support S THE GLOBAL FUND 24

#### HOW TO Access the Online Form English | Français | Español S THE GLOBAL FUND PR Reporting Home Home > PR Reporting XXX-Z-PR1P02 Note: In the 'Download' XXX-Z-PR1P02 tab you can access the supporting Excel Type: FCR Implementation Period Name XXX-Z-PR1P02 Reporting period end date: 30-Jun-2024 Implementation Period: 1-Oct-2021 to 31-Dec-2023 Implementation Currency: USD Due date: 29-Aug-2024 Jun-2024 Last update by/on: Person 1 PR to complete and submit form Note: the 'Help' tab contains a Online Form Download Attach Submit Help button which opens an email to Documents **Country Support**

Technical Support

Resources

Overview

Reporting Periods

Reporting Content

Reporting

Process

Before

you start

Intro

tion &

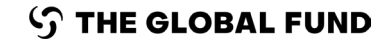

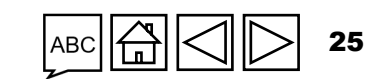

#### HOW TO Access the Online Form

| Home PR Reporting                                                                                                    |                         |                                                                                                    |   |
|----------------------------------------------------------------------------------------------------|-------------------------|----------------------------------------------------------------------------------------------------|---|
| Home > PR Reporting XXX-Z-PR1P02                                                                                           |                         |                                                                                                    |   |
| XXX-Z-PR1P02                                                                                                    | 4 Olicle (Ordine forme) |                                                                                                    |   |
| Type: <b>O</b> PU<br>Reporting period end date: 30-Jun-2024<br>Due date: 14-Aug-2024<br>Last update by/on: <b>Person 1</b> | to access the report    | Implementation Period Name: XXX-Z-PR1P02<br>Implementation Period: 1-Jan-2024 to 31-Dec-2026<br>Implementation Currency: USD |   |
| · · · /                                                                                                    | PR to complete a        | and submit form LFA / Assurance Provider to review                                                                           | ) |
| vnload Attach Online Form Submit                                                                                           | Help                    |                                                                                                    |   |
| ownload Attach Online Form Submit                                                                                          | Help                    |                                                                                                    |   |
| Download     Attach     Online Form     Submit       J     Programmatic       >     Financial                              | Help                    |                                                                                                    |   |
| Download Attach Online Form Submit   J Programmatic   > Financial   > PSCM & Grant Management                              | Help                    |                                                                                                    |   |

no input is required for fields that are greyed out in the online form.

26 ABC

Overview

Reporting Periods

Reporting Content

Reporting Process

Before you start

Resources

Technical Support

ntroduction &

SS

## **Ensure Your Grant Entity Data is Up-to-date**

Grant Entity Data (GED) consists of the organization and contact information required from Grant Entities (PRs, LFAs, CCMs, and third-party organizations) to enable them to process key grant life cycle activities and achieve business milestones in a timely and quality manner.

- Up-to-date Grant Entity Data allows PRs, LFAs and other to successfully complete grant deliverables through the Global Fund Partner Portal
- Remember to update your GED immediately through a **Change Request** when organization or contact information changes (to allow time for review & validation by the Global Fund).

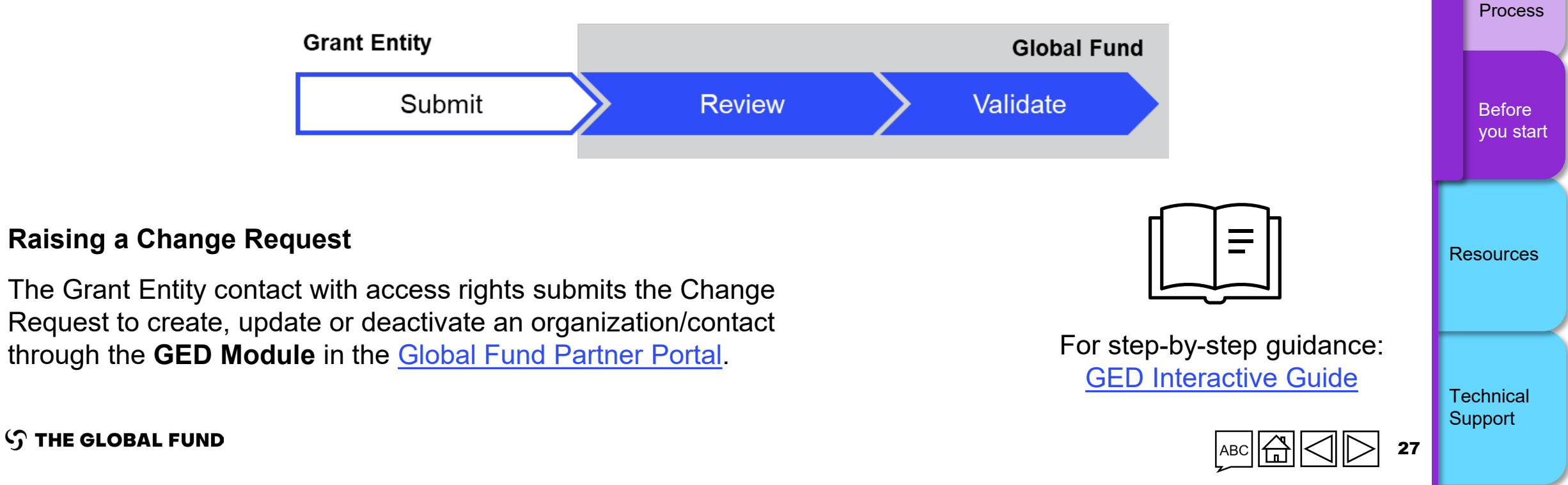

Overview

Reporting

Reporting

Reporting

Content

Periods

### HOW TO Download a PDF of the PR submission

A PDF version of any submitted PC, PU/DR and FCR can be downloaded by PRs from the Partner Portal upon the final submission of the form (all sections) to the Global Fund.

| Home > PR Reporting > ZWE-H-UNDPP04 Report                                                    |                                    |                                                                                      |                                                                     |                                                                     |                      |                           | oduct   |           |
|-----------------------------------------------------------------------------------------------|------------------------------------|--------------------------------------------------------------------------------------|---------------------------------------------------------------------|---------------------------------------------------------------------|----------------------|---------------------------|---------|-----------|
| V ZWE-H-UNDPP04 Report                                                                        |                                    |                                                                                      |                                                                     |                                                                     |                      |                           | ion     | Reporting |
| Type: OPUDR<br>Reporting period en 'Overn view' tab                                           |                                    | GED Contacts<br>Organization representatives for notices Ayodele Odusola <u>More</u> |                                                                     | 2. Cli                                                              | ck on the            | & Acc                     | Content |           |
| Due date: 1-Mar-20 OVEIVIEW LOD                                                               | Implementation Currency: USD       |                                                                                      | Signatory for legal agreements Le<br>Submitter & Editor Emmanuel Bo | ealem Berhanu Dinku   Carine Yengayeng<br>adi   Temesgen Avnie More | e <u>More</u> downlo | bad icon or               | i es    |           |
|                                                                                               | PR to complete and submit form     | LFA / Assurance Provider to review                                                   | Global Fund to review and share Perf                                | formance Letter                                                     |                      | ad all' button            | S       | Reporting |
| Download Attach Online Form Submit Help                                                       |                                    |                                                                                      |                                                                     |                                                                     |                      |                           |         | Process   |
| Documents                                                                                     |                                    |                                                                                      |                                                                     |                                                                     |                      |                           |         |           |
| Filters                                                                                       |                                    |                                                                                      |                                                                     | [                                                                   | 😵 Reset              |                           |         |           |
| Document Name                                                                                 | Document Type                      |                                                                                      | Language                                                            | Version                                                             | Iselected            | .↓. Download all          |         | Before    |
| Filter                                                                                        | All                                | •                                                                                    | All 💌                                                               | All                                                                 |                      |                           |         | you start |
| Results<br>2 / 2                                                                              |                                    |                                                                                      |                                                                     | 🛃 Download selected 🛃 Do                                            | wnload all           |                           |         |           |
| Document Name †                                                                               | Document Type 🛝                    | Attached 14                                                                          | Language 🗤                                                          | Version ↑↓                                                          |                      |                           |         |           |
| ZWE_H_UNDP_RP_31Dec2024_GeneratedProgressReport_2<br>ZWE-H-UNDP_PUDR_Exported_25-Nov-24       | Generated Progress Report<br>Excel | 25-Nov-2024<br>The Global Fund                                                       | English                                                             | 2                                                                   | ± ✓                  | <u></u> <b>⊥</b> <i>∨</i> | Re      | esources  |
| ZWE_H_UNDP_RP_31Dec2024_Other_1<br>ZWE-H-UNDP_Performance Letter_Reporting Period - 31-Dec-24 | Other<br>Word                      | 25-Nov-2024<br>The Global Fund                                                       | English                                                             | 1                                                                   | ▲ ✓                  |                           |         |           |
|                                                                                               |                                    |                                                                                      |                                                                     |                                                                     |                      |                           |         |           |
|                                                                                               |                                    |                                                                                      |                                                                     |                                                                     |                      | ₩ <                       |         |           |
|                                                                                               |                                    |                                                                                      |                                                                     |                                                                     |                      |                           |         |           |
|                                                                                               |                                    |                                                                                      |                                                                     |                                                                     |                      |                           | Те      | echnical  |
|                                                                                               |                                    |                                                                                      |                                                                     |                                                                     | 1                    |                           | Su      | upport    |
| THE GLODAL FUND                                                                               |                                    |                                                                                      |                                                                     |                                                                     |                      |                           |         |           |

Overview

Reporting

Periods

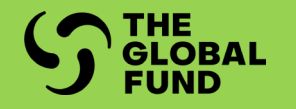

## PROGRAMMATIC REPORTING

**Overview** 

Mode of Data Entry

**Report Content** 

**Check Data Quality** 

**Submit Section** 

| Section                        | РС | PU | PUDR | Final PU |
|--------------------------------|----|----|------|----------|
| Impact/Outcome Indicators      | •  | •  | •    | •        |
| Impact/Outcome Disaggregation  |    |    | •    | •        |
| Coverage Elementary Indicators | •  | •  | •    | •        |
| Coverage Indicators            | •  | •  | •    | •        |
| Coverage Disaggregation        |    |    | •    | •        |
| WPTMs                          | •  | •  | •    | •        |

Introduction & Access

Programmatic

Financial

PSCM & Grant Management

Resources

Technical Support

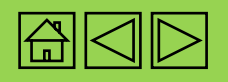

The approach and technical content of results reporting remains same as in GC6, except for the enhancements to form design and mode of data entry:

- **Pulse Check (PC):** For High Impact and Core portfolios, PCs are reported in Q1 and Q3 between PU and PUDRs. GC6 and GC7 grants require quarterly reporting on a sub-set of standard coverage indicators from the latest signed grant Performance Framework (PF). For required PC indicators, please refer to <u>Annex 1</u> and <u>Annex 2</u>. Additionally, Country Teams can select other coverage indicators from the signed grant PFs for PC reporting, based on the individual needs of the grant. For C19RM grants, PCs focus on quarterly reporting of Work Plan Tracking Measures (WPTMs) with milestones/targets set within the reporting period.
- **Progress Update (PU):** For High Impact and Core portfolios, all grant types (GC6, GC7 and C19RM) require six-monthly reporting (semesterly) on the full set of indicators included in the latest signed grant PFs. This includes indicators reported in the Pulse Check, as well as any WPTMs with milestones/targets set within the reporting period.
- **Progress Update and Disbursement Request (PUDR)**: All portfolios (High Impact, Core and Focused) and all grant types must report on the full set of indicators included in the latest signed grant PFs, including disaggregations and WPTMs.

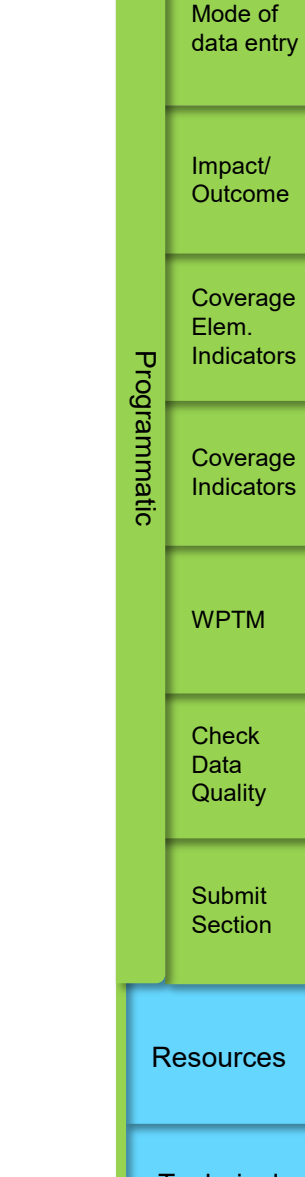

Introduction & Access

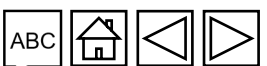

S THE GLOBAL FUND

The programmatic reporting periods are based on the latest signed grant PFs and are aligned to the grant start and end dates.

Introduction <u>& Acc</u>ess

Mode of data entry

Impact/ Outcome

Coverage

Coverage Indicators

**WPTM** 

Check Data Quality

Submit Section

Resources

Technical

Support

Elem. Indicators

Programmatic

The indicators and/or WPTMs required for reporting at PC and PU/DR are pre-populated in the reporting form.

- Results for standard coverage indicators in GC7 grants are reported using elementary indicators. The term
  elementary indicator refers to the numerators and denominators of the standard coverage indicators as
  defined in the <u>GC7 Indicator Guidance Sheets</u>. Details are provided in the Coverage Indicator tab.
- GC6 and C19RM standard coverage indicators, as well as GC6 and GC7 custom indicators, do not have elementary indicators. The results for these indicators are reported directly in the coverage indicator section.
- All WPTMs are reported in the WPTM section of the form.

Results are reported only for the quarter or semester included in the reporting period. For **quarterly reported** indicators in the **PU or PUDR, PRs are to only provide Q2 or Q4 results respectively,** as per the indicator definition. The results for these indicators will be aggregated over the semester and year by the Global Fund using the cumulation type assigned in the latest signed grant PF.

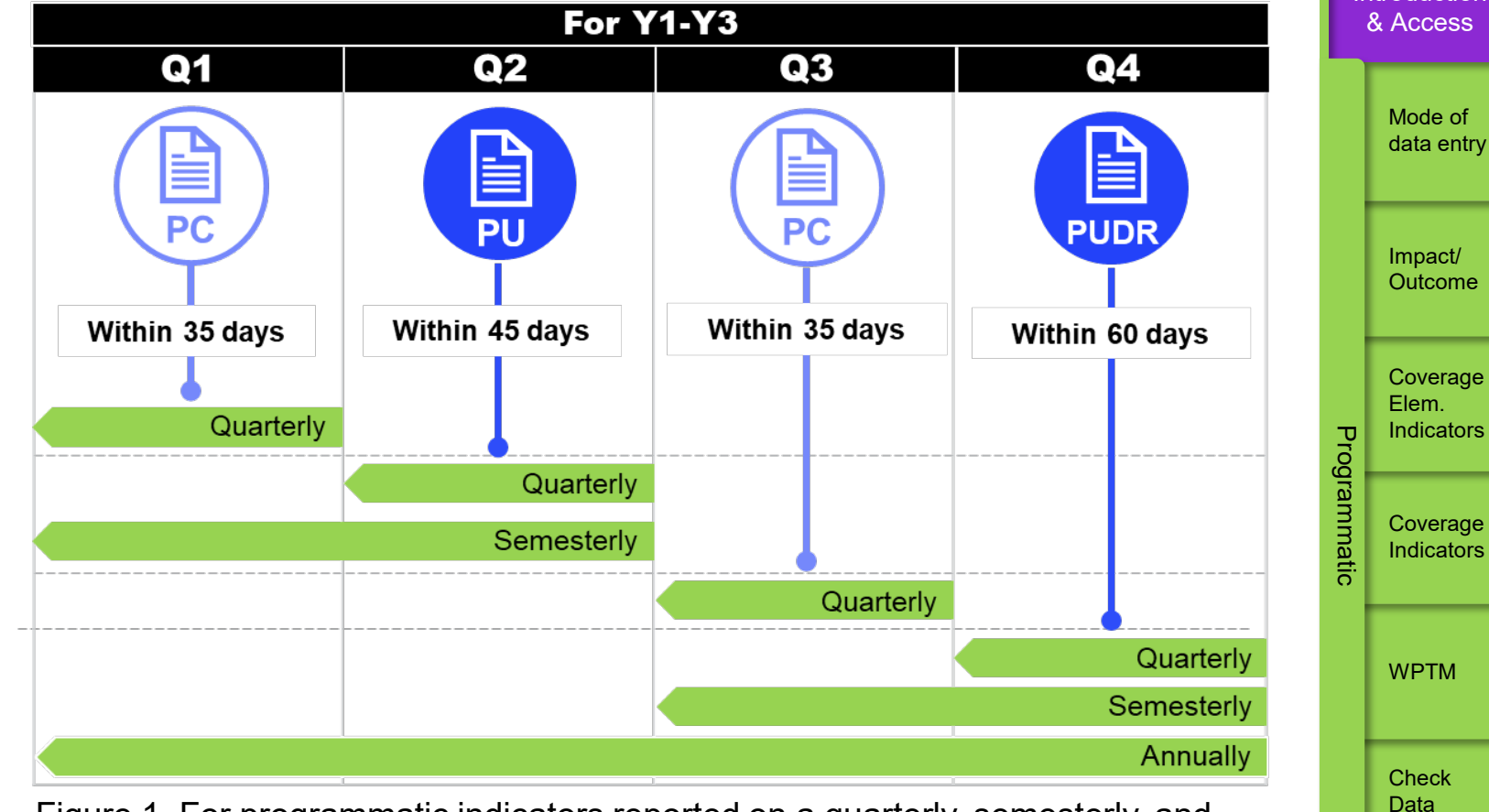

Figure 1. For programmatic indicators reported on a quarterly, semesterly, and annual basis.

Results reported in Q1 can be updated at the time of PU reporting. Results reported in Q1, Q2, Q3, and S1 (for semesterly indicators) can be updated at the time of PUDR reporting. No previously reported results can be updated at the time of the Q1 or Q3 Pulse Checks. For semesterly reported indicators, PRs are to report the results for the specified six-month period in the S1 or S2 field. The quarterly reporting columns (Q1, Q2, Q3, Q4) will not be available for reporting semesterly indicators. Some illustrative examples are given on the following page.

#### $\mathfrak{G}$ THE GLOBAL FUND

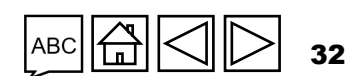

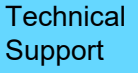

Resources

Quality

Submit

Section

Introduction

#### **Programmatic Reporting** Automatically aggregated and populated in the system based on the **Overview** cumulation type in the PF Report Q2 results only as per indicators definition. Do not enter total for S1 in Q2 field **S1** Indicators Cumulation Q1 Q2 TCS-1.1: % of people on ART among all Non-cumulative-other 30/100 45/100 45/100people living with HIV at the end of the reporting period. VT-1: % of pregnant women who know 50/100 35/100 85/100 Non-cumulativetheir HIV status. special DRTB-2: Number of people with confirmed Non-cumulative 100 105 205 RR-TB and/or MDR-TB notified

Figure 2. Reporting results for quarterly indicators in the PU: Illustrative examples for different cumulation types. The same methodology applies at PUDR for Q3, Q4, and S2 and total annual results (Q1+Q2+Q3+Q4 for quarterly indicators and S1+S2 for semesterly indicators).

S THE GLOBAL FUND

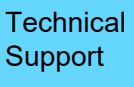

Resources

Introduction & Access

Mode of

Impact/ Outcome

Coverage Elem. Indicators

Coverage Indicators

**WPTM** 

Check

Quality

Submit

Section

Data

Programmatic

data entry

#### **Reporting Disaggregated Values**

Reporting disaggregated numerator and denominator values are based on the corresponding aggregate numerator and denominator results as illustrated below.

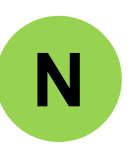

**For numerator-only indicator:** For mutually <u>exclusive</u> disaggregation categories (e.g., age, gender), the sum of disaggregated numerator values for each disaggregation category equals the aggregate numerator result.

For mutually <u>inclusive</u> disaggregation categories (e.g., "Type of test" or "Regimen type") where overlaps may occur, the total disaggregated numerator values may not equal the aggregate numerator result.

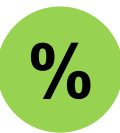

**For percentage indicators**: For mutually <u>exclusive</u> categories, the sum of disaggregated numerator values equals the total aggregate numerator result, and the sum of disaggregated denominator values equals the total aggregate denominator result.

For mutually <u>inclusive</u> disaggregation categories (e.g., "Type of test" or "Regimen type") overlaps may result in totals not aligning, as explained above.

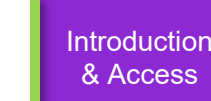

Mode of data entry

Impact/ Outcome

Coverage Elem. Indicators

> Coverage Indicators

Programmatic

WPTM

Check Data Quality

Submit Section

Resources

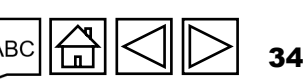

 $\mathfrak{G}$  the global fund

### **PR Reporting in the Partner Portal – Data Entry**

There are two options to complete the online form:

**Direct entry** Enter data into of data into online form Supporting\* Excel and attach and **import** data into the online form (recommended) Manual data extraction Download supporting Excel Ħ from online form to with all baseline data working file. Enter data into GF supplied Type data directly into supporting Excel online form Attach the supporting Excel in the 'Attach' tab in the U Portal Select the section(s) to be imported into the online form. The Excel can be imported multiple times. PRs are strongly encouraged to directly enter data into the online form. A supporting Excel cannot be used for submission to the Global Fund. Check Data Quality needs to be completed after any mode of data entry.

Mode of data entry Impact/ Outcome Coverage Elem. Indicators Programma Coverage Indicators WPTM Check Data Quality Submit Section Resources

Introduction & Access

 ${old S}$  THE GLOBAL FUND

\* Requires Microsoft Excel version 2019 or newer.

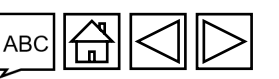

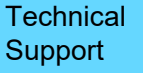

### **PR Reporting in the Partner Portal – Data Entry**

There are two options to complete the online form:

Check Data Quality needs to be completed after any mode of data entry.

Direct entry of data into online form (recommended)

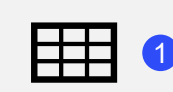

Manual data extraction from online form to working file.

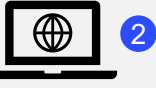

Type data directly into online form

Enter data into supporting Excel and **attach and import** data into the online form

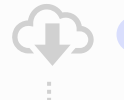

Download supporting Exc with all baseline data

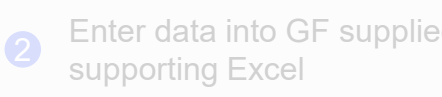

Attach the supporting Excel in the 'Attach' tab in the Portal

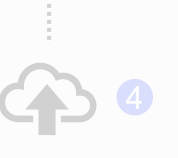

Select the section(s) to be imported into the online form. The Excel can be imported multiple times.

PRs are strongly encouraged to directly enter data into the online form. A supporting Excel **cannot** be used for submission to the Global Fund.

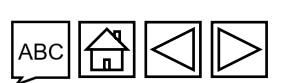

Technical Support

36

Resources

Mode of data entry

Introduction & Access

> Impact/ Outcome

Coverage Elem. Indicators

Coverage Indicators

Programmatic

WPTM

Check Data Quality

Submit Section
#### Introduction & Access HOW TO Data Entry: Direct Entry (Recommended) Mode of data entry Direct data entry is explained in each content tab PU Impact/ Open full screen C Refresh form ((•)) Online Last auto saved: ✓ Save Outcome Coversheet **Cover Sheet** XXX-Z-PR1P02 > Programmatic Type: 🔿 PU (Multi-) Country: XXX Coverage Elem. > Finar Local Fund Agent (LFA) / Assurance Provider name: LFA1 Principal Recipient (PR): PR1 Indicators Programmatic (Disease) Component: Tuberculosis Implementation Period: 01-Jan-21 to 31-Dec-23 Click to expand Current programmatic reporting period: 01-Jan-24 to 30-Jun-24 IP currency: USD and the tabs Financial reporting period: 01-Jan-24 to 30-Jun-24 Local currency: XXX Coverage Indicators below appear Executive Summary (view only) Provide a summary of grant performance (integrating programmatic, finance, procurement, supply chain management, grant and risk management considerations) during the current reporting period 🕕 WPTM Programmatic $\sim$ Impact/Outcome Indicator 2. Explain any external factors beyond the control of the Principal Recipient that have negatively impacted quality and timely grant delivery during the reporting period 🕕 Check Coverage Elementary Indicator Data Quality Coverage Indicator WPTM Forward-looking assessment of expected implementation progress by module for the coming reporting period Submit Section Item Module No data available Resources

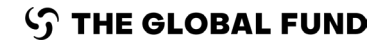

Check Data Quality needs to be completed after any mode of data entry.

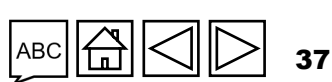

Technical Support

# **PR Reporting in the Partner Portal – Data Entry**

**Direct entry** of data into online form (recommended)

> Manual data extraction from online form to

Type data directly into

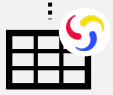

with all baseline data Enter data into GF supplied

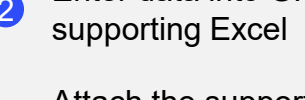

Enter data into

supporting Excel\* and attach and

**import** data into the online form

Attach the supporting Excel in the 'Attach' tab in the Portal

Download supporting Excel

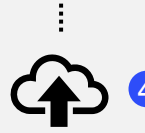

U

3

Select the section(s) to be imported into the online form. The Excel can be imported multiple times.

PRs are strongly encouraged to directly enter data into the online form. A supporting Excel cannot be used for submission to the Global Fund.

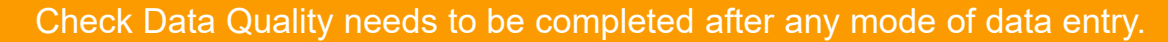

#### S THE GLOBAL FUND

\* Requires Microsoft Excel version 2019 or newer.

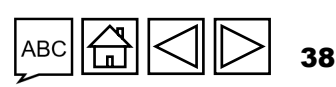

Technical Support

Resources

& Access Mode of

data entry

Introduction

Outcome Coverage

Impact/

Elem. Indicators Programma

Coverage Indicators

WPTM

Check Data Quality

# HOW TO Data Entry Using the Supporting Excel

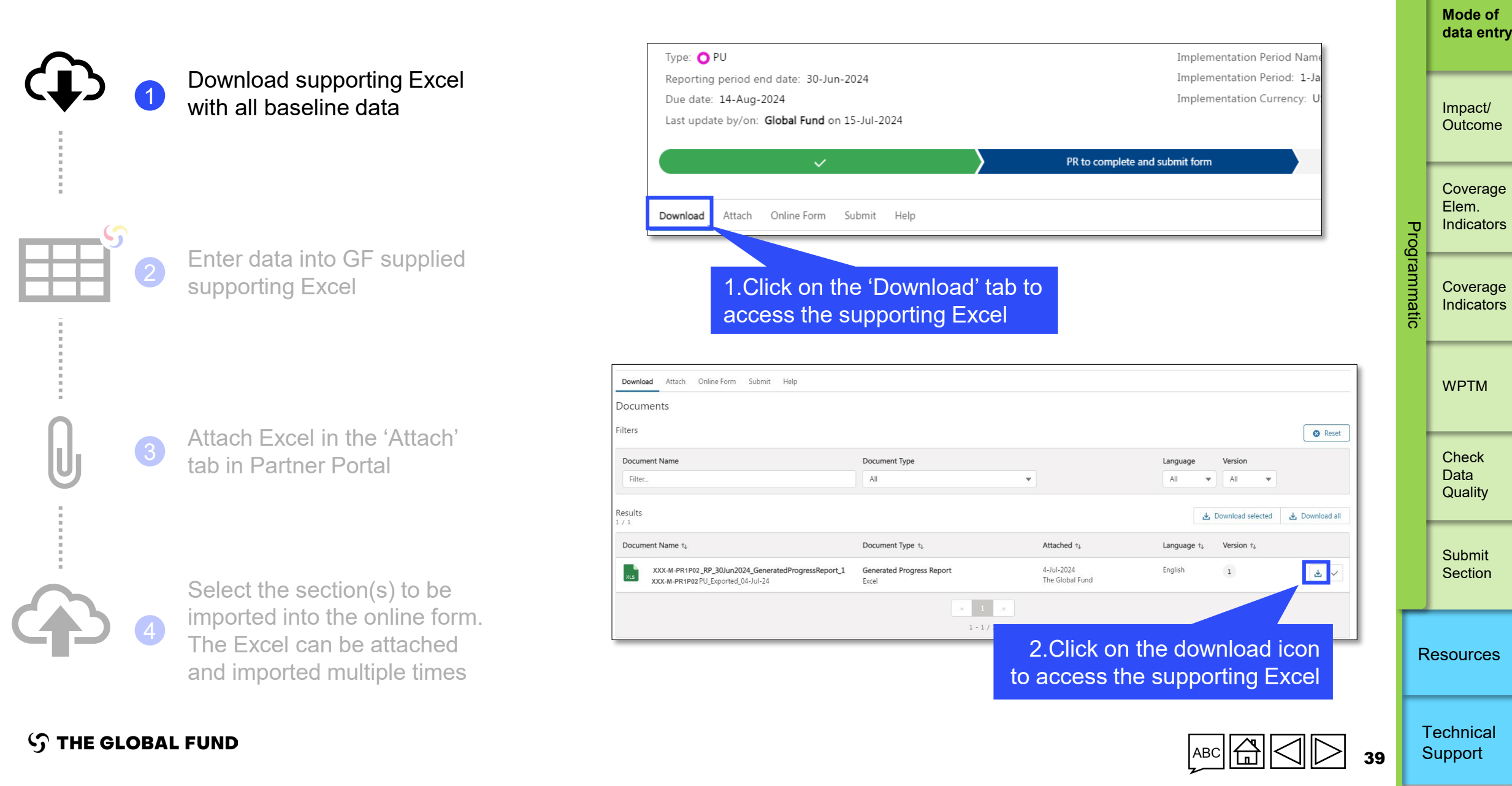

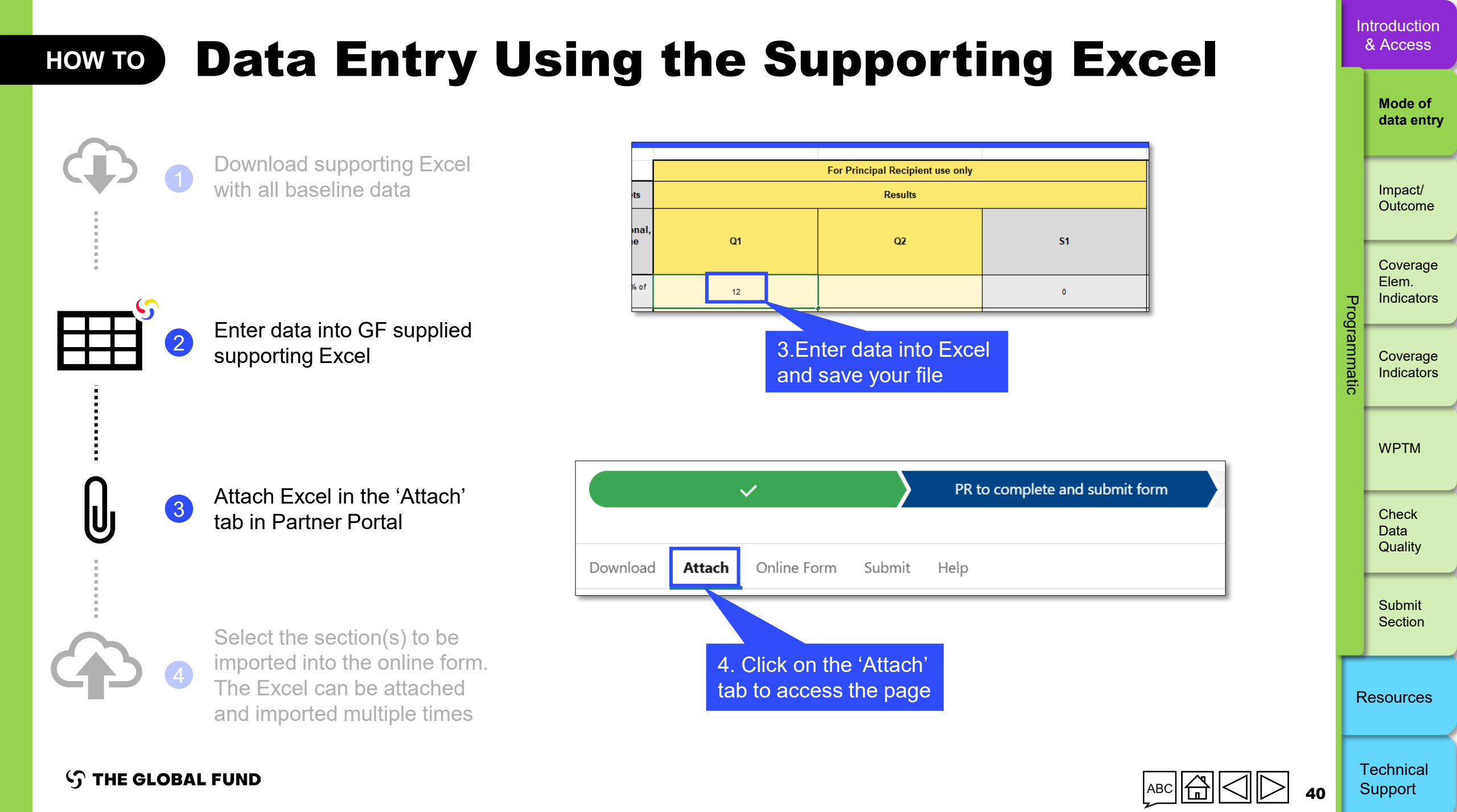

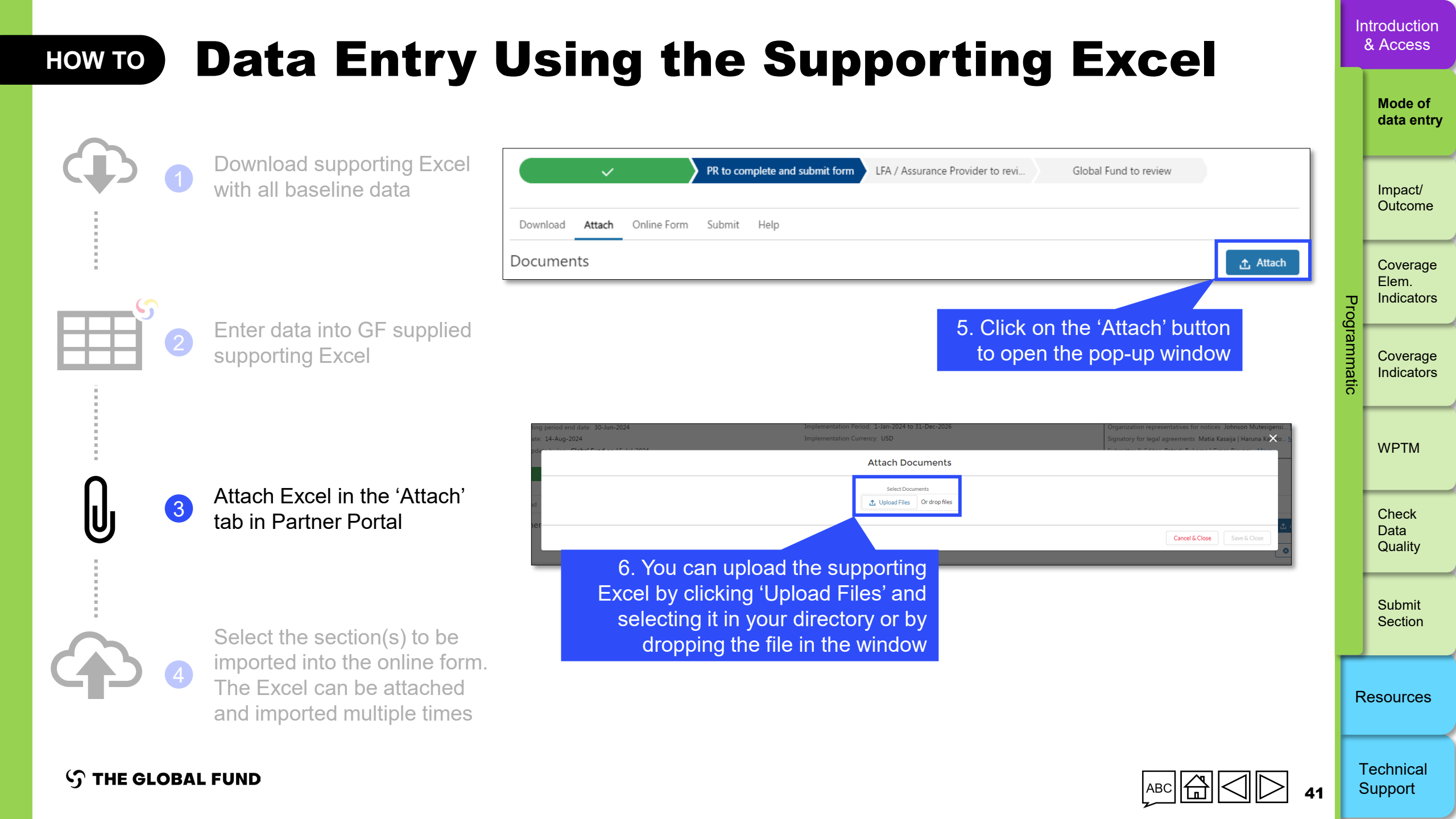

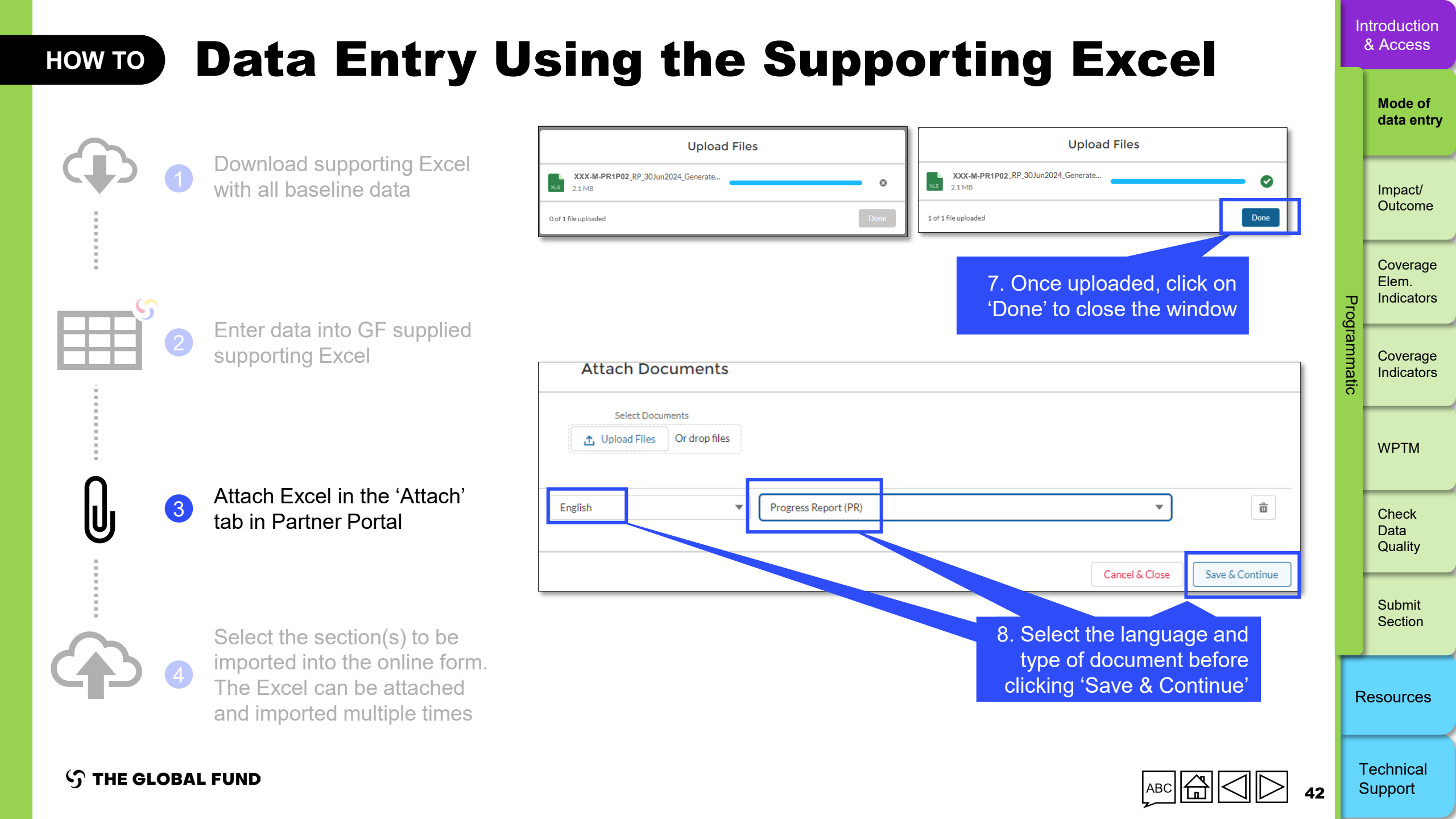

# HOW TO Data Entry Using the Supporting Excel

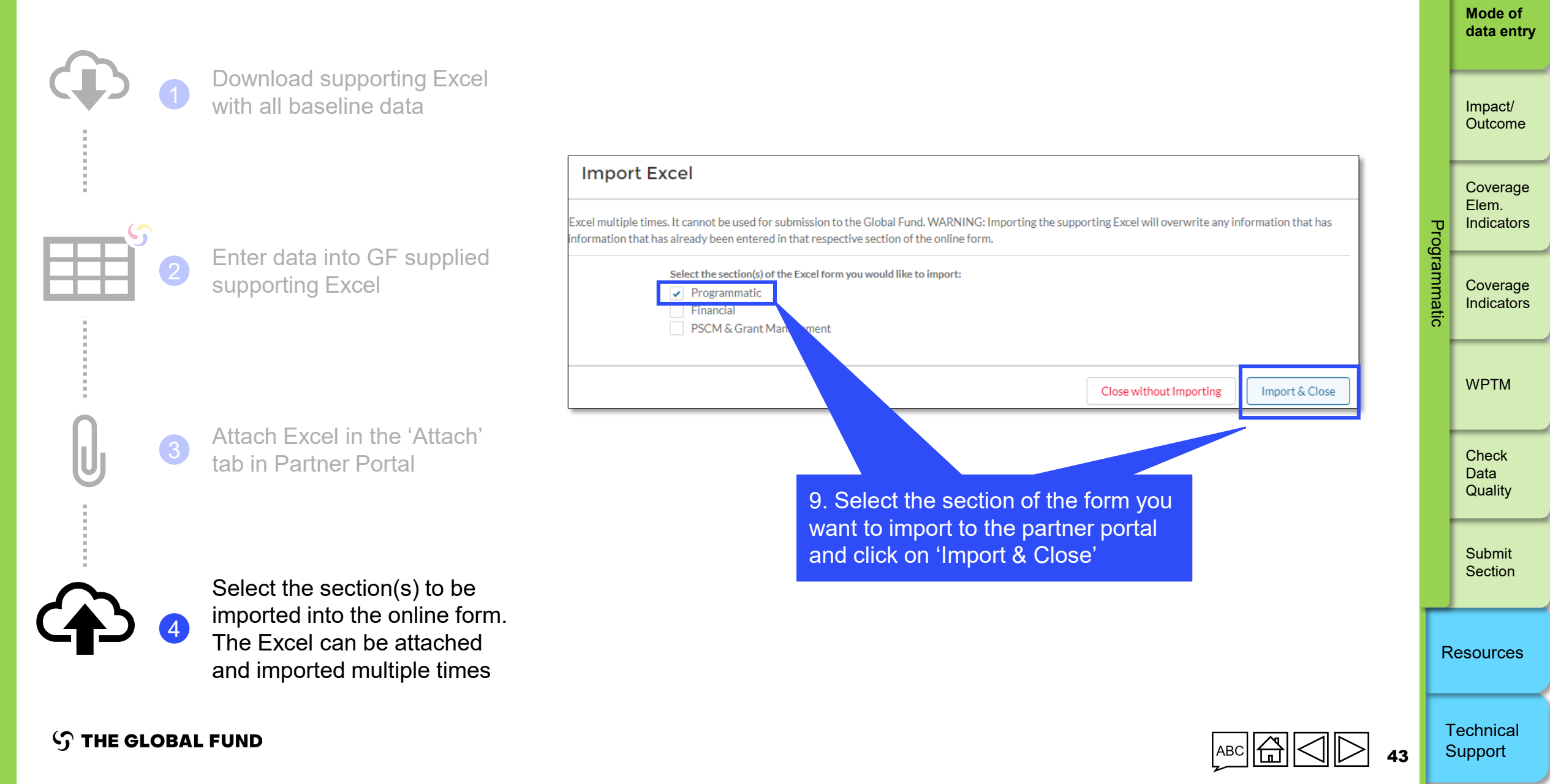

Introduction & Access

# **Impact and Outcome Indicators**

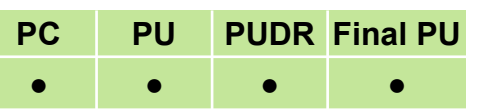

This section outlines all impact and outcome indicators due for reporting during the reporting period, based on the latest signed PFs. This includes their disaggregation and any outstanding impact/outcome indicators from previous periods.

#### **Results entry**

The Impact/Outcome section of the report serves as the data entry page for both the numerators and denominators for all standard and custom impact/outcome indicators and required disaggregations for GC6 and GC7 grants. Results are reported by selecting "Provide results" on the landing page and entering data in the white cells of the pop-up page.

Users can also add comments on reported indicators, including a performance analysis for the reporting period:

- Explain performance, especially if over- or underperforming, at:
  - National level;
  - By implementation service provider (e.g. SR);
  - Describe trends over time and compare them to the same period last year; and
- Describe planned mitigation actions to further strengthen implementation.

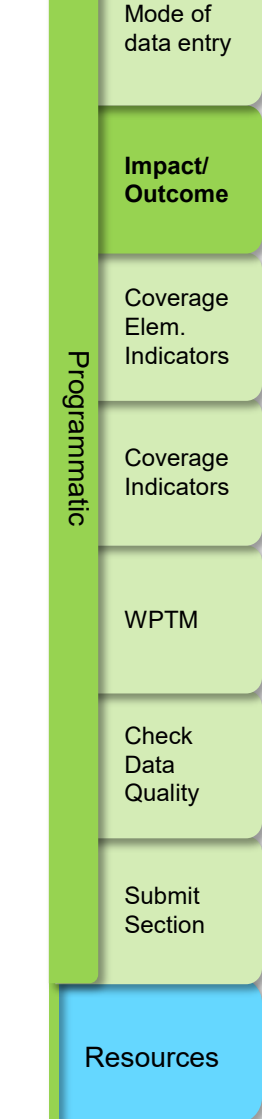

Introduction & Access

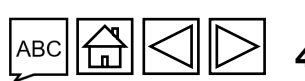

 $\mathfrak{S}$  THE GLOBAL FUND

ら THE GLOBAL FUND

# **Impact and Outcome Indicators**

#### **Disaggregated Reporting**

The **Impact/Outcome Disaggregation landing page** is view-only and shows disaggregated results for indicators requiring disaggregation in the PUDR. To enter results, go to the **Impact/Outcome Indicators landing page** and click "Provide results" for the desired indicator.

Total <u>annual</u> disaggregated results are entered below the aggregate results on the pop-up page, by selecting the disaggregation "Category" from the drop-down list and clicking the "View disaggregation" button. Enter the numerator [N], denominator [D] or percentage results, as applicable, with the year and data source in the specific fields.

Comments explaining the results, trends, or data quality can be added in the Comments box below each disaggregation category.

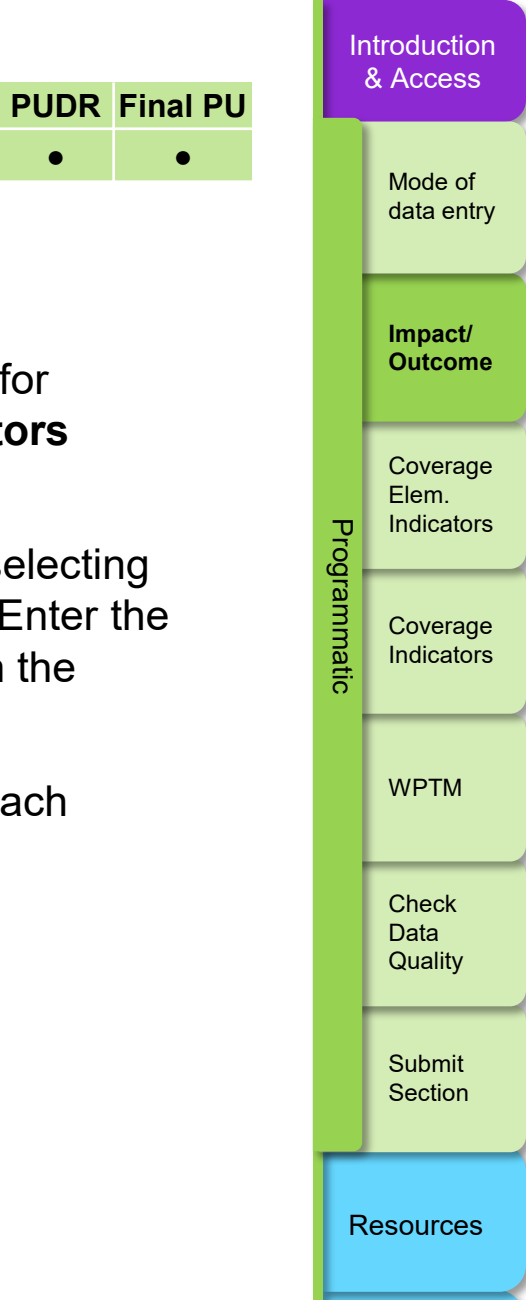

Technical

Support

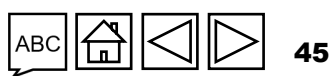

PC

PU

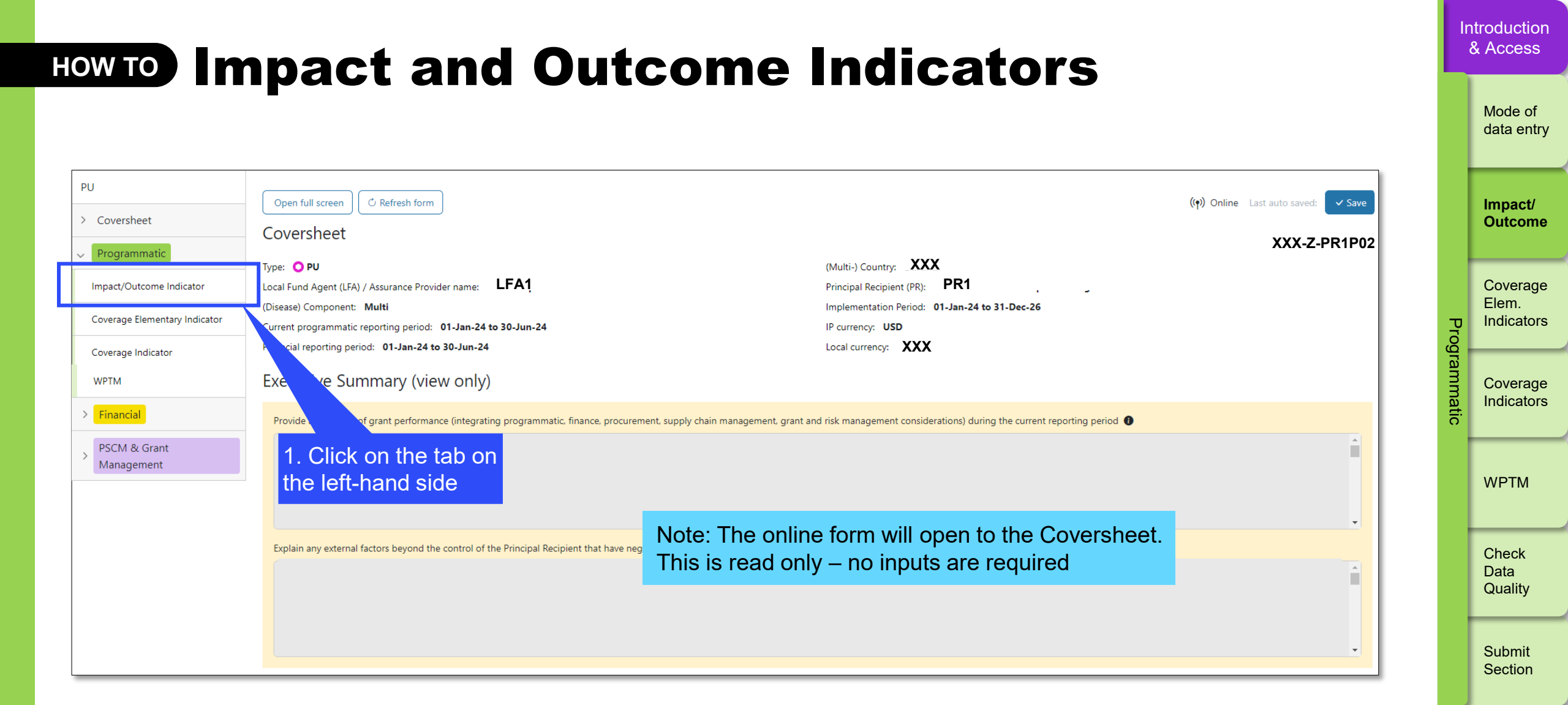

Resources

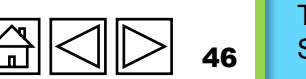

Technical Support

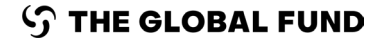

### **HOW TO Impact and Outcome Indicators**

| Coversheet                   | Open full screer | O Refresh form                |                  |                                                                                                    |                       |                   |                      | ((ዋ)) Online La | st auto saved: ✓ Save             |
|------------------------------|------------------|-------------------------------|------------------|----------------------------------------------------------------------------------------------------|-----------------------|-------------------|----------------------|-----------------|-----------------------------------|
| Programmatic                 | Impact / O       | utcome Indicator              |                  | Note: You can switch h                                                                                                  | etwe                  | en Impact /       |                      |                 | XXX-Z-PR1P02                      |
| mpact/Outcome Indicator      | > O Errors an    | d Wa <mark>rning</mark> s     |                  | Outcome Indicators and                                                                                                  | d the                 | Disaggregati      | on                   |                 | 🛕 5 Warnings                      |
| overage Elementary Indicator | Impact / Outco   | me Indicators Impact / Outcom | e Disaggregation | landing page (read only                                                                                                 | /)                    |                   |                      |                 |                                   |
| overage Indicator            |                  | ~                             |                  |                                                                                                    |                       |                   |                      |                 |                                   |
| PTM                          | Item             | Indicator type ↑              | Code             | Indicator                                                                                                    |                       | Baseline          | Baseline Data Source | Targe           | t                                 |
| inancial<br>SCM & Grant      | 1                | Impact                        | Malaria I-1      | Malaria I-1 Reported malaria cases (presumed and confirmed)                                                             | N:<br>D:<br>%<br>Year | 3,382,676<br>2022 | HMIS                 | N:<br>D:<br>%   | 3,303,244 <b>N:</b><br>D:<br>%    |
| nanagement                   | 2                | Impact                        | Malaria I-3.1    | Malaria I-3.1 In-patient malaria deaths: rate per 100,000<br>persons per year                                           | N:<br>D:<br>%<br>Year | 9<br>2022         | HMIS                 | N:<br>D:<br>%   | 7 N:<br>D:<br>%                   |
|                              | 3                | Impact                        | Malaria I-2.1    | Malaria I-2.1 Confirmed malaria cases (microscopy or<br>RDT): rate per 1000 persons per year                            | N:<br>D:<br>%<br>Year | 120               | HMIS                 | N:<br>D:<br>%   | 111 N:<br>D:<br>%                 |
|                              | 4                | Impact                        | Malaria I-14     | Malaria I-14 Malaria admissions: rate per 100,000 pop<br>per year                                                       | N:<br>D:<br>%<br>Year | 4,537<br>2022     | HMIS                 | N:<br>D:<br>%   | 3,318 <mark>N:<br/>D:</mark><br>% |
|                              | 5                | Outcome                       | RSSH/PP O-1      | RSSH/PP O-1 Systems readiness index for CHWs                                                                            | N:<br>D:<br>%<br>Year |                   | Not available        | N:<br>D:<br>%   | N:<br>D:<br>%                     |
|                              | 6                | Outcome                       |                  | RSSH/PP HRH-4- Other.1.Percentage of community<br>health workers providing high quality HIV, TB and<br>malaria services | N:<br>D:<br>%         |                   | Not available        | N:<br>D:<br>%   | N:<br>D:<br>%                     |

Introduction & Access

Mode of

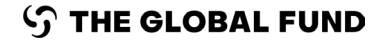

### **HOW TO Impact and Outcome Indicators**

| Impact   | t / Outcome Indi | cator    |                                                                                                    |                       |                                    |                      |               |                            |               |                         | XXX-Z-PR1P02            |          | Outcome                  |
|----------|------------------|----------|----------------------------------------------------------------------------------------------------|-----------------------|------------------------------------|----------------------|---------------|----------------------------|---------------|-------------------------|-------------------------|----------|--------------------------|
| > O Erro | ors and Warnings |          |                                                                                                    |                       | ≅ Check d                          | ata quality          |               |                            |               |                         | ▲ No errors or warnings |          | Coverage<br>Flem         |
| ltem     | Indicator type ↑ | Code     | Indicator                                                                                                    |                       | Baseline                           | Baseline Data Source |               | Target                     |               | Results                 | Action                  | Prog     | Indicators               |
| 1        | Outcome          | HIV O-11 | HIV O-11 Percentage of people living<br>with HIV who know their HIV status at<br>the end of the reporting period                    | N:<br>D:<br>%<br>Year | 75,661<br>82,166<br>92.08%<br>2022 |                      | N:<br>D:<br>% | 79,841<br>83,050<br>96.14% | N:<br>D:<br>% | 95.00%                  | Provide results         | rammatic | Coverage<br>Indicators   |
| 2        | Outcome          | HIV O-12 | HIV O-12 Percentage of people living<br>with HIV and on ART who are<br>virologically suppressed                                     | N:<br>D:<br>%<br>Year | 53,107<br>75,553<br>70,29%<br>2022 | 2. 0                 | Click         | on the 'Pro                | ovide         | results' lin            | k Provide results       |          | WPTM                     |
| 3        | Outcome          | TB O-2a  | TB O-2a Treatment success rate of all<br>forms of TB - bacteriologically confirmed<br>plus clinically diagnosed, new and<br>relapse | N:<br>D:<br>%<br>Year | 6,741<br>7,105<br>94.88%<br>2022   |                      | N:<br>D:<br>% | 6,776<br>7,132<br>95.01%   | N:<br>D:<br>% | 98.0000<br>99<br>98.99% | Provide results         |          | Check<br>Data<br>Quality |
| 3        | Outcome          | TB O-2a  | plus clinically diagnosed, new and relapse                                                                                          | %<br>Year             | 94.88%<br>2022                     |                      | D:<br>%       | 7,132<br>95.01%            | D:<br>%       | 99<br>98.99%            | Provide results         |          | Data<br>Qual             |

Submit Section

Resources

Introduction & Access

Mode of data entry

Impact/

S THE GLOBAL FUND

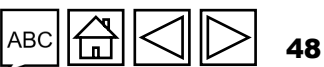

### HOW TO Impact and Outcome Indicators

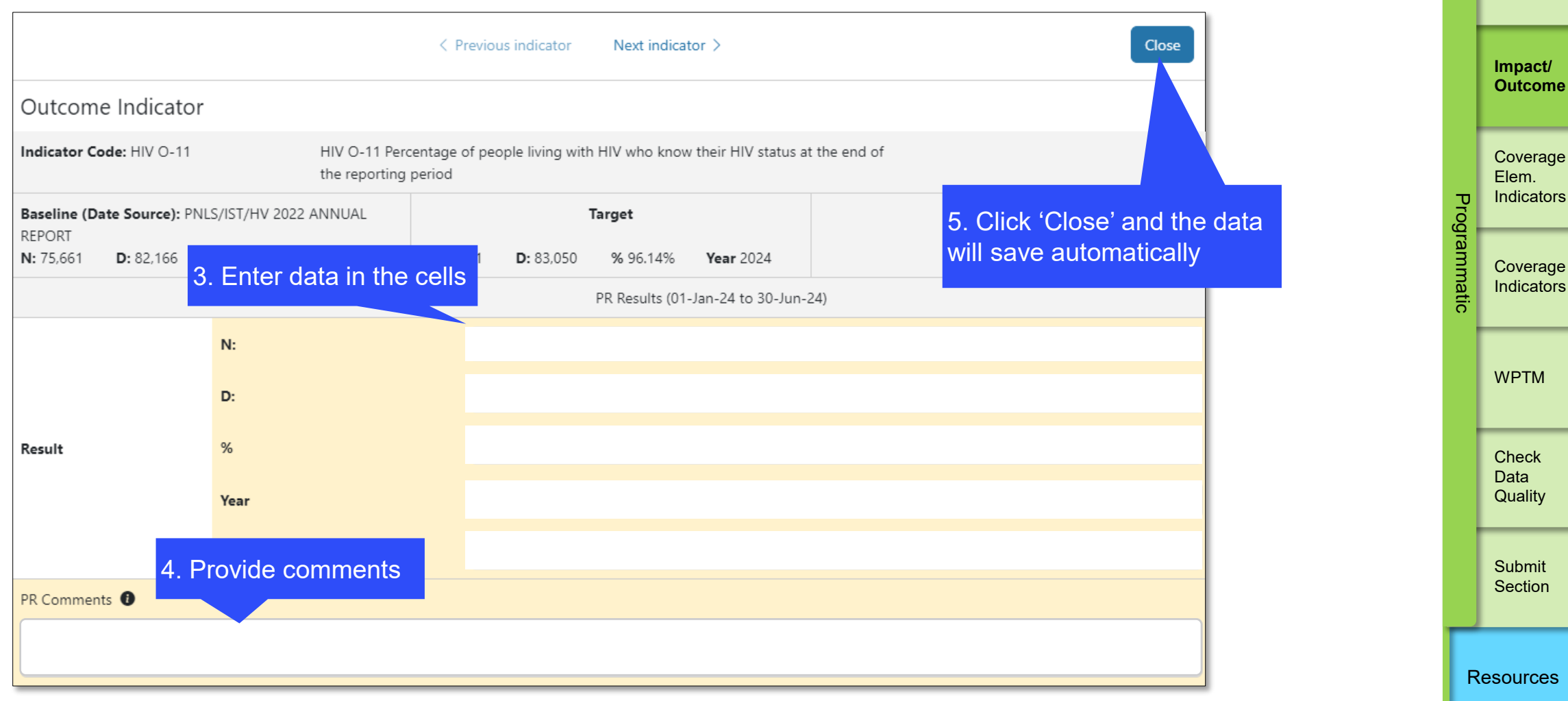

**S** THE GLOBAL FUND

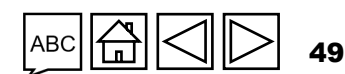

Technical Support

Impact/ Outcome

& Access

Mode of data entry

Introduction

### **Impact and Outcome Indicators:** HOW TO **Disaggregation**

|                                   | A dense filenenenen             | < Previous indicator               | Next indicator >                    | Close       |                             |      | Impact/<br>Outcom              |
|-----------------------------------|---------------------------------|------------------------------------|-------------------------------------|-------------|-----------------------------|------|--------------------------------|
| Impact Indica                     | ator                            |                                    |                                     |             |                             |      | Coverac                        |
| Indicator Code: Ma                | alaria I-1 Malaria I-1          | Reported malaria cases (presu      | med and confirmed)                  |             |                             | _    | Elem.                          |
| Baseline (Date Sou                | urce): HMIS                     | N- 3 303 244 D-                    | Target Vear 2024                    | Refresh     |                             | rogr | maleato                        |
|                                   |                                 |                                    | PR Results (01-Jan-24 to 31-Dec-24) |             |                             | amma | Covera                         |
|                                   | N:                              |                                    |                                     |             |                             | tic  |                                |
|                                   | D:                              |                                    |                                     |             |                             |      | WPTM                           |
| Result                            | %                               |                                    |                                     |             |                             |      |                                |
|                                   | Year                            |                                    |                                     |             |                             |      | Check<br>Data                  |
|                                   | Data source                     |                                    |                                     |             |                             |      | Quality                        |
| PR Comments ① PR data is imported | ed                              |                                    |                                     | 7. 0<br>dis | Click 'View<br>aggregation' |      | Submit<br>Sectior              |
| ✓ Impact / Outco                  | ome Disaggregation              |                                    | Please select a category            | y           |                             |      |                                |
|                                   |                                 | Select the                         |                                     |             |                             | R    | esource                        |
| tion appears v<br>ires disaggreg  | when the di<br>ated results fro | saggregation ca<br>om the drop-dow | tegory<br>vn list                   |             | ABC 🛱 📿 🕞 50                | T    | <sup>-</sup> echnic<br>Support |

Introduction & Access

Mode of

data entry

### **Impact and Outcome Indicators:** HOW TO **Disaggregation**

10. Click 'Close' or 'Next Indicator' to take you to the next one. The data will save automatically

Introduction

& Access

Mode of

data entry

|                               |                          |             |                  | < P            | evious indica   | tor Next ind     | dicator >           |                         |                  | Close |                   |                     |       | Impact/<br>Outcom    |
|-------------------------------|--------------------------|-------------|------------------|----------------|-----------------|------------------|---------------------|-------------------------|------------------|-------|-------------------|---------------------|-------|----------------------|
| Impact In                     | ndicator                 |             |                  |                |                 |                  |                     |                         |                  |       |                   |                     |       |                      |
| Indicator Cod                 | de: Malaria I-1          |             | Malaria I-1 F    | Reported n     | nalaria cases i | (presumed and co | onfirmed)           |                         |                  |       | frachite refrach  |                     |       | Coverag              |
| Baseline (Dat<br>N: 3,382,676 | te Source): HMIS<br>D: % |             | <b>Year</b> 2022 | <b>N:</b> 3,30 | 3,244 <b>D:</b> | Target<br>%      | <b>Year</b> 2024    |                         | efresh the       | data  | on the page       |                     | Pr    | Elem.<br>Indicator   |
| -                             |                          |             |                  |                |                 | PR Results       | (01-Jan-24 to 31-De | ec-24)                  |                  |       |                   |                     | ogra  | <u> </u>             |
|                               | •                        | N:          |                  |                |                 |                  |                     |                         |                  |       |                   |                     | amr   | Coverage             |
|                               |                          | D:          |                  |                |                 |                  |                     |                         |                  |       |                   |                     | natio | Indicator            |
| Result                        | 9                        | %           |                  |                |                 |                  |                     |                         |                  |       |                   |                     | 0     | <u> </u>             |
|                               | ١                        | Year        |                  |                |                 |                  |                     |                         |                  | ~     |                   |                     |       | WPTM                 |
|                               | c                        | Data source | 2                | Ð              |                 |                  |                     |                         |                  |       |                   |                     |       |                      |
| PR Comments                   | s <b>O</b>               |             |                  |                |                 |                  |                     |                         |                  |       |                   |                     |       |                      |
| PR data is ir                 | mported                  |             |                  |                |                 |                  |                     |                         |                  |       |                   |                     |       | Data                 |
| ✓ Impact /                    | Outcome Disagg           | gregation   |                  |                |                 |                  | Age                 | ~                       | View disaggregat | tion  |                   |                     |       | Quality              |
| -                             | Required Disago          | gregation   |                  |                |                 |                  | PR Results          | 5 3                     |                  |       | 0. Enter the Num  | orotor [N]]         |       |                      |
|                               |                          |             | N:               |                |                 |                  |                     |                         |                  |       | 9. Enter the Num  |                     |       | Submit<br>Section    |
| R                             |                          |             | D:               |                |                 |                  |                     |                         |                  |       | nercentade as ar  | [D] 01<br>Inlicable |       |                      |
|                               |                          |             | %                |                |                 |                  |                     |                         |                  |       | and the vear and  | data source         |       |                      |
| Result                        | 15+                      |             | Year             |                |                 |                  |                     |                         |                  | ~     | for each disaggre | gation              | R     | lesources            |
|                               |                          |             | Data source      | 2              |                 |                  | 8.                  | . Provide               |                  |       |                   |                     |       |                      |
|                               |                          |             | Comments         |                |                 |                  | di                  | isaggregatio<br>omments | n                |       | ABC               |                     | 1     | Technical<br>Support |

**S** THE GLOBAL FUND

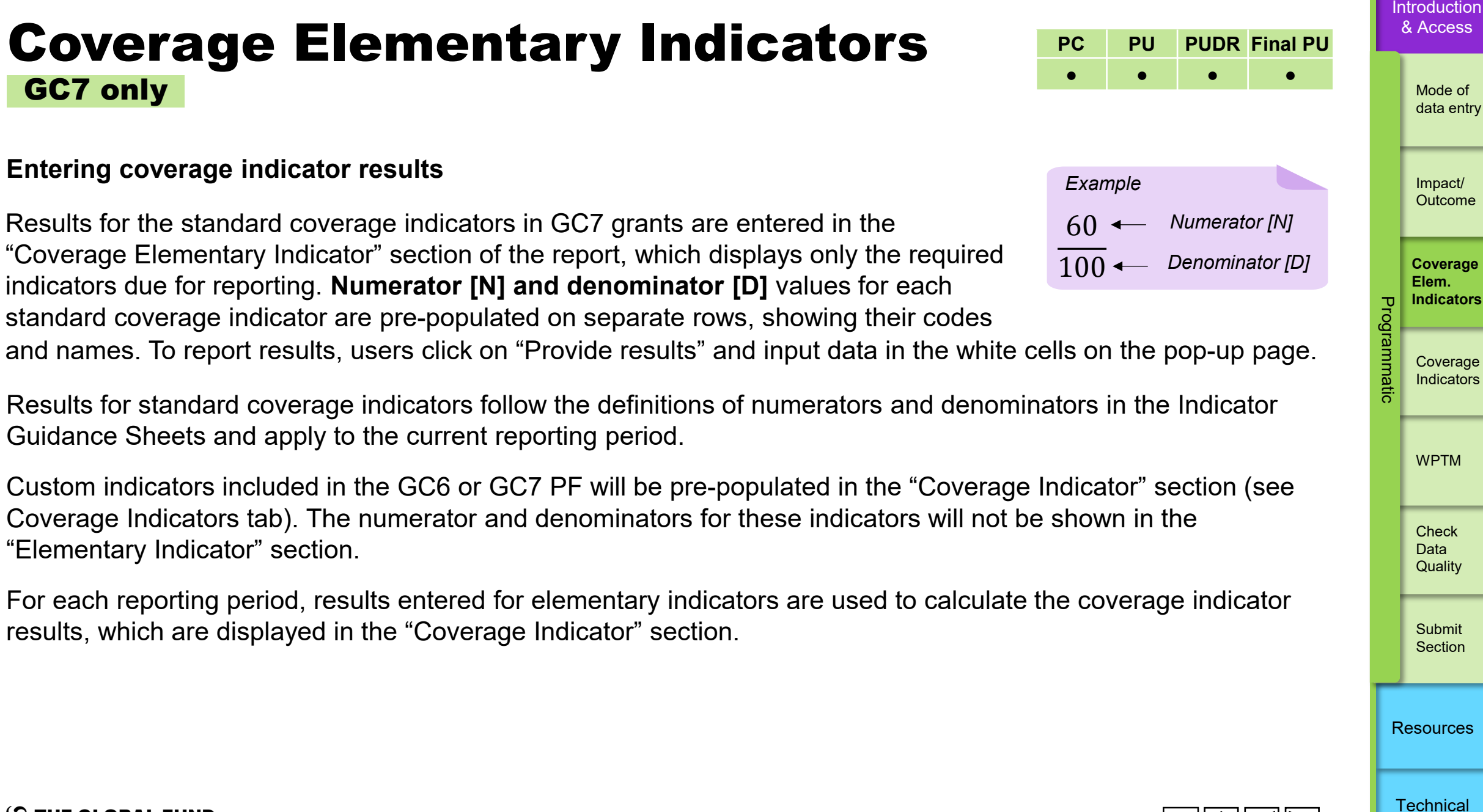

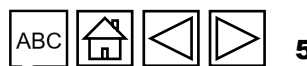

Support

### **Coverage Elementary Indicators** GC7 only

#### **Shared Numerators and Denominators**

Numerators and denominators that are common across multiple standard coverage indicators are listed once in the "Coverage Elementary Indicator" section for single data entry. These reported results are reused to construct the respective standard coverage indicators (see Coverage Indicators tab).

For example, the numerator and denominator for the standard coverage indicators TCS-1.1 and TCS-9 respective, have the same definition: "Number of people on ART at the end of the reporting period". If both indicators are included in the grant's PF, only TCS-1.1 [Numerator] appears in the form, requiring one data entry. This result auto-populates and constructs results for both TCS-1.1 and TCS-9 standard coverage indicators in the Coverage Indicator section. See Figure 3 on next slide.

Introduction & Access

Mode of data entry

Impact/ Outcome

Coverage Elem.

Indicators

Coverage

Indicators

WPTM

Check Data Quality

Submit Section

Prog

### **Coverage Elementary Indicators** GC7 only

Figure 3. Example of Coverage Elementary Indicators

The N and D values are used to automatically construct the standard coverage indicator result on the coverage indicator tab\*. Introduction & Access

Mode of

Impact/

Technical

Support

data entry

|                               |                                                                                                    |                                                                                                    |                                                                                                    |                                                                                                    |                                 | Outcome                  |
|-------------------------------|----------------------------------------------------------------------------------------------------|----------------------------------------------------------------------------------------------------|----------------------------------------------------------------------------------------------------|----------------------------------------------------------------------------------------------------|---------------------------------|--------------------------|
|                               | El. Code                                                                                                    | Elementary coverage indicator                                                                                    | Standard coverage indicator                                                                                            |                                                                                                    |                                 | Outcome                  |
|                               | CM-1a [N]                                                                                                    | Number of all suspected malaria cases that received a parasitological test at                                    | CM-1a: Proportion of suspected malaria<br>cases that receive a parasitological test                                    | e indicator<br>of suspected malaria<br>a parasitological test<br>alth facilities.<br>e of people living with<br>on antiretroviral<br>ceiving multi month<br>etroviral medicine. | Coverage<br>Elem.<br>Indicators |                          |
|                               |                                                                                                    | public sector health facilities                                                                                  | at <b>public sector</b> health facilities.                                                                             | -                                                                                                    | Iramma                          | Coverage<br>Indicators   |
|                               | CM-1a [D]                                                                                                    | Number of all suspected malaria cases                                                                            |                                                                                                    |                                                                                                    | tic                             |                          |
|                               |                                                                                                    | that present at public sector health facilities                                                                  |                                                                                                    |                                                                                                    |                                 | WPTM                     |
| e elementary<br>icator may be | TCS- 9 [N]                                                                                                    | Number of people living with HIV and                                                                             | TCS-9: Percentage of people living with                                                                                | ı                                                                                                    | ł                               |                          |
| multiple times                |                                                                                                    | currently on ART who received 3 – 5 or<br>>6 months of ARV medicine at their most<br>recent ARV medicine pick-up | HIV and currently on antiretroviral<br>therapy who are receiving multi month<br>dispensing of antiretroviral medicine. |                                                                                                    |                                 | Check<br>Data<br>Quality |
| licator results               | TCS-1.1 [N]       Number of people on ART at the end of the reporting period       TCS-1.1: Percentage of people on people on art of the reporting period | TCS-1.1: Percentage of people on ART                                                                             |                                                                                                    |                                                                                                    | Submit<br>Section               |                          |
|                               | TCS-1.1 [D]                                                                                                    | Estimated number of people living with HIV                                                                       | end of the reporting period.                                                                                           |                                                                                                    | Re                              | esources                 |
|                               |                                                                                                    |                                                                                                    |                                                                                                    |                                                                                                    |                                 |                          |

\* The coverage indicators that share same elementary indicators (numerators or denominators) are referred to as interlinked indicators. See <u>Annex 3</u> for the list of interlinked coverage indicators with shared numerator or denominator definitions.

Or ind used to c star ind

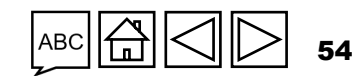

### **Coverage Elementary Indicators** GC7 only

Box 1. PC and PU/DR forms allow reporting results for interlinked coverage indicators with different scopes of target.

**Numerators:** All numerator results, whether national or subnational in scope, are entered in the "Coverage Elementary Indicator" section (highlighted in orange in Figure 4 on next page).

**Denominators:** Coverage indicators with shared denominators that have:

- National scope of targets, results are entered in the "Coverage Elementary Indicator" section (highlighted in orange).
- Subnational scope of targets, results are entered in the "Coverage Indicator" section (highlighted in blue in Figure 4).

Figure 4 illustrates data entry for interlinked indicators with different scopes of target.

Mode of data entry

Impact/ Outcome

Coverage Elem. Indicators

> Coverage Indicators

WPTM

Check Data Quality

Submit Section

Resources

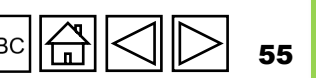

 $\mathfrak{S}$  the global fund

# **Coverage Elementary Indicators**

#### GC7 only

Figure 4: Data entry for interlinked coverage indicators with different scopes of target.

|                                                       |            | Interlinked<br>Indicators | Geographic Scope of target                | Result<br>numerator | Result<br>denominator |
|-------------------------------------------------------|------------|---------------------------|-------------------------------------------|---------------------|-----------------------|
|                                                       |            | KP-1a                     | National, 100% of national target         | 50                  | 100                   |
|                                                       | Example #1 | HTS-3a                    | Sub-national,<br><100% of national target | 20                  | 100                   |
| One indicator                                         |            | -                         |                                           |                     |                       |
| sub-national                                          |            | TBDT-1                    | National, 100% of national target         | 100                 | - NA                  |
|                                                       | Example #2 | TBDT-3a<br><b>OR</b>      | Sub-national, 100% of national target     | 50                  | 100                   |
|                                                       |            | TBDT-3a                   | Sub-national, <100% of national target    | 30                  | 40                    |
|                                                       |            |                           |                                           |                     |                       |
| Both indicators<br>sub-national<br>(e.g. results from | E          | TB/HIV-7.1                | Sub-national, <100% of national target    | 300                 | 600                   |
| different<br>geographic areas<br>in the country)      | Example #3 | TCS-9                     | Sub-national, <100% of national target    | 200                 | 500                   |

**Results highlighted in orange:** 

Remaining results, i.e., all numerators and national denominators will be entered on the elementary indicator pop-up page.

**Results highlighted in blue:** Sub-national denominator results will be entered on the coverage indicator pop-up page.

|     | <br>            |                  |    |
|-----|-----------------|------------------|----|
| ABC | $\triangleleft$ | $\triangleright$ | 56 |

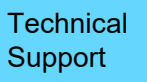

Resources

Introduction & Access

> Mode of data entry

Impact/ Outcome

Coverage Elem. Indicators Programma

Coverage Indicators

WPTM

Check Data Quality

| ном то                            | overage Elementary                                                                                                    | Indicators                                                                                                    |                                                     | lr.       | ntroduction<br>& Access         |
|-----------------------------------|----------------------------------------------------------------------------------------------------|----------------------------------------------------------------------------------------------------|-----------------------------------------------------|-----------|---------------------------------|
| G                                 | C7 only                                                                                                    |                                                                                                    |                                                     |           | Mode of<br>data entry           |
| PU  Coversheet  Programmatic      | Open full screen C Refresh form Coversheet                                                                                                    |                                                                                                    | (⟨♈) Online Last auto saved: ✓ Save<br>XXX-Z-PR1P02 |           | Impact/<br>Outcome              |
| Coverage Elementary Indicator     | Type: <b>O</b> PU       (Mull         Local Fund Agent (LFA) / Assurance Provider name:       LFA1       Prince         (Disease) Component:       Multi       Impl         Current programmatic reporting period:       01-Jan-24 to 30-Jun-24       IP cu         Einancial reporting period:       01-Jan-24 to 30-Jun-24       Loca | Iti-) Country: _XXX<br>cipal Recipient (PR): PR1<br>lementation Period: 01-Jan-24 to 31-Dec-26<br>urrency: USD |                                                     | Prog      | Coverage<br>Elem.<br>Indicators |
| Coverage Indicator WPTM Financial | Ex utive Summary (view only) Provide of grant performance (integrating programmatic, finance, procurement, supply chain management, grant and risk r                                                                                                    | management considerations) during the current reporting period                                                 |                                                     | yrammatic | Coverage<br>Indicators          |
| PSCM & Grant     Management       | 1. Click on the tab on<br>the left-hand side                                                                                                    |                                                                                                    | Ť                                                   |           | WPTM                            |
|                                   | Explain any external factors beyond the control of the Principal Recipient that have neg                                                                                                    | orm will open to the Coversheet.<br>no inputs are required                                                     |                                                     |           | Check<br>Data<br>Quality        |
|                                   |                                                                                                    |                                                                                                    | •                                                   |           | Submit<br>Section               |
|                                   |                                                                                                    |                                                                                                    |                                                     | R         | lesources                       |
| ၄ THE GLOBAL F                    | UND                                                                                                    |                                                                                                    | ABC 🛱 📿 🕞 57                                        | T<br>S    | Fechnical<br>Support            |

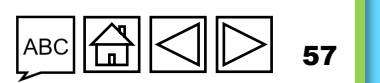

## HOW TO Coverage Elementary Indicators

### GC7 only

**S** THE GLOBAL FUND

| Coverag    | ge Elementary   | Indicator                                                                                                    |                          |            |                                                                              |                             |  |
|------------|-----------------|----------------------------------------------------------------------------------------------------|--------------------------|------------|------------------------------------------------------------------------------|-----------------------------|--|
| >    Error | rs and Warnings |                                                                                                    | ≅ Check data quality     |            |                                                                              | Data quality check required |  |
| Item       | Code 1          | Indicator                                                                                                    | Results reporting period | Frequency  | Country / Scope of Target                                                    | Action                      |  |
| 1          | DRTB-2 [N]      | Number of people with bacteriologically confirmed RR-TB and/or<br>MDR-TB notified                                                                                                    | 01-Oct-24 to 31-Dec-24   | Quarterly  | Geographic National, 100% of<br>national program target                      | Provide results             |  |
| 2          | DRTB-3 [N]      | Number of people with bacteriologically confirmed RR-TB and/or<br>MDR-TB notified and started on second-line treatment regimen<br>during the specified reporting period                                                                                  | 01-Oct-24 to 31-Dec-24   | Quarterly  | Geographic National, 100% of national program target                         | Provide results             |  |
| 3          | DRTB-4 [D]      | Number of people with confirmed RR-TB and/or MDR-TB notified<br>in the corresponding cohort period                                                                                                    | 01-Jul-24 to 31-Dec-24   | Semesterly | Geographic National, 100% of<br>national program target                      | Provide results             |  |
| 4          | DRTB-4 [N]      | Number of people with confirmed RR-TB/MDR-TB notified in the<br>specified reporting period not started on treatment and/or started<br>on prescribed second-line treatment regimen who were lost to<br>follow-up by the end of month 6 of their treatment | 01-Jul-24 to 31-Dec-24   | Semesterly | Geographic National, 100% of national program target                         | Provide results             |  |
| 5          | DRTB-5 [D]      | Total number of notified people with TB (new and retreatment) in<br>the same reporting period                                                                                                    | 01-Jul-24 to 31-Dec-24   | Semesterly | Geographic National, 100% of national pro                                    | Provide results             |  |
| 6          | DRTB-6 [N]      | Number of people with TB with drug susceptibility test (DST)<br>results in the specified reporting period                                                                                                    | 01-Jul-24 to 31-Dec-24   | Semesterly | <sub>Geographic</sub> 2. Click on the<br>national pro 'Provide results' link | Provide results             |  |

Note: Any information coming from ADEx integration will automatically show on the landing page and in the pop-up but will not be editable.

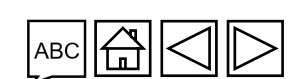

Technical Support

58

Resources

Introduction & Access

data entry

Mode of

Impact/ Outcome

Coverage Elem. Indicators

Coverage Indicators

Programmatic

WPTM

Check

Data Quality

### HOW TO Coverage Elementary Indicators

| GC7 only                                                     | Semesterly                            | < Previou                                                                                | is indicator Next indicator >                                                                                        |                                           | Close                       |          | Mode of<br>data entr  |
|--------------------------------------------------------------|---------------------------------------|------------------------------------------------------------------------------------------|----------------------------------------------------------------------------------------------------|-------------------------------------------|-----------------------------|----------|-----------------------|
|                                                              | Coverage Elementary Ir                | dicator                                                                                  |                                                                                                    |                                           |                             |          | ,                     |
|                                                              | Indicator Code: DRTB-4 [N]            | Number of people with con<br>period not started on treatn<br>regimen who were lost to fo | firmed RR-TB/MDR-TB notified in the<br>nent and/or started on prescribed sec<br>llow-up by the end of month 6 of the | specified reporting<br>ond-line treatment | se' and the data cally save |          | Impact/<br>Outcome    |
|                                                              | Scope of Targets: Geographic Nati     | onal, 100% of national program target                                                    |                                                                                                    |                                           |                             | -        | Coverage<br>Elem.     |
|                                                              | Cumulation Type: Non cumulative       |                                                                                          |                                                                                                    |                                           |                             | orog     | mulcator              |
|                                                              |                                       | Related Coverage Indicators                                                              | S1<br>Jan-2024<br>to<br>Jun-2024                                                                                     | S2<br>Jul-2024<br>to<br>Dec-2024          |                             | rammatic | Coverage<br>Indicator |
|                                                              | PR Results                            | DRTB-4                                                                                   |                                                                                                    |                                           | Refresh                     |          | WPTM                  |
| Quarterly                                                    | < Previous indicator Next in          | dicator >                                                                                | d                                                                                                    | 3. Enter data in                          |                             | t        | Check<br>Data         |
| Coverage Elementary Indicator                                |                                       |                                                                                          |                                                                                                    |                                           |                             |          | Quality               |
| Indicator Code: DRTB-2 [N] Number of peop                    | le with bacteriologically confirmed F | R-TB and/or MDR-TB notified                                                              |                                                                                                    |                                           |                             |          | Submit                |
| Scope of Targets: Geographic National, 100% of national prog | jram target                           |                                                                                          |                                                                                                    |                                           |                             |          | Section               |
| Cumulation Type: Non cumulative                              |                                       |                                                                                          |                                                                                                    |                                           |                             | -        |                       |
| Related Coverage Indicators                                  | Q1<br>Jan-2024<br>to<br>Mar-2024      | Q2 Q2<br>Apr-2024 Jul-2<br>to to<br>Jun-2024 Sep-2                                       | 3 Q4<br>024 Oct-2024<br>0 to<br>2024 Dec-2024                                                                        |                                           |                             | Re       | esources              |
| PR Results DRTB-2<br>DRTB-3                                  |                                       |                                                                                          |                                                                                                    |                                           |                             | Te<br>Su | echnical<br>upport    |

Introduction

& Access

Mode of data entry

Impact/ Outcome

Coverage Elem. Indicators

Coverage Indicators

# **Coverage Indicators**

This section lists all coverage indicators, **including their disaggregations**, due for reporting based on the latest signed PFs.

- It is a view-only section for GC7 standard coverage indicator results with national targets (see section above), pre-populated from the "Coverage Elementary Indicator" section.
- Data entry is done through the "Coverage Elementary indicator" section.

This section serves as the data entry page for both the numerators and denominators of the following types of indicators:

- GC7 custom indicators
- GC7 standard coverage indicators with sub-national denominators
- GC6 HIV, TB, malaria and RSSH indicators (standard and custom indicators)
- GC6 and GC7 standard indicator disaggregation
- C19RM indicators

#### Results entry: at the time of PU

The coverage indicator landing page shows total S1 results for all standard and custom coverage. Users can:

- Enter the Q2 results for quarterly-reported indicators
- Enter S1 results for semesterly-reported indicators
- Update Q1 results for quarterly-reported indicators.

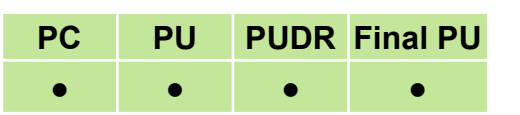

& Access

Introduction

data entry

Impact/ Outcome

Coverage Elem. Indicators

Programma

Coverage Indicators

WPTM

Check Data Quality

Submit Section

Resources

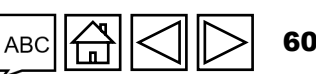

Technical Support

# **Coverage Indicators**

#### Results entry: at the time of PUDR

For High Impact and Core portfolios: The coverage indicator landing page initially displays total S2 results for all standard and custom coverage indicators. Key features include:

- "Calculate Achievement Ratio" button (top left) beside the toggle to show S2 and Annual Achievement ratios (Note: user needs to click this button after any updates to see the results entered in the form).
- Toggle views (top left) to change display from S2 results and achievement ratios to see total aggregated annual results and the annual achievement ratio.
- Users can:
  - Enter Q4 results for quarterly-reported indicators,
  - Enter S2 results for semesterly-reported indicators.
  - Update results for Q1, Q2 and Q3 (quarterly-reported)
  - Update S1 results (semesterly-reported).

#### **Comments section**

Users can add comments and performance analysis for the reporting period, including:

- Explain performance, especially if over- or underperforming:
  - At national level
  - At subnational level (by district e.g., five best and worst performing);
  - By implementation service provider (e.g., SR);
  - Trends over time and compared to the same period last year; and
- Planned mitigation actions to strengthen implementation.

#### ${\boldsymbol{\varsigma}}$ the global fund

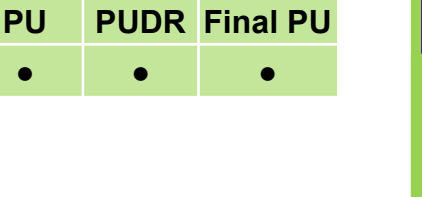

PC

Coverage Elem. Indicators

ramma

Introduction & Access

Mode of data entry

Indicators

Coverage

WPTM

Check

Data Quality

Submit Section

Resources

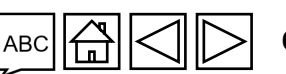

Technical Support

#### $\mathfrak{S}$ the global fund

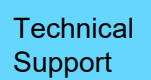

Resources

### **Coverage Indicators**

Disaggregation

The Coverage Indicator Disaggregation landing page is view-only and displays disaggregated results for indicators requiring disaggregation in the PUDR.

#### **Entering Disaggregated Results**

- Navigate to the Coverage Indicators landing page and click on "Provide results" for the relevant indicator.
- In the pop-up page, select the disaggregation "Category" from the drop-down list and click on the "View disaggregation" button. Enter the total <u>annual</u> disaggregated results below the aggregate coverage indicator results
- Provide numerator [N], denominator [D] or percentage results (as applicable) along with the data source for the required disaggregation in the designated fields.

#### Adding context

Use the comments box below each disaggregation category to provide:

- Data source for reported results;
- Contextual explanations for the results;
- Observed trends or patterns;
- Insights into data quality.

Introduction & Access

PUDR Final PU

PC

PU

Mode of data entry

Impact/ Outcome

Coverage Elem. Indicators

Prog

rammatic

Coverage Indicators

WPTM

Check Data

Quality

| PU                                                                                                    | Open full screen                                                                                                    |                                                                                                    | (仲) Online Last auto saved: 🗸 Save |              | Impact/<br>Outcome              |
|----------------------------------------------------------------------------------------------------|----------------------------------------------------------------------------------------------------|----------------------------------------------------------------------------------------------------|------------------------------------|--------------|---------------------------------|
| Coversheet     Programmatic     Impact/Outcome Indicator     Coverage Elementary Indicator     Coverage Indicator     WPTM | Coversheet<br>Type: <b>PU</b><br>Local Fund Agent (LFA) / Assurance Provider name: <b>LFA1</b><br>(Disease) Component: <b>Multi</b><br>Current programmatic reporting period: <b>01-Jan-24 to 30-Jun-24</b><br>Financial reporting period: <b>01-Jan-24 to 30-Jun-24</b><br>Financial reporting period: <b>01-Jan-24 to 30-Jun-24</b> | (Multi-) Country: XXX<br>Principal Recipient (PR): PR1<br>Implementation Period: 01-Jan-24 to 31-Dec-26<br>IP currency: USD<br>Local currency: XXX                                                                                                    | XXX-Z-PR1P02                       | Programmatic | Coverage<br>Elem.<br>Indicators |
| <ul> <li>Financial</li> <li>PSCM &amp; Grant<br/>Management</li> </ul>                                                     | <ul> <li>P. Tummary of grant performance (integrating programmatic, finance,</li> <li>1. Click on the tab on the left-hand side</li> </ul>                                                                                                    | ote: The online form will open to the Coversheet.                                                                                                    |                                    |              | WPTM                            |
|                                                                                                    | Explain any external factors beyond the control of the Principal Recipient that                                                                                                    | The format of the format of th |                                    |              | Check<br>Data<br>Quality        |
|                                                                                                    |                                                                                                    |                                                                                                    |                                    |              | Submit<br>Section               |
|                                                                                                    |                                                                                                    |                                                                                                    |                                    | R            | esources                        |

Introduction <u>&</u> Access

Mode of data entry

Technical

Support

63

ABC

冚

S THE GLOBAL FUND

| XXX-Z-PR1P02     |  |                   |                              |                                      | age                       | Cove<br>ion   | an switch between<br>nd the Disaggrega<br>e (read only) | ou can s<br>ors and t<br>page (re | Note: Yo<br>Indicato<br>landing |                               | D <b>r</b>                                                                                                    | rage Indica     | Cove              |
|------------------|--|-------------------|------------------------------|--------------------------------------|---------------------------|---------------|---------------------------------------------------------|-----------------------------------|---------------------------------|-------------------------------|----------------------------------------------------------------------------------------------------|-----------------|-------------------|
|                  |  |                   |                              |                                      |                           |               |                                                         |                                   | Annual Results                  | pregation<br>Annual Calculate | overage Indicators Disagg                                                                                                    | age Indicators  | Cover<br>View Ach |
| tion             |  | Achievement ratio | Results                      |                                      | Target                    |               | hoose to view S2                                        | an choo                           | te: You c                       | Cumui Not                     | Indicator                                                                                                    | Indicator Code↑ | ltem              |
| e results        |  | 92.55%            | 100,655<br>108,774<br>92.54% | 33 N:<br>13 D:<br>1% %               | 401,53<br>401,61<br>99,98 | N:<br>D:<br>% | 736,746<br>736,891<br>99,98%                            | 736,<br>736,<br>99,9              | N:<br>D:<br>%                   | Non cumulative                | CM-1a Proportion of<br>suspected malaria cases<br>that receive a<br>parasitological test at<br>public sector health<br>facilities             | CM-1a           | 1                 |
| <u>e results</u> |  |                   |                              | 61 <b>N:</b><br>71 <b>D:</b><br>1% % | 100,16<br>100,17<br>99,99 | N:<br>D:<br>% | 198,364<br>198,387<br>99,99%<br>2022                    | 198,<br>198,<br>99.5              | N:<br>D:<br>%                   | Non cumulative<br>e           | CM-1b Proportion of<br>suspected malaria cases<br>that receive a<br>parasitological test in the<br>community                                  | CM-1b           | 2                 |
| e results        |  |                   |                              | 63 N:<br>68 D:<br>1% %               | 30,16<br>30,46<br>99,009  | N:<br>D:<br>% | 91,658<br>92,279<br>99,33%<br>DHIS2<br>2022             | 91,<br>92,<br>99.3                | N:<br>D:<br>%                   | Non cumulative                | CM-2a Proportion of<br>confirmed malaria cases<br>that received first-line<br>antimalarial treatment at<br>public sector health<br>facilities | CM-2a           | 3                 |
|                  |  |                   |                              |                                      |                           |               |                                                         |                                   |                                 |                               | identited                                                                                                    |                 |                   |

Technical Support

64

ABC

п

Introduction & Access

> Mode of data entry

S THE GLOBAL FUND

|         |                  |                                                                                                    |                 |               |                              |                                |               |                              | Not<br>data   | te: If you ha<br>a in the Cov | ve a GC7 gra<br>erage Eleme     | nt and entered<br>ntary Indicators     |           | data entry               |
|---------|------------------|----------------------------------------------------------------------------------------------------|-----------------|---------------|------------------------------|--------------------------------|---------------|------------------------------|---------------|-------------------------------|---------------------------------|----------------------------------------|-----------|--------------------------|
| Cover   | age Indicato     | pr                                                                                                    |                 |               |                              |                                |               | ta                           | ib, t<br>to   | he results d<br>the corresp   | ata will auton<br>onding indica | natically populate<br>tors in this tab |           | Impact/<br>Outcome       |
| > 🛛 Err | ors and Warning  | S                                                                                                    |                 |               |                              | ≅ Check da                     | ta quality    |                              |               |                               |                                 | Data quality check required            |           | 0                        |
| ltem    | Indicator Code ↑ | Indicator                                                                                                    | Cumulation Type |               | Baseline                     | Baseline data source &<br>year |               | Target                       |               | Results                       | Achievement ratio               | Action                                 | Pro       | Elem.<br>Indicators      |
| 1       | CM-1a            | CM-1a Proportion of<br>suspected malaria cases<br>that receive a<br>parasitological test at<br>public sector health<br>facilities | Non cumulative  | N:<br>D:<br>% | 736,746<br>736,891<br>99.98% | DHIS2<br>2022                  | N:<br>D:<br>% | 401,533<br>401,613<br>99,98% | N:<br>D:<br>% | 100,655<br>108,774<br>92.54%  | 92.55%                          | Provide results                        | grammatic | Coverage<br>Indicators   |
| 2       | CM-1b            | CM-1b Proportion of<br>suspected malaria cases<br>that receive a<br>parasitological test in the                                   | Non cumulative  | N:<br>D:<br>% | 198,364<br>198,387<br>99,99% | DHIS2<br>2022                  | N:<br>D:<br>% | 100,161<br>100,171<br>99,99% | N:<br>D:<br>% |                               |                                 | Provide results                        |           | WPTM                     |
|         |                  | community<br>CM-2a Proportion of<br>confirmed malaria cases<br>that received first-line                                           |                 | N:            | 91,658                       | DHIS2                          | N:            | 30,163                       | N:            | 2. Cli                        | ck on the                       |                                        |           | Check<br>Data<br>Quality |
| 3       | CM-2a            | antimalarial treatment at<br>public sector health<br>facilities                                                                   | Non cumulative  | D:<br>%       | 92,279<br>99.33%             | 2022                           | D:<br>%       | 30,468<br>99.00%             | D:<br>%       | <sup>'Prov</sup>              | ide results' lir                | Provide results                        |           | Submit<br>Section        |
|         |                  |                                                                                                    |                 | Not           | te: Any info                 | ormation comi                  | ng fr         | om ADEx                      |               |                               |                                 |                                        | R         | esources                 |

Note: Any information coming from ADEX integration will automatically show on the landing page and in the pop-up but will not be editable.

**S** THE GLOBAL FUND

65

ABC

Technical Support

Introduction & Access

> Mode of ta entry

verage em.

verage

licators

Data entry for specific types of indicators referred to on the first Coverage Indicator page:

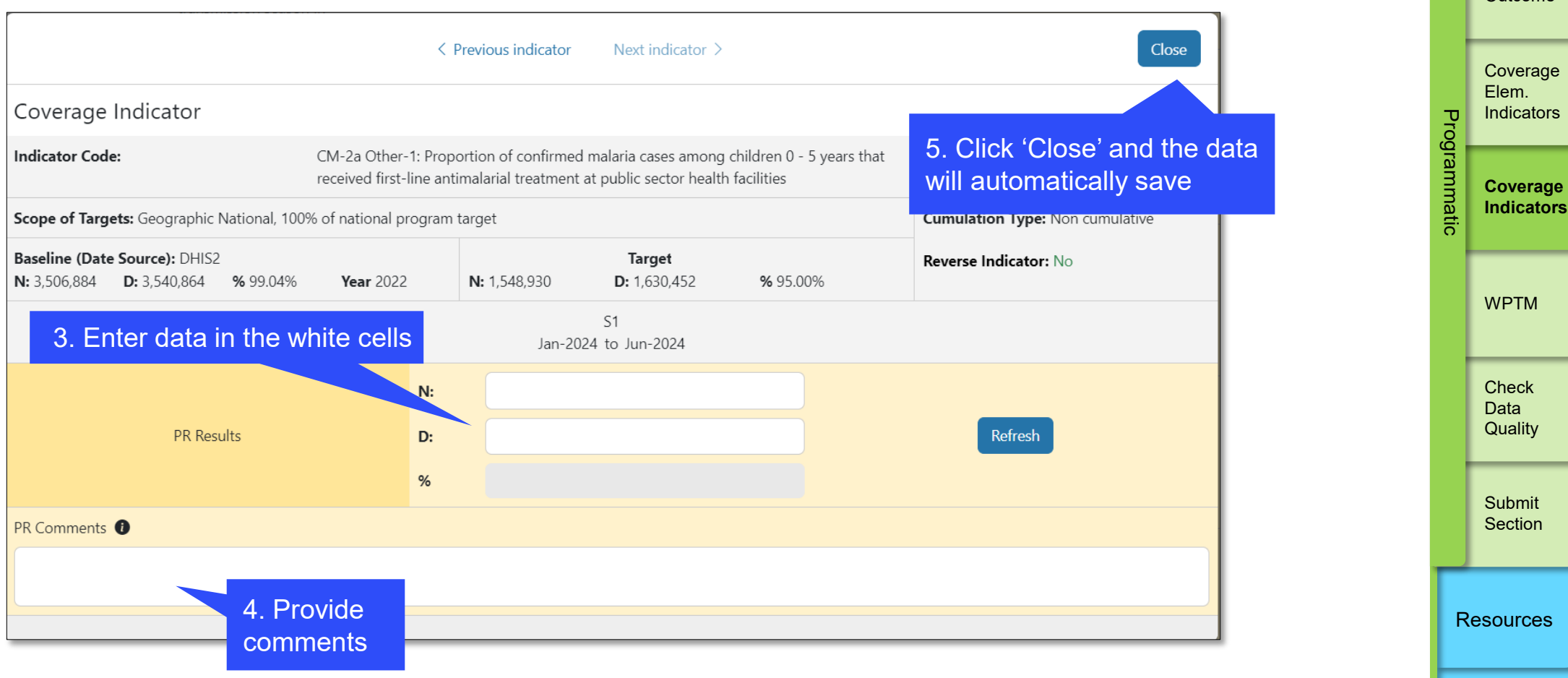

 $\mathfrak{G}$  THE GLOBAL FUND

Technical Support

Introduction & Access

data entry

Mode of

Impact/ Outcome

## HOW TO Coverage Indicators: Disaggregation

| Coverage                                                                                                    | Indicator                           |          |                             |                     |                             |              |                             |           |                             |         |                      |             |                             |        |                          |              |           |    |
|----------------------------------------------------------------------------------------------------|-------------------------------------|----------|-----------------------------|---------------------|-----------------------------|--------------|-----------------------------|-----------|-----------------------------|---------|----------------------|-------------|-----------------------------|--------|--------------------------|--------------|-----------|----|
| Indicator Cod                                                                                                    | l <b>e:</b> CM-1a                   |          | CM-1a<br>sector             | Prop<br>health      | ortion of s<br>n facilities | suspected    | l malaria ca:               | ses that  | receive a p                 | arasito | ological test a      | it publ     | ic                          |        | 2                        | XXX-Z-PR1P02 |           |    |
| Scope of Targ                                                                                                    | jets: Geographic N                  | ational, | 100% of nat                 | ional j             | program t                   | arget        |                             |           |                             |         |                      |             | Cumu                        | lation | Type: Non c              | umulative    |           |    |
| Baseline (Date Source): 2022 Annual Report           N: 2,479,843         D: 2,574,160         % 96.34%         Ye |                                     | ear 2022 |                             | <b>N:</b> 1,361,383 |                             | Tar<br>D: 1, | <b>get</b><br>361,383       | % 100.00% |                             | Revers  | se Ind               | licator: No |                             |        |                          |              |           |    |
|                                                                                                    | Related<br>Elementary<br>Indicators |          | <b>Q1</b><br>Jan-2024<br>to |                     | <b>Q2</b><br>Apr-2024<br>to |              | <b>S1</b><br>Jan-2024<br>to |           | <b>Q3</b><br>Jul-2024<br>to |         | Q4<br>Oct-2024<br>to |             | <b>S2</b><br>Jul-2024<br>to |        | Annual<br>Jan-2024<br>to |              |           |    |
|                                                                                                    | mulcators                           | P        | Var-2024                    |                     | Jun-2024                    |              | Jun-2024                    | Ð         | Sep-2024                    |         | Dec-2024             | 1           | Dec-2024                    |        | Dec-2024                 |              |           |    |
| PR Results                                                                                                    | <u>CM-1a [N]</u>                    | N        | 2,000                       | N                   | 2,00                        | 0 N<br>0 D   | 2,000                       | N         | 1,000                       | N       | 2,000                | N           | 2,000                       | N      | 4,000                    | Refresh      |           |    |
|                                                                                                    | <u>CM-1a [D]</u>                    | %        | 50.00                       | %                   | 50.0                        | 0 %          | 50.00                       | %         | 50.00                       | %       | 50.00                | %           | 50.00                       | %      | 50.00                    | _            |           |    |
| PR Comments                                                                                                    | 0                                   |          |                             |                     |                             |              |                             |           |                             |         |                      |             |                             |        |                          | 7. CI        | ck 'View  |    |
|                                                                                                    |                                     |          |                             |                     |                             |              |                             |           |                             |         |                      |             |                             |        |                          | disag        | gregation | n' |
| ✓ Coverage                                                                                                    | Indicator Disagg                    | regation | n                           |                     |                             |              |                             |           |                             | Plea    | se select a ca       | ategory     | y                           | ~      | View dis                 | aggregation  |           |    |
|                                                                                                    |                                     |          |                             | _                   | 6. Sel                      | ect th       | ne                          |           |                             |         |                      |             |                             |        |                          |              |           |    |

Mode of data entry

Impact/ Outcome

Coverage Elem. Indicators

Coverage Indicators

### HOW TO Coverage Indicators: Disaggregation

|                               |                                      |                |              |                                      |               | < Pro                                   | evious in       | dicator                                 | Next             | indicator >                      |             |                                         |             |                                         |             |                                             | Clo               | lose                                                                             |          |           | data entr                |
|-------------------------------|--------------------------------------|----------------|--------------|--------------------------------------|---------------|-----------------------------------------|-----------------|-----------------------------------------|------------------|----------------------------------|-------------|-----------------------------------------|-------------|-----------------------------------------|-------------|---------------------------------------------|-------------------|----------------------------------------------------------------------------------|----------|-----------|--------------------------|
| Coverage<br>Indicator Cod     | Indicator                            |                |              | CM-1                                 | a Prop        | ortion of su                            | uspected        | malaria cas                             | es that          | receive a p                      | arasito     | logical test a                          | it publ     | ic                                      | 10<br>to    | . Click '(<br>take voi                      | Clos              | se' or 'Next Indicator'                                                          |          |           | Impact/<br>Outcome       |
| Scope of Tarc                 | ets: Geographic N                    | Nation         | ial, 10      | 00% of na                            | tional        | program ta                              | arget           |                                         |                  |                                  |             |                                         |             | Cumu                                    | da          | ta will sa                                  | ave               | automatically.                                                                   |          | ľ         | Coverad                  |
| Baseline (Dat<br>N: 2,479,843 | e Source): 2022 A<br>D: 2,574,160    | Annua<br>% 94  | Rep<br>5.34% | ort<br>5 Ye                          | <b>ar</b> 202 | 22                                      | N: 1,361        | ,383                                    | Tar<br>D: 1,3    | <b>get</b><br>361,383            | 9           | % 100.00%                               |             | Rever                                   | se Indi     | icator: No                                  |                   |                                                                                  |          | D<br>3    | Elem.<br>Indicator       |
|                               | Related<br>Elementary<br>Indicators  | ,              | Jai<br>Ma    | <b>Q1</b><br>n-2024<br>to<br>ar-2024 |               | <b>Q2</b><br>Apr-2024<br>to<br>Jun-2024 |                 | <b>51</b><br>Jan-2024<br>to<br>Jun-2024 | S                | Q3<br>Jul-2024<br>to<br>Sep-2024 |             | <b>Q4</b><br>Oct-2024<br>to<br>Dec-2024 | 1           | <b>S2</b><br>Jul-2024<br>to<br>Dec-2024 | 1           | Annual<br>Jan-2024<br>to<br>Dec-2024        |                   | Click 'Refresh' to refres                                                        | h        | Arammatia | Coverag<br>Indicato      |
| PR Results                    | <u>CM-1a [N]</u><br><u>CM-1a [D]</u> | 1              | N<br>D<br>M6 | 1,000<br>2,000<br>50.00              | N<br>D<br>%   | 1,000<br>2,000<br>50.00                 | ) N<br>D<br>) % | 2,000<br>4,000<br>50.00                 | N<br>D<br>%      | 1,000<br>2,000<br>50.00          | N<br>D<br>% | 1,000<br>2,000<br>50.00                 | N<br>D<br>% | 2,000<br>4,000<br>50.00                 | N<br>D<br>% | 4,000<br>8,000<br>50.00                     | Refres            | sh                                                                               |          |           | WPTM                     |
| PR Comments PR data is in     | nported                              |                | tion         |                                      |               |                                         |                 |                                         |                  |                                  | Torti       | ng tuno                                 |             |                                         | ~           | View dicago                                 | regation          |                                                                                  |          |           | Check<br>Data<br>Quality |
| Coverage                      | Required Disagg                      | regati         | ion          | N:                                   |               |                                         |                 |                                         |                  |                                  | PR Re       | esults                                  |             |                                         |             | view disaggi                                | legatio           | 8. Enter the Numerator [N<br>and Denominator [D] or<br>percentage, as applicable | l]<br>2, |           | Submit<br>Section        |
| Result                        | Rapid diagnosti                      | iagnostic test |              | D:<br>stest %                        |               |                                         |                 |                                         |                  |                                  |             |                                         |             |                                         |             | and the data source for each disaggregation | irce for<br>ition |                                                                                  |          |           |                          |
|                               |                                      |                |              | Data :<br>Comn                       | nents         | 2                                       |                 |                                         | Note Contraction | - 63%<br>                        |             | 9. Pro<br>disago<br>comm                | gre<br>eni  | e<br>gatior<br>ts                       |             |                                             |                   |                                                                                  | 68       | Te<br>Si  | echnical<br>upport       |

Introduction & Access

Mode of

**分 THE GLOBAL FUND** 

# **Work Plan Tracking Measures**

### For Pulse Checks: this tab applies for GC6+C19RM or C19RM only

Progress on Work Plan Tracking Measures (WPTMs) included in the grant PF is reported through the "Work Plan Tracking Measures" section. All WPTMs across all portfolios and grant types due for reporting are prepopulated in the form.

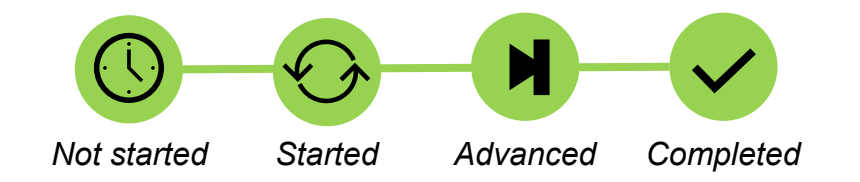

For each WPTM, select progress status (Not started, Started, Advanced, Completed) and provide a comment with a performance analysis. Include:

- Progress made and results achieved
- Reasons for deviation from workplan activities and milestones (where applicable)
- Catch-up plans and any other contextual information

The WPTM score will auto-calculate based on the selected statuses.

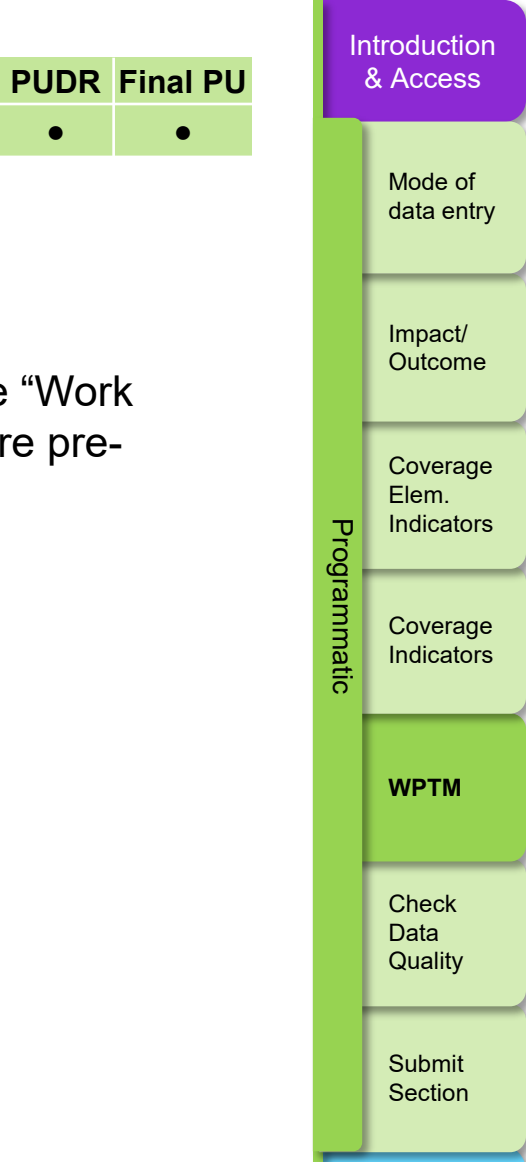

PC

PU

Resources

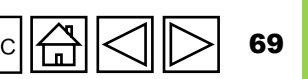

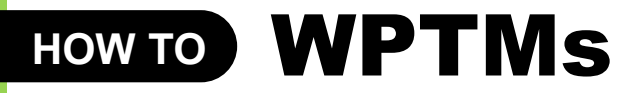

### For Pulse Checks: this tab applies for GC6+C19RM or C19RM only

|                                  |                                                                                               |                                                                                                    |                                    | C     | Outcome         |
|----------------------------------|-----------------------------------------------------------------------------------------------|----------------------------------------------------------------------------------------------------|------------------------------------|-------|-----------------|
| PU                               | Open full screen                                                                              |                                                                                                    | ((•)) Online Last auto saved: Save | -     |                 |
| > Coversheet                     | Coversheet                                                                                    |                                                                                                    |                                    |       | Coverage        |
| <ul> <li>Programmatic</li> </ul> |                                                                                               | (Multi ) Country                                                                                           | AAA-Z-PR 1P02                      |       | ndicators       |
| Impact/Outcome Indicator         | Local Fund Agent (LFA) / Assurance Provider name: LFA1                                        | Principal Recipient (PR): PR1                                                                              |                                    | ogra  |                 |
| Coverage Elementary Indicator    | (Disease) Component: Multi                                                                    | Implementation Period: 01-Jan-24 to 31-Dec-26                                                              |                                    | amm c | Coverage        |
| Coverage Indicator               | Financial reporting period: 01-Jan-24 to 30-Jun-24                                            |                                                                                                    |                                    | latic | ndicators       |
| WPTM                             | Executive Summary (view only)                                                                 |                                                                                                    |                                    |       | _               |
| > Financial                      | covide a summary of grant performance (integrating programmatic, finance, procurement, supply | y chain management, grant and risk management considerations) during the current reporting period <b>0</b> |                                    | v     | NPTM            |
| > PSCM & Grant                   |                                                                                               |                                                                                                    | Î                                  |       |                 |
| Management                       | Note: The on                                                                                  | line form will open to the Coversheet.                                                                     |                                    |       | Check           |
|                                  | 1. Click on the tab on                                                                        | oniy – no inputs are required                                                                              |                                    |       | Data<br>Duality |
|                                  | the left-hand side                                                                            | acted quality and timely grant delivery during the reporting period 0                                      |                                    |       | auanty          |
|                                  |                                                                                               |                                                                                                    |                                    |       | Submit          |
|                                  |                                                                                               |                                                                                                    |                                    | 9     | Section         |
|                                  |                                                                                               |                                                                                                    |                                    |       |                 |
|                                  |                                                                                               |                                                                                                    | •                                  |       |                 |
|                                  |                                                                                               |                                                                                                    |                                    | Res   | ources          |

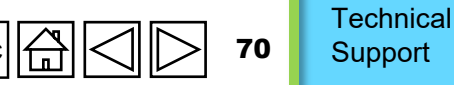

ABC

Introduction <u>&</u> Access

Mode of

Impact/

data entry

### HOW TO WPTMS

### For Pulse Checks: this tab applies for GC6+C19RM or C19RM only

| WP <sup>-</sup> | ГМ                                                      |                                                                                                    |                                                                                                  |                                                                                                    |                 | XXX                 | -7-PR1P02 | -                  |                                 |
|-----------------|---------------------------------------------------------|----------------------------------------------------------------------------------------------------|--------------------------------------------------------------------------------------------------|----------------------------------------------------------------------------------------------------|-----------------|---------------------|-----------|--------------------|---------------------------------|
| > ()            | Errors and Warnings                                     |                                                                                                    | a Check o                                                                                        | data quality                                                                                                    | Data qualit     | ty check required   |           | Impact/<br>Outcome |                                 |
| ltem            | Intervention                                            | Activity                                                                                                    | Milestone / Targets                                                                              | Criteria for Completion<br>0 (not started): No progress is<br>shown toward achieving the                                                                            | Progress Status | Score PR Comments   | 0         | Pro                | Coverage<br>Elem.<br>Indicators |
|                 | Facility-based testing for key population (KP) programs | Explore feasibility/detailed<br>modalities for the provision of                                                                                                    | 2 Select the Progre                                                                              | milestone 1 (started): Key prison<br>authorities were identified, and<br>coordination meetings were<br>conducted to ensure HT service<br>bele prisoners.            |                 |                     |           | grammatic          | Coverage<br>Indicator           |
| 1               |                                                         | female prisoners in 6 provinces to<br>ensure HIV services are functional<br>for females in the prisons                                                                                 | from the dropdo                                                                                  | WN MCNU<br>reporting on HTM activities among<br>female prisoners obtained 3<br>(completed): Action plan to roll out                                                 | Select V        |                     |           |                    | WPTM                            |
|                 |                                                         |                                                                                                    |                                                                                                  | the HT programs in female prisons<br>drafted and endorsed by the prison<br>authorities                                                                              |                 | 3. Provide comments |           |                    | Check<br>Data<br>Quality        |
|                 |                                                         |                                                                                                    |                                                                                                  | shown toward achieving the<br>milestone 1 (started): Key prison<br>authorities were identified, and<br>coordination meetings were<br>conducted to ensure HT service |                 |                     |           |                    | Submit<br>Section               |
| 2               | TB screening and diagnosis                              | Explore feasibility/detailed<br>modalities for the provision of TB<br>screening to female prisoners in 14<br>prisons and ensure TB screening<br>services are functional for females in | Coordination with the prison<br>authorities for permission of female<br>staff to work in prisons | Reports/minutes from the meetings<br>are available 2 (advancing):<br>Approval for conducting and<br>reporting on HTM activities among<br>female prisoners obtained. | Select V        |                     | •         | Re                 | sources                         |

**S** THE GLOBAL FUND

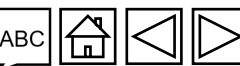

Introduction & Access

Mode of

data entry

act/ ome

erage ators

> erage ators

Technical Support

71

# **Check Data Quality**

### To ensure PR submissions are accurate and complete upon submission

Data Quality Checks are a set of automated actions that the system performs to flag irregularities. The checks aim to:

- Improve data quality by flagging potentially incorrect data
- Prevent data entry errors
- Improve data integrity and consistency
- Speed up the review process of the submitted data by Global Fund

#### There are 2 types of checks in Partner Portal:

### Error

- Alerts when the data does not comply with validation rule
- Does not allow PR to submit until the error is corrected.
- Allows the system user to review and correct the data before submitting the form

### Warning

- Flags the system user to check if the data captured is correct or contains a potential error.
- Requires a justification comment if the warning is overruled
- Allows PR to proceed and submit.

Indicators

Coverage

Introduction & Access

Mode of

Impact/

Outcome

Coverage

Indicators

Elem.

Prog

data entry

WPTM

Check Data Quality

Submit Section

Resources

Note: For programmatic results, only enter a '0' when the result is zero. If the result is not (yet) available, leave the cell blank and provide a justification.

S THE GLOBAL FUND

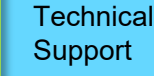
# **Programmatic**

| Frrors                                                                                                    |                       | Example                            |                                                            |         | ntroduction<br>& Access |  |
|----------------------------------------------------------------------------------------------------|-----------------------|------------------------------------|------------------------------------------------------------|---------|-------------------------|--|
|                                                                                                    |                       | $60 \leftarrow 100 \leftarrow 100$ | <ul> <li>Numerator [N]</li> <li>Denominator [D]</li> </ul> |         | Mode of<br>data entry   |  |
| <b>rrection</b> of inputted values for users to proceed.<br>k that the related indicators have the <b>same values</b> . |                       |                                    |                                                            |         |                         |  |
| not save data or allow form to be<br><b>le same</b> .                                                                   | Prog                  | Coverage<br>Elem.<br>Indicators    |                                                            |         |                         |  |
|                                                                                                    |                       |                                    |                                                            | rammati | Coverage<br>Indicators  |  |
| ic Error Messages                                                                                                    | Action Requ           | ired                               | Гуре                                                       | O I     | <u> </u>                |  |
| equal to CM-7 denominator                                                                                               |                       |                                    |                                                            |         | WPTM                    |  |
| e equal to DRTB-2 numerator                                                                                             |                       |                                    |                                                            |         |                         |  |
| ore than TCS-1.1 numerator                                                                                              |                       |                                    |                                                            |         | Check<br>Data           |  |
| e equal to TBDT-1 numerator                                                                                             | Lindata the value (a) |                                    |                                                            |         | Quality                 |  |
| equal to TCS-1.1                                                                                                    | Update the value(s) a |                                    | Submit                                                     |         |                         |  |
| reater than denominator for VT-1                                                                                        |                       |                                    | Section                                                    |         |                         |  |
| be equal to TBDT-1 numerator                                                                                            |                       |                                    |                                                            |         |                         |  |
| qual to TCS-10 denominator                                                                                              |                       |                                    |                                                            |         | resources               |  |
|                                                                                                    |                       |                                    |                                                            |         |                         |  |

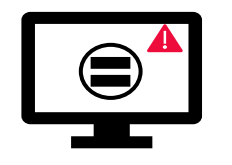

Errors require the co

- These rules check •
- The system does • values are not th

Illustrative list

| Programmatic Error Messages                                  | Action Required                 | Туре |
|--------------------------------------------------------------|---------------------------------|------|
| CM-8 Denominator should be equal to CM-7 denominator         |                                 |      |
| DRTB-3 denominator should be equal to DRTB-2 numerator       |                                 |      |
| HTS-5 Numerator cannot be more than TCS-1.1 numerator        |                                 |      |
| TBDT-4 Denominator should be equal to TBDT-1 numerator       | Update the value(s) accordingly |      |
| TCS-9 Denominator should be equal to TCS-1.1                 |                                 |      |
| VT-2 Denominator cannot be greater than denominator for VT-1 |                                 |      |
| TB/HIV-5 denominator should be equal to TBDT-1 numerator     |                                 |      |
| VT-2 Denominator should be equal to TCS-10 denominator       |                                 |      |

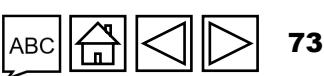

Technical

Support

# **Programmatic Warnings**

Warnings require **correction** or a **justification comment** to allow users to proceed.

#### Illustrative list

 $\mathbf{X}$ 

| Programmatic Warning Messages                                   | Action Required                                        | Туре        |
|-----------------------------------------------------------------|--------------------------------------------------------|-------------|
| Missing results (numerators and/or % results)                   | Enter a value or provide a justification comment       |             |
| If N is greater than D for Percentage indicators                |                                                        |             |
| If CM-2a Numerator more than CM-1a Numerator                    |                                                        |             |
| If CM-2b Numerator more than CM-1b Numerator                    | Update the value(s) or provide a justification comment | \rm Marning |
| If CM-2c Numerator more than numerator of CM-1c                 |                                                        |             |
| If TB/HIV-7.1 Denominator is not equal to TCS-<br>1.1 Numerator |                                                        |             |

Introduction & Access Example 60 • Numerator [N] Mode of data entry 100 -Denominator [D] Impact/ Outcome Coverage Elem. Indicators Coverage Indicators WPTM Check Data Quality Submit Section

Resources

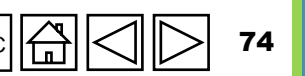

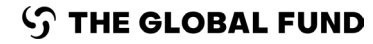

## HOW TO Check Data Quality

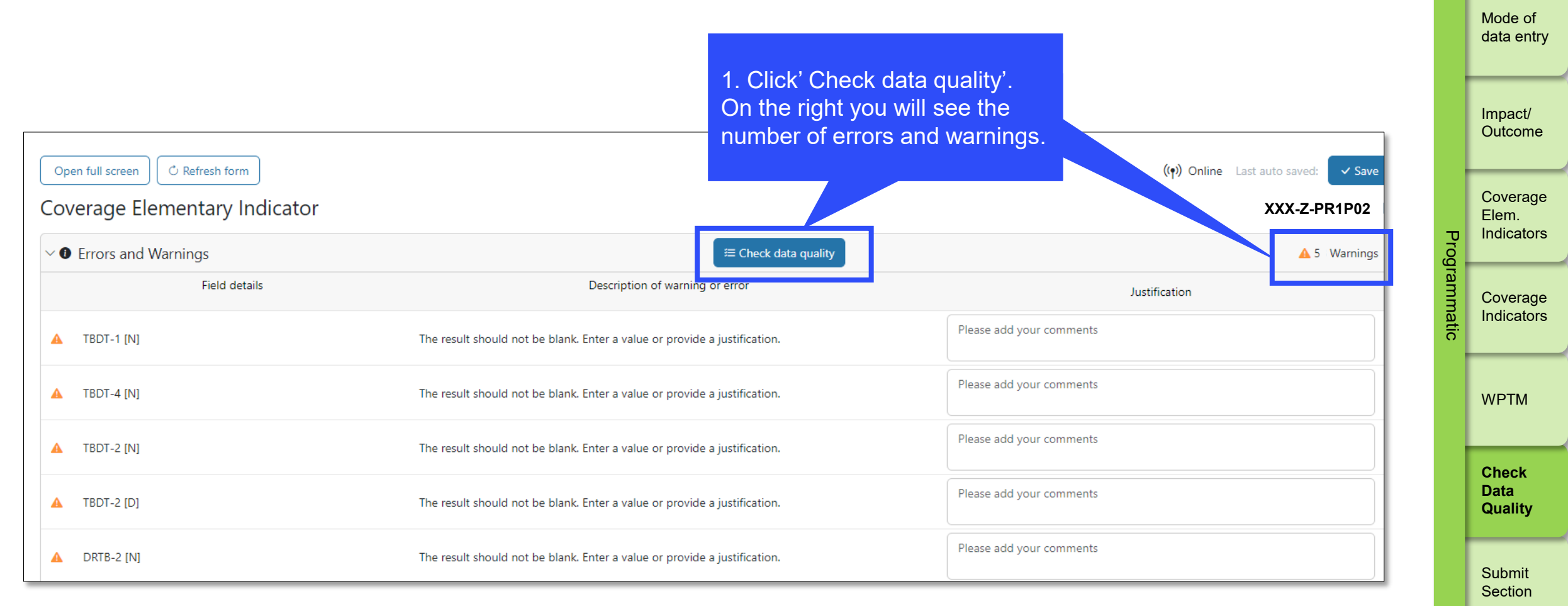

Resources

Introduction <u>&</u> Access

Technical Support

75

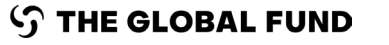

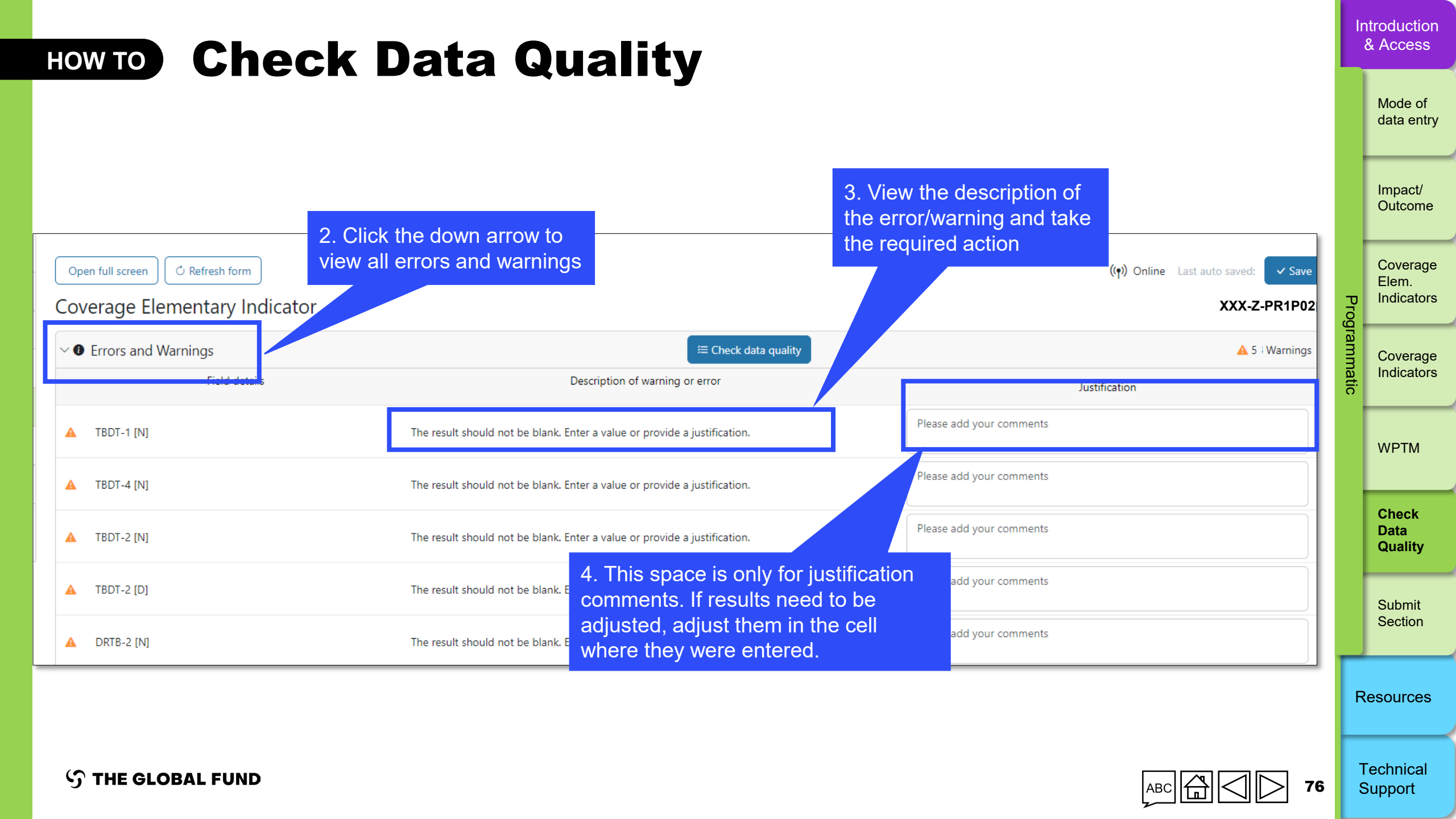

## HOW TO Submit Section

| English   Français   Español                         |                                                                                                    |                                                                     |            | data entry         |
|------------------------------------------------------|----------------------------------------------------------------------------------------------------|---------------------------------------------------------------------|------------|--------------------|
| ၄ာ THE GLOBAL FUND                                   |                                                                                                    | ? <sup>Help</sup> Person 1                                          |            | <u> </u>           |
| Home PR Reporting                                    |                                                                                                    |                                                                     |            | Impact/<br>Outcome |
|                                                      |                                                                                                    |                                                                     |            |                    |
| Home > PR Reporting > XXX-Z-PR1P02                   | 1. Navigate to the 'Submit'                                                                                |                                                                     |            | Coverage           |
| V XXX-Z-PR1P02                                       | tab, which shows an                                                                                        |                                                                     |            | Elem.              |
| Type: 🔿 PU                                           | overview of each section                                                                                   | GED Contacts                                                        | orog       | Indicators         |
| Reporting period end date: 30-Jun-2024               | Implementation Period: 1-Jan-2024 to 31-Dec-2026                                                           | Organization representatives for notices Person 2                   | ram        | 0                  |
| Due date: 14-Aug-2024<br>Last update by/on: Person 1 | Implementation Currency: USD                                                                               | Signatory for legal agreements Person 2 Submitter & Editor Person 3 | Imat       | Indicators         |
|                                                      |                                                                                                    |                                                                     | <u>.</u> . |                    |
| × ×                                                  | PR to complete and submit form LFA / Assurance Provider to review                                          | Global Fund to review                                               |            |                    |
| Download Attach Online Form <b>Submit</b> Help       |                                                                                                    |                                                                     |            | WPTM               |
| PU                                                   |                                                                                                    | Submit form to the Global Fund                                      |            | Check              |
| > Programmatic                                       |                                                                                                    | Submit Section                                                      |            | Data<br>Quality    |
|                                                      |                                                                                                    |                                                                     |            |                    |
| Financial edited by Person 1                         |                                                                                                    | Submit Section                                                      |            | Submit             |
| > PSCM & Grant Management                            |                                                                                                    | Submit Section                                                      |            | Section            |
| 🖉 No errors / warnings 🔺 Warning 🔺 Error 🕻           | Section submitted O Data quality check required > Section submitted with warnings > Section not applicable |                                                                     |            |                    |
|                                                      |                                                                                                    |                                                                     | R          | esources           |
|                                                      |                                                                                                    |                                                                     |            |                    |

 $\mathfrak{S}$  the global fund

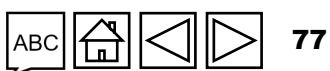

Technical Support

Introduction & Access

Mode of

| HOV                   |                               | ıbmit Sect                                | ion                                                                            | Once all taba in all costions are                                    |       | Introduction<br>& Access        |
|-----------------------|-------------------------------|-------------------------------------------|--------------------------------------------------------------------------------|----------------------------------------------------------------------|-------|---------------------------------|
|                       | 2. C                          | lick the down                             | re<br>bu                                                                       | eady to submit, click the blue<br>utton to submit the entire form to |       | Mode of<br>data entry           |
|                       | sum                           | tion and see a<br>mary of each tab        | 3. Click the white '                                                           | Submit                                                               |       | Impact/<br>Outcome              |
| PUDR                  | Programmatic                  |                                           | Section' button to a<br>the individual sect<br>the Global Fund                 | submit form to the Global Fund                                       | Pro   | Coverage<br>Elem.<br>Indicators |
|                       | Subsection                    | Info                                      |                                                                                |                                                                      | gramn | Coverage                        |
|                       | Impact/Outcome Indicator      | No errors / warnings                      | Example: All programmatic tabs have been                                       | ✓ Go to section                                                      | natic | Indicators                      |
| <ul> <li>C</li> </ul> | Coverage Elementary Indicator | No errors / warnings                      | checked and have no errors/warnings – this                                     | ✓ Go to section                                                      |       |                                 |
| <b>o</b> (            | Coverage Indicator            | No errors / warnings                      | Section is ready to submit                                                     | So to section                                                        |       | WPIM                            |
| <ul> <li>V</li> </ul> | WPTM                          | No errors / warnings                      |                                                                                | Go to section                                                        |       | Check                           |
| >                     | Financial                     |                                           |                                                                                | Submit Section                                                       |       | Data<br>Quality                 |
| ~                     | PSCM & Grant Management       |                                           | Example: The tabs in the PSCM                                                  | Submit Section                                                       |       | -                               |
|                       | Subsection                    | Info                                      | & Grant Management section                                                     |                                                                      |       | Submit<br>Section               |
| 0 +                   | Health Products               | Data quality check required               | require data quality checks                                                    | ✓ Go to section                                                      | _     |                                 |
| 0 6                   | Grant & Risk Management       | Data quality check required               |                                                                                | Go to section                                                        |       | Resources                       |
| O S                   | Self Assessment               | Data quality check required               |                                                                                | ✓ Go to section                                                      |       |                                 |
| O No                  | o errors / warnings 🛛 🛕 Warni | ing 🔺 Error 🍃 Section submitted 🔘 Data qu | lity check required > Section submitted with warnings > Section not applicable |                                                                      | 78    | Technical<br>Support            |

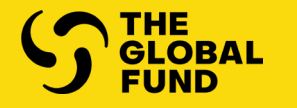

**FINANCIAL REPORTING** 

**Overview** 

Mode of Data Entry

**Report Content** 

Check Data Quality

**Submit Section** 

| Section                            | PC | PU | PUDR | Final<br>PU | FCR |
|------------------------------------|----|----|------|-------------|-----|
| Cash Reconciliation                | •  | •  | •    | •           | •   |
| Open Advances                      | •  | •  | •    | •           | •   |
| SR Cash Reconciliation             |    |    | •    | •           | •   |
| Commitments & Obligations          |    |    | •    | •           | •   |
| Commitments & Obligations Listings |    |    |      | •           | •   |
| Expenditure Report                 |    | •  | •    | •           | •   |
| Triangulation Controls             |    |    | •    | •           | •   |
| Tax Reporting                      |    |    | •    | •           | •   |
| Non-compliant Expenditures         |    | •  | •    | •           | •   |
| Forecast report                    |    |    | •    |             |     |
| Disbursement Request               |    |    | •    |             |     |

Introduction <u>& Access</u>

Programmatic

Financial

PSCM & Grant Management

Resources

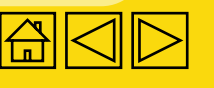

# Financial Reporting

Financial reporting provides the Global Fund a minimum set of reliable information on the implementation of grants. This financial information is important:

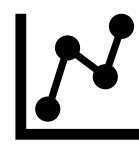

**To assist grant management:** Having financial breakdowns and variance analyses and being able to link financial information to programmatic performance, strengthens the ability to make informed funding and investment decisions (e.g. allocations, annual funding decisions and disbursements).

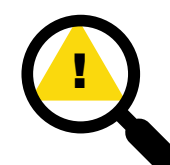

**To pinpoint areas of financial risk:** Tracking expenditures against gets also enables an analysis of financial risks across the grant portfolio. For example, where is the largest proportion of funds being allocated and used? Are the funds being spent in the planned areas in a timely manner? Are there any bottlenecks that impact absorption and program implementation (such as in procurement)?, etc.

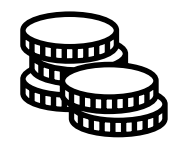

**For external reporting and resource mobilization:** Being able to demonstrate the efficiency of Global Fund investments and that funding is spent in line with the approved Global Fund Grant Agreement to achieve maximum impact in the disease program is critical for Board/donor reporting and resource mobilization and the next replenishment.

Introduction & Access

> Mode of Data Entry

Cash Reconciliatior

Open advances

Expenditure Report

Non-comp. Expenditures

SR Cash Reconciliation Commitments

& Obligations

Oblig. Listing Triangulation Controls

> Tax Reporting

Forecast Report

Disbursemen Request

Check Data Quality

Submit Section

Resources

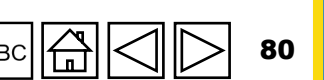

 $\Theta$ 

**Data-driven decision-making for early intervention:** Quality data to enable the rapid generation, analysis and use of disaggregated data for maximum impact.

00

**For transparency and accountability:** Being able to accurately report on the use of funds to donors, the general public, and other stakeholders in an efficient and timely manner is one of the core principles of the Global Fund.

The information reported in the financial sections is based on the PR's accounting and other program records, and on those of SRs. It is supported by relevant breakdowns, schedules, summaries, and notes based on the financial, accounting and management systems used.

Supporting documents must be made available for review of the Global Fund and the LFA. Where applicable, supporting documentation can be included in the annexes.

The PR is not expected to replace existing accounting and financial information systems or create parallel systems but is required to adapt, as needed, accounting and financial information from existing systems to meet the Global Fund's requirements.

Introduction & Access

> Mode of Data Entry

Cash Reconciliation

Open advances

Expenditure Report

Non-comp. Expenditures

SR Cash Reconciliation Commitments

& Obligations Commit. & Oblig. Listing

Triangulation Controls

Tax Reporting

Forecast Report

Disbursemen Request

Check Data Quality

Submit Section

Resources

81

As part of its financial reporting requirements, the Global Fund is required to provide periodic financial information to its donors, Board and other stakeholders. Throughout the grant life cycle, different financial reports are provided on a quarterly basis, namely the Pulse Check (PC), the Progress Update (PU), the Progress Update and Disbursement Request (PUDR) and the Financial Closure Report (FCR)\*.

All figures are to be reported in Grant Currency, as stipulated in section 3.6 of the Grant Confirmation.

### **Cover Sheet**

### **Errors and warnings**

The first part of the coversheet provides a summary of all errors and warnings with the links to the relevant sections where these have been identified for ease of correction, if any, by the PR (see Tab on <u>Check Quality Data</u>).

### **Financial Summary**

This section provides the cash balance at the end of the period and also the time lapsed since the start of the IP.

\* The content of the financial information requested for each quarter may be revised by the Global Fund. Additional sub-tabs will appear in the "Financial Reporting" tab as needed.

#### Introduction & Access

Mode of Data Entry

Cash Reconciliatior

Open advances

Expenditure Report

Non-comp. Expenditures

SR Cash Reconciliation

Commitments & Obligations

Commit. & Oblig. Listing

Triangulation Controls

> Tax Reporting

> Forecast Report

Disbursemen Request

Check Data Quality

Submit Section

Resources

Technical

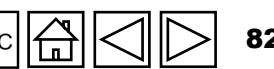

### **Exchange Rates**

The third part contains the applicable exchange rates applicable to the reporting period as follows:

### Item 1 - "Exchange rate to convert opening cash balance"

This is the rate used to convert opening cash balances denominated in currencies other than the grant currency. This corresponds to the rate used to convert closing balances of the previous reporting period.

#### Item 2 - "Exchange rate to convert closing cash balance"

This is the spot rate at the end of the reporting period used to convert closing cash balances denominated in currencies other than the grant currency.

#### Item 3 - "Exchange rate to convert total PR cash outflow for the reporting period"

Expenditures incurred in a currency other than the grant currency are to be translated into the grant currency using the spot rate applicable on the day of each transaction. If the use of daily rates is not practical, the average exchange rate (monthly or quarterly) for the reporting period is to be used. The source and actual exchange rates used in the calculations are to be disclosed. The exchange rate applied for expenditures (which is inclusive of commitments) is the same rate applied for converting cash outflows.

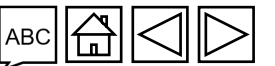

Introduction & Access

Mode of Data Entry

Cash Reconciliation

Open advances

Expenditure Report

Non-comp. Expenditures

SR Cash Reconciliation

Commitments & Obligations

Commit. & Oblig. Listing

Triangulation Controls

> Tax Reporting

Forecast Report

Disbursemen Request

Check Data Quality

Submit Section

Resources

**Please note:** In cases of significant currency rate fluctuations, a separate average exchange rate is to be calculated each month. Monthly average exchange rates can be obtained or calculated from the country's central/national bank or other official sources (e.g., the International Monetary Fund or other international financial institutions).

- Item 4 - "Comments on Exchange rates":

This field is provided for the PR to give contextual information on the rates of exchange used, including sources and arbitrations made.

Open advances

Expenditure Report

Introduction

& Access

Mode of

Data Entry Cash Reconciliatior

Non-comp. Expenditures

SR Cash Reconciliation

Commitments & Obligations

Commit. & Oblig. Listing

Triangulation Controls

Tax Reporting

Forecast Report

Disbursement Request

Check Data Quality

Submit Section

Resources

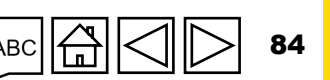

### **Key Definitions**

The Allocation Utilization Period (AUP): The period (usually three years) during which the country allocation per disease component can be utilized to implement a grant.

**Financial commitment:** A current contractual obligation to pay a specified amount against goods and services already received i.e., the goods/services have been received <u>before</u> the reporting period end date; however, the related payment is not yet made (all or partial) either due to delay in/non-receipt of invoices, use of favorable payment terms or prolonged payment process. Financial commitments mainly include accounts payable and creditors.

**Financial obligation:** A current contractual obligation to pay an agreed amount (as per signed contract and/or Purchase Order) to a third party for the provision of goods/services at a certain point of time in the future, i.e., goods or services are yet to be received.

The PR is required to share any additional information that can improve understanding of the reported financial information. The PR is also required to make every possible effort to facilitate the work of the LFA during its program review and verification process, whether it's done on-site (PR's premises) or remotely.

Mode of Data Entry

Cash Reconciliation

Open advances

Expenditure Report

Non-comp. Expenditures

SR Cash Reconciliation

Commitments & Obligations

Commit. & Oblig. Listing

Triangulation Controls

> Tax Reporting

Forecast Report

Disbursement Request

Check Data Quality

Submit Section

Resources

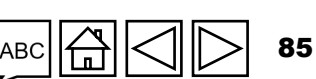

### **Special Cases**

If any of the special cases outlined below apply to a grant, the PR explicitly discloses the nature of the situation and any departures from these guidelines in their reporting.

# 1. Restatement of financial information reported previously for the same implementation period, as stipulated in section 3.7 of the Grant Confirmation.

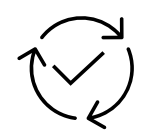

In certain cases, past expenditure and budget information reported in one or several previous PU/DR(s) need to be updated to correct material errors, such as erroneous exchange rate assumptions, ineligible transactions\* or arithmetic errors.

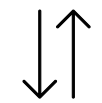

Adjustments must be made in the subsequent PU/DR to correct the reported cumulative and actual expenditure, disbursements to SRs and budget amounts can require updating current cash balances. Such adjustments are done in the current reporting period column of the subsequent PUDR and not directly in the cumulative period column.

Following such adjustments, the PR is required to issue an official letter or provide a copy of the note to file duly approved by the accountable official of the PR to the Global Fund indicating the correct cumulative and actual cash outflow and budget amounts, as well as a description of the adjustments and reasons for these adjustments.

\* For purposes of PUDR reporting, ineligible transactions include both non-compliant expenditure as defined in section 2.5.1 of the <u>Global Fund Guidelines for Grant Budgeting</u> and/or income, foreign exchange and any other adjustments required to arrive at the accurate cash position.

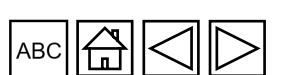

Introduction & Access

Mode of Data Entry

Cash Reconciliatior

Open advances

Expenditure Report

Non-comp. Expenditures

SR Cash Reconciliation

Commitments & Obligations

Commit. & Oblig. Listing

Triangulation Controls

> Tax Reporting

Forecast Report

Disbursemen Request

Check Data Quality

Submit Section

Resources

### Special Cases (Cont.)

### 2. Reporting under fiduciary agency (including fiscal agent) arrangements

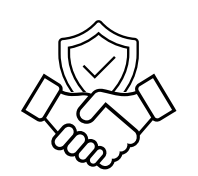

Reporting for a grant that utilizes the services of a fiduciary or management agency is no different from reporting under regular grants managed directly by a PR. All Budgets, actual expenditures, revenues, disbursements, and other financial information related to the grant are to be reported as though directly managed by the PR, even if, for example, some expenditures and cash balances are to be found at the fiduciary or management agency level.

Introduction & Access

> Mode of Data Entry

Cash Reconciliation

Open advances

Expenditure Report

Non-comp. **Expenditures** 

SR Cash Reconciliation Commitments

& Obligations Commit. &

Oblig. Listing

Triangulation Controls

Tax Reporting

Forecast Report

Disbursement Request

Check Data Quality

Submit Section

Resources

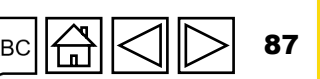

# **PR Reporting in the Partner Portal – Data Entry**

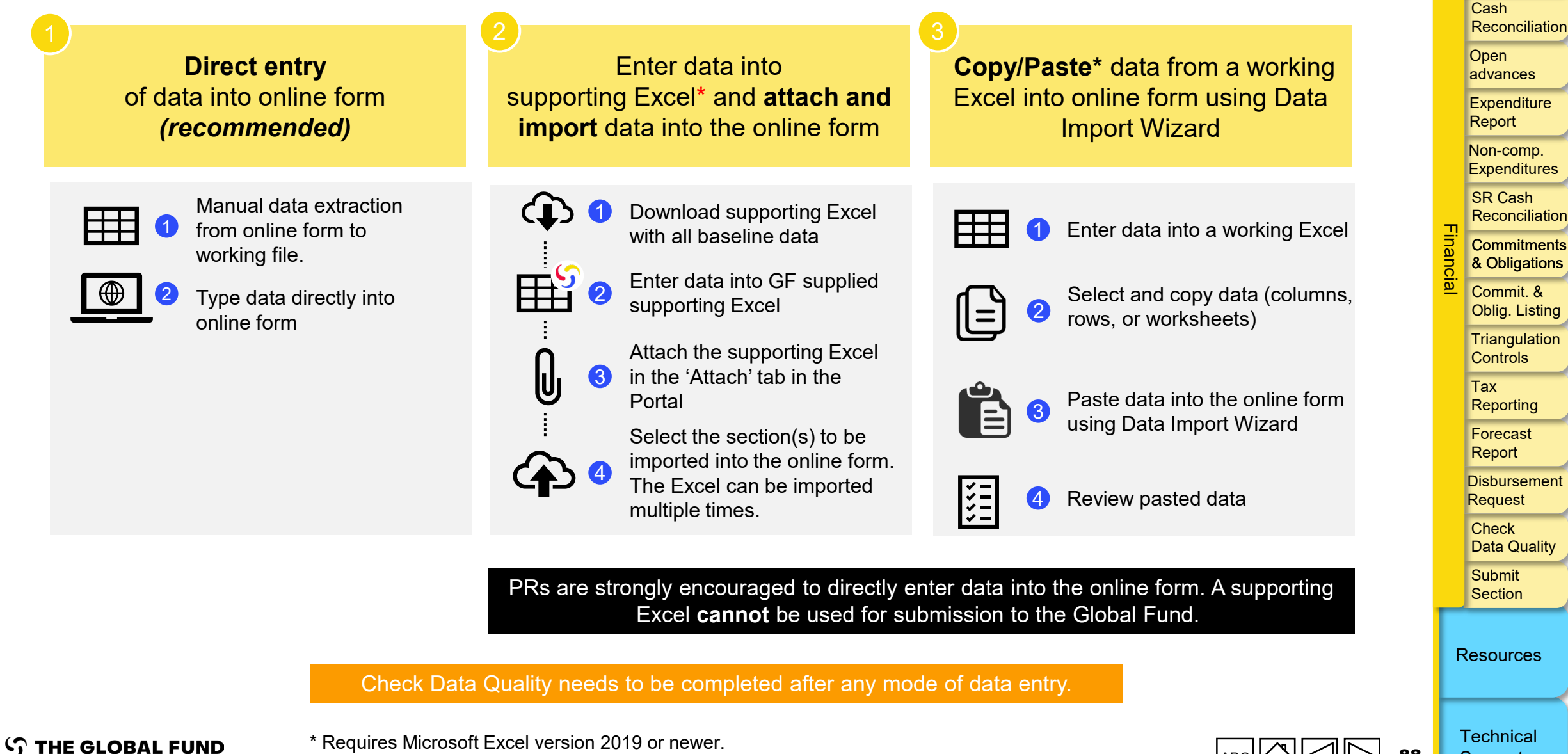

\* Requires Microsoft Excel version 2019 or newer.

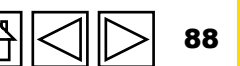

Support

Introduction & Access

> Mode of **Data Entry**

# **PR Reporting in the Partner Portal – Data Entry**

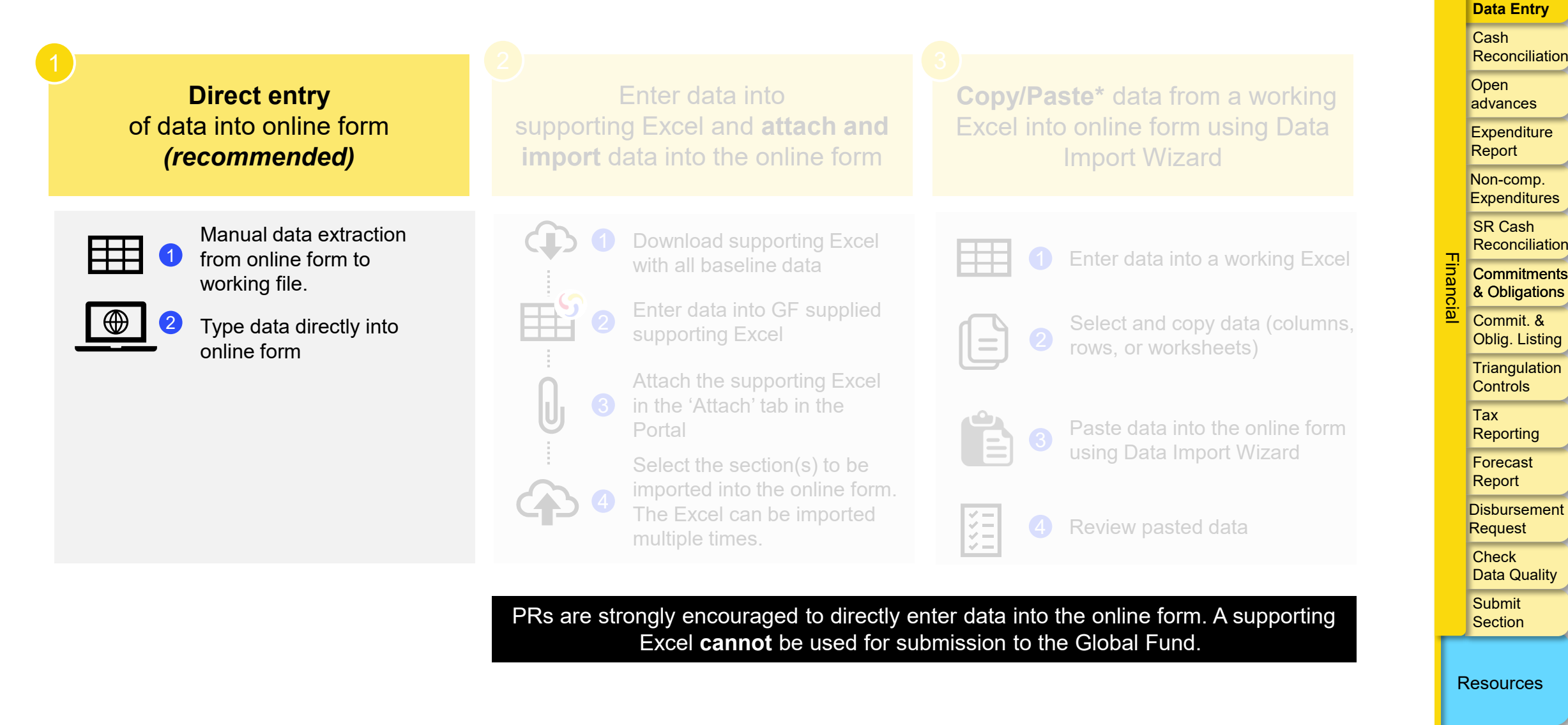

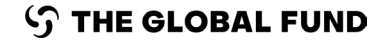

Check Data Quality needs to be completed after any mode of data entry.

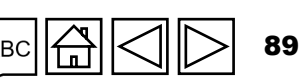

Technical Support

Introduction

& Access

Mode of

## HOW TO Data Entry: Direct Entry (Recommended)

|                            |                                                                                                    | Direct data entry is explained in                                                                     |    | Reconciliatio             |
|----------------------------|----------------------------------------------------------------------------------------------------|----------------------------------------------------------------------------------------------------|----|---------------------------|
| PU                         |                                                                                                    | each content tab                                                                                      |    | Open<br>advances          |
| Coversheet                 | Open full screen                                                                                   | ((•)) Online Last auto saved: ✓ Save                                                                  |    | Expenditure<br>Report     |
|                            | Cover Sheet                                                                                        | XXX-Z-PR1P02                                                                                          |    | Non comp                  |
| Programmatic               | Туре: 🔿 РИ                                                                                         | (Multi-) Country: XXX                                                                                 |    | Expenditures              |
| Financial                  | Local Fund Agent (LFA) / Assurance Provider name: LFA1                                             | Principal Recipient (PR): PR1                                                                         |    | SR Cash                   |
|                            | (Disease) Component: Tuberculosis                                                                  | Implementation Period: 01-Jan-21 to 31-Dec-23                                                         | г  | Reconciliation            |
| PSC Grant                  | Current programmatic reporting period: 01-Jan-24 to 30-Jun-24                                      | IP currency: USD                                                                                      | na |                           |
| Click to expand            | Financial reporting period: 01-Jan-24 to 30-Jun-24                                                 | Local currency: XXX                                                                                   |    | & Obligations             |
| and the tabs               | Executive Summary (view only)                                                                      |                                                                                                    |    | Commit. & Oblig. Listing  |
| below appear               | Provide a summary of grant performance (integrating programmatic, finance, procurement, supp       | oly chain management, grant and risk management considerations) during the current reporting period 🕕 |    | Triangulation<br>Controls |
| - Financial                |                                                                                                    |                                                                                                    |    | Tax<br>Reporting          |
| Coversheet                 | 2. Explain any external factors beyond the control of the Principal Recipient that have negatively | impacted quality and timely grant delivery during the reporting period 🕕                              |    | Forecast<br>Report        |
| Cash Reconciliation        |                                                                                                    |                                                                                                    |    | Disbursement<br>Request   |
| Open Advances              | Forward-looking assessment of expected implementation progress by module for the coming            | g reporting period                                                                                    |    | Check<br>Data Quality     |
| Expenditure Report         | Item Module                                                                                        |                                                                                                    |    | Submit<br>Section         |
| Non-compliant Expenditures |                                                                                                    | No data available                                                                                     |    |                           |
| _                          |                                                                                                    |                                                                                                    |    | Resources                 |
|                            |                                                                                                    |                                                                                                    |    |                           |

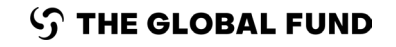

Check Data Quality needs to be completed after any mode of data entry.

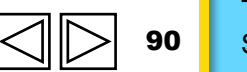

Technical Support

Introduction

& Access

Mode of Data Entry

Cash

# **PR Reporting in the Partner Portal – Data Entry**

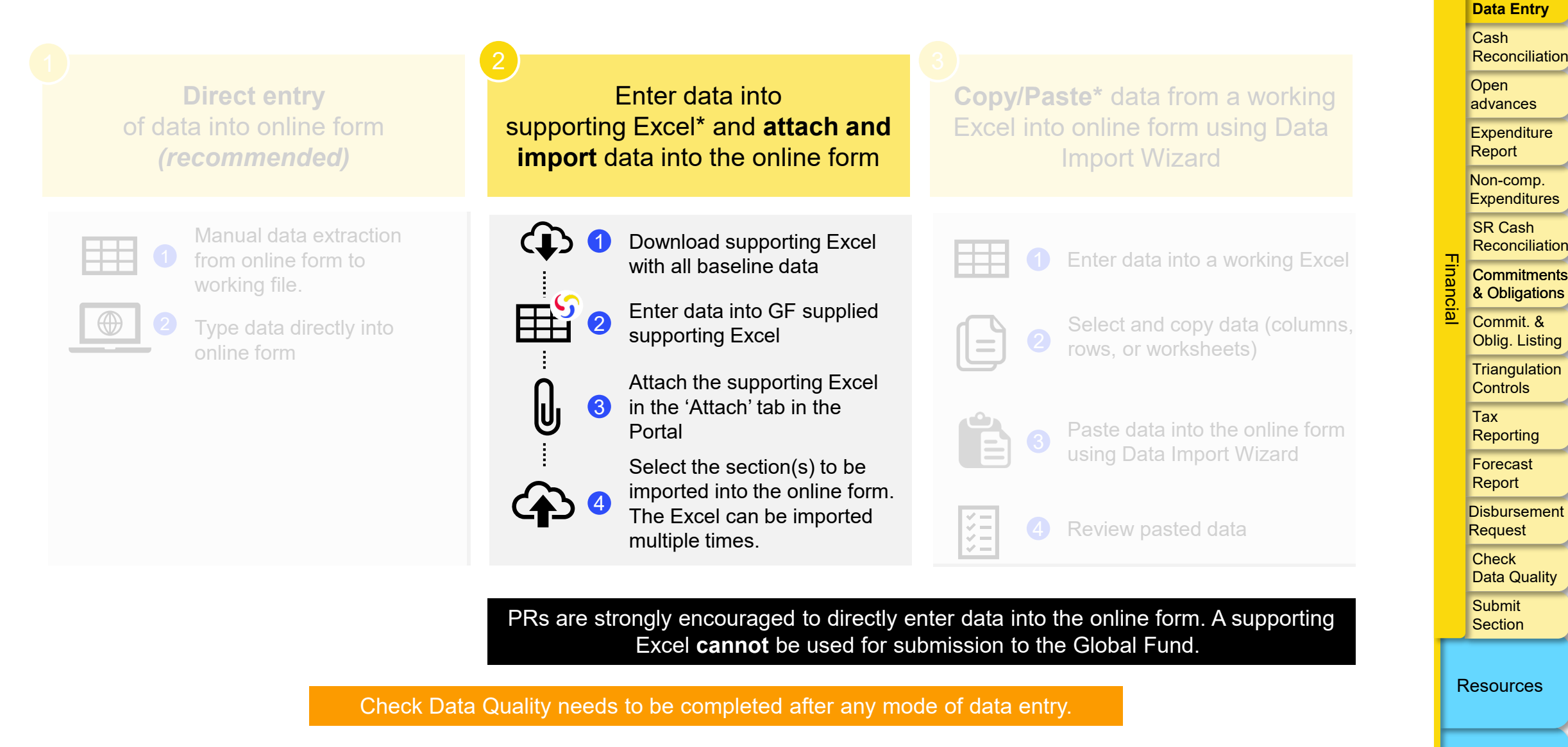

**今 THE GLOBAL FUND** 

\* Requires Microsoft Excel version 2019 or newer.

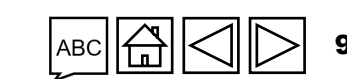

Introduction & Access

Mode of

Technical

Support

# HOW TO Data Entry Using the Supporting Excel

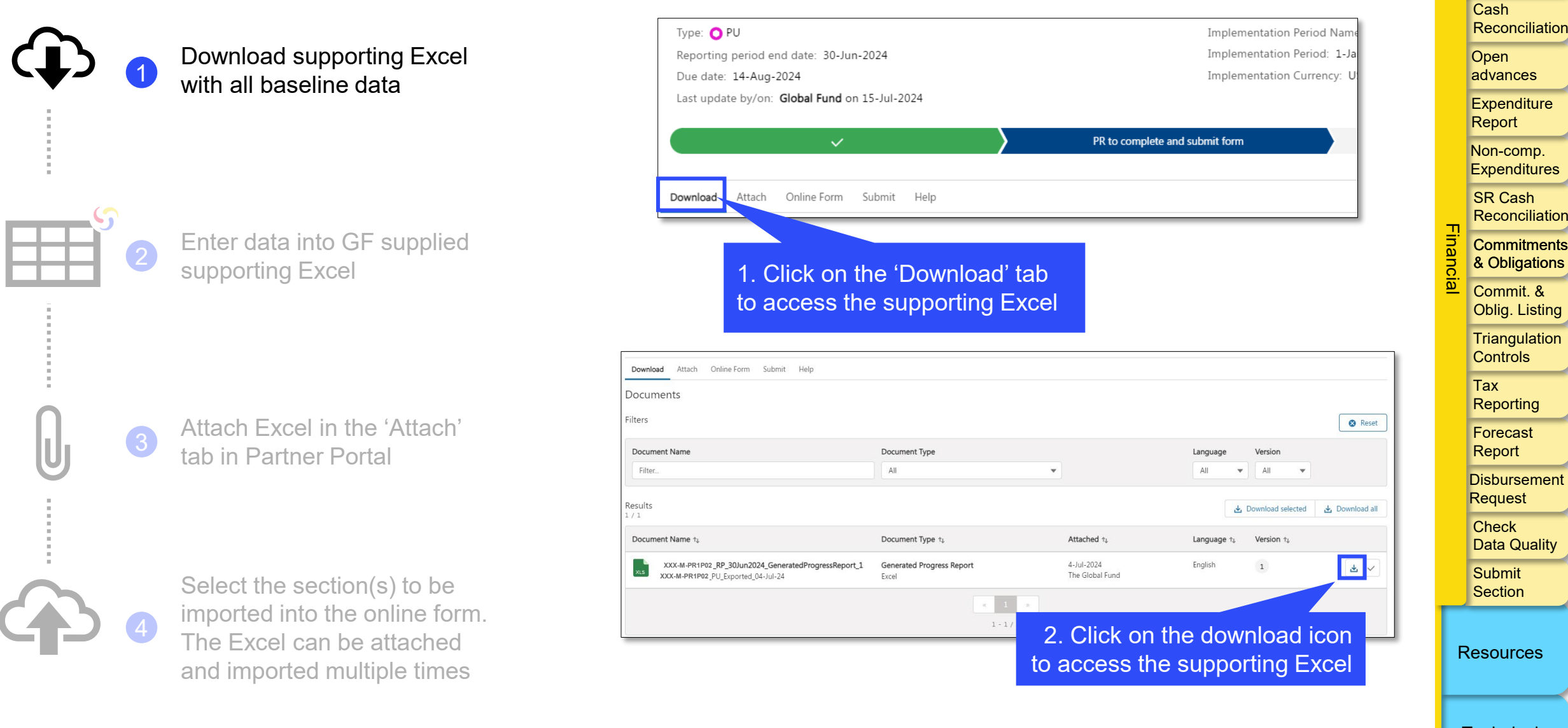

**今 THE GLOBAL FUND** 

Technical Support

Introduction & Access

Mode of Data Entry

### **Data Entry Using the Supporting Excel** HOW TO

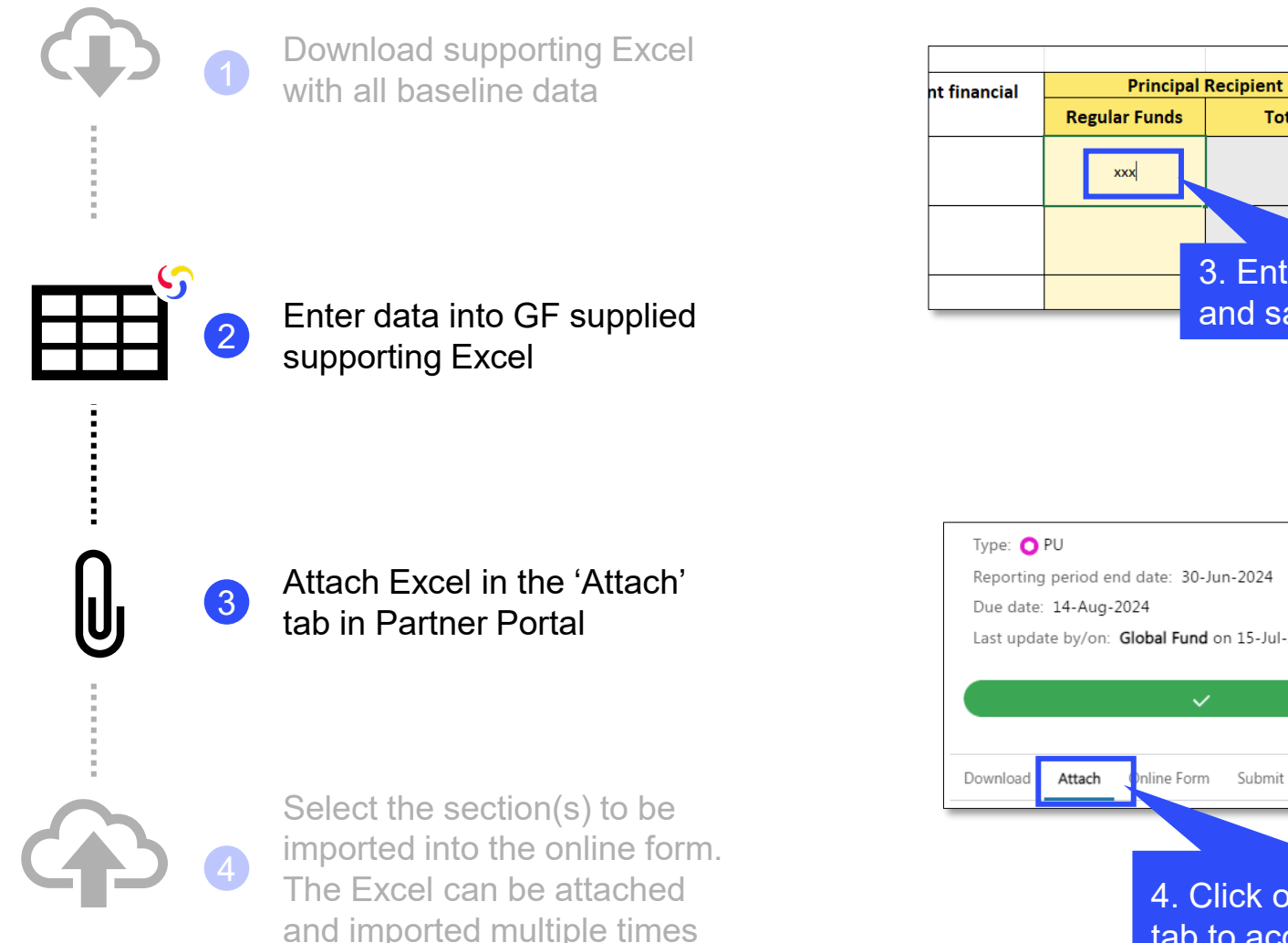

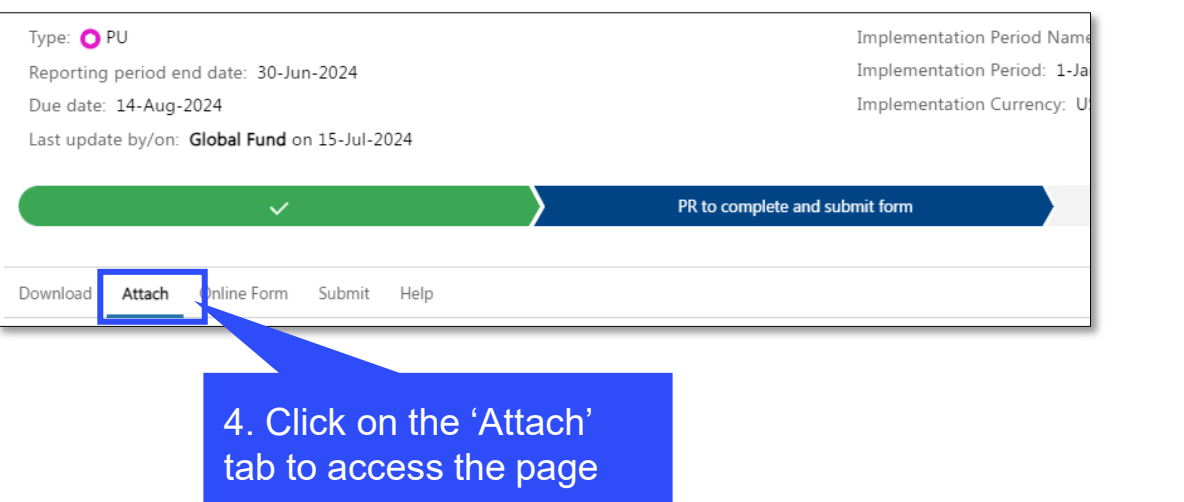

Total

3. Enter data into Excel

and save your file

Introduction & Access

> Mode of **Data Entry**

Cash Reconciliation

Open advances

Expenditure Report

Non-comp. Expenditures

> SR Cash Reconciliation

Commitments & Obligations

Commit. & **Oblig.** Listing

മ

Triangulation Controls

Tax Reporting

Forecast Report

Disbursement Request

Check Data Quality

Submit Section

Resources

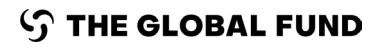

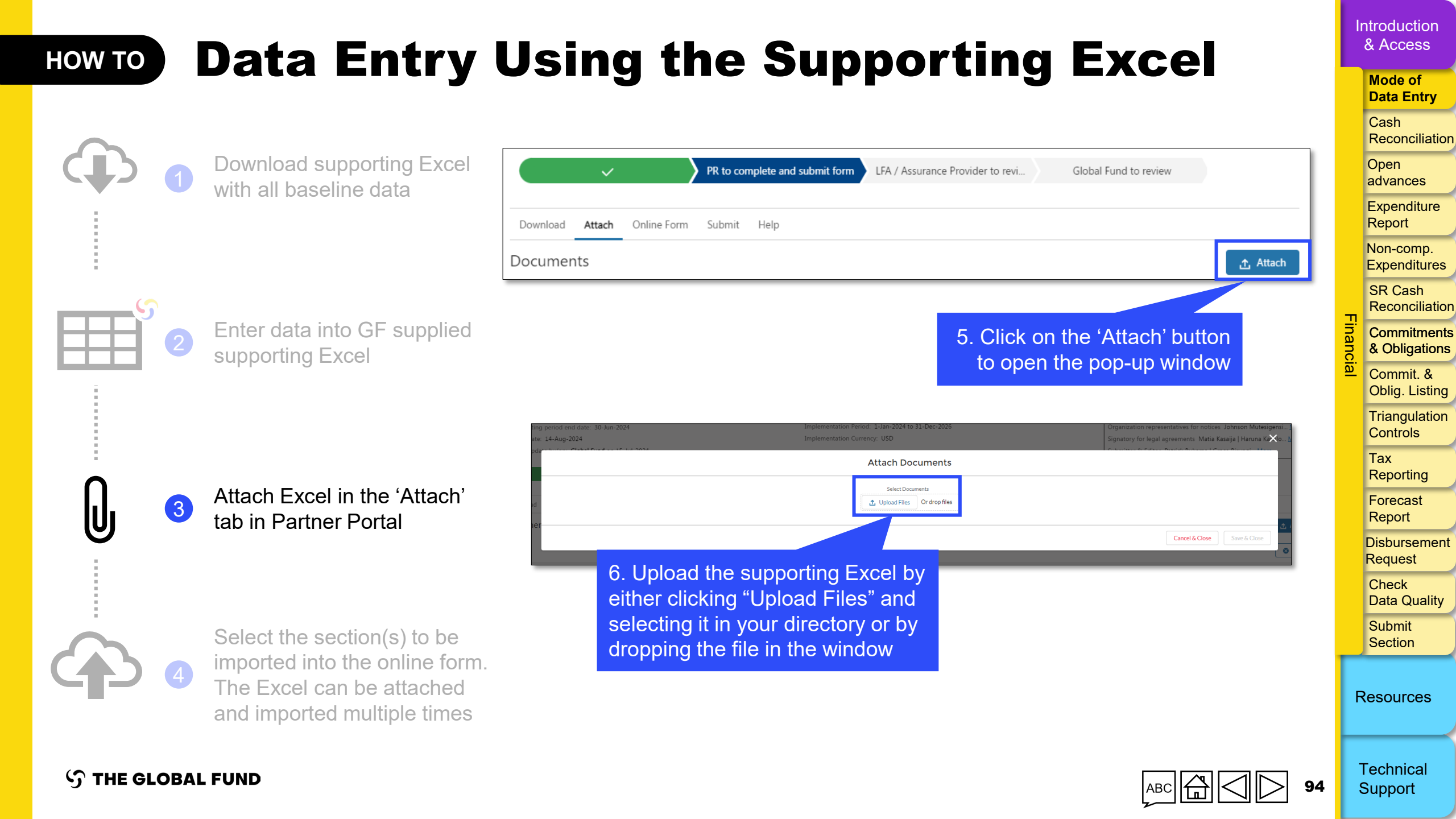

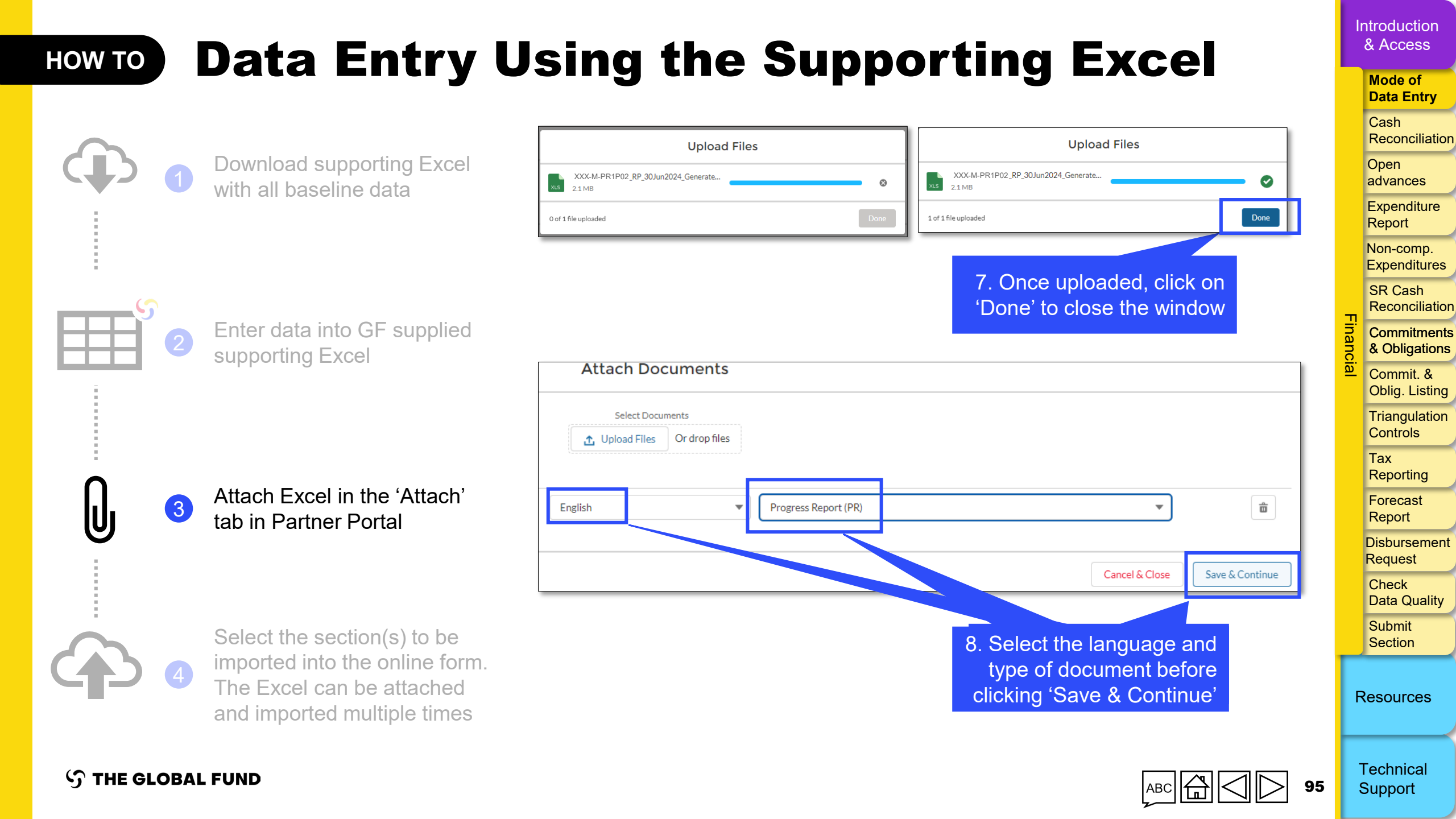

# HOW TO Data Entry Using the Supporting Excel

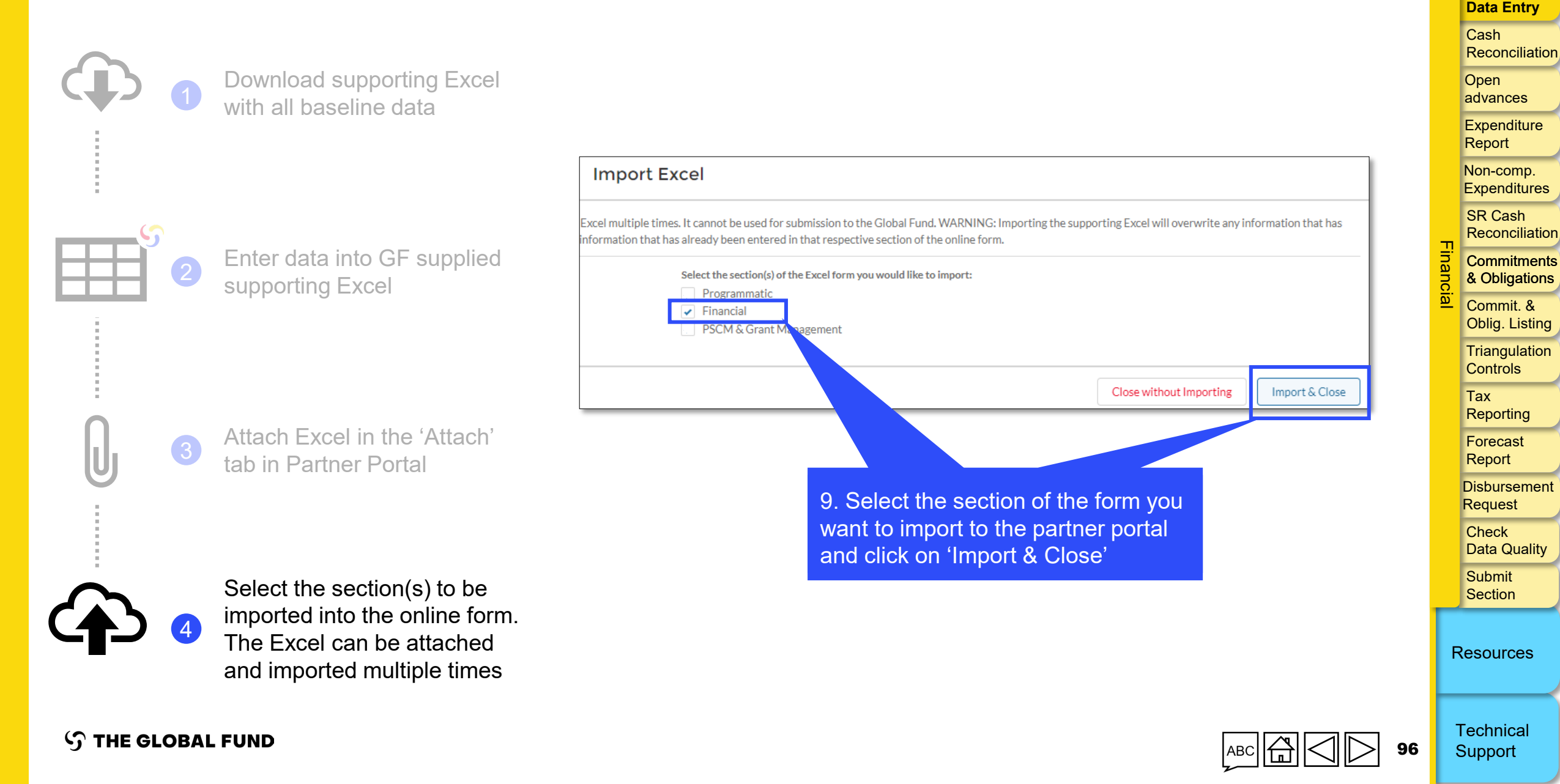

Introduction & Access

Mode of

# **PR Reporting in the Partner Portal – Data Entry**

| Direct entry<br>of data into online form<br><i>(recommended)</i> | Enter data into<br>supporting Excel and <b>attach and</b><br><b>import</b> data into the online form | <b>Copy/Paste</b> * data from a working<br>Excel into online form using Data<br>Import Wizard | C<br>a<br>E<br>F<br>N |
|------------------------------------------------------------------|----------------------------------------------------------------------------------------------------|-----------------------------------------------------------------------------------------------|-----------------------|
| Manual data extraction<br>from online form to<br>working file.   | Download supporting Excel<br>with all baseline data                                                  | Enter data into a working Excel                                                               | Financ                |
| <ul><li>Type data directly into online form</li></ul>            | Attach the supporting Excel<br>in the 'Attach' tab in the                                            | Select and copy data (columns, rows, or worksheets)                                           |                       |
|                                                                  | Portal<br>Select the section(s) to be<br>imported into the online form.<br>The Excel can be imported | Paste data into the online form<br>using Data Import Wizard                                   | F<br>F<br>F<br>F      |
|                                                                  | PRs are strongly encouraged to directly en                                                           | • Review pasted data                                                                          | R<br>(<br>[           |
|                                                                  | Excel <b>cannot</b> be used for sub<br>* Data Import Wizard is only available for Cash F             | omission to the Global Fund.<br>Reconciliation and Expenditure Report                         | Re                    |

**S** THE GLOBAL FUND

Check Data Quality needs to be completed after any mode of data entry.

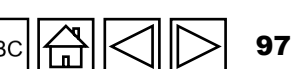

Technical Support

Introduction & Access

> Mode of **Data Entry**

ing

ion

### **Data Entry – Copy/Paste\* Using Data** HOW TO **Import Wizard**

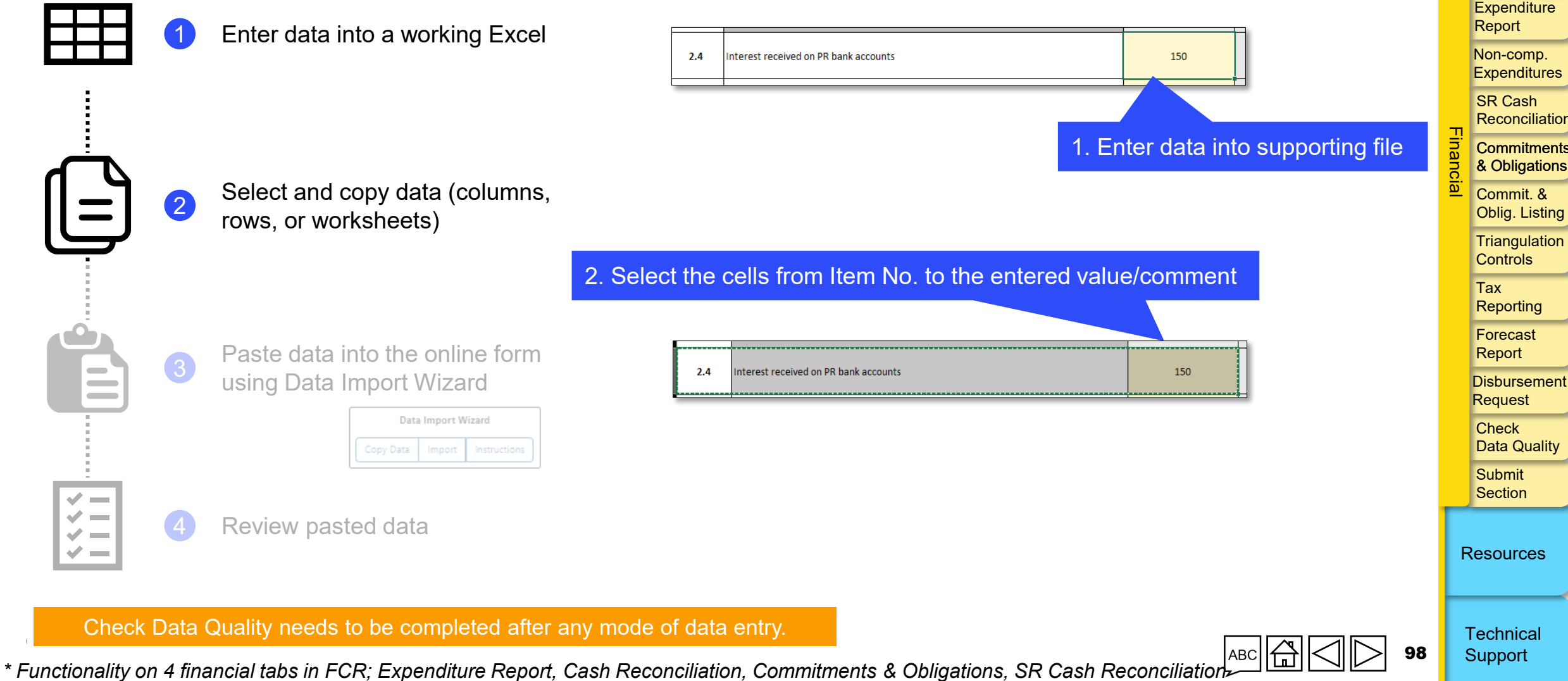

Introduction & Access

> Mode of **Data Entry**

Cash Reconciliation

Open advances

Expenditure

Expenditures

Reconciliation

Commitments

Triangulation

Data Quality

### **Data Entry – Copy/Paste\* Using Data** HOW TO **Import Wizard**

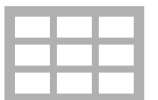

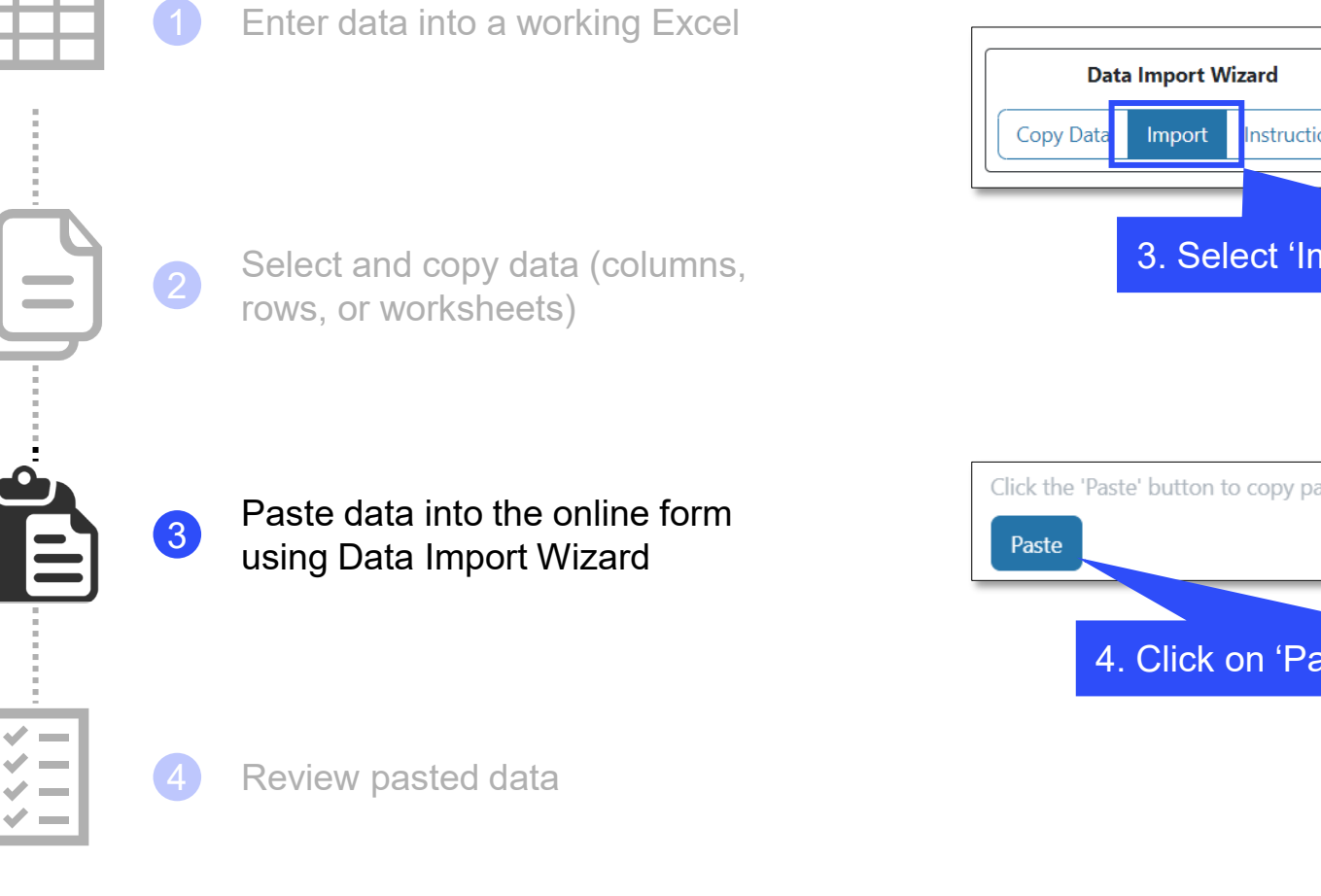

Check Data Quality needs to be completed after any mode of data entry.

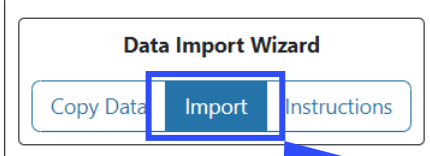

3. Select 'Import' on the Data Import Wizard

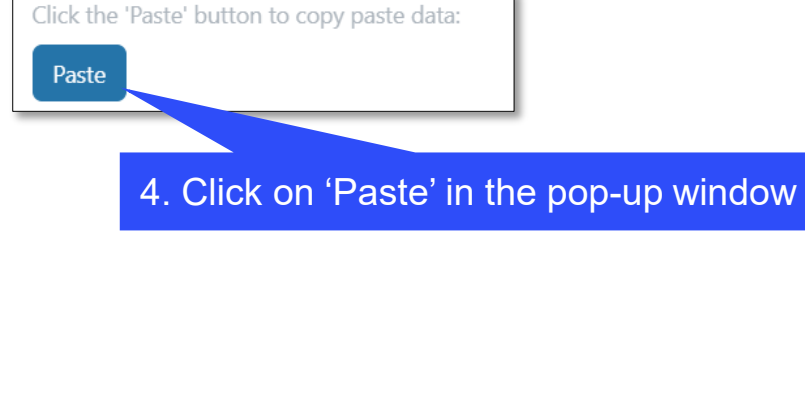

Introduction & Access

> Mode of Data Entry

Cash Reconciliation

Open advances

Expenditure Report

Non-comp. Expenditures

> SR Cash Reconciliation

Commitments & Obligations

Commit. & **Oblig.** Listing

Triangulation Controls

Tax Reporting

Forecast Report

Disbursement Request

Check Data Quality

Submit Section

Resources

Technical Support

99

авс 🛱 \* Functionality on 4 financial tabs in FCR; Expenditure Report, Cash Reconciliation, Commitments & Obligations, SR Cash Reconciliation

# HOW TO Data Entry – Copy/Paste\* Using Data Import Wizard

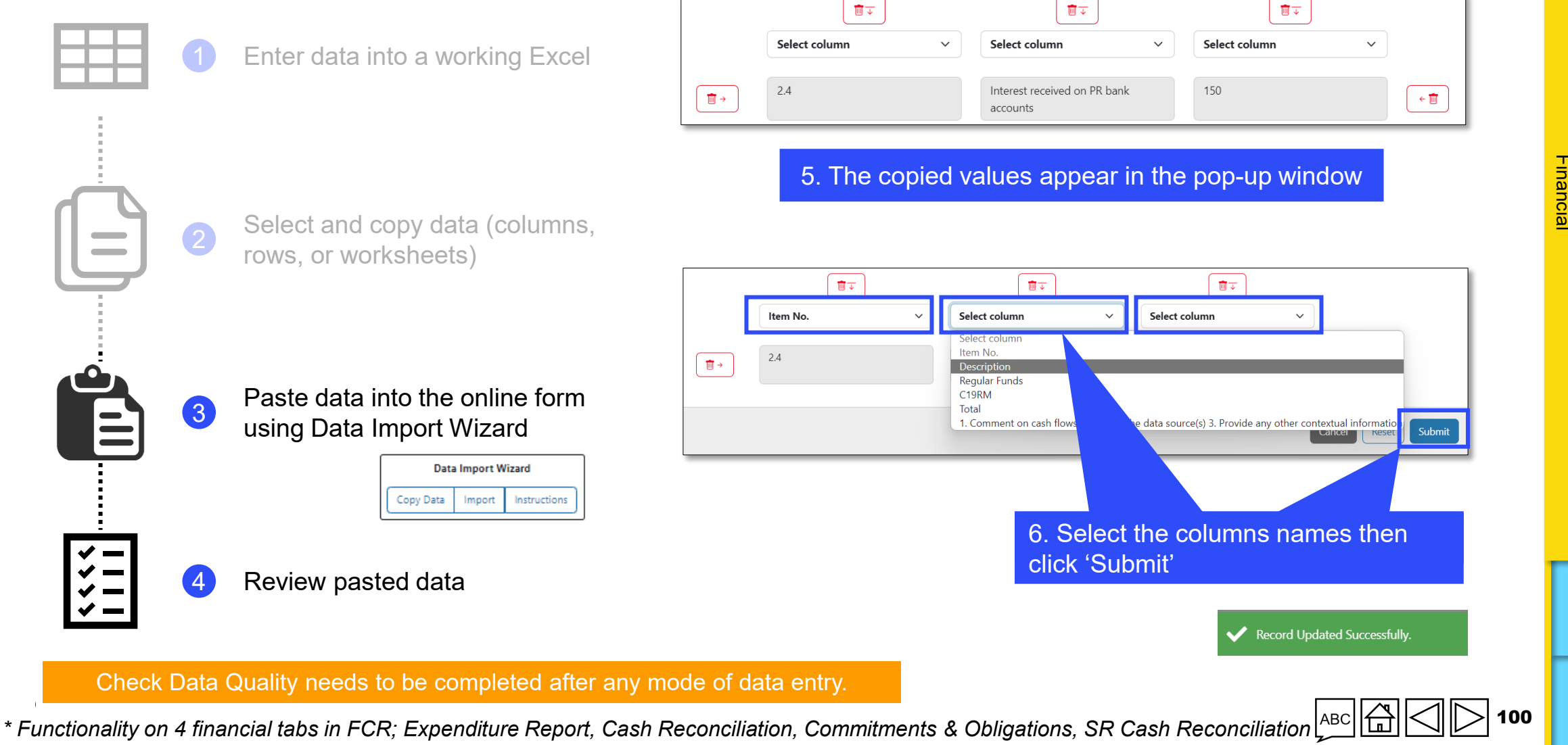

#### Introduction & Access

Mode of Data Entry

Cash Reconciliation

Open advances

Expenditure Report

Non-comp. Expenditures

> SR Cash Reconciliation

Commitments & Obligations

Commit. & Oblig. Listing

Triangulation Controls

Tax Reporting

Forecast Report

Disbursement Request

Check Data Quality

Submit Section

Resources

Technical

Support

| PC | PU | PUDR | Final PU | FCR |
|----|----|------|----------|-----|
| •  | •  | •    | •        | •   |

Introduction & Access

Mode of Data Entry

Cash Reconciliatio

Open advances

Expenditure Report

Non-comp. Expenditures

SR Cash Reconciliation

Commitments & Obligations

Commit. & Oblig. Listing

Triangulation Controls

Tax Reporting

Forecast Report

Disbursement Request

Check Data Quality

Submit Section

Resources

The PR Cash Reconciliation Statement ("cash reconciliation statement") provides information on the program's cash position as of the reporting period end, showing the movements in cash (cash inflows and outflows) during the period covered by the report. The cash reconciliation statement reported to the Global Fund covers the PR's cash balance to support the Global Fund disbursement decisions. The PR cash reconciliation statement is included in all PR reporting in the same format.

The statement includes:

- Cash balances available at the start of the period
- Disbursements made directly to the PR and on its behalf to third parties
- Other income received, including that related to income generating activities
- Refunds made to the grant and reimbursements
- PR cash outflows
- Reconciling adjustments including net gains and losses arising from exchange rate fluctuations

The cash reconciliation statement is required to:

- i. Fully reflect all cash balances held and bank accounts owned and held by the PR for implementation of grant activities irrespective of physical location and currency denomination of those accounts. It includes any grant funds held with fiduciary agents (if applicable).
- ii. Provide information on the PR's bank statement balances as detailed below.

 $\mathfrak{S}$  the global fund

PUDR Final PU PC FCR

For reporting purposes, a distinction is made in the cash reconciliation statement between regular funds, C19RM funds and other non-fungible sources of funds as may be applicable. Disbursements made by the Global Fund to and on behalf of the PR as well as cash outflows from the PR's side are to be provided under the correct funding source.

The cash reconciliation statement only covers financial transactions for the grant implementation period as provided in the header section of the cash reconciliation statement.

### Item 1.1 – 'PR cash balance: beginning of the current financial reporting period'\*

In case of a continuing PR, the PR's opening cash balance for any financial report up to and including the first PU/DR under the current IP is required to correspond to the FCR - validated cash balance of the previous IP, less cash refunds made to the Global Fund after the financial closure as communicated by the Global Fund in the Implementation Letter. Until the FCR is validated, the cash balance is nil, including in the Q1 PC and the Q2 PU where the FCR has not yet been established.

If this opening cash balance coming from the FCR of the previous implementation period includes SR cash balances, then the portion relating to the SRs is included as an outflow as part of item 3.4 – PR disbursement(s) to sub-recipients.

### Example

\* The opening cash balance of the first PU represents any available in-country cash balances (PR, SR, procurement agents, etc.) at the end of the previous implementation period and/or grants that were incorporated as part of the funding available for the current implementation period.

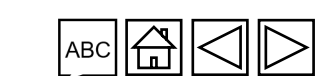

Introduction & Access

Mode of Data Entry

Cash Reconciliatio

Open advances

Expenditure Report

Non-comp. Expenditures

SR Cash

Commit. & **Oblig.** Listing Triangulation

Controls

Reporting Forecast

Report

Disbursement Request Check

Data Quality

Submit Section

Resources

Tax

Reconciliation Commitments & Obligations

*FCR closing cash balance:* FCR closing cash balance: US\$1,000 (includes PR cash balance of US\$700 of regular funds and SR cash balance of US\$200 for regular funds and US\$100 for C19RM).

US\$1,000 is split as US\$900 under the Regular Funds column and US\$100 under the C19RM section. The PR provides comments under line 1.1 to explain the cash balance split.

Section 3.4 - PR disbursement(s) to sub-recipients: US\$200 of regular funds are included under in the Regular Funds column and the US\$100 under the C19RM column.

For subsequent reports post 1st PUDR validation, the opening cash balance of any cash reconciliation statement up to the PU/DR for that period is to correspond to the prior PU/DR's closing cash balance as reported by the PR\* under line 5.1.

Example

**Opening cash balance** 

to be used

Nil – as FCR is not vet

available

FCR balance as

communicated by Global

Fund

Q4 balance

Q8 balance

Figure 5. Financial Reports:

Open cash balance to be used

Period-end cash

reconciliation statement

Q1

Q2

Q3

Q4

Q5

Q6

Q7

Q8

Q9

Q10

Q11

Q12

Introduction & Access

Mode of Data Entry

Cash Reconciliation

Open advances

Expenditure Report

Non-comp. Expenditures

> SR Cash Reconciliation

Commitments & Obligations

Commit. & Oblig. Listing

Triangulation Controls

> Tax Reporting

Forecast Report

Disbursement Request

Check Data Quality

Submit Section

Resources

Any adjustment required of validated figures by the Global Fund is to be reported under other reconciliation adjustments and/or as justification or reimbursements for ineligible transactions in the current reporting period. There is to be no restatement of prior period records unless required for audit purposes.

\* This is to be based on the accounting records and transactions of the PR.

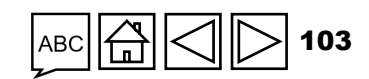

#### Item 2 – 'IP Income'

This is to capture all income received under the grant from the start of the current financial period as included in the header of the report.

### Item 2.1 – 'Disbursement made directly by the Global Fund to the Principal Recipient'

Direct disbursements made to the PR by the Global Fund for regular or C19RM funds, based on information contained in the disbursement notification letter sent to the PR are pre-populated in this section.

If there are direct disbursements made by the Global Fund to SRs, these are included under the respective columns based on the source of funding. The PR is then required to include as part of line 3.4 - PR disbursement(s) to sub-recipients the respective amounts disbursed to the SRs based on the funding source. The notification letters from the Global Fund will specify the nature, amounts and payees for the disbursements.

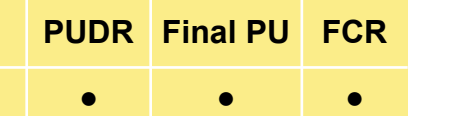

PC

Introduction & Access

> Mode of Data Entry

Cash Reconciliatio

Open advances

Expenditure Report

Non-comp. Expenditures

SR Cash Reconciliation

Commitments & Obligations

Commit. & **Oblig.** Listing

Triangulation Controls

Tax Reporting

Forecast Report

Disbursement Request

Check Data Quality

Submit Section

Resources

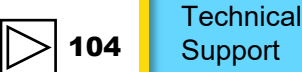

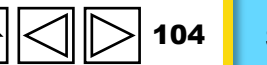

### Item 2.2 – 'Disbursements made by the Global Fund through PPM / wambo.org'

Direct payments made by the Global Fund through the Pooled Procurement Mechanism (PPM)/ wambo.org using regular or C19RM funds are pre-populated in this section. This amount corresponds to the disbursement notification letters sent to the PR for such payments.

#### Item 2.3 – 'Other direct disbursements made by the Global Fund'

Direct payments made by the Global Fund to third parties, using regular or C19RM funds, as authorized by the PR (e.g., payments made to the Global Drug Facility (GDF) or Fiscal Agent) are pre-populated in this section. This amount corresponds to the disbursement notification letters sent to the PR for such payments.

**Please note:** Any associated bank charges, foreign exchange fees and other financial transactions costs on disbursements <u>are not</u> be included here. Instead, these must be included as expenditure under section 3.5 'Bank charges on disbursements and payments.' The PR (and SRs where applicable) need to confirm the amounts actually received and intermediary bank charges are then recorded in the dedicated section 3.5.

Introduction & Access

> Mode of Data Entry

Cash Reconciliatio

Open advances

Expenditure Report

Non-comp. Expenditures

SR Cash Reconciliation

Commitments & Obligations

Commit. & Oblig. Listing

Triangulation Controls

Tax Reporting

Forecast Report

Disbursement Request

Check Data Quality

Submit Section

Resources

Technical

Support

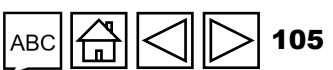

PUDR Final PU

FCR

PC

### Item 2A – 'Total disbursements made by the Global Fund'

This is the summation of items 2.1, 2.2 and 2.3 and represent total disbursements made by the Global Fund to and on behalf of the PR.

#### Item 2.4 – 'Interest received on bank accounts'

This represents income received during the current reporting period from bank accounts held by the PR as indicated in bank statements.

**Please note:** The Grant Agreement does not authorize the PR to invest cash in other financial instruments or in long-term deposits\*. Funds deposited in an interest-bearing account are to be available for immediate use for program purposes as needed.

\* As stipulated in clause 3.4 (1) (c) of the Grant Regulations (2014) or Global Fund Grant Regulations Version 2 (2023).

#### $\mathfrak{S}$ the global fund

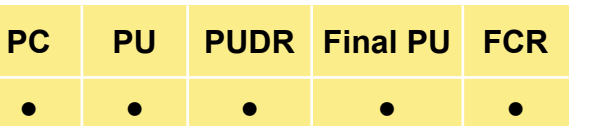

Introduction & Access

Mode of Data Entry

Cash Reconciliation

Open advances

Expenditure Report

Non-comp. Expenditures

SR Cash Reconciliation

Commitments & Obligations

Commit. & Oblig. Listing

Triangulation Controls

Tax Reporting

Forecast Report

Disbursement Request

Check Data Quality

Submit Section

Resources

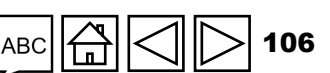

| PC | PU | PUDR | Final PU | FCR |
|----|----|------|----------|-----|
| _  | _  | _    | _        | _   |

Introduction & Access

> Mode of Data Entry

Cash Reconciliatio

Open advances

Expenditure Report

Non-comp. Expenditures

> SR Cash Reconciliation

Commitments & Obligations

Commit. & Oblig. Listing

Triangulation Controls

Tax Reporting

Forecast Report

Disbursemen Request

Check Data Quality

Submit Section

Resources

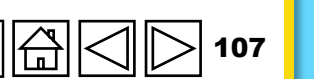

Technical Support

# Item 2.5– 'PR's revenue from income-generating activities and other income (e.g., income from disposal of assets, etc.), if applicable'

This represents additional income arising from the sale of commodities/products and other services, if applicable (e.g., sale of bid documents, etc.), as well as other income-generating activities funded by the program and approved by the Global Fund. It also includes any income outside the above items which arise outside normal or regular grant activities, e.g. income arising from disposal of assets, or program specific donations or contributions by third parties.

### Item 2B – 'Total other income for PR'

This is the summation of items 2.4 and 2.5 and represents total other income received by the PR exclusive of refunds (if any).

### Item 2.7.1 – 'Refunds received at PR level from third parties'

This line captures all refunds received from third parties at the level of the PR. For instance, when advance payments are made and there are surpluses paid, any refunds are classified under this line.

# PCPUPUDRFinal PUFCR•••••

Introduction & Access

> Mode of Data Entry

Cash Reconciliatio

Open advances

Expenditure Report

Non-comp. Expenditures

SR Cash

Reconciliation

Commitments & Obligations

Commit. & Oblig. Listing

Triangulation Controls

Tax Reporting

Forecast Report

Disbursement Request

Check Data Quality

Submit Section

Resources

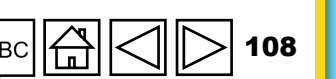

### Item 2.7.2 – 'Refunds received from SRs'

When refunds are received from SRs, like when an SR is closing operations within the grant IP, then the cash balances returned to the PR are captured under this line.

### Item 2.7.3 – 'Tax refunds received (e.g. VAT/other tax returns)'

This represents all reimbursements received from tax authorities in the current reporting period with respect to taxes incurred. This comes from item 12.3 ("Tax Reporting" tab).

#### Item 2.7.4 – 'Reimbursement of non-compliant expenses made into PR account'

When reimbursements for non-compliant expenditures are made by the PR within the implementation period, these need to be made into the grant account and captured under this line.

#### $\mathfrak{S}$ THE GLOBAL FUND
Item 2C – 'Total refunds received'

This is the summation of items 2.7.1 - 2.7.4 and represents total refunds received by the PR.

Item 2.7 – 'Total IP Income'

This is automatically calculated based on the financial information entered in the fields above and is the summation of items 2A, 2B and 2C.

Introduction & Access

> Mode of Data Entry

Cash Reconciliation

Open advances

Expenditure Report

Non-comp. Expenditures

SR Cash Reconciliation

Commitments & Obligations

Commit. & Oblig. Listing

Triangulation Controls

Tax Reporting

Forecast Report

Disbursement Request

Check Data Quality

Submit Section

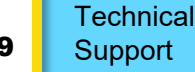

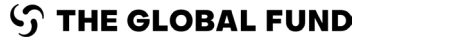

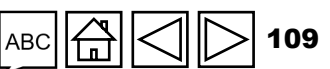

#### Item 3 – 'IP Cash Outflows'

This item comprises total payments made in the period of the report, split between funding sources, except for bank charges on disbursements and on payments, which are to be reported together under regular funds.

Item 3.1 – 'Principal Recipient Payments (including advance payments)'

These represent the cash outflows attributable to activities implemented by the PR to be split by each funding source. It also includes indirect and any overhead\* expenditures incurred under the grant.

#### Item 3.2 – 'PPM / wambo.org payments made by the Global Fund on behalf of the PR'

The same data as provided in line 2.2 above is automatically populated.

\* The Indirect Cost Recovery (ICR) is calculated based on actual expenditure incurred by the PR and disbursements to SRs (excluding any commitments). When refunds are received from SRs, the PR needs to apply an adjustment on ICR on the refund received to reflect the accurate ICR amount.

#### ${\boldsymbol{\Im}}$ the global fund

Technical Support

# PU PUDR Final PU FCR

PC

Introduction & Access

Mode of Data Entry

Cash Reconciliatio

Open advances

Expenditure Report

Non-comp. Expenditures

SR Cash Reconciliation

Commitments & Obligations

Commit. & Oblig. Listing

Triangulation Controls

Tax Reporting

Forecast Report

Disbursement Request

Check Data Quality

Submit Section

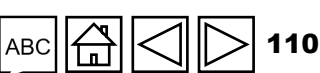

#### Item 3.3 – 'Payments to other third parties by the Global Fund on behalf of the Principal Recipient'

PC

PUDR Final PU

FCR

The same data as provided in line 2.3 above is automatically populated.

#### Item 3.4 – 'Principal Recipient disbursement to Sub-Recipients'

This includes all disbursements made to SRs by the PR during the reporting period for activities to be funded under each funding source. In the case of a first reporting under the new IP, these lines also include SR cash balances forming part of the opening cash balance under line 1.1. Additionally, any direct disbursements made by the Global Fund to SRs are included under the respective lines.

**Please note:** Payments made for goods or services to be rendered by suppliers contracted by the PR as per valid purchase orders/contracts and as per agreed Grant Agreement Budget And Work Plan are also to be accounted for as advances and reflected in the cash reconciliation statement as PR expenditure (i.e., under item 3.1).

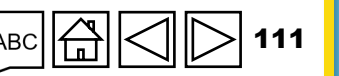

Technical Support

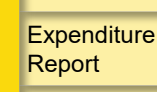

Introduction

& Access

Mode of Data Entry

Cash Reconciliatio

Open advances

Non-comp. Expenditures

SR Cash Reconciliation

Commitments & Obligations

Commit. & Oblig. Listing

Triangulation Controls

Tax Reporting

Forecast Report

Disbursement Request

Check Data Quality

Submit Section

#### Item 3.5 – 'Bank charges on disbursements and payments'

These include all fees arising from the PR's normal banking relationship for transactions involving receipt (e.g., disbursement received from the Global Fund) and payments for grant activities, as indicated in the PR's bank statements (e.g., bank charges, transfer fee, etc.).

#### Item 3.6 - 'Total IP Cash Outflows'

This is automatically calculated as the sum of items 3.1 to 3.5 based on the information entered in the fields above.

#### Item 4. Reconciling Adjustments: (Adjustments at PR level only)

This item captures adjustments required in reconciling the cash balance of the PR at the level of the PR only (SR adjustments are not included here).

PC

PU

PUDR Final PU

FCR

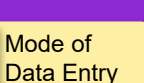

Introduction

& Access

Cash Reconciliation

Open advances

Expenditure Report

Non-comp. Expenditures

SR Cash Reconciliation

Commitments & Obligations

Commit. & Oblig. Listing

Triangulation Controls

Tax Reporting

Forecast Report

Disbursement Request

Check Data Quality

Submit Section

Resources

Technical

Support

| РС | PU | PUDR | Final PU | FCR |
|----|----|------|----------|-----|
| •  | •  | •    | •        | •   |

#### Introduction & Access

Mode of Data Entry

Cash Reconciliatio

Open advances

Expenditure Report

Non-comp. Expenditures

SR Cash Reconciliation

Commitments & Obligations

Commit. & **Oblig.** Listing

Triangulation Controls

Tax Reporting

Forecast Report

Disbursement Request

Check Data Quality

Submit Section

Resources

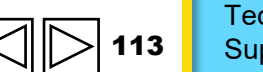

Technical Support

#### Item 4.1 – 'Other reconciliation adjustments (including for previous financial reporting periods)'

These mainly include, but are not limited to, changes arising from prior periods' financial information (i.e., any of the elements of grant income and expenditure above, impacting the calculation of PR cash balance) emanating from correction of errors, inaccurate posting or new information available. This amount can be positive or negative depending on the nature of the adjustments. The PR is required to also include or consider adjustments that were validated, cleared, and officially communicated by the Global Fund in Performance Letters (PLs) covering prior periods.

For FCR only, disbursements by or on behalf of the Global Fund and refunds to the Global Fund after the Financial Closure period ended (i.e. those that are not prepopulated in sections 2.1, 2.2 and 2.3) shall be included in 4.1 with clear and distinct comment on these transactions.

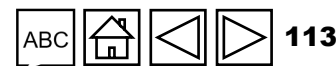

#### Item 4.2 – 'Net exchange gains/losses on translation of balances'

This adjustment is to consider gains or losses from translating closing cash balance in transaction (or local) currency to grant currency at the end of the reporting period. Where there is an overall net loss in foreign currency translation\*, this is recorded as a negative value.

Item 4.3 – 'Total reconciling adjustments'

Automatically calculated as the sum of items 4.1 and 4.2 based on the information entered in the fields above.

\* In the event disbursements are made by the Global Fund in local currency, the PR will be informed by the Global Fund of the applicable exchange rate to convert transactions in the grant currency.

#### ら THE GLOBAL FUND

Technical Support

PC PU PUDR Final PU FCR

Introduction & Access

Mode of Data Entry

Cash Reconciliation

Open advances

Expenditure Report

Non-comp. Expenditures

SR Cash Reconciliation

Commitments & Obligations

> Commit. & Oblig. Listing

Triangulation Controls

Tax Reporting

Forecast Report

Disbursement Request

Check Data Quality

Submit Section

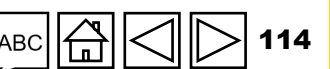

### 5. Total cash balance: end of the current financial reporting period.

#### Item 5.1 – 'Total cash balance in-country'

Closing cash balance at the PR level reported in grant currency is a calculated field. It is translated at the spot exchange rate as of the end date of the reporting period (in the event the cash is held in transaction or local currency). The foreign exchange adjustment derived from the translation is entered in Item 4.2 of the cash reconciliation. It represents total cash balances, whether from regular or C19RM funds.

FCR

•

PUDR Final PU

PC

PU

Mode of Data Entry

Introduction

& Access

Cash Reconciliation

Open advances

Expenditure Report

Non-comp. Expenditures

SR Cash Reconciliation

Commitments & Obligations

Commit. & Oblig. Listing

Triangulation Controls

Tax Reporting

Forecast Report

Disbursement Request

Check Data Quality

Submit Section

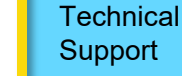

#### Additional sections specific to FCR

There are 4 additional lines provided in the PR Cash Reconciliation Statement for the FCR only. At the end of the life cycle of the grant when the FCR is produced, there must not be any open advances remaining to be carried over. As such these are considered as cash equivalents and reported as part of cash balances remaining at the end of the FCR period.

#### Item 5.2 – 'Open advances at the end of the financial closure reporting period'

For the FCR, the PR first fills in the relevant sections relating to open advances in items 6.1 to 6.8 before coming back to item 5.2. If both the regular funds and the C19RM funds have the same implementation period end dates, then any open advances remaining under item 6.8 will be carried over to line 5.2.

However, in case the FCR is being produced with respect to regular funds only, then only the amount of open advances remaining under item 6.8 in the regular funds section will be carried over to item 5.2.

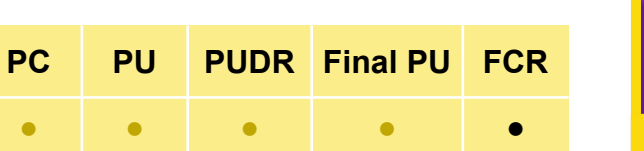

Introduction & Access

> Mode of Data Entry

Cash Reconciliation

Open advances

Expenditure Report

Non-comp. Expenditures

SR Cash Reconciliation

Commitments & Obligations

Commit. & Oblig. Listing

Triangulation Controls

Tax Reporting

Forecast Report

Disbursement Request

Check Data Quality

Submit Section

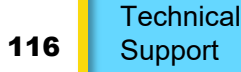

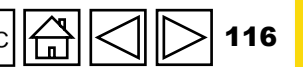

PC PU PUDR Final PU FCR

Introduction & Access

> Mode of Data Entry

Cash Reconciliatior

Open advances

Expenditure Report

Non-comp. Expenditures

SR Cash Reconciliation

Commitments & Obligations

Commit. & Oblig. Listing

Triangulation Controls

Tax Reporting

Forecast Report

Disbursement Request

Check Data Quality

Submit Section

Resources

Technical Support

Additional sections specific to FCR

#### Item 5.3 – 'Closing Cash Balance for the IP'

This is the summation of items 5.1 and 5.2 and shows the total of cash and cash equivalents remaining at the end of the implementation period by source of funds.

#### Item 5.4 – 'Closing Cash Balance to be refunded to Global Fund'

This field captures cash balances that are to be refunded to the Global Fund at the end of an implementation period. For regular funds, this applies to PRs which do not continue implementation of GF-funded grants in subsequent implementation period.

Also, for some PRs, irrespective of whether they continue implementation in the subsequent grant, their policies and procedures require them to refund back to the Global Fund any cash balances remaining at the end of an implementation period.

For C19RM closures, all funds remaining at the end of the implementation period must be returned to the Global Fund.

Additional sections specific to FCR

#### Item 5.5 – 'Closing Cash Balance to be recycled for transfer to next IP'

This field is calculated as the difference between the determined total closing cash balance for the IP and funds earmarked to be returned to the Global Fund. For regular funds, this could apply to PRs implementing grants in the subsequent implementation period, including grants which are consolidated.

For non-continuing PRs under regular funds and for all C19RM balances, this field is expected to be nil.

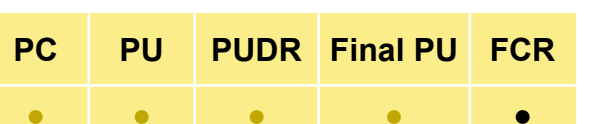

Introduction & Access

> Mode of Data Entry

Cash Reconciliation

Open advances

Expenditure Report

Non-comp. Expenditures

SR Cash Reconciliation

Commitments & Obligations

Commit. & **Oblig.** Listing

Triangulation Controls

Tax Reporting

Forecast Report

Disbursement Request

Check Data Quality

Submit Section

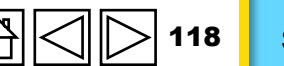

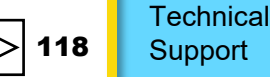

### **B. Bank Reconciliation Statement** Balances

This section provides information on the PR's bank statement balance and bank reconciliation statement balance.

#### Item 9.1 – 'Principal Recipient Cash Balance as per bank statements'

The PR is requested to provide the Global Fund with the cash balance as per PR bank statement(s) as of the reporting period end to determine annual funding and subsequent disbursement decisions. These balances are for bank accounts maintained in grant currency and for those in other currencies (including local currency) translated into grant currency using the official spot exchange rate on the reporting date.

In the case of a comingled account, providing the grant allocated bank balance is required and is referred to as 'fund balances' and indicated as such in the comments field.

#### Item 9.2 – 'Bank reconciliation net amount'

Reflecting any bank reconciliation items, this represents the cash balance as reported under line 9.1, which is adjusted for reconciling items, such as unpresented checks or bank charges not booked in the PR's accounting. This section is also used for PRs using comingled accounts.

S THE GLOBAL FUND

# PCPUPUDRFinal PUFCR•••••

Introduction & Access

> Mode of Data Entry

Cash Reconciliatio

Open advances

Expenditure Report

Non-comp. Expenditures

SR Cash Reconciliation

Commitments & Obligations

Commit. & Oblig. Listing

Triangulation Controls

Tax Reporting

Forecast Report

Disbursement Request

Check Data Quality

Submit Section

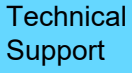

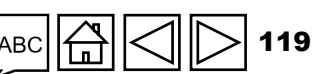

### **B. Bank Reconciliation Statement Balances**

PCPUPUDRFinal PUFCR•••••

Introduction & Access

> Mode of Data Entry

Cash Reconciliation

Open advances

Expenditure Report

Non-comp. Expenditures

SR Cash

Reconciliation Commitments

& Obligations

Commit. & Oblig. Listing

Triangulation Controls

Tax Reporting

Forecast Report

Disbursement Request

Check Data Quality

Submit Section

Resources

120 Technical Support

#### Item 9.3 – 'Variance between bank statement balance and PR cash balance'

This is automatically calculated as the difference between the PR cash balance as computed in section 5.1 and the amounts appearing in the PR's bank statements. In case of variance, commentary is <u>mandatory</u>.

Item 9.4 – 'Variance between bank reconciliation statement balance and PR cash balance'

This is automatically calculated as the difference between the PR cash balance as computed in section 5.1 and the amounts appearing in the PR's bank reconciliation statements. In case of variance, commentary is <u>mandatory</u>.

**Please note:** There is a field provided for the PRs to attach their bank statements and bank reconciliation statements.

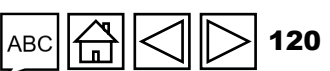

### **C.** Note

Item 2.1a and 2.1b – 'Disbursement made directly by the Global Fund to the Principal Recipient' Direct disbursements made to the PR by the Global Fund for regular (Item 2.1a) or C19RM (Item 2.1b) funds, based on information contained in the disbursement notification letter sent to the PR. If there are direct disbursements made by the Global Fund to SRs, these are included under these respective sections. The PR is then required to include as part of lines 3.4a - Regular Funds: PR disbursement(s) to sub-recipients and 3.4b - C19RM Funds: PR disbursement(s) to sub-recipients the respective amounts disbursed to the SRs. The notification letters from the Global Fund will specify the nature and payees for the disbursements.

Mode of Data Entry

Cash Reconciliation

Open advances

Expenditure Report

Non-comp. Expenditures

> SR Cash Reconciliation

Commitments & Obligations

Commit. & Oblig. Listing

Triangulation Controls

Tax Reporting

Forecast Report

Disbursement Request

Check Data Quality

Submit Section

Resources

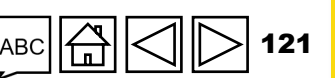

### HOW TO Cash Reconciliation

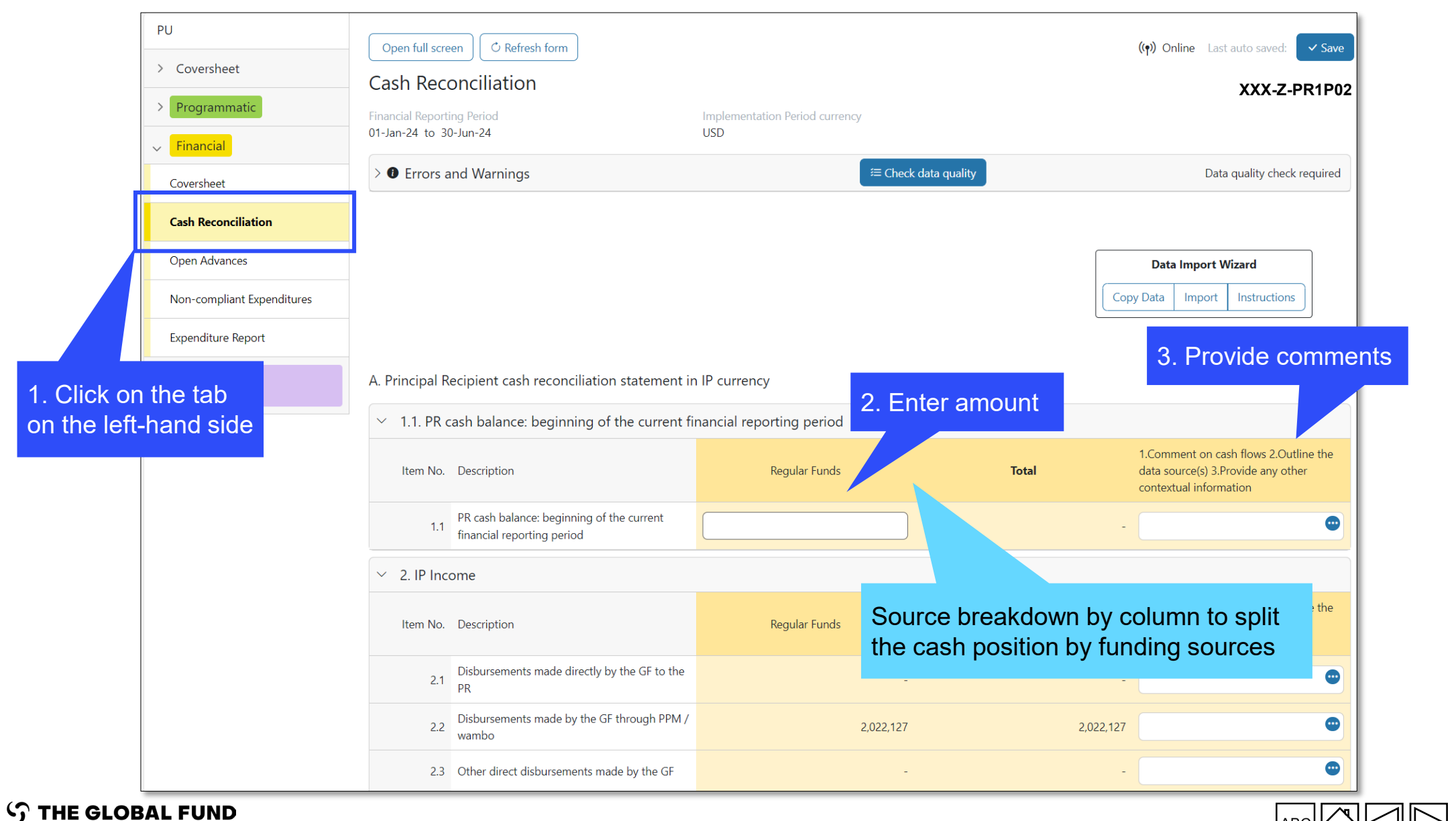

Introduction & Access

> Mode of Data Entry

Cash Reconciliation

Open advances

Expenditure Report

Non-comp. Expenditures

SR Cash Reconciliation

Commitments & Obligations

Commit. & Oblig. Listing

Ø

Triangulation Controls

> Tax Reporting

Forecast Report

Disbursement Request

Check Data Quality

Submit Section

Resources

Technical Support

ABC

### HOW TO Cash Reconciliation

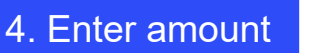

5. Provide comments

#### $\sim$ 3. IP cash outflows 1.Comment on cash flows 2.Outline the data source(s) 3.Provide any other Item No. Description Regular Funds Total contextual information • 3.1 PR Payments (including advance payments) PPM / wambo payments made by the GF on • 3.2 2.022.127 2.022.127 behalf of the PR Payments to other third parties by the GF on • 3.3 behalf of the PR • 3.4 PR disbursement(s) to sub-recipients Bank charges on disbursements and payments 3.5 for PR • 3.6 Total payments and disbursements 2,022,127 2,022,127 ✓ 4. Reconciling adjustments: (PR only) 1.Comment on cash flows 2.Outline the Item No. Description Regular Funds Total data source(s) 3.Provide any other contextual information Other reconciliation adjustments (including for • 4.1

previous financial reporting periods) Net exchange gains/losses on translation of 4.2 balances • 4.3 Total reconciling adjustments  $\sim$  5. Total cash balance: end of the current financial reporting period 1.Comment on cash flows 2.Outline the Item No. Description Regular Funds Total data source(s) 3.Provide any other contextual information 5.1 Total PR cash balance  Introduction & Access

Mode of Data Entry

Cash Reconciliation

> Open advances

Expenditure Report

Non-comp. Expenditures

SR Cash Reconciliation

Commitments & Obligations

Commit. & Oblig. Listing

Triangulation Controls

> Tax Reporting

Forecast Report

Disbursement Request

Check Data Quality

Submit Section

Resources

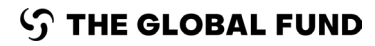

### HOW TO Cash Reconciliation

Variance between the bank statement and PR cash balance and bank reconciliation and PR cash balance is introduced. In case of variance, commentary is mandatory.

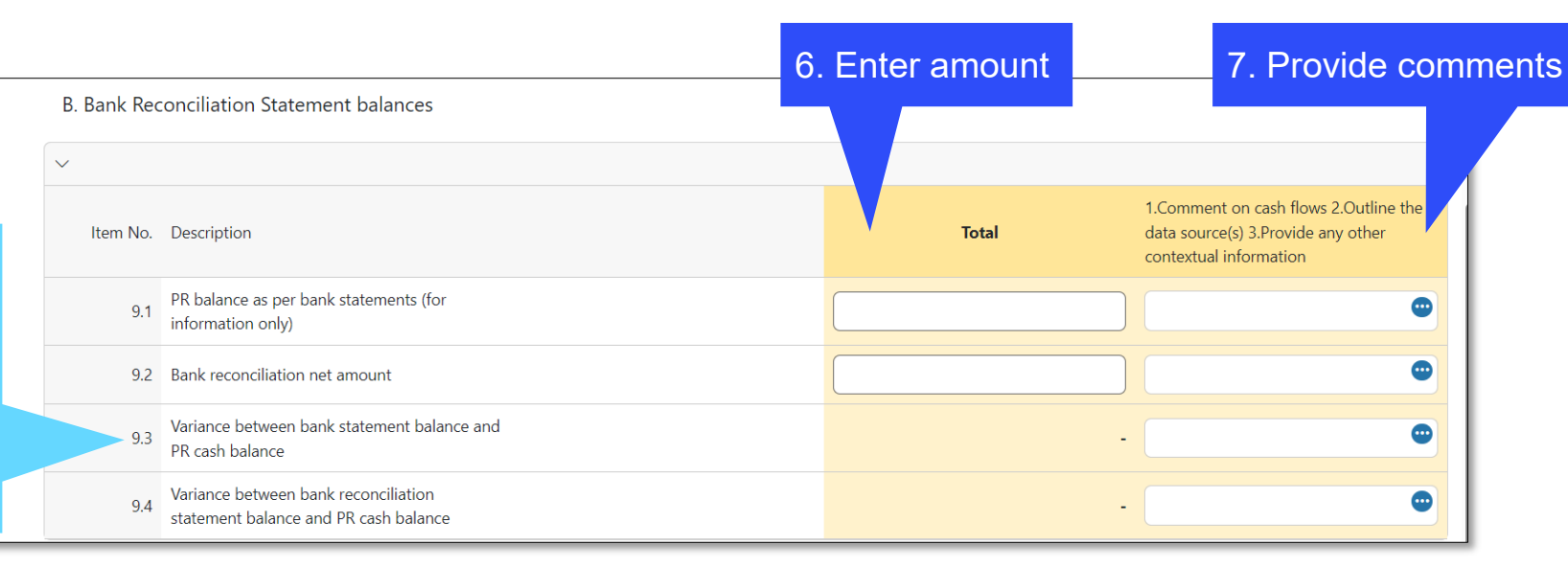

#### Tips for 9.1:

If the PR hold Global Fund funds in more than one account, a sum of all accounts are entered in this field and the PR attaches the bank statement from all accounts.

#### Tips for 9.2:

This represents the bank balance as reported under line 9.1, which is adjusted for reconciling items, such as unpresented checks or bank charges not booked in the PR's accounting. Bank reconciliation is also used for grants with comingled account.

#### Tips for 9.4:

This represents the difference between the bank reconciliation (9.2) and the reported PR cash balance (5.1). The variances between those two should be minimal. For example, petty cash.

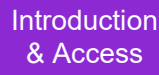

Mode of Data Entry

Cash Reconciliation

Open advances

Expenditure Report

Non-comp. Expenditures

SR Cash Reconciliation

Commitments & Obligations

Commit. & Oblig. Listing

Triangulation Controls

> Tax Reporting

Forecast Report

Disbursement Request

Check Data Quality

Submit Section

Resources

Technical

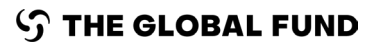

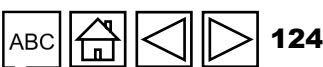

### HOW TO Cash Reconciliation - FCR

#### Source breakdown by column to split the cash position by funding sources

| $^{ m 	imes}$ 5 Total cash balance: end of the current financial reporting period |                                                                    |  |                    |    |                                                                                                    |
|-----------------------------------------------------------------------------------|--------------------------------------------------------------------|--|--------------------|----|----------------------------------------------------------------------------------------------------|
| ltem<br>No.                                                                       | Description                                                        |  | Regular Funds Tota | al | 1. Comment on cash flows 2. Outline the data source(s) 3. Provide<br>any other contextual information |
| 5.1                                                                               | Total PR cash balance                                              |  | 0                  | 0  | •                                                                                                    |
| 5.2                                                                               | Open advances at the end of the financial closure reporting period |  | 0                  | 0  | •                                                                                                    |
| 5.3                                                                               | Closing Cash Balance for the IP                                    |  | 0                  | 0  | •                                                                                                    |
| 5.4                                                                               | Closing Cash Balance to be refunded to Global Fund                 |  |                    | 0  | text area                                                                                             |
| 5.5                                                                               | Closing Cash Balance to be recycled for transfer to next IP        |  | 0                  | 0  |                                                                                                    |
|                                                                                   |                                                                    |  | 1. Enter amount    |    | 2. Provide comments                                                                                   |

The Cash Reconciliation largely remains the same as introduced in the Pulse Check, however, specifically for FCRs additional 4 elements (5.2-5.5) have been introduced to determine the use of closing balances:

- 5.2 relates to advances at the end of the closure period and it is directly linked from the Open Advances tab.
- 5.3 is the total of 5.1 and 5.2.
- 5.4 is the only input cell required by the PR. The PRs are required to enter any funds that they intend to refund to the Global Fund at the end of the closure.
- 5.5 is the balance of the total closing cash balance (5.3) less the PR's refund (5.4) to determine the final cash balance to reconcile against the next IP.

Introduction & Access

Mode of Data Entry

Cash Reconciliation

Open advances

Expenditure Report

Non-comp. Expenditures

SR Cash Reconciliation

Commitments & Obligations

Commit. & Oblig. Listing

Triangulation Controls

> Tax Reporting

Forecast Report

Disbursement Request

Check Data Quality

Submit Section

Resources

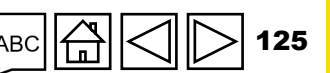

Technical Support

 $\mathfrak{S}$  the global fund

Open advances are cash outflows for which no corresponding expenditure has been recognized by the PR. Three levels of aggregation of open advances are provided with respect to SRs, PPM / wambo.org advances and PR advances for other procurement or staff advances, for instance.

Note: this section is replicated according to the applicable sources of funding.

- Sub-recipient Advances: These are funds advanced by the PR to the Sub-recipients (SRs) for which the
  corresponding expenditure has not yet been validated by the PR. The information in this section of the
  PU/DR comes directly from the Sub-recipient(s) cash reconciliation section.
- PR Procurement Advances (PPM/Wambo only): These relate to open advances arising from PPM / wambo.org transactions only. They represent the differences between total disbursements made by the Global Fund and the value of goods received in-country as confirmed by the PR. Payments made to other suppliers directly by the Global Fund such as GDF, Cepheid, etc. are included under 'PR Other Advances' section.
- PR Other Advances: these relate to other advances, which include but are not limited to advances
  provided to staff for travel-related costs, advances to local suppliers, payments made to GDF and other
  direct payments, funds balances sitting in mobile money platforms and prepayments for goods and
  services. The PR is required to submit to the Global Fund the required schedules supporting the reported
  amount of other advances.

PCPUDRFinal PUFCR••••

Introduction & Access

> Mode of Data Entry

Cash Reconciliation

Open advances

Expenditure Report

Non-comp. Expenditures

> SR Cash Reconciliation

Commitments & Obligations

Commit. & Oblig. Listing

Triangulation Controls

> Tax Reporting

Forecast Report

Disbursement Request

Check Data Quality

Submit Section

Resources

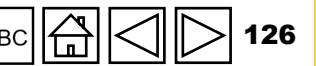

Simplified: for PC and PU only

#### Item 14.1 – 'Sub-recipient Advances'

Funds advanced by the PR for which the respective expenditure has not yet been validated by the PR. The information in this section comes directly from the Sub-Recipient(s) cash reconciliation for the PU/DR. For PCs, the closing balance of SR advances in the books of the PR is reported in line 14.1.

#### Item 14.2 – 'PR Procurement Advances (PPM/Wambo only)'

These relate to PPM / wambo.org advances only. Payments made to other suppliers directly by the Global Fund such as GDF, Cepheid, etc. are included under 'PR Other Advances' section. These represent net unliquidated advances, i.e. total disbursements made by the Global Fund less the value of goods received as confirmed by the PR.

#### Item 14.3 – 'PR Other Advances (GDF, prepayments, etc.)

These relate to other unliquidated advances, which include but are not limited to, staff advances for travel, payments made to GDF and other direct payments, cash balances on mobile money platforms, and other prepayments for goods and services.

S THE GLOBAL FUND

| PC | PU | PUDR | Final PU | FCR |
|----|----|------|----------|-----|
| •  | •  | •    | •        | •   |

Introduction & Access

> Mode of Data Entry

Cash Reconciliation

Open advances

Expenditure Report

Non-comp. Expenditures

SR Cash Reconciliation

Commitments & Obligations

Commit. & **Oblig.** Listing

Triangulation Controls

Tax Reporting

Forecast Report

Disbursement Request

Check Data Quality

Submit Section

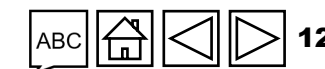

For PUDR, Final PU and FCR

#### Item 6.1 – 'Open advances at the beginning of the current financial reporting period'

The PR's open advances balance at the beginning of the current financial reporting period for the first progress report is required to be nil.

For subsequent reports, it is to correspond to the prior period's closing balance as reported by the PR under item 6.8.

Item 6.2 – 'Disbursements made through PPM / wambo.org'

The same data as provided in 2.2 ("PR Cash Reconciliation" tab) is automatically populated.

Item 6.3 – 'Other direct disbursements made by the GF'

The same data as provided in 2.3 ("PR Cash Reconciliation" tab) is automatically populated.

Item 6.4. – 'Disbursements to sub-recipient(s) and other suppliers'

These are cash outflows at the PR level in favor of the respective service providers.

| РС | PU | PUDR | Final PU | FCR |
|----|----|------|----------|-----|
| •  | •  | •    | •        | •   |

Introduction & Access

Mode of Data Entry

Cash Reconciliation

Open advances

Expenditure Report

Non-comp. Expenditures

SR Cash Reconciliation

Commitments & Obligations

Commit. & Oblig. Listing

Triangulation Controls

Tax Reporting

Forecast Report

Disbursement Request

Check Data Quality

Submit Section

Resources

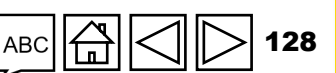

#### For PUDR, Final PU and FCR

#### Item 6.5. – 'Less: value of goods and services delivered against open advances'

The value of goods and services delivered during the current financial reporting period for which an advance was recorded is reported here. It corresponds to the value of advances liquidated during the current financial reporting period.

#### Item 6.6. - 'Sub-recipient(s) other income'

These constitute income arising from regular grant activities as covered in the Grant Confirmation's Budget, such as income generating activities and bank interest income. This can also include income arising outside normal grant activities, such as realized proceeds from the approved disposal of grant assets.

#### Item 6.7. – 'Sub-recipient(s) refunds'

This represents the refunds received (if any) from the SR(s) during the reporting period. The same amount is reflected in item 2.7.2 ("PR Cash Reconciliation" tab).

#### $\mathfrak{S}$ THE GLOBAL FUND

PCPUDRFinal PUFCR••••

Introduction & Access

> Mode of Data Entry

Cash Reconciliation

Open advances

Expenditure Report

Non-comp. Expenditures

SR Cash Reconciliation

Commitments & Obligations

Commit. & Oblig. Listing

Triangulation Controls

Tax Reporting

Forecast Report

Disbursement Request

Check Data Quality

Submit Section

Resources

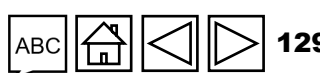

# PCPUDRFinal PUFCR••••

Introduction & Access

> Mode of Data Entry

Cash Reconciliation

Open advances

Expenditure Report

Non-comp. Expenditures

SR Cash Reconciliation

Commitments & Obligations

Commit. & Oblig. Listing

Triangulation Controls

Tax Reporting

Forecast Report

Disbursemen Request

Check Data Quality

Submit Section

Resources

Technical Support

## **Open Advances**

For PUDR, Final PU and FCR

#### Item 6.9. – 'Net exchange gains/(losses) on translation of balances'

This adjustment is to consider gains or losses from translating closing open advances positions in transaction (or local) currency to grant currency at the end of the reporting period for SR advances only. Where there is an overall net loss in foreign currency translation, this is recorded as a negative value.

Item 6.8. – 'Open advances at the end of the current financial reporting period'

This is automatically calculated based on the information entered in the fields above. Note that the numbering is intentionally not sequential for this item.

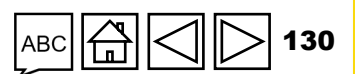

### HOW TO Open Advances

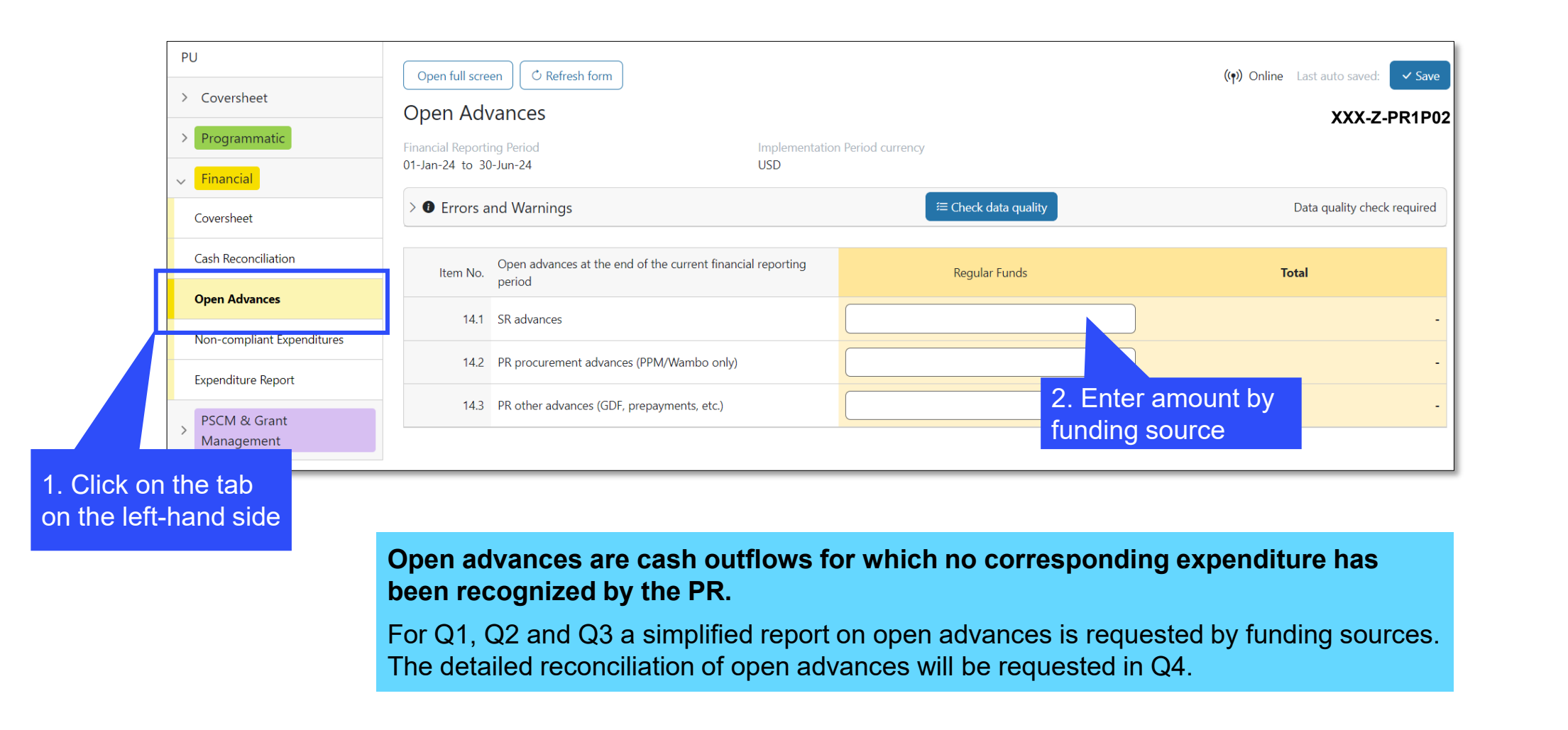

Introduction & Access

Mode of Data Entry

Cash Reconciliation

Open advances

Expenditure Report

Non-comp. Expenditures

SR Cash Reconciliation

Commitments & Obligations

Commit. & Oblig. Listing

Ø

Triangulation Controls

Tax Reporting

Forecast Report

Disbursement Request

Check Data Quality

Submit Section

Resources

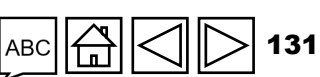

The purpose of PR expenditure reporting is to enhance the overall expenditure analysis of Global Fund investments. The report covers expenditures and variance analysis against the approved activity plan for regular and C19RM (where applicable) activities and funding for PRs and SRs. In line with the approved Detailed Budget for grants, the Expenditure Report requirement provides a standardized reporting approach that incorporates the costing dimension (cost grouping/inputs) as an integral part of the overall modular approach, which further enhances the standardized modules and interventions.

This integrated approach and standardized menu for cost and modular classification removes ambiguity and provides greater alignment with partners, country data systems, and national health accounts. It also provides analytical granularity for both budgeting and expenditure reporting and thus enhances strategic and operational information in the management of Global Fund investments. The Expenditure Report is thus fully aligned to the modular approach and costing and provides additional visibility to better understand expenditures. It also provides information on Global Fund investments and their linkages to programmatic results and impact.

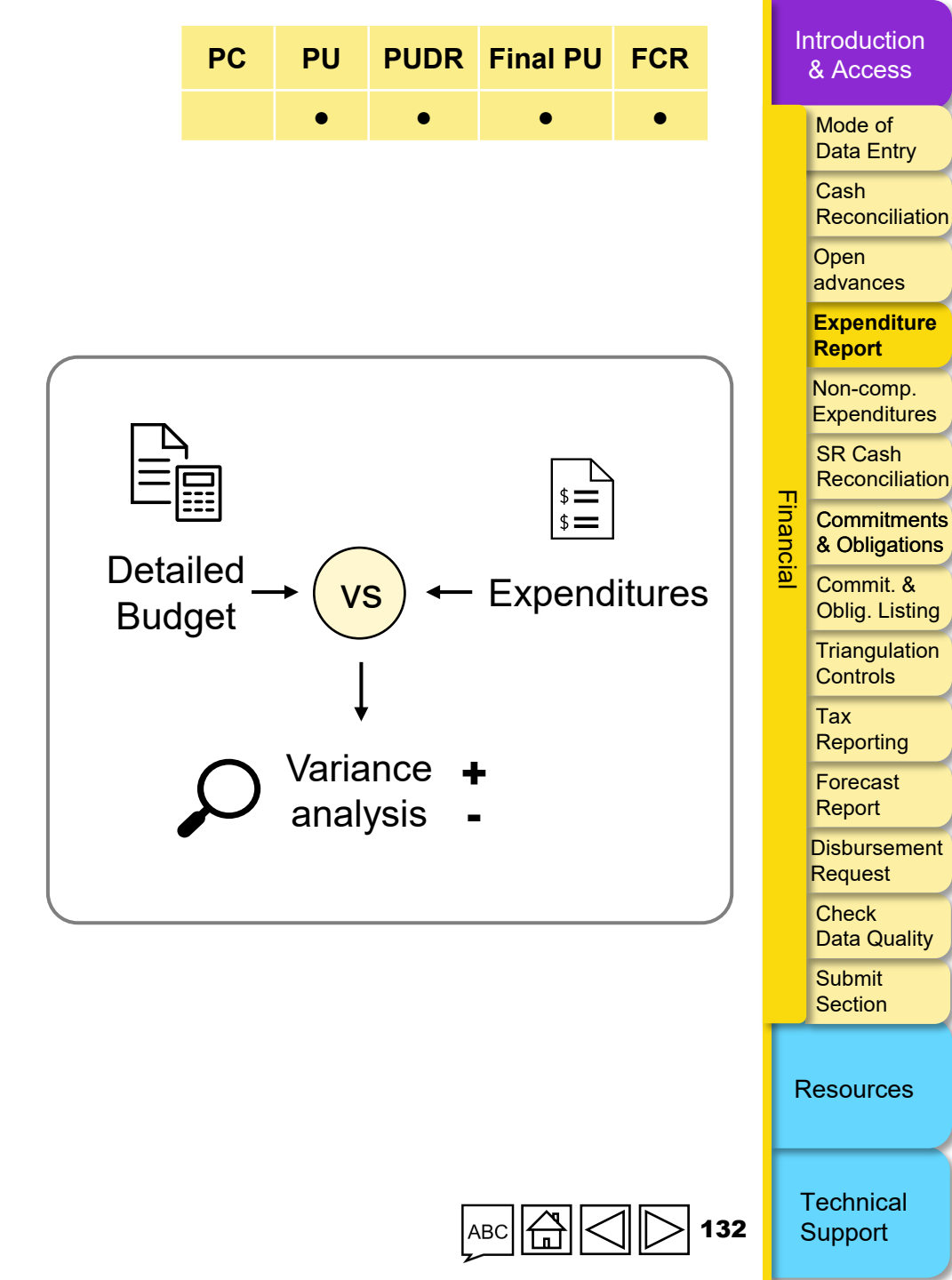

#### **Reporting Schedule**

The PR is required to submit the Expenditure Report for each grant at least annually from the agreed grant start date (i.e., month 12, month 24, etc.). The first Expenditure Report for any grant, depending on the start date and alignment to country/PR reporting cycles, can cover a period of six to 18 months, and every 12 months thereafter.

PC

PU

•

PUDR Final PU

The PRs implementing grants in High Impact and Core portfolios as part of the half-yearly Progress Update (PU) report, are to provide all expenditures incurred in those 6 months in addition to cumulative expenditures from the start of implementation to the reporting period end date in the Expenditure Report.

In the PUDR, all PRs (including those that report in the half-year PU) are required to submit **annual** expenditures as part of the PUDR, in addition to cumulative expenditures from the start of implementation to the reporting period end date in the Expenditure Report.

The Global Fund at its own discretion can request more frequent reporting (i.e., every quarter for certain PRs from High Impact or Core countries).

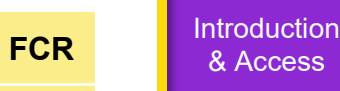

•

Mode of Data Entry

Cash Reconciliation

Open advances

Expenditure Report

Non-comp. Expenditures

SR Cash Reconciliation

Commitments & Obligations

Commit. & Oblig. Listing

Triangulation Controls

Tax Reporting

Forecast Report

Disbursement Request

Check Data Quality

Submit Section

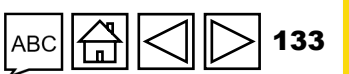

### **Financial Information**

The reported financial information is required to include the approved budgets, expenditures, and variance analysis by (a) cost dimension groupings; (b) modules and interventions; and (c) implementers (PRs and SRs). The total budget and expenditure amounts across all three breakdowns are to be the same.

PC

PU

PUDR Final PU

FCR

In the Global Fund Expenditure Report, amounts reported as expenditures are required to include all activities for which the goods and services have been received by the grant implementer. This will include:

- Payments made in the current or previous period(s) for goods and services delivered during the reporting period; and
- Financial commitments at the end of the period.

However, payments made for which no corresponding goods have been received or services rendered are not to be included as expenditures. These are to be treated as open advances. Common examples include payments made directly by the Global Fund with respect to PPM/wambo.org procurement but for which the goods have not been received, payment of the advance for external audit services when audit report has not been received, or rental deposit for premises occupied.

\* Including indirect and any overhead amounts charged to the grant.

\*\* A current contractual obligation to pay a specified amount of cash against goods and services already received, i.e., the goods/services have been received <u>before</u> the reporting period end date however the related payment is not yet made (all or partial) either due to delay in/non-receipt of invoices, use of favorable payment terms or prolonged payment process. Financial commitments mainly include accounts payable and creditors.

Introduction & Access

> Mode of Data Entry

Cash Reconciliation

Open advances

Expenditure Report

Non-comp. Expenditures

> SR Cash Reconciliation

Commitments & Obligations

Commit. & Oblig. Listing

Triangulation Controls

> Tax Reporting

> Forecast Report

Disbursement Request

Check Data Quality

Submit Section

Resources

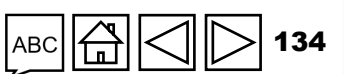

Technical Support

#### ら THE GLOBAL FUND

The diagram below depicts the key considerations when determining the expenditure to be recognized in the current or next reporting period.

|        |                                                                                                    | Previous Reporting Period | Current Reporting Period | Next Reporting Period(s) | Expenditure<br>Report? |
|--------|----------------------------------------------------------------------------------------------------|---------------------------|--------------------------|--------------------------|------------------------|
| enario | s                                                                                                    |                           |                          |                          |                        |
| 1      | Payment of goods/services made in the previous reporting period; delivery of goods/services in the current reporting period.             |                           | <b>"</b>                 |                          | Yes                    |
| 2      | Delivery and payment of goods/services made in the current reporting period.                                                             |                           |                          |                          | Yes                    |
| 3      | Delivery of goods/services during the current<br>reporting period; payment of goods/services<br>made in the next reporting period(s).    |                           | ui 🗸                     |                          | Yes                    |
| 4      | Payment made (partially or totally) during<br>the current reporting period; goods/services<br>delivered in the next reporting period(s). |                           |                          | <b>"n '</b>              | No                     |
| 5      | Goods/services delivered and payment made in the next reporting period(s).                                                               |                           |                          | <b>"i ~</b> (§)          | No                     |

Figure 6: Expenditure reporting for Global Fund purposes.

#### ${\boldsymbol{\Im}}$ THE GLOBAL FUND

| PC | PU | PUDR | Final PU | FCR |
|----|----|------|----------|-----|
|    | •  | •    | •        | •   |

Introduction & Access

Mode of Data Entry

Cash Reconciliation

Open advances

Expenditure Report

Non-comp. Expenditures

SR Cash Reconciliation

Commitments & Obligations

Commit. & Oblig. Listing

۵

Triangulation Controls

Tax Reporting

Forecast Report

Disbursement Request

Check Data Quality

Submit Section

Resources

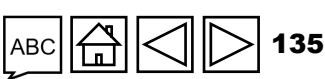

The reporting by costing dimension is based on the cost grouping or cost inputs\*.

The reporting by implementing entity is required to include both the name and the type of implementing entity. This reporting is to be done at the PR and SR levels (it is not necessary to report at the Sub-Sub-Recipient level).

Financial information is reported for the current financial reporting period (whether on semi- annual or annual basis) and cumulatively from the beginning of the implementation period. Reporting covers the entire grant implementation period Budget and expenditure information.

Annual depreciation expenses will not be considered in the Expenditure Report and equipment acquired during the year needs to be expensed fully in the year of acquisition. Consequently, the full cost of equipment is included in the Expenditure Report of the year of acquisition.

\* Refer to the <u>Global Fund Guidelines for Grant Budgeting</u>.

# PCPUPUDRFinal PUFCR•••••

Introduction & Access

> Mode of Data Entry

Cash Reconciliation

Open advances

Expenditure Report

Non-comp. Expenditures

SR Cash Reconciliation

Commitments & Obligations

Commit. & Oblig. Listing

Triangulation Controls

> Tax Reporting

Forecast Report

Disbursement Request

Check Data Quality

Submit Section

Resources

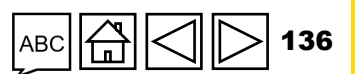

### **Treatment of Budget Variances**

The financial reporting is used to explain all variances from the most recent approved Budget for each module/intervention, cost grouping/cost input and by implementing entity on a cumulative basis only. Variances arising from the current financial reporting period are no longer required to be reported separately.

As a general principle, even in the case of non-material budgetary adjustments<sup>\*</sup>, detailed variance analysis for expenditures is required for variances that are below 85% and above 115% of the official approved Budget for the specific intervention, or by implementing entity, or the costing dimension under the differentiated reporting requirement.

Based on automated controls, an Expenditure Report is not fully compliant if the cumulative variance exceeds the above-mentioned threshold, and the relevant variance analysis has not been provided by the PR.

**Please note:** Budgets are prepared on an annual basis. Consequently, for 6-month PUs, variances may arise due to timing differences. These 6-month PUs serve as interim updates on expenditures, providing insight into the progress of implementation. Accordingly, the variance analysis includes comments that explain upcoming expenditures, bottlenecks in implementation, savings already identified and other contextual factors, which will enhance the analysis of the forecast for the year-end absorption landing.

\* Refer to relevant section of the <u>Global Fund Guidelines for Grant Budgeting.</u>

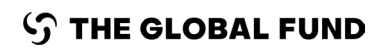

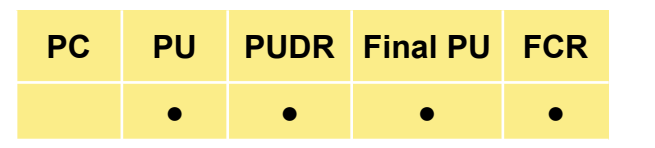

Introduction & Access

Mode of Data Entry

Cash Reconciliation

Open advances

Expenditure Report

Non-comp. Expenditures

SR Cash Reconciliation

Commitments & Obligations

Commit. & Oblig. Listing

Triangulation Controls

Tax Reporting

Forecast Report

Disbursement Request

Check Data Quality

Submit Section

Resources

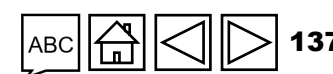

#### Adjustments to Reported Expenditures

All adjustments (including those coming from the audit of the financial statements) to PR and SR expenditures in Expenditure Reports which have already been reported and approved (prior period Expenditure Report) are to be made in the current reporting period and explained in the variance analysis of the most current reporting cycle. Comments on variance analysis must be detailed enough to distinguish adjustments related to prior reporting periods from adjustments for the current reporting period.

It is not possible to change expenditure data in the reports which have already been submitted to and approved by the Global Fund, because prior period expenditure data is locked from further changes. Such changes can result from finalization of expenditure verification, refunds received from suppliers/procurement agents or other audit adjustments for PR/SR/Sub-Sub-Recipient activities. Consequently, the adjustment is captured as part of the current Expenditure Report and not as a re-statement of the previous Expenditure Report to which the adjustment relates.

Enhancement made to the Expenditure Report now do not require the PR to provide both current period expenditures and cumulative period expenditures. Instead, only current period expenditures are to be provided and these are then added to the reported information for the previous reporting period to give the cumulative expenditure.

Additionally, PRs now provide expenditures separately for each source of funding. For grants that, for instance, have both regular and C19RM activities, a separate section for each funding source is provided. To facilitate PR reconciliation, a total is also provided which automatically calculates the sum of expenditures under regular funds and C19RM funds.

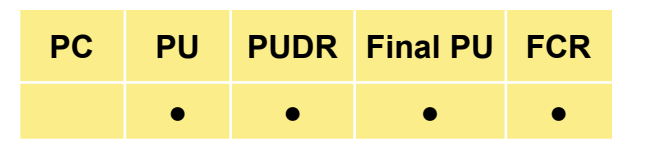

Introduction & Access

> Mode of Data Entry

Cash Reconciliation

Open advances

Expenditure Report

Non-comp. Expenditures

SR Cash Reconciliation

Commitments & Obligations

Commit. & Oblig. Listing

Triangulation Controls

> Tax Reporting

Forecast Report

Disbursement Request

Check Data Quality

Submit Section

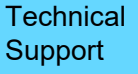

**Regular Funds & C19RM Expenditure\*** 

Column 'Budget for the current financial reporting period'

Pre-populated and corresponds to the approved budget amount for the relevant period, as per the Grant Confirmation or subsequent revisions formalized through an Implementation Letter.

Column 'Expenditure for the current financial reporting period'

Corresponds to the actual expenditure (PR direct expenditure, SR direct expenditure and financial commitments) incurred during the current reporting period as reported by the PR. Please note: The PR is not required to report the disbursements to SRs as expenditure, as they report the actual expenditure incurred by the SRs. All sub-sub-recipient expenditures as validated and compliant are captured as part of SR expenditures.

**Please note:** The PR is not required to report the disbursements to SRs as expenditure, as they report the actual expenditure incurred by the SRs. All sub-sub-recipient expenditures as validated and compliant are captured as part of SR expenditures.

\* The C19RM Expenditure section covers in-country expenditures and variance analysis against the approved activity plan for C19RM activities only and funding for PRs and SRs. The principles for reporting on C19RM expenditures are the same as those presented in the section above on regular funds expenditure reporting.

PC PU PUDR Final PU FCR

#### Introduction & Access

Mode of Data Entry

Cash Reconciliation

Open advances

Expenditure Report

Non-comp. Expenditures

SR Cash Reconciliation

Commitments & Obligations

Commit. & Oblig. Listing

Triangulation Controls

Tax Reporting

Forecast Report

Disbursement Request

Check Data Quality

Submit Section

Resources

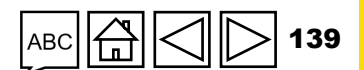

**Regular Funds & C19RM Expenditure** 

#### Column 'Budget vs. Expenditure variance for the current period'

Automatically calculated based on the information entered in the fields above. It is the difference between the Budget and the expenditure for the period.

#### **Column 'Absorption Rate'**

Automatically calculated based on the information entered in the fields above. It is the expenditure divided by the Budget for the period.

Column 'Cumulative expenditure reported by PR up to the start of the current financial reporting period'

Automatically populated from the last reported PUDR submitted by the PR. This value is nil for the first PUDR.

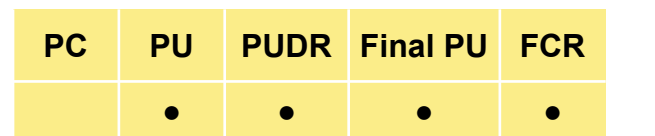

Introduction & Access

> Mode of Data Entry

Cash Reconciliation

Open advances

Expenditure Report

Non-comp. Expenditures

SR Cash Reconciliation

Commitments & Obligations

Commit. & Oblig. Listing

Triangulation Controls

Tax Reporting

Forecast Report

Disbursement Request

Check Data Quality

Submit Section

Resources

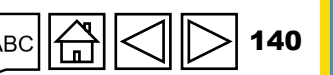

**Regular Funds & C19RM Expenditure** 

Column 'Cumulative Global Fund validated expenditure up to the start of the current financial reporting period'

Automatically populated from the last reported PUDR validated by GF. This value is nil for the first PUDR. This field provides the PR with the details as to where adjustments, if any, have been made by the GF to PR reported figures.

Column 'Cumulative budget up to the end of the current financial reporting year'

Pre-populated and corresponds to the approved cumulative budget amount for the relevant period, as per the Grant Confirmation or subsequent revisions formalized through an Implementation Letter.

Introduction & Access

PUDR Final PU

FCR

•

PC

PU

•

Mode of Data Entry

Cash Reconciliation

Open advances

Expenditure Report

Non-comp. Expenditures

> SR Cash Reconciliation

Commitments & Obligations

Commit. & Oblig. Listing

Triangulation Controls

Tax Reporting

Forecast Report

Disbursement Request

Check Data Quality

Submit Section

Resources

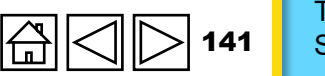

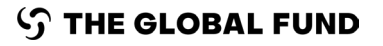

**Regular Funds & C19RM Expenditure** 

#### Column 'Cumulative Expenditure at the end of the current financial reporting period'

Automatically calculated as the sum of expenditure for the current financial reporting period and cumulative expenditure reported by PR up to the start of the current financial reporting period. This field is no longer required to be populated by the PR but is automatically calculated based on PR inputs.

If there are adjustments to be made to previously reported figures, the PR makes them in the current period reporting such that taken on a cumulative basis, the correct figures are reported.

Column 'Budget Vs. Expenditure variance'

Automatically calculated based on the information entered in the fields above. It is the difference between the cumulative Budget and the cumulative expenditure at the end of the reporting period. It is on this variance that the PR provides comments on when these are below 85% or above 115% of the Budget.

PUDR Final PU FCR

PC

PU

Introduction & Access

> Mode of Data Entry

Cash Reconciliation

Open advances

Expenditure Report

Non-comp. Expenditures

SR Cash Reconciliation

Commitments & Obligations

Commit. & Oblig. Listing

Triangulation Controls

> Tax Reporting

Forecast Report

Disbursement Request

Check Data Quality

Submit Section

Resources

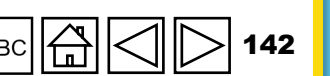

Technical Support

 $\mathfrak{S}$  THE GLOBAL FUND

**Regular Funds & C19RM Expenditure** 

Column 'Explain cumulative period Variances'

It is mandatory to provide an explanation for variances below 85% and above 115% of the cumulative Budget. The PR is required to be as specific as possible when commenting on variances and must explain the link with programmatic results.

**Please note:** In cases where a more detailed analysis of the variance is necessary to ensure an adequate explanation of the variance and the relationship to the programmatic results, the PR is required to summarize the explanation in the 'Explanation of Variances' column and provide additional information justifying the variance in a separate attachment. Please include in the 'Explanation of Variances' the reference to the detailed explanation, if applicable (e.g., See Attached File "xxx".).

PCPUPUDRFinal PUFCR••••

Introduction & Access

> Mode of Data Entry

Cash Reconciliation

Open advances

Expenditure Report

Non-comp. Expenditures

SR Cash Reconciliation

Commitments & Obligations

Commit. & Oblig. Listing

Triangulation Controls

> Tax Reporting

Forecast Report

Disbursement Request

Check Data Quality

Submit Section

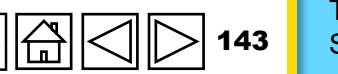

#### **Expenditure Report** HOW TO

S THE GLOBAL FUND

The three-dimensional breakdown remains the same: cost group/cost input, module/interventions and implementing entities.

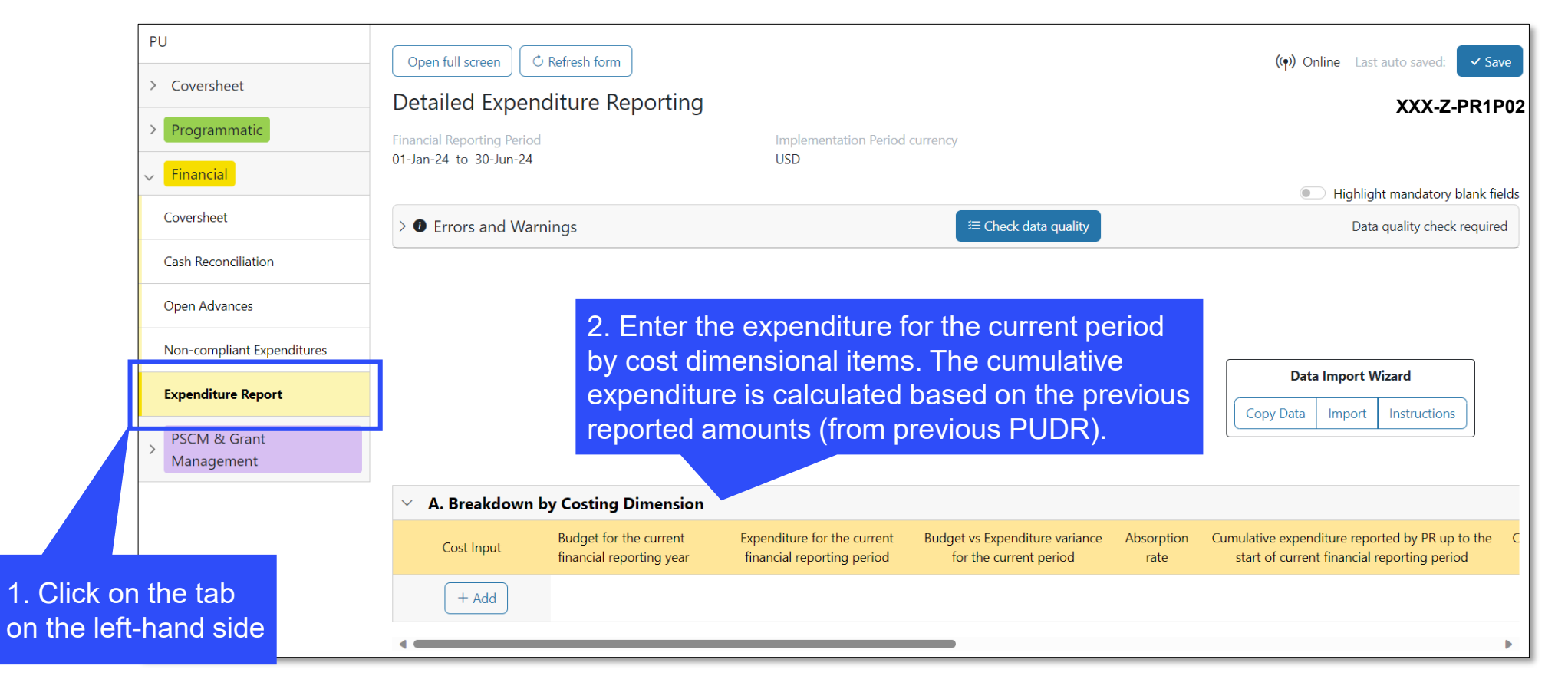

Costing Dimensions are populated based on the Full IP Budget so that the PR can report on any expenditures that have been advanced compared to Budget. In addition, it is possible to include costing dimensions that were not part of the original Budget

Open advances Report Non-comp. Expenditures SR Cash Reconciliation Commitments & Obligations ۵ Commit. & Oblig. Listing Triangulation Controls Tax Reporting Forecast Report Disbursement Request Check Data Quality Submit

Resources

Section

Technical Support

Introduction & Access

> Mode of Data Entry

> > Cash Reconciliation

Expenditure
## **Non-compliant Expenditures**

This section of the cash reconciliation statement is meant for the tracking of non-compliant transactions to ensure transparency and alignment on potential recoverable amounts as at the reporting period end date, arising from expenditures which have been declared as non-compliant during the current implementation period of the grant and formally communicated through Performance, Implementation or Notification Letters.

Note: this section is replicated according to the applicable sources of funding.

Item 10.1 – 'Non-compliant expenditures validated for the current financial reporting period'

Relates to identified expenditure in the current reporting period deemed non-compliant by the PR based on the guidelines on non-compliant transactions\*.

\*Based on the guidelines on ineligible transactions contained in section 2.5.1 of the Global Fund Guidelines for Grant Budgeting.

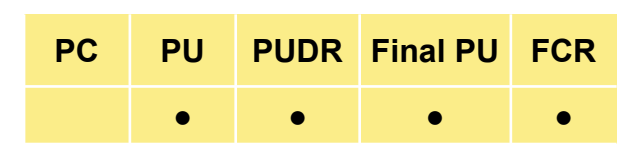

Introduction & Access

Mode of Data Entry

Cash Reconciliation

Open advances

Expenditure Report

Non-comp. Expenditures

SR Cash Reconciliation

Commitments & Obligations

Commit. & Oblig. Listing

Triangulation Controls

Tax Reporting

Forecast Report

Disbursement Request

Check Data Quality

Submit Section

Resources

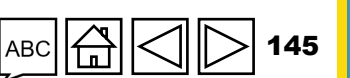

## HOW TO Non-compliant Expenditures

| > Coversheet               | Non-compliant Expenditures                        |                                     | XXX-Z-PI                                                                                       |
|----------------------------|---------------------------------------------------|-------------------------------------|------------------------------------------------------------------------------------------------|
| > Programmatic             | Financial Reporting Period                        | Implementation Period currency      |                                                                                                |
| ∽ <mark>Financial</mark>   | 01-Jan-24 to 30-Jun-24                            | USD                                 |                                                                                                |
| Coversheet                 | >      Errors and Warnings                        | Æ Check data q                      | uality Data quality check re                                                                   |
| Cash Reconciliation        | Principal Recipient non-compliant expe            | nditures in IP currency             |                                                                                                |
| Open Advances              | Regular Funds Funding                             | g source                            |                                                                                                |
| Non-compliant Expenditures |                                                   | Current financial reporting         | 1. Comment on cash flows 2. Outline the data source(s) 3. Provide any a contextual information |
| Expenditure Report         |                                                   |                                     |                                                                                                |
| > PSCM & Grant             | 10.1 Ineligible transactions validated for the cu | urrent financial reporting period 0 |                                                                                                |
| Management                 |                                                   |                                     |                                                                                                |
|                            |                                                   | 2. Enter amo                        | unt 3. Provide commer                                                                          |
| n ine iap<br>t-hand side   |                                                   |                                     |                                                                                                |
| In                         | comparison to the GC6 Pl                          | IDR template section 10 on          | Non-compliant Expenditures has                                                                 |
|                            |                                                   |                                     |                                                                                                |

Note: Unrecovered taxes are considered non-compliant. However, those are NOT to be reported in this section, but rather in the Tax Reporting section.

#### $m \mathfrak{S}$ the global fund

on

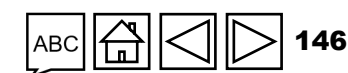

Commit. & Oblig. Listing Triangulation

Triangulation Controls

<u>a</u>

Introduction & Access

Mode of Data Entry

Cash

Open advances Expenditure Report Non-comp. Expenditures SR Cash Reconciliation Commitments & Obligations

Reconciliation

Tax Reporting

Forecast Report

Disbursement Request

Check Data Quality

Submit Section

Resources

Technical

Support

To support annual funding decisions and decisions on cash transfer needs, the PR provides financial data on the management of SR advances. These reflect the balances as per the PR's books and records, which can differ from the actual balances at individual SR levels due to timing of validation of SR reports and cut-off periods, etc. It is sufficient for the PR to report on the balances as per its books and records.

The SR cash reconciliation statement captures the reconciliation of funds provided to SRs at a given reporting period end date. SR open advances are defined as the residual amounts from PR disbursements made to SRs and SR expenditures validated and recorded by the PR in its records as fully liquidated amounts (i.e., recognized officially as SR expenditure by the PR in its own records) as adjusted for other income, refunds and net exchange differences.

To ensure financial control over resources at the disposal of SRs, the Global Fund strongly recommends that the PR establishes advance accounting principles for disbursements made to SRs for program implementation. Although disbursements made to SRs are treated as 'cash-outflow' for purposes of PU/DR reporting, it is important that the PR includes SRs' expenditure in their records upon verification and/or validation of SR reports (including verification by assurance providers).

PUDR Final PU PU PC FCR Introduction & Access

> Mode of Data Entry

Cash Reconciliation

Open advances

Expenditure Report

Non-comp. Expenditures

SR Cash Reconciliation

Commitments & Obligations

Commit. & **Oblig.** Listing

Triangulation Controls

Tax Reporting

Forecast Report

Disbursement Request

Check Data Quality

Submit Section

Resources

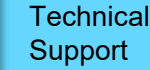

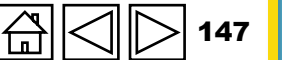

In certain instances, where 'zero-cash or restricted cash policy'\* is in place, the PR is required to report payments made under such policies as actual disbursements to SRs (Item 3.4 of the PR cash reconciliation statement) and also in the SR cash reconciliation section (column 4).

If adequate controls and risk mitigation measures are in place, the PR is required to apply a risk-based approach for the verification of SRs' expenditure, and verification can be performed on a sample basis.

Sample expenditure verification can also be performed by assurance providers depending on the country context.

Note: this section is replicated according to the applicable sources of funding.

- Sub-Recipient Name: the SR(s) for which financial details are being given are listed. Where there are a significant number of SR(s) involved in the implementation of the grant and to simplify the reporting process, the PR can be authorized by the Global Fund to input 'Other' to group SRs that have managed a cumulative Budget below US\$50,000 as at the end of the reporting period.
- 2. Cumulative sub-recipient expenses for previous financial reporting periods at PR level: the cumulative expenditure amount validated by the PR and entered into its accounting records derived from amounts previously disbursed to SRs as at the end of the previous reporting period.

\* Such policies imply that the PR makes direct payments on behalf of the SRs.

PCPUPUDRFinal PUFCR••••

Introduction & Access

> Mode of Data Entry

Cash Reconciliation

Open advances

Expenditure Report

Non-comp. Expenditures

SR Cash Reconciliatior

Commitments & Obligations

Commit. & Oblig. Listing

Triangulation Controls

> Tax Reporting

Forecast Report

Disbursement Request

Check Data Quality

Submit Section

Resources

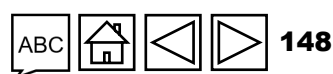

- 3. SR Open Advances at beginning of financial reporting period at PR level: open balances from the previous reporting period regarding advances provided to SRs that are yet to be validated and/or booked as grant expenditure as part of the PR's regular accounting closure process\*.
- 4. Disbursements made by the PR or directly by the Global Fund during the current financial reporting period: all direct disbursements made by the PR to SRs during the reporting period and direct disbursements made by the Global Fund to the SRs. These are cash outflows at the PR level, which impact the cash balance, however, they do not constitute expenditure in the form of payments for goods and services. This amount is to fully reconcile and correspond to the amount reported in item 3.4 (i.e., 'PR disbursement to SRs') in the PR cash reconciliation statement.
- 5. Other Income during the current financial reporting period: constitutes income arising from regular grant activities as covered in the Grant Confirmation's Budget, such as income generating activities and bank interest income. This can also include income arising outside normal grant activities, such as realized proceeds from the approved disposal of grant assets.
- 6. Expenditures validated by the PR during the current financial reporting period: expenditure accepted and/or validated by the PR as SR expenditure for the PU/DR reporting period, following a formal process of verifying supporting documents\*\* of expenditure transactions.

\* The Global Fund strongly recommends a monthly closing of accounts by all implementers and recipients of funding. \*\* The verification of SR expenditure is based on a risk-based approach and can be performed on a sample basis in cases when adequate controls and risk mitigation measures are in place.

#### Introduction & Access

PUDR Final PU

FCF

PU

PC

Mode of Data Entry

Cash Reconciliation

Open advances

Expenditure Report

Non-comp. Expenditures

SR Cash Reconciliatior

Commitments & Obligations

Commit. & Oblig. Listing

Triangulation Controls

> Tax Reporting

Forecast Report

Disbursement Request

Check Data Quality

Submit Section

Resources

- 7. Refunds Received from the SR: Refunds received (if any) from the SR(s) during the reporting period. There should be a consistency with what is reported under item 2.7.2 in the Cash Reconciliation section under the different funding sources, where applicable.
- 11. **Net exchange gains/(losses) on translation of balances:** This adjustment is to consider gains or losses from translating closing open advances positions in transaction (or local) currency to grant currency at the end of the reporting period. Where there is an overall net loss in foreign currency translation, this is recorded as a negative value.
- 8. SR open advances at closing at PR level: Open SR advances maintained by the PR as at reporting period end date. It represents funds advanced which is yet to be validated, cleared, and recognized by the PR as expenditures in its accounting records; funds for activities which are yet to be implemented by the SR; and/or savings from activities implemented. It does not require any direct input from the PR and is automatically calculated.
- **9.** Actual SR cash balance (if applicable): to be filled in by the PR upon proper verification and validation of SR cash balances as at the reporting period end date. In all cases, the PR must have oversight mechanisms in place to provide assurance on reasonableness of SR expenditure and cash balances.

\* The verification of SR expenditure is based on a risk-based approach and can be performed on a sample basis in cases when adequate controls and risk mitigation measures are in place.

#### Introduction & Access

PUDR Final PU

FCR

PC

Mode of Data Entry

Cash Reconciliation

Open advances

Expenditure Report

Non-comp. Expenditures

SR Cash Reconciliation

Commitments & Obligations

Commit. & Oblig. Listing

Triangulation Controls

Tax Reporting

Forecast Report

Disbursement Request

Check Data Quality

Submit Section

Resources

**10. Variances on SR Balances:** does not require any direct input from the PR and is the difference between the closing balance at PR level in respect to open SR advances and actual SR cash balances. The PR is required to ensure that it takes all steps necessary to ensure that this variance is kept to a reasonably low level by ensuring proper oversight of SR(s) expenditure, timely disbursements, and reporting.

**PR comments:** In respect of every SR, the PR is expected to provide contextual comments to enable a clear understanding of the implementation of activities at the level of the SRs.

Mode of Data Entry

Cash Reconciliation

Open advances

Expenditure Report

Non-comp. Expenditures

SR Cash Reconciliation

Commitments & Obligations

Commit. & Oblig. Listing

Triangulation Controls

Tax Reporting

Forecast Report

Disbursement Request

Check Data Quality

Submit Section

Resources

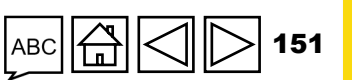

### HOW TO SR Cash Reconciliation

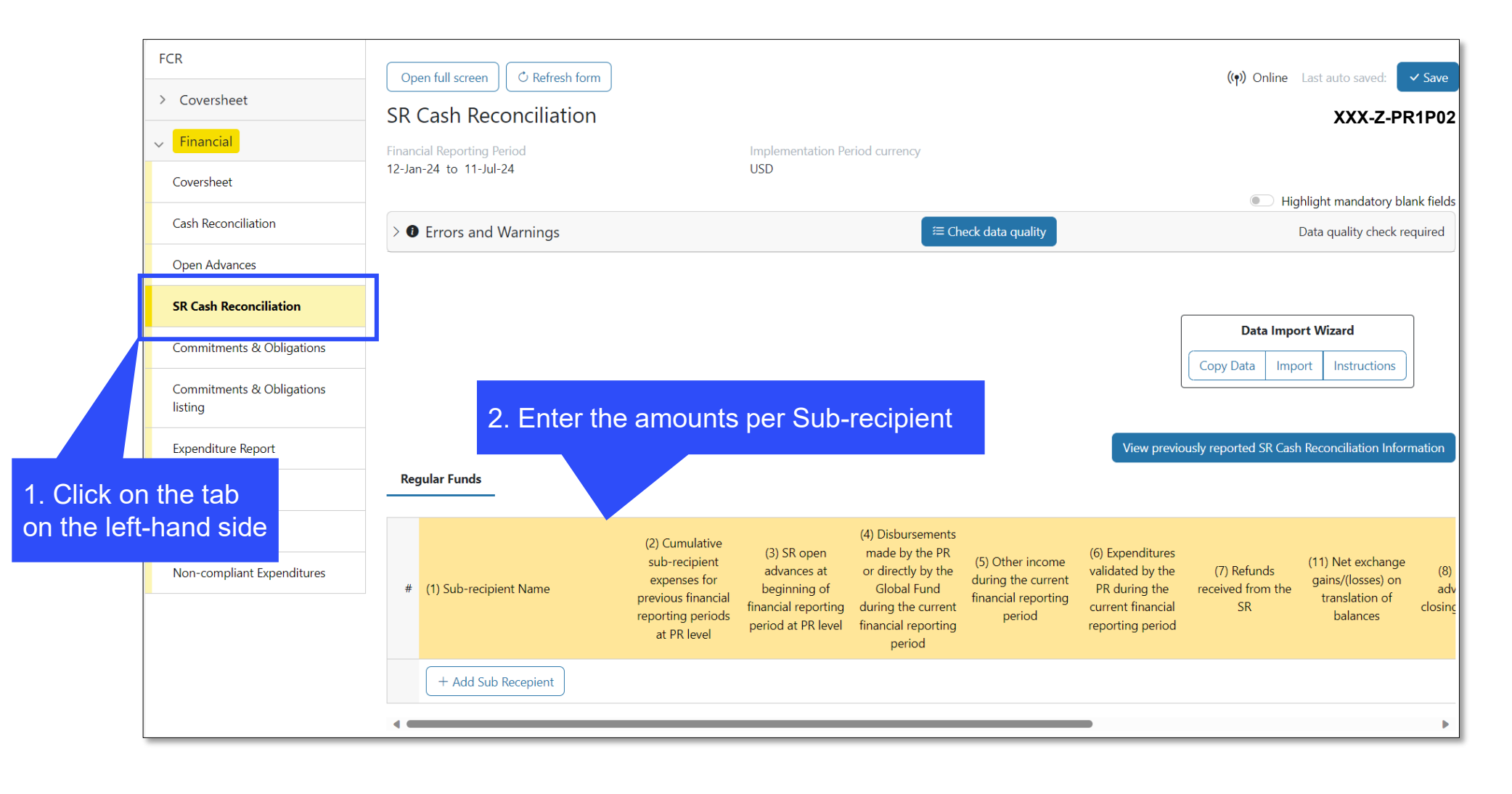

Introduction & Access

Mode of Data Entry

Cash Reconciliation

Open advances

Expenditure Report

Non-comp. Expenditures

SR Cash Reconciliation

Commitments & Obligations

Commit. & Oblig. Listing

a

Triangulation Controls

Tax Reporting

Forecast Report

Disbursement Request

Check Data Quality

Submit Section

Resources

Technical Support

**℃** THE GLOBAL FUND

# **Commitments & Obligations**

Financial commitments and financial obligations as defined above (see Key Definitions in the Financial Reporting tab) arising at PR and SR levels are to be recorded here together with the amount of accrued severance entitlements.

**Note:** this section is replicated according to the applicable sources of funding.

Item 7.1a and 7.1b – 'Total financial commitments'

Financial commitments (7.1a and 7.1b) are entered manually. For the previous period, those correspond to the closing balance of the financial commitments and for the current period those are entered as per the balance of the current period Commitments and Obligations listing. Exception is noted for the FCRs, where the commitments for the current period must be zero as a general rule. For split closure, where one source of funding closes before the other, commitments for the continuing components can be recorded and are then included as per the Commitments and Obligations listing.

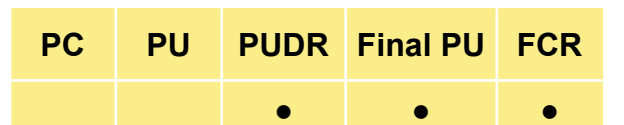

Introduction & Access

> Mode of Data Entry

Cash Reconciliation

Open advances

Expenditure Report

Non-comp. Expenditures

> SR Cash Reconciliation

Commitments & Obligations

> Commit. & Oblig. Listing

Triangulation Controls

Tax Reporting

Forecast Report

Disbursement Request

Check Data Quality

Submit Section

Resources

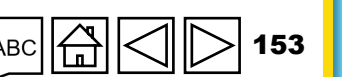

### **Commitments & Obligations**

Item 7.2a, 7.2b and 7.2c – 'Financial obligations and accrued severance'

Balances at the end of the current financial reporting period are reported here.

**Please note:** For accrued severance entitlements, where applicable, the PR is required to report on the cumulative balance at the end of each financial reporting period.

Item 7.4\* – 'Total financial commitments & financial obligations'

This is the total amount of items 7.1a to 7.2c, above.

\* Previously used category 7.3 has been retired and is no longer in use.

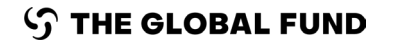

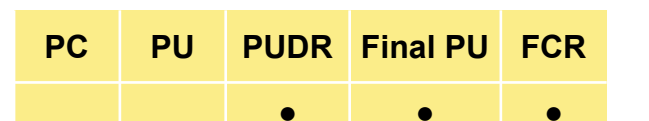

Introduction & Access

Mode of Data Entry

Cash Reconciliation

Open advances

Expenditure Report

Non-comp. Expenditures

SR Cash Reconciliation

Commitments & Obligations

Commit. & Oblig. Listing

Triangulation Controls

Tax Reporting

Forecast Report

Disbursement Request

Check Data Quality

Submit Section

Resources

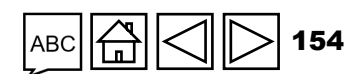

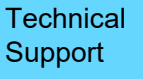

### HOW TO Commitments & Obligations

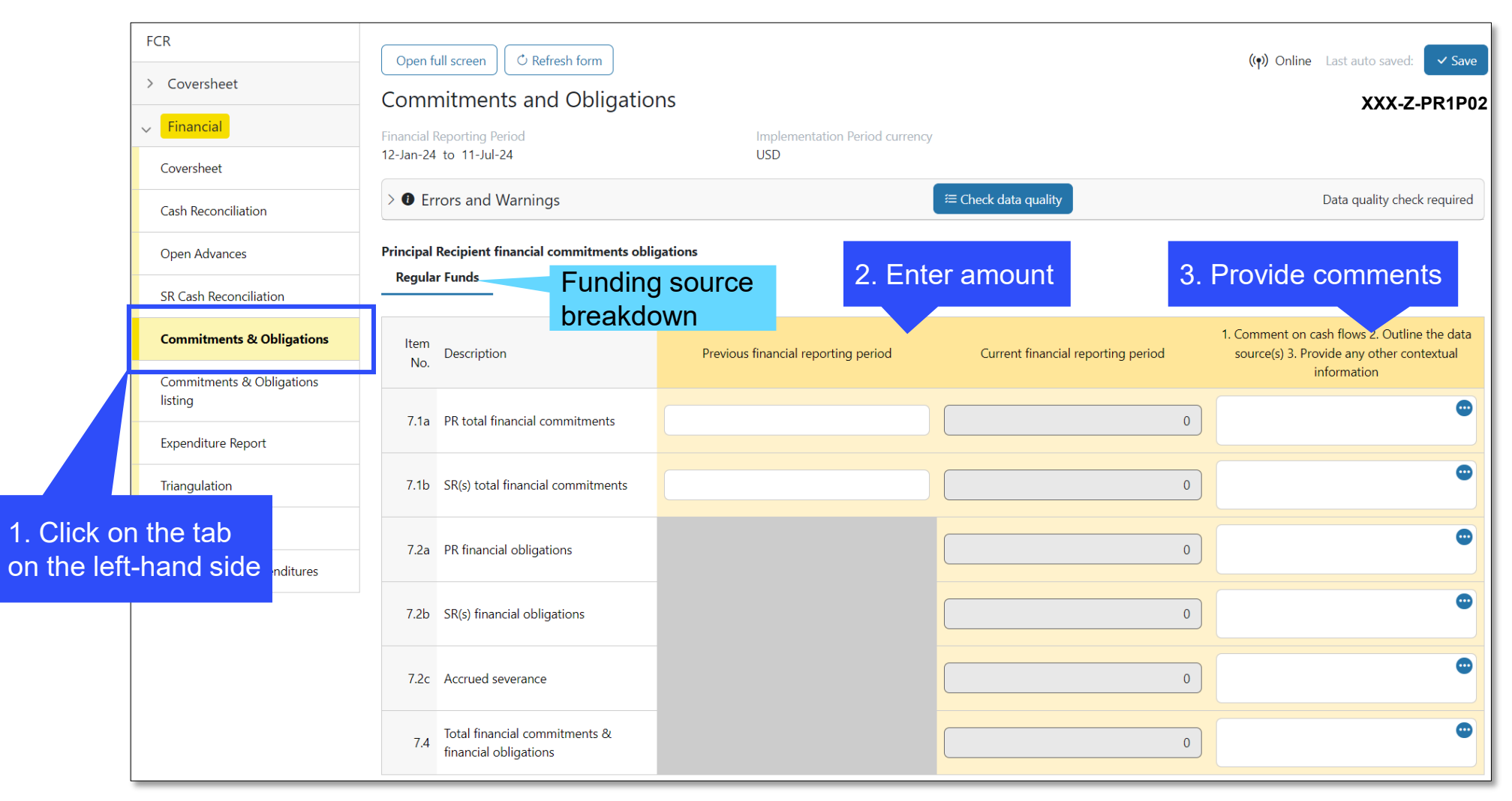

**℃** THE GLOBAL FUND

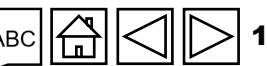

& Access

Data Entry

Introduction

Cash Reconciliation

Open advances

Expenditure Report

Non-comp. Expenditures

SR Cash Reconciliation

Commitments & Obligations

Commit. & Oblig. Listing

> Triangulation Controls

> > Tax Reporting

Forecast Report

Disbursement Request

Check Data Quality

Submit Section

Resources

Technical

Support

# **Commitments & Obligations Listing**

### For Final PU and FCR only

The detailed listing of financial commitments and obligations is required to be provided in the prescribed format for the **Final PU only**.

For the financial commitments detailed listing, the PR is expected to provide the activity description, the relevant module, intervention, cost input/cost grouping and implementer associated with the activity, the amount of the commitment and the actual delivery date of the related good/service.

Note that the goods/services must have been delivered by the reporting period end date and payments in relation thereto have not been made to qualify as commitments.

Then, as part of the **Financial Closure Report**, the actual payment date and the final amount for which the commitment was liquidated need to be provided. Any differences between commitments booked in the Final PU and the actual amount of for which the commitments have been liquidated need to be adjusted in the expenditures.

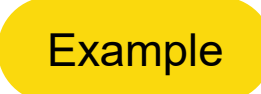

Commitments & Obligations

FCR

PC PU PUDR Final PU

Commit. & Oblig. Listing

Triangulation Controls

> Tax Reporting

Forecast Report

Disbursement Request

Check Data Quality

Submit Section

Resources

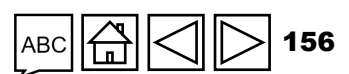

Technical Support

Introduction & Access

> Mode of Data Entry

Cash Reconciliation

Open advances

Expenditure Report

Non-comp. Expenditures

SR Cash Reconciliation

### **Commitments & Obligations Listing**

PC PU PUDR Final PU FCR Introduction & Access

> Mode of Data Entry

Cash Reconciliation

Open advances

Expenditure Report

Non-comp. Expenditures

SR Cash Reconciliation

Commitments & Obligations

Commit. & **Oblig. Listing** 

Triangulation Controls

Tax Reporting

Forecast Report

Disbursement Request

Check Data Quality

Submit Section

Resources

Technical Support

For Final PU and FCR only

**For example:** In the Final PU as of 31 December 2023, IT supplies have been delivered on 28 December 2023 for a total amount of US\$10,000 as per order made by the PR. The whole US\$10,000 was recognized in expenditures in line with Global Fund guidance. However, upon receipt of the final invoice, the total amount appears as US\$10,800. This was settled on 18 April 2024. In the FCR, there is an additional amount of US\$800 that needs to be recognized as expenditure. Conversely, if the invoice was settled for US\$9,500, then expenditures are adjusted downwards by US\$ 500.

Note that slippages approved by the Global Fund (goods and services which were initially expected to be received before the end of the implementation period but have now been delayed to within 180 days from the end of the allocation utilization period and meeting the set criteria) are to be recognized as expenditures during the closure period only.

**Note:** this section is replicated according to the applicable sources of funding.

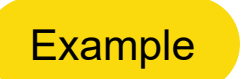

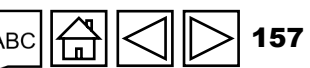

### HOW TO Commitments & Obligations Listing

|                                             | Open full screen OP Refresh form                                                                         |                           |                                   |             | ((ๆ)) Online | Last auto saved:                    | ✓ Save  |
|---------------------------------------------|----------------------------------------------------------------------------------------------------|---------------------------|-----------------------------------|-------------|--------------|-------------------------------------|---------|
| > Coversheet                                | Commitments and Obligations List                                                                         | tina                      |                                   |             |              | XXX-Z-PF                            | R1P02   |
| ∽ <mark>Financial</mark>                    | Financial Reporting Period                                                                               | Implementation Period cur | rency                             |             |              |                                     |         |
| Coversheet                                  | 12-Jan-24 to 11-Jul-24                                                                                   | USD                       |                                   |             |              |                                     |         |
| Cash Reconciliation                         | > <b>1</b> Errors and Warnings                                                                           |                           | ≔ Check data qua                  | lity        | • H          | Data quality check re               | quired  |
| Open Advances                               |                                                                                                    |                           |                                   |             |              |                                     |         |
| SR Cash Reconciliation                      |                                                                                                    |                           |                                   |             |              |                                     | ٦       |
| Commitments & Obligations                   | Funding source                                                                                           |                           |                                   |             | Data Imp     | oort Wizard                         |         |
| Commitments & Obligations<br>listing        | breakdown                                                                                                | 2. Select dime            | nsion                             |             |              |                                     | J       |
| Expenditure Report                          | Regular Funds                                                                                            |                           |                                   |             |              |                                     |         |
| Triangulation                               | Financial Commitments Financial Obligations A                                                            | Accrued Severance         |                                   | 1 A         |              |                                     |         |
|                                             | ¥                                                                                                    | Accided Severance         | 3 FIII In                         | information |              |                                     |         |
| Tax Reporting                               | Einancial Commitments                                                                                    |                           | 3. Fill In                        | Information |              |                                     |         |
| n the tab<br>ft-hand side                   | Financial Commitments # Module                                                                           | Intervention              | Activity<br>description           | Cost Input  | Implementers | ; Type of<br>Implementer            | Am      |
| Tax Reporting<br>on the tab<br>ft-hand side | Financial Commitments       # Module       1     Select     ✓ Select                                     | Intervention              | Activity<br>description           | Cost Input  | Implementers | Type of<br>Implementer<br>Select V  | Am      |
| Tax Reporting<br>on the tab<br>ft-hand side | Financial Commitments         #       Module         1       Select       ✓         + Add Module       + | Intervention              | Activity<br>description<br>Select | Cost Input  | Implementers | Type of<br>Implementer       Select | Am      |
| Tax Reporting<br>on the tab<br>ft-hand side | Financial Commitments         #       Module         1       Select       ✓         + Add Module         | Intervention              | Activity<br>description<br>Select | Cost Input  | Implementers | Type of<br>Implementer       Select | Am<br>c |

Introduction & Access

> Mode of Data Entry

Cash Reconciliation

Open advances

Expenditure Report

Non-comp. Expenditures

SR Cash Reconciliation

Commitments & Obligations

Commit. & Oblig. Listing

> Triangulation Controls

> > Tax Reporting

Forecast Report

Disbursement Request

Check Data Quality

Submit Section

Resources

Technical Support

158

ABC

Ш

 ${\boldsymbol{\Im}}$  THE GLOBAL FUND

0

PCPUPUDRFinal PUFCR•••••

Introduction & Access

> Mode of Data Entry

Cash Reconciliation

Open advances

Expenditure Report

Non-comp. Expenditures

> SR Cash Reconciliation

Commitments & Obligations

Commit. & Oblig. Listing

Triangulation Controls

Tax Reporting

Forecast Report

Disbursement Request

Check Data Quality

Submit Section

Resources

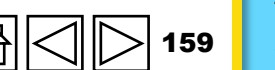

Technical Support

The objective of triangulation is to ensure completeness and accuracy of financial information presented in the PU/DR. It involves the reconciliation of the closing cash balance in the: Principal Recipient Cash Reconciliation section with Total Expenditure, taking into consideration financial commitments and open advances.

Triangulation controls section has been enhanced to allow not only for the verification of reported figures for the current financial reporting period but also on a cumulative basis. This is also to recognize the correction of errors in the prior reporting periods which if looked in isolation does not provide an overall correct picture of the soundness of the financial information reported in the grant.

Hence, the triangulation controls section for an FCR, for instance, will include the individual triangulation line items as included in the previous PUDRs on an annual basis. PRs

**Please note:** All figures are automatically calculated based on inputs in other sections. Space for comments is provided. Triangulation differences must be investigated and explained.

Item 13.1 – 'Cash balance: beginning of the current financial reporting period'

PR cash balance at the start of the financial reporting period from item 1.1.

Item 13.2 – 'Open advances: beginning of the current financial reporting period'

Sum of item 6.1 – open advances at the level of the SRs, PPM / wambo.org and other PR advances.

#### Item 13.3a – 'Total IP income'

Item 2.7 – total of disbursements and other income for the current financial reporting period.

Item 13.3b – 'Total refunds received'

Item 2C – total of refunds and reimbursements received for the current financial reporting period.

#### Introduction & Access

PUDR Final PU FCR

•

PC

PU

•

Mode of Data Entry

Cash Reconciliation

Open advances

Expenditure Report

Non-comp. Expenditures

SR Cash Reconciliation

Commitments & Obligations

Commit. & Oblig. Listing

Triangulation Controls

> Tax Reporting

Forecast Report

Disbursement Request

Check Data Quality

Submit Section

Resources

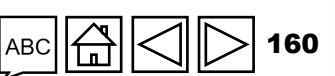

Technical Support

 $\mathfrak{G}$  THE GLOBAL FUND

Item 13.4 – 'Total expenditure per PR expenditure report'

Total expenditure for the current financial reporting period as per the Expenditure Report – total of regular funds and C19RM funds.

Item 13.5 – 'Net change in total financial commitments from previous year'

Difference between the current financial reporting period and the previous reporting period for items 7.1a and 7.1b.

Item 13.6 – 'Open advances at the end of the current financial reporting period'

Sum of item 6.8 – open advances at the level of the SRs, PPM / wambo.org and other PR advances.

Item 13.7 – 'Total reconciling adjustments'

Populates from item 4.3 – total reconciling adjustments.

 $\bigcirc$  THE GLOBAL FUND

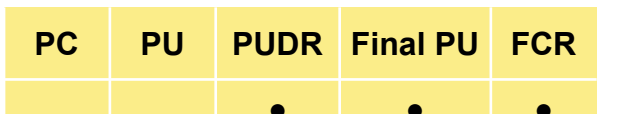

Introduction & Access

> Mode of Data Entry

Cash Reconciliation

Open advances

Expenditure Report

Non-comp. Expenditures

SR Cash Reconciliation

Commitments & Obligations

Commit. & Oblig. Listing

Triangulation Controls

> Tax Reporting

Forecast Report

Disbursement Request

Check Data Quality

Submit Section

Resources

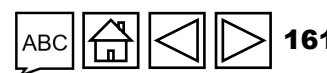

Item 13.8 – 'Total expected PR closing cash balance'

Calculated as opening cash balance at PR level (13.1) plus the open advances (13.2) plus all income received by the PR (13.3a) minus all refunds received (13.3b), minus all expenditures recognized (13.4) and adjusted for net change in financial commitments (13.5), open advances at the end of the period (13.6) and reconciling adjustments (13.7).

Item 13.9 – 'Total cash balance in-country'

item 5.1, the calculated in-country cash balance at the level of the PR.

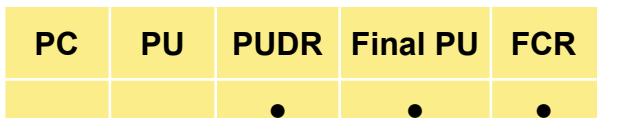

Introduction & Access

> Mode of Data Entry

Cash Reconciliation

Open advances

Expenditure Report

Non-comp. Expenditures

SR Cash Reconciliation

Commitments & Obligations

Commit. & **Oblig.** Listing

Triangulation Controls

> Tax Reporting

Forecast Report

Disbursement Request

Check Data Quality

Submit Section

Resources

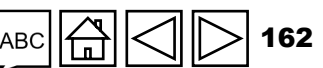

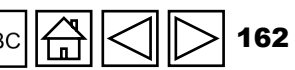

Item 13.10 – 'Triangulation variance to be reconciled or reimbursed by PR'

Item 13.8 – total expected PR closing cash balance, minus item 13.9 – total cash balance in country. Examples of the justified triangulation variances include:

- SR income •
- SR net exchange gain or loss from translation of balances
- Open ineligibles
- Refund of taxes ٠
- SR refunds (excluding SR refunds to the PR) ٠

The above variances can be broken down in sections 13.11 - 13.15, that serve as justified triangulation variances. Any remaining unjustified variances will be calculated in 13.17 – Total Unexplained variances.

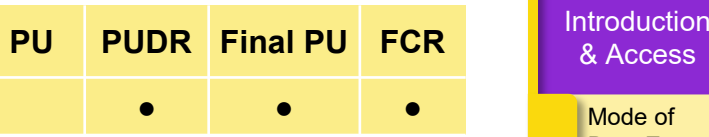

PC

Mode of Data Entry

> Cash Reconciliation

Open advances

Expenditure Report

Non-comp. Expenditures

SR Cash Reconciliation

Commitments & Obligations

Commit. & **Oblig.** Listing

Triangulation Controls

> Tax Reporting

Forecast Report

Disbursement Request

Check Data Quality

Submit Section

Resources

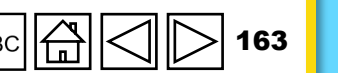

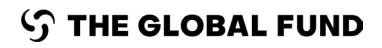

**Expenditure check (Section 13.2.1 – 13.2.4):** This is relevant for FCR only as for GC7 PU/DR reporting, the enhancements to expenditure reporting will cater for this check. The expenditure check serves as an arithmetic check on the cumulation of the expenditures, by cumulating standalone period expenditures and comparing them against the reported period expenditures to check if there was an error, which would need to be corrected.

**Cash balance split by source of funding (Section 13.3.1 – 13.3.7):** For GC6 closures of grants which hosts C19RM funds, the split of C19RM and regular funds final closing balances needs to be done as these funding sources have different rules governing their utilization.

The former GC6 PUDRs tracked the disbursements and expenditures by funding source however did not request the split of other elements of the cash reconciliation by funding sources.

Therefore, the prescribed methodology for calculation of the cash balance split is first to derive the C19RM cash balance as follows:

C19RM opening cash balance

- (+) C19RM disbursements
- (-) C19RM expenditures
- (=) C19RM closing cash balance.

**Note:** Section 13.3 - split of cash balance by funding sources will be applicable only for GC5 and GC6 grants.

| РС | PU | PUDR | Final PU | FCR |
|----|----|------|----------|-----|
|    |    | •    | •        | •   |

Introduction & Access

Mode of Data Entry

Cash Reconciliation

Open advances

Expenditure Report

Non-comp. Expenditures

> SR Cash Reconciliation

Commitments & Obligations

Commit. & Oblig. Listing

Triangulation Controls

> Tax Reporting

Forecast Report

Disbursement Request

Check Data Quality

Submit Section

Resources

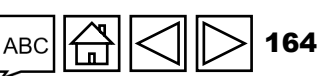

However, in some cases adjustments might need to be made to the above methodology to derive the correct C19RM closing balance. Such adjustments need to be made in item 13.3.5. Below, there are two examples for which adjustments might be made:

#### 1. Compensation for C19RM 2020 disbursements:

For GC6 grants which started before June 2021, there might be C19RM 2020 expenditures included in the GC6 grant as well. Disbursements for those activities were not tagged and just captured as part of regular grant disbursements. Therefore, the calculation will have to be adjusted for those C19RM 2020 disbursements not to distort the final C19RM cash balance.

#### 2. Adjusting for any other reconciling items (e.g. Forex)

In some cases, the PR might want to allocate some costs to C19RM. For example, if the PR identified large forex loss on transaction, the PR might allocate part of it to C19RM not to penalize the regular grant or if the regular grant has already run out of funds. These adjustments, the calculation of those (including source of exchange rates) and adjustments entries to be posted to the accounts **must** be agreed with the Global Fund Country Team prior submission of the FCR.

Introduction & Access

> Mode of Data Entry

Cash Reconciliation

Open advances

Expenditure Report

Non-comp. Expenditures

SR Cash Reconciliation

Commitments & Obligations

Commit. & **Oblig.** Listing

Triangulation Controls

> Tax Reporting

Forecast Report

Disbursement Request

Check Data Quality

Submit Section

Resources

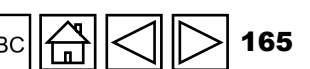

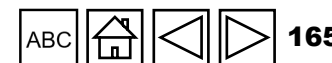

### HOW TO Triangulation Controls

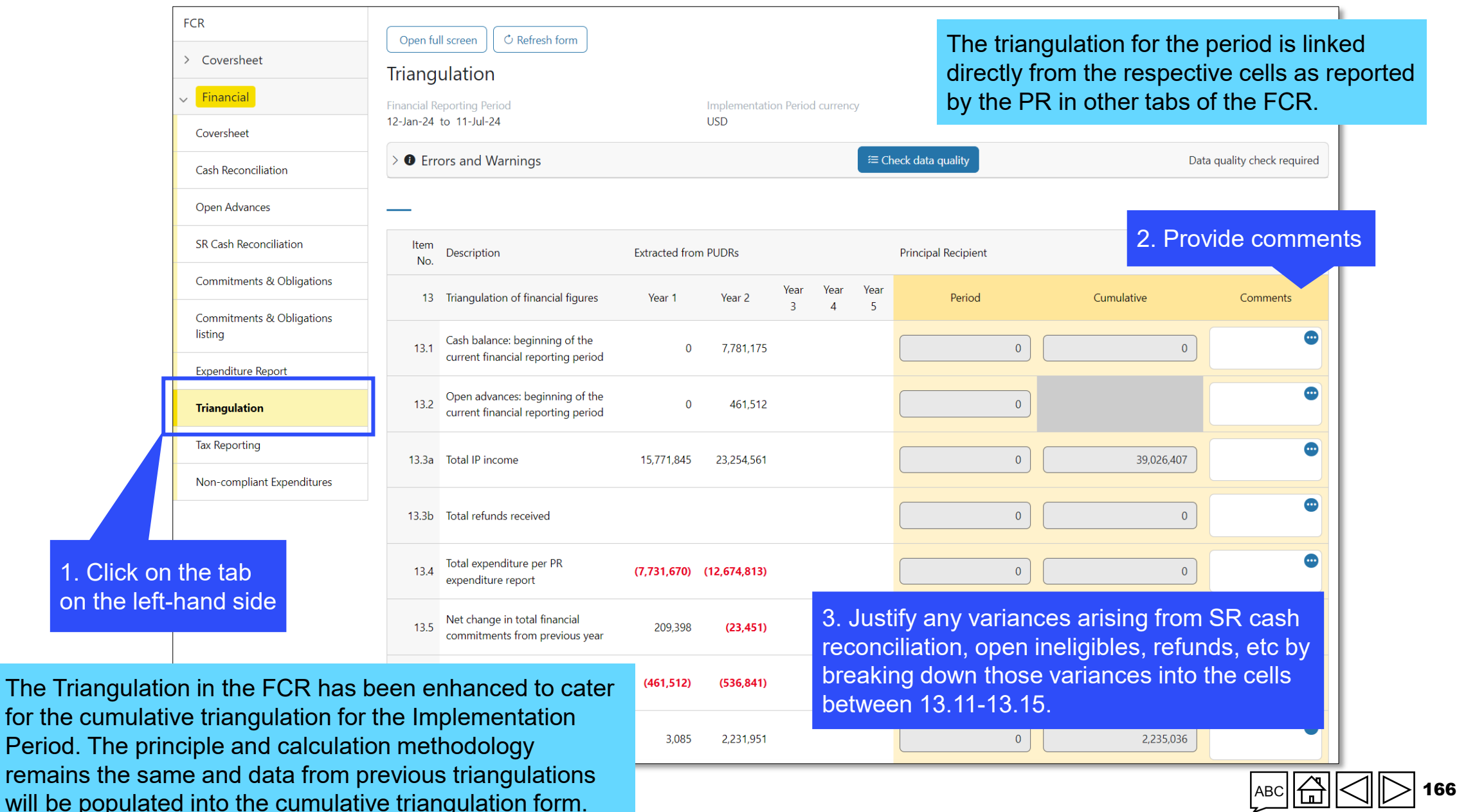

Introduction & Access

> Mode of Data Entry

Cash Reconciliation

Open advances

Expenditure Report

Non-comp. Expenditures

> SR Cash Reconciliation

Commitments & Obligations

Commit. & Oblig. Listing

Triangulation Controls

> Tax Reporting

Forecast Report

Disbursement Request

Check Data Quality

Submit Section

Resources

As stipulated in Section 3.5 of the Global Fund Grant Regulations\* applicable to allocation-based model grants, Global Fund funding is based on the principle that grant funds are intended to be free from taxation, so that all the grant funds provided by the Global Fund contribute directly to the prevention, diagnosis, and treatment of the three diseases in the country and building resilient and sustainable systems for health alongside pandemic preparedness and response.

The required tax exemption for Global Fund purposes mainly includes (but is not limited to):

- Customs duties, import duties, taxes or fiscal charges of equal effect levied or otherwise imposed on the 'Health Products'\*\* imported into the Host Country under the Grant Agreement or any related contract (collectively 'Custom/Import Duties'); and
- VAT levied or otherwise imposed on goods and services purchased using grant funds.
- Any other taxes that are applicable in-country based on local fiscal legislations and not specifically mentioned.

The Global Fund has been requested by its donors to report on how this provision is applied across all our grants before donor commitments are released to the Global Fund. PRs are required to report on tax exemption information once a year to verify compliance with Grant Agreements.

\* Available at <u>Global Fund Grant Regulations Version 1 (2014)</u> or <u>Global Fund Grant Regulations Version 2 (2023)</u>. \*\* As defined in the Global Fund's <u>Guide to Global Fund's Policies on Procurement and Supply Management of Health Products</u>.

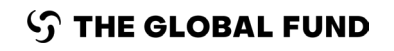

PCPUDRFinal PUFCRImage: Comparison of the sector of the sector of t

Introduction & Access

> Mode of Data Entry

Cash Reconciliation

Open advances

Expenditure Report

Non-comp. Expenditures

SR Cash Reconciliation

Commitments & Obligations

Commit. & Oblig. Listing

Triangulation Controls

Tax Reporting

Forecast Report

Disbursement Request

Check Data Quality

Submit Section

Resources

PC PUDR Final PU FCR •

Introduction & Access

> Mode of Data Entry

Cash Reconciliation

Open advances

Expenditure Report

Non-comp. Expenditures

> SR Cash Reconciliation

Commitments & Obligations

Commit. & **Oblig.** Listing

Triangulation Controls

Tax Reporting

Forecast Report

Disbursement Request

Check Data Quality

Submit Section

Resources

Technical Support

The purpose of the Tax Report is to collect information for import duties, VAT related to goods and services (including commodities and other health products) and any other taxes paid from Global Fund grants in every reporting period. The tax reporting period is now fully aligned to the PUDR reporting period.

Additionally, at the end of every implementation period and as part of the FCR, a final tax reporting status is now provided which regroups the tax reports submitted as part of each PUDR and also for the financial closure period also. This final tax report provides the opportunity for the PR to ascertain its final tax recoverable amount for the implementation period taking into consideration tax refunds received from authorities throughout the implementation period.

'Financial Reporting Period': is pre-populated and corresponds to the period covered by the PU/DR or FCR.

'Grant Tax Exemption Status': the PR is required to select the appropriate tax exemption status from the drop-down menu list. Tax exemptions related to social contributions and salary income tax do not need to be reported. When different SRs have different tax exemption status, please choose the option that covers the majority of funds managed by the SRs.

**Please note:** The PR is required to ensure the documentation confirming its tax exemption status and that of the SR(s) is available upon request

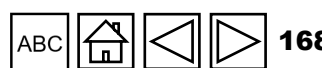

'Overall Tax Exemption Status': is automatically calculated based on the information entered in the fields above.

Item 12.1 – 'Balance of Taxes Unrecovered at the start of the Reporting Period' (PR and SR)

Pre-populated from previous reporting periods and represents the sum of all unrecovered taxes at the start of the financial reporting period.

Item 12.2 - 'Taxes paid during the reporting period' (PR and SR)

The total taxes (in grant currency) paid by the PR and SR(s) in the reporting period.

Item 12.3 - 'Tax recovered from tax authorities during the reporting period' (PR and SR)

The total taxes (in grant currency) recovered from the government by the PR and SR(s) in the reporting period. This amount is reported in 2.7.3.

| РС | PU | PUDR | Final PU | FCR |
|----|----|------|----------|-----|
|    |    | •    | •        | •   |

Introduction <u>& Acc</u>ess

Mode of Data Entry

Cash Reconciliation

Open advances

Expenditure Report

Non-comp. Expenditures

SR Cash Reconciliation

Commitments & Obligations

Commit. & Oblig. Listing

Triangulation Controls

Tax Reporting

Forecast Report

Disbursement Request

Check Data Quality

Submit Section

Resources

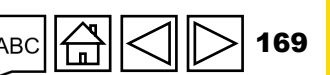

Technical Support

 $\mathfrak{S}$  the global fund

#### Item 12.4 - 'Closing balance of taxes not yet recovered from tax authorities' (PR and SR)

Automatically calculated and represents the total taxes (in grant currency) not recovered from the tax authorities by the PR and SR(s).

Item 12.5 - 'Total taxes reimbursed by implementer to grant account during the reporting period' (PR and SR)

Relates to any reimbursements for taxes made by the PR or SRs into the grant account during the reporting period. These would typically arise during the course of implementation where taxes unrecovered from tax authorities are reimbursed into the grant account before the issuance of a demand letter in relation to these unrecovered taxes.

PCPUPUDRFinal PUFCR••••

Introduction & Access

> Mode of Data Entry

Cash Reconciliation

Open advances

Expenditure Report

Non-comp. Expenditures

SR Cash Reconciliation

Commitments & Obligations

Commit. & Oblig. Listing

Triangulation Controls

> Tax Reporting

Forecast Report

Disbursement Request

Check Data Quality

Submit Section

Resources

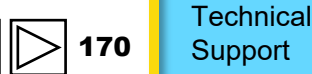

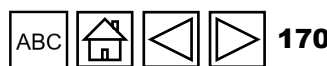

Item 12.6 - 'Total taxes reimbursed by implementer to the Global Fund during the reporting period' (PR and SR):

Relates to any reimbursements for taxes made by the PR or SRs to the Global Fund during the reporting period. These would typically arise where taxes unrecovered from tax authorities are reimbursed into the grant account after the issuance of a demand letter in relation to these unrecovered taxes.

### Item 12.7 - 'Balance of taxes unrecovered at the end of the reporting period' (PR and SR)

Automatically calculated and represents the total taxes (in grant currency) remaining unrecovered from the tax authorities by the PR and SR(s) at the end of the reporting period. At FCR stage, this amount is deemed non-compliant and is adjusted in expenditures.

**Please note:** The PR is required to enter in the comments field the amount of additional recoveries expected for the period.

•

PUDR Final PU FCR

PC

PU

•

Introduction & Access

Mode of Data Entry

Cash Reconciliation

Open advances

Expenditure Report

Non-comp. Expenditures

SR Cash Reconciliation

Commitments & Obligations

Commit. & Oblig. Listing

Triangulation Controls

Tax Reporting

Forecast Report

Disbursement Request

Check Data Quality

Submit Section

Resources

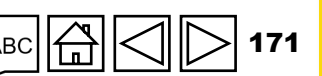

**Tax Information Comments':** the PR is required to enter any relevant comments that will facilitate the review of the Global Fund in relation to taxes paid.

**Final Tax Statement** for the Implementation period has been added to the FCR in order to summarize the taxes reported and recovered throughout the grant cycle. Information in this section will be pre-populated from previous reports including the information for the closure period. However, given that the previous PUDR version did not include the information on taxes reimbursed (12.5 and 12.6) the PR is requested to make adjustments for the entire Implementation Period directly in lines 12.5 and 12.6 of the FCR.

Submit Section

Resources

Technical Support

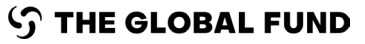

# PCPUDRFinal PUFCR••••

Introduction & Access

Mode of Data Entry

Cash Reconciliation

Open advances

Expenditure Report

Non-comp. Expenditures

> SR Cash Reconciliation

Commitments & Obligations

Commit. & Oblig. Listing

Triangulation Controls

Tax Reporting

Forecast Report

Disbursement Request

Check Data Quality

\_\_\_\_\_

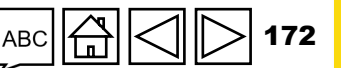

### HOW TO Tax Reporting

**S** THE GLOBAL FUND

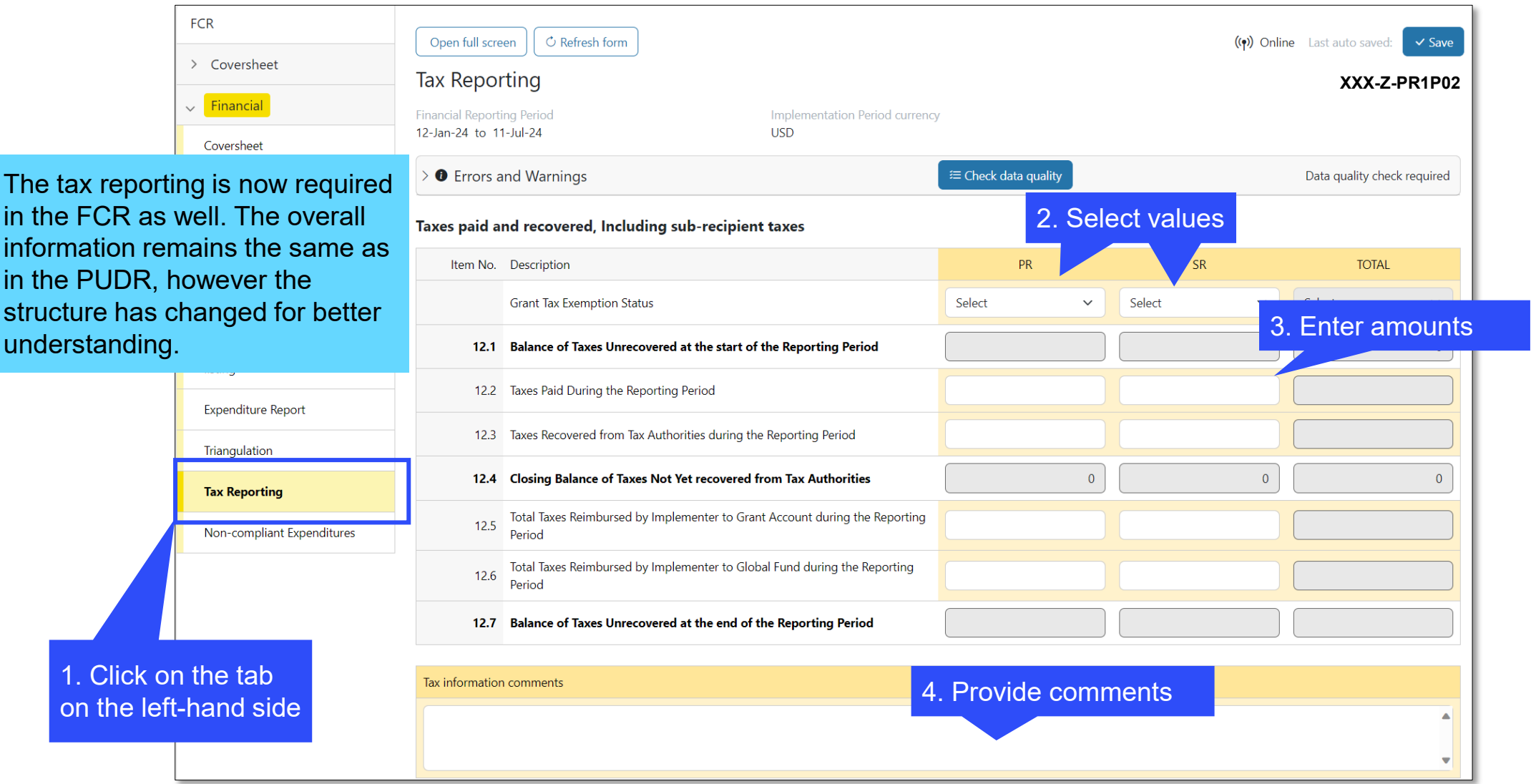

**Note:** Unrecovered taxes are considered non-compliant. However, those must NOT be duplicated in the "Non-compliant Expenditures section".

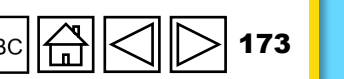

Introduction & Access

Mode of Data Entry

Cash Reconciliation

Open advances

Expenditure Report

Non-comp. Expenditures

SR Cash Reconciliation

Commitments & Obligations

Commit. & Oblig. Listing

> Triangulation Controls

Tax Reporting

Forecast Report

Disbursement Request

Check Data Quality

Submit Section

Resources

Technical

Support

This section of the PUDR contains the revised forecast layout which provides opportunity for the PR to reprogram the use of grant funds through the forecast exercise. For instance, at the PUDR for the first year of implementation, the PR can adjust its forecast for the second and third year of implementation through the dedicated columns included in the form. Similarly, at the end of the second year of implementation, the forecast for the third year of implementation and the provides of the third year of implementation can be readjusted by the PR.

The forecast must be based on a solid understanding of grant implementation realities and planned programmatic activities. Supporting evidence may need to be provided by the PR to justify the change in forecast. These can be submitted in a flexible format, by cost dimension, module and intervention and implementing entity. In addition, this forecast is to be broken down by sources of funding, where applicable.

The forecast includes new activities to be implemented (new contracts/procurement for goods and services) and open existing contracts (financial commitments and financial obligations) from which payments are to be made during the period covered by the forecast.

PUDR Final PU FCR

PU

PC

Mode of Data Entry

Cash Reconciliation

Open advances

Expenditure Report

Non-comp. Expenditures

SR Cash Reconciliation

Commitments & Obligations

Commit. & Oblig. Listing

Triangulation Controls

Tax Reporting

Forecast Report

Disbursement Request

Check Data Quality

Submit Section

Resources

The PR is required to consider several factors in determining its forecast of cash needs, such as (but not limited to):

- **Program absorption capacity:** What are the current budget absorption rates (expenditure/budget) over the most recent periods and are they high or low? What are the factors causing this, and do any of these factors affect the current period?
- **Changes to the Workplan:** Have there been major changes to the Workplan for the next period of implementation, such as the postponement or acceleration of activities, or delays or advances in major procurements which have an impact on the cash needed for the period?
- Unit price changes: How do current/expected unit prices compare to those in the Budget?
- Financial Commitments and Financial Obligations: Are there current confirmed commitments and obligations to be paid during the disbursement request period?
- **Macroeconomic factors:** Have there been major changes in inflation or exchange rates that can affect the cash needs for the period?

| РС | PU | PUDR | Final PU | FCR |
|----|----|------|----------|-----|
|    |    | •    |          |     |

Introduction & Access

Mode of Data Entry

Cash Reconciliation

Open advances

Expenditure Report

Non-comp. Expenditures

SR Cash Reconciliation

Commitments & Obligations

Commit. & Oblig. Listing

Triangulation Controls

Tax Reporting

Forecast Report

Disbursement Request

Check Data Quality

Submit Section

Resources

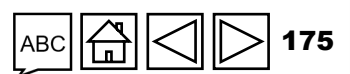

If the forecasted expenditure is significantly different from budgeted amounts, the PR must specify the major drivers of the deviation and their impact on the variance (in terms of specific amounts) in the PUDR.

In case of significant variances between forecasted expenditures and Budget, the PR is required to present an updated Work Plan and Budget at the Global Fund's request.

Recognizing that PRs have different ways of presenting forecasts, the minimum requirements set out in the detailed description above are nevertheless to be respected. This detailed forecast must be shared with the Global Fund at the time of submission of the PUDR, if not already shared as part of budget revision or cash releases requests.

Such analysis is to be done separately for activities to be financed from the regular allocation and those to be financed from C19RM, where applicable.

This section of the PUDR contains a summary of the cash expenditure forecast for activities to be financed under the regular allocation and under C19RM, where applicable, for the period immediately following the period covered by the PUDR and for an extra cash 'buffer' period of up to six months where applicable.

Submit Section

Resources

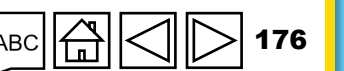

Technical Support

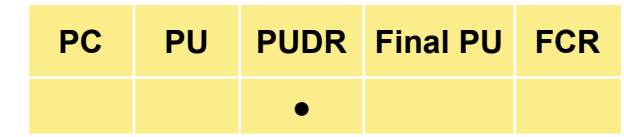

Introduction & Access

> Mode of Data Entry

Cash Reconciliation

Open advances

Expenditure Report

Non-comp. Expenditures

SR Cash Reconciliation

Commitments & Obligations

Commit. & Oblig. Listing

Triangulation Controls

Tax Reporting

Forecast Report

Disbursement Request

Check Data Quality

It also contains a calculation of the disbursement amount requested by the PR based on the cash balance, the forecasted cash outflows for the period immediately following the period covered by PUDR (as well as for an extra cash 'buffer' period of up to six months) and cash 'in transit', if any.

The forecast totals reported are to include activities in the approved Budgets requiring payment of goods and services in the next execution period plus buffer period.

• **Cash balances:** Are there significant cash balances at the SR level, which can reduce the additional cash required from the PR and consequently the Global Fund? The PR is required to state whether and to what extent the information on the SR cash balances has been used in the calculation of the requested disbursement amount.

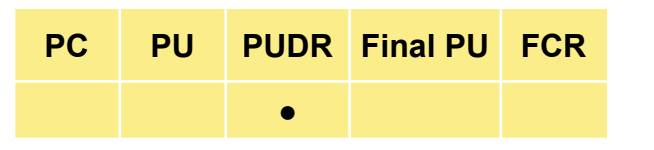

Introduction & Access

> Mode of Data Entry

Cash Reconciliation

Open advances

Expenditure Report

Non-comp. Expenditures

SR Cash Reconciliation

Commitments & Obligations

Commit. & Oblig. Listing

Triangulation Controls

Tax Reporting

Forecast Report

Disbursement Request

Check Data Quality

Submit Section

Resources

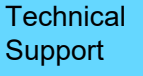

| HOW TO Earoact                                                                | Don             | ort                                                     |                 |             |               | PC                          | PU         | PUDR      | Final PU        | FCR   |          | Access                       |
|-------------------------------------------------------------------------------|-----------------|---------------------------------------------------------|-----------------|-------------|---------------|-----------------------------|------------|-----------|-----------------|-------|----------|------------------------------|
| Forecast                                                                      | кер             | ort                                                     |                 |             |               |                             |            | •         |                 |       |          | Mode of<br>Data Entry        |
|                                                                               |                 |                                                         | 4. J            | Alternative | ely, the Data | a                           |            | Data Impo | rt Wizard       |       |          | Cash<br>Reconciliation       |
|                                                                               |                 |                                                         | to              | import dat  | ta into the f | orm                         | Copy Da    | ata Impo  | rt Instructio   | ins   |          | Open<br>advances             |
| Tax Reporting sion                                                            |                 |                                                         | for             | each sec    | tion          |                             |            |           |                 |       |          | Expenditure<br>Report        |
| Non-compliant Expenditures otal                                               | 4,988,831       | 0                                                       | 4,988,831       | 0           | 0             | 0                           |            | 0         |                 |       |          | Non-comp.<br>Expenditures    |
| Forecast report                                                               |                 | Cumulative<br>expenditure at                            |                 |             |               | Updated                     | Planned    | l Provid  | e comment on up | dated | _        | SR Cash<br>Reconciliation    |
| Dursement Request                                                             | Total IP budget | the end of the<br>current financial<br>reporting period | Expenditure gap | Forecast Y2 | Forecast Y3   | forecast until<br>end of IP | utilizatio | n         | forecast        |       | -inanc   | Commitments<br>& Obligations |
| > M & Grant<br>gement                                                         | 699,355         | 0                                                       | 699,355         | 0           | 0             | 0                           |            | 0         |                 | •     | <u>a</u> | Commit. &<br>Oblig. Listing  |
| 1. Click on the tab                                                           | 2,795           | 0                                                       | 2,795           | 0           | 0             | 0                           |            | 0         |                 | •     |          | Triangulation<br>Controls    |
| on the left-hand side                                                         | 910 505         | 2. Enter a                                              | amounts         | 0           | 0             |                             |            | 0         |                 | •     |          | Tax<br>Reporting             |
|                                                                               | 510,505         | under Y2                                                | or Y3           |             |               |                             |            |           |                 |       |          | Forecast<br>Report           |
|                                                                               | 843,297         | 0                                                       | 843,297         | 0           | 0             | 0                           |            | 0         |                 |       |          | Disbursement<br>Request      |
|                                                                               | 260,010         | 0                                                       | 260,010         | 0           | 3. P          | Provide co                  | omment     | .s, 🚬     |                 |       |          | Check<br>Data Quality        |
|                                                                               | 133,242         | 0                                                       | 133,242         | 0           | 0             |                             |            | 0         |                 | •     |          | Submit<br>Section            |
| Complete each section:                                                        | 243,355         | 0                                                       | 243,355         | 0           | 0             | 0                           |            | 0         |                 | •     | Γ,       | Resources                    |
| B. Breakdown by Module / Intervention                                         | 69,513          | 0                                                       | 69,513          | 0           | 0             | 0                           |            | 0         |                 | •     |          |                              |
| C. Breakdown by Implementing Entity<br>Totals must tally across all sections. |                 |                                                         |                 |             |               |                             |            |           | АВС 🛱 <         | 17    | 78       | Technical<br>Support         |

### **Disbursement Request**

#### 'Implementation Quarter'

Pre-populated and corresponds to quarters covered by the disbursement request period, including a maximum of six months of buffer.

#### 'Source of Funding'

Distinguishes between regular funds and C19RM funds, where applicable.

#### 'Approved Budget'

Pre-populated and corresponds to the Budget (by quarter) covered by the disbursement request period for regular allocation and C19RM funding, where applicable.

#### **'Principal Recipient Forecast'**

The cash forecast (by quarter) of the PR analyzed by regular allocation activities and C19RM activities, where applicable. The total amount by quarter for each component needs to correspond to the underlying detailed forecasts to be shared by the PR.

| PU | PUDR | Final PU | FCR |
|----|------|----------|-----|
|    |      |          |     |

PC

Introduction & Access

Mode of Data Entry

Cash Reconciliation

Open advances

Expenditure Report

Non-comp. Expenditures

> SR Cash Reconciliation

Commitments & Obligations

Commit. & Oblig. Listing

Triangulation Controls

Tax Reporting

Forecast Report

Disbursement Request

Check Data Quality

Submit Section

Resources

Technical Support

 $\mathfrak{G}$  the global fund

### **Disbursement Request**

### 'Cash balance at the end of current financial reporting period covered by Progress Update'

Calculated automatically based on the closing cash balance (Item 5.1 of the Principal Recipient Cash Reconciliation and taking into consideration the indicative C19RM cash balance, where applicable as per Table D. The Indicative Cash Balance for C19RM Allocation is in Tab 5: Principal Recipient Expenditure Report for C19RM Activities).

### 'Cash in transit for the current financial reporting period (Disbursements to PR)' and 'Cash in transit for the current financial reporting period (Third Party disbursements)'

The disbursements made by the Global Fund\* to the PR or to a Third Party on behalf of the PR during the current reporting period but received by the PR after the reporting period end date. For example, a disbursement made to the PR on 28 June 2022, during the PU semester period ending 30 June 2022 but received by the PR on 15 July 2022. As this constitutes cash resources at the disposal of the PR, this amount is automatically deducted from the total forecast amount for the disbursement request period.

'Cash in transit after the current financial reporting period (Disbursements to PR)' and 'Cash in transit after the current financial reporting period (Third Party disbursements)'

In certain instances, the Global Fund can release disbursements to the PR (or to a Third Party on behalf of the PR) after the reporting period end date, but prior to the due date for PUDR or Final PU submission. When such disbursements are made to and received by the PR after the current progress, they are included here.

\* The date on the Disbursement Notification Letter transmitted by the Global Fund is during the current reporting period.

& Access

PUDR Final PU FCR

PC

PU

Mode of Data Entry

Introduction

Cash Reconciliation

Open advances

Expenditure Report

Non-comp. Expenditures

SR Cash Reconciliation

Commitments & Obligations

Commit. & Oblig. Listing

Triangulation Controls

Tax Reporting

Forecast Report

Disbursement Request

Check Data Quality

Submit Section

Resources

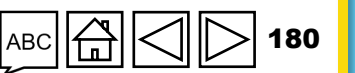
### **Disbursement Request**

**'Forecasted Disbursement to Principal Recipient'** 

Represents the anticipated direct disbursement needs of the PR.

#### 'PPM / Wambo.org forecasted disbursement'

Represents the forecasted disbursement to be made by the Global Fund under the Pooled Procurement Mechanism (PPM).

'Forecasted Direct Disbursement by entity'

Represents the forecasted disbursement to be made to Third Parties by the Global Fund on behalf of the PR (do not include disbursements made under PPM). The PR can designate here specific payees like the Fiscal Agent, Global Drug Facility (GDF), Cepheid or the External Auditor, amongst others, where payments are made directly by the Global Fund.

PC PU PUDR Final PU FCR

Introduction & Access

> Mode of Data Entry

Cash Reconciliation

Open advances

Expenditure Report

Non-comp. Expenditures

SR Cash Reconciliation

Commitments & Obligations

Commit. & Oblig. Listing

Triangulation Controls

Tax Reporting

Forecast Report

Disbursement Request

Check Data Quality

Submit Section

Resources

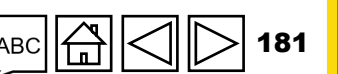

Technical Support

 $\mathfrak{S}$  the global fund

### **Disbursement Request**

#### 'Disbursement Request'

Automatically calculated based on the information from the fields above. **Note:** The amount for each period and by funding type for this table needs to match with the amount appearing in the same 'Disbursement Request' line of the previous table.

PC

PU

.

PUDR Final PU FCR

#### **Column 'Execution Period Total'**

Automatically calculated based on information entered for the respective quarters of the execution period.

#### **Column 'Buffer Period Total'**

Automatically calculated based on information entered for the respective quarter(s) of the buffer period, where applicable.

At the end of the section of the PUDR, there is a field for the PR to explain any significant variance between the forecasted amounts and the amounts as per approved Budgets.

Introduction & Access

> Mode of Data Entry

Cash Reconciliation

Open advances

Expenditure Report

Non-comp. Expenditures

SR Cash Reconciliation

Commitments & Obligations

Commit. & **Oblig.** Listing

Triangulation Controls

> Tax Reporting

Forecast Report

Disbursement Request

Check Data Quality

Submit Section

Resources

Technical

Support

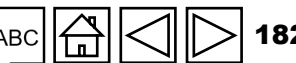

### HOW TO Disbursement Request

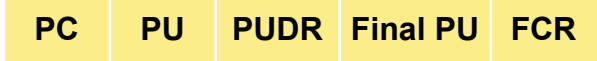

•

Introduction & Access

Mode of Data Entry

Cash Reconciliation

es

iture

np. itures

iliation

tments

ations ----t. &

isting

lation

ement

uality

Resources

Technical Support

| For the Executi                       | ion Period                | Distinguishes between Regular                                                  | Funds                          |                                    |                                   |              |                        | _ | Open<br>advanc     |
|---------------------------------------|---------------------------|--------------------------------------------------------------------------------|--------------------------------|------------------------------------|-----------------------------------|--------------|------------------------|---|--------------------|
| Cash Reconciliation                   | Regular Funds             | and C19RM funds, where appli                                                   | cable                          |                                    |                                   |              |                        |   | Expend<br>Report   |
| Open Advances                         | Total forecasted net cash | expenditures by the Principal Recipient for the coming financial reporting per | iod (immediately following the | current financial reporting period | d covered by the Progress Update) |              |                        |   | Non-co             |
| SR Cash Reconciliation                | # Implementation Qu       | Jarter                                                                         |                                |                                    | Executi                           | on Period    |                        |   | Expend             |
| Commitments & Obligations             |                           |                                                                                |                                | 01-Jan-25 t                        | o 31-Dec-25                       |              | Execution Period Total | 1 | SR Cas<br>Reconc   |
| Commitments & Obligations             | 1 Approved Budget         |                                                                                |                                |                                    |                                   | 1,967,807    | 0                      |   |                    |
| Funner diture Depart                  | 2 Forecast net of con     | nmitments                                                                      | 100                            | 200                                | 3,000                             | 0            | 19                     |   | Commi              |
|                                       | 3 Liquidation of com      | mitments the cash forecast                                                     | 103                            | 200                                | 3,000                             | 0            |                        |   | Oblig. L           |
| Tax Reporting                         | 4 Total Forecast          | per quarter                                                                    | 203                            | 400                                | 6,000                             | 0            | 19                     | 1 | Triangu<br>Control |
| Non-compliant Expenditures            | 5 Cash balance at the     | e end of current financial reporting period covered by Progress Update         | 708,546                        | _                                  |                                   |              |                        |   | Tax<br>Reporti     |
| Forecast report                       | 6 Open advances at 1      | the end of the current financial reporting period                              | 0                              | The tota                           | al amount by qu                   | arter must   |                        |   | Forecas            |
| Disbursement Request                  | 7 Cash in transit for t   | the current financial reporting period (Disbursements to PR)                   | 0                              | detailed                           | forecasts shar                    | ed by the PR |                        |   | Report             |
| Pr M & Grant                          | 8 Cash in transit for t   | the current financial reporting period (Third party disbursements)             | 0                              | uctalieu                           |                                   |              |                        |   | Disburs<br>Reques  |
| 2 gement                              | 9 Cash in transit after   | r the current financial reporting period (Disbursements to PR)                 | 0                              | 3. Enter an                        | nounts for                        |              |                        |   | Check<br>Data Q    |
|                                       | 10 Cash in transit after  | r the current financial reporting period (Third-party disbursements)           | 0                              | 'Cash in tra                       | ansit'                            |              |                        |   | Submit             |
| Click on the tab<br>the left-hand sid | Disbursement Rec          | quest                                                                          | 0                              | 0                                  | 0                                 | 0            | 0                      |   | Section            |

ABC ٦

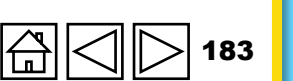

### HOW TO Disbursement Request

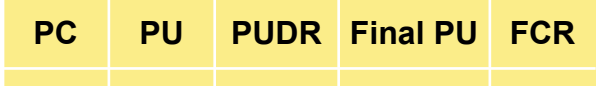

•

Introduction & Access

Mode of Data Entry

Cash Reconciliation

Open advances

Expenditure Report

Non-comp. Expenditures

SR Cash Reconciliation

Commitments & Obligations

Commit. & Oblig. Listing

۵

Triangulation Controls

> Tax Reporting

Forecast Report

Disbursement Request

Check Data Quality

Submit Section

Resources

Technical Support

| For the Execution Period                                                | 4. Enter                | amounts for the                               |                     |                             |                  |                    |
|-------------------------------------------------------------------------|-------------------------|-----------------------------------------------|---------------------|-----------------------------|------------------|--------------------|
| # Implementation Quarter                                                | needs of                | f the PR per quarter                          |                     | Execution Period            |                  |                    |
|                                                                         |                         |                                               | 01-                 | -Jan-25 to 31-Dec-25        | Ехес             | ition Period Total |
| 1 Forecasted disbursement to PR                                         |                         | 50,000                                        | 100,000             | 1,700,000                   | 1,000            | 1,851,000          |
| 2 PPM / wambo forecasted disbursement                                   |                         | 0                                             | 0                   | 0                           | 0                | 0                  |
| 3 Forecasted direct disbursement by entity                              |                         | 0                                             | 5. Ente             | er amounts for the t        | the o            | 0                  |
| 4 Economic Relations Division, Ministry of Finance of the People's Repu | blic of Bangladesh      |                                               | made                | by the Global Fund          | to be under      | 0                  |
| + Add Implementation quarter                                            |                         |                                               | PPM,                | per quarter                 |                  |                    |
| Disbursement Request                                                    |                         | 50,000                                        | 100,000             | 1,700,000                   | 1,000            | 1,851,000          |
| PR explanation on significant variance between the forecasted amoun     | ts and the amounts as p | per approved Budgets. Please specify the mair | n factors and relat | t represent major drivers o | of the variance. |                    |

6. Add comments to explain the variance any significant variance between the forecasted amounts and the amounts as per approved Budgets The **Disbursement Request** is automatically calculated based on the information from the fields above. The amount for each period and by funding type for this table needs to match with the amount appearing in the same 'Disbursement Request' line of the previous table.

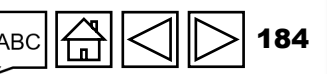

### HOW TO Disbursement Request

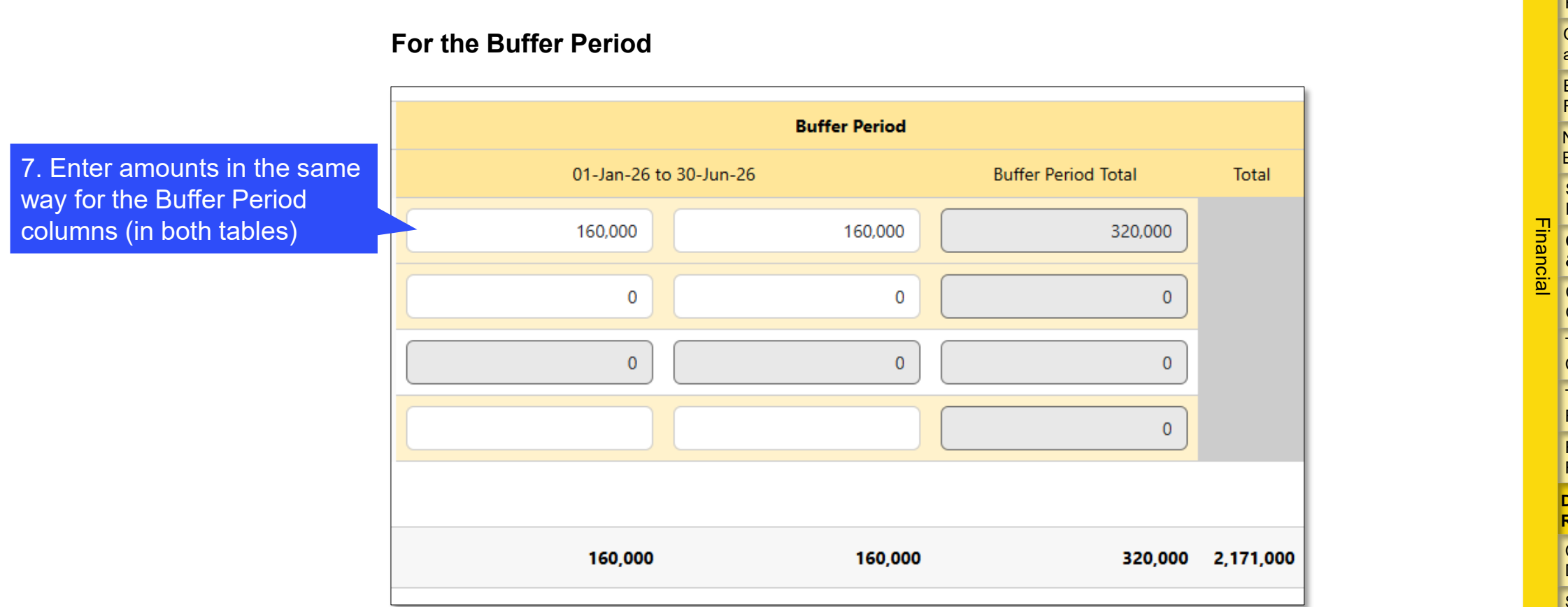

PC

PU

PUDR Final PU

۲

FCR

Introduction & Access

> Mode of Data Entry

Cash Reconciliation

Open advances

Expenditure Report

Non-comp. Expenditures

SR Cash Reconciliation

Commitments & Obligations

Commit. &

**Oblig.** Listing

Triangulation Controls

Tax Reporting

Forecast Report

Disbursement Request

Check Data Quality

Submit Section

Resources

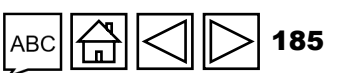

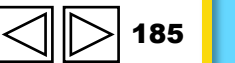

### **Check Data Quality**

To ensure PR submissions are accurate and complete upon submission

Data Quality Checks are a set of automated actions that the system performs to flag irregularities. The checks aim to:

- Improve data quality by flagging potentially incorrect data
- Prevent data entry errors
- Improve data integrity and consistency
- Speed up the review process of the submitted data by Global Fund

#### There are 2 types of checks in Partner Portal:

### 🚹 Error

- Alerts when the data does not comply with validation rule
- Does not allow PR to submit until the error is corrected.
- Allows the system user to review and correct the data before submitting the form

#### Warning

- Flags the system user to check if the data captured is correct or contains a potential error.
- Requires a justification comment if the warning is overruled.
- Allows PR to proceed and submit.

Mode of Data Entry

Cash Reconciliation

Open advances

Expenditure Report

Non-comp. Expenditures

SR Cash Reconciliation

Commitments & Obligations

Commit. & Oblig. Listing

Triangulation Controls

Tax Reporting

Forecast Report

Disbursement Request

Check Data Quality

Submit Section

Resources

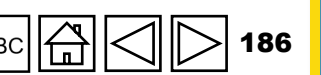

## List of Financial Errors (1/2)

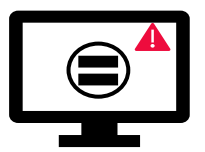

Errors require the **correction** of values entered for users to proceed.

| Financial Error Messages                                                                                                    | Action Required                                                        | Туре  |
|----------------------------------------------------------------------------------------------------|------------------------------------------------------------------------|-------|
| One or more fields in this section are blank.                                                                                                    | Enter a numerical value (Can be a '0')                                 |       |
| The exchange rate field cannot be blank.                                                                                                    | Enter a numerical value                                                |       |
| A rationale is required for the value entered under Item No. 4.1 'Other reconciliation adjustment'.                                                      | Provide a rationale in the 'Comments' field under Item No. 4.1         |       |
| There is a variance between the Bank Statement balance and the PR cash balance.                                                                          | Provide a rationale in the 'Comments' field under Item No. 9.3         |       |
| There is a variance between the Bank Reconciliation Statement balance and the PR cash balance.                                                           | Provide a rationale in the 'Comments' field under Item No. 9.4         |       |
| A rationale is required for the value entered under Item No. 10.1 'Non-<br>compliant expenditures validated for the current financial reporting period'. | Provide a rationale in the 'Comments' field under Item No. 10.1        |       |
| A bank statement or equivalent must be attached – If there is no document attached of file type bank statement/equivalent.                               | Attach the document in the 'Attach' tab                                | Error |
| A bank reconciliation statement must be attached – If there is no document attached of file type bank reconciliation.                                    |                                                                        |       |
| The absorption percentage for the cumulative period is less than 85% or more than 115%.                                                                  | Provide a rationale in the 'Explain cumulative period variances' field |       |
| One or more reconciling adjustment(s) have been entered in sections 13.11 to 13.15.                                                                      |                                                                        |       |
| There is a variance in section 13.17.                                                                                                    | Provide a rationale in the 'Comments' field                            |       |
| There is a variance in section 13.2.4.                                                                                                    |                                                                        |       |

 $\mathfrak{S}$  THE GLOBAL FUND

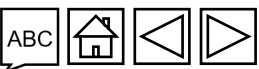

Introduction & Access

> Mode of Data Entry

Cash Reconciliation

Open advances

Expenditure Report

Non-comp. Expenditures

SR Cash Reconciliation

Commitments & Obligations

Commit. & Oblig. Listing

Triangulation Controls

> Tax Reporting

Forecast Report

Disbursement Request

Check Data Quality

Submit Section

Resources

Technical Support

187

### **List of Financial Errors (2/2)**

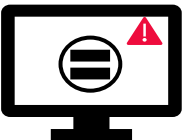

Errors require the correction of values entered for users to proceed.

|                                                                                                    |                 | _     | ı – | á   | advances           |
|----------------------------------------------------------------------------------------------------|-----------------|-------|-----|-----|--------------------|
| Financial Error Messages                                                                                              | Action Required | Туре  |     |     | Expenditure        |
| The sum of value(s) entered under Item no. 2.7.3 'Tax refunds received' in the Cash Reconciliation section does not   |                 |       |     | i i | Report             |
| equal the sum of PR values under Items No. 12.3 'Taxes recovered from Tax Authorities' and No. 12.5 'Total taxes      |                 |       |     | i i | Non-comp           |
| reimbursed by implementer to Grant account' in the Tax Reporting section.                                             |                 |       |     | Ē   | Expenditures       |
| The adjustments made for Item 8 'SR open advances at closing at PR level' for each sub-recipient must be equal to     |                 |       |     | 1   | SR Cash            |
| the adjustments made at a total level.                                                                                |                 |       |     |     | Reconciliation     |
| The expenditure totals of the 'Costing Dimension', 'Module / Intervention' and 'Implementing Entity' tables must be   |                 |       |     | ina | Commitments        |
| equal.                                                                                                    |                 |       |     | nci | & Obligations      |
| The cumulative expenditure in the 'Costing Dimension', 'Module / Intervention' and 'Implementing Entity' tables       |                 |       |     |     | Commit. &          |
| cannot be negative.                                                                                                   |                 |       |     | L.  | Oblig. Listing     |
| The 'Savings for reinvestment' totals of the 'Costing Dimension', 'Module / Intervention' and 'Implementing Entity'   |                 |       |     | ľ   | Triangulation      |
| tables must be equal.                                                                                                 |                 |       |     |     | Controis           |
| The 'Delayed activities' totals of the 'Costing Dimension', 'Module / Intervention' and 'Implementing Entity' tables  | Update the      |       |     |     | Tax<br>Boporting   |
| must be equal.                                                                                                    | value(s)        | Error |     |     | Reporting          |
| The 'Other variance' totals of the 'Costing Dimension', 'Module / Intervention' and 'Implementing Entity' tables must | accordingly     |       |     |     | Forecast<br>Report |
| be equal.                                                                                                    |                 |       |     | ŀ   | Disburgement       |
| The amounts forecasted for subsequent years broken down by 'Costing Dimension'. 'Module / Intervention' and           |                 |       |     |     | Request            |
| 'Implementing Entity' must be equal.                                                                                  |                 |       |     |     | Chock              |
| The amounts forecasted for subsequent years must be equal to the Expenditure Gap.                                     | _               |       |     |     | Data Quality       |
| The total 'Forecast net of commitments' for the execution period must be equal to the 'Forecast for the year' set in  | _               |       |     |     | Submit             |
| the Forecast section. Update the value accordingly.                                                                   |                 |       |     |     | Section            |
| The liquidation of commitments by quarter must be equal to the total commitments reported in Commitments and          |                 |       |     |     |                    |
| Obligations section.                                                                                                  |                 |       |     | Re  | esources           |
| The value entered in this field cannot be negative.                                                                   |                 |       |     |     |                    |
| The calculated disbursement request amount must be equal to the breakdown of disbursements by type and entity.        |                 |       |     |     |                    |
|                                                                                                    |                 |       | -   | T   |                    |

**STHE GLOBAL FUND** 

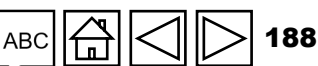

Technical Support

Introduction & Access

> Mode of Data Entry

Cash

Open

Reconciliation

### **List of Financial Warnings**

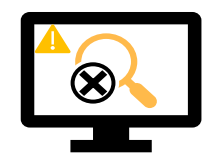

Warnings require **correction** or a **justification comment** for users to proceed.

| Financial Warning Messages                                                                                                    | Action Required                                | Туре      |          | Non-comp.<br>Expenditures    |
|----------------------------------------------------------------------------------------------------|------------------------------------------------|-----------|----------|------------------------------|
| A negative value has been entered in Item No. 5.1 'Total PR cash balance'.                                                                                                    |                                                |           | т        | SR Cash<br>Reconciliation    |
| The value entered is less than the value validated in the previous period for the same item(s)                                                                                             | -                                              |           | inanci   | Commitments<br>& Obligations |
|                                                                                                    | -                                              |           | <u>ല</u> | Commit. & Oblig. Listing     |
| The cumulative expenditure reported in the current period (Item 2) does not equal the cumulative expenditure reported in the previous period (Item 2 + Item 6).                            |                                                |           |          | Triangulation<br>Controls    |
|                                                                                                    | -                                              |           |          | Tax<br>Reporting             |
| The amount reported in Item 6 'Expenditures validated by the PR during the current financial reporting period' does not equal the expenditure reported for sub-recipients in the 'Detailed | Update the value or provide<br>a justification | 💧 Warning |          | Forecast<br>Report           |
| Expenditures' tab.                                                                                                    |                                                |           |          | Disbursemen<br>Request       |
| The 'total taxes remain unrecovered at the end of the Reporting Period' reported in the Closure tax                                                                                        | -                                              |           |          | Check<br>Data Quality        |
| report does not equal the sum of all tax reports for each year.                                                                                                    |                                                |           |          | Submit<br>Section            |
| The balance of recoveries in the 'Recovery' module does not equal Item 12.7 'Balance of taxes unrecovered at the end of the Reporting Period'.                                             |                                                |           | R        | lesources                    |

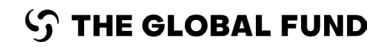

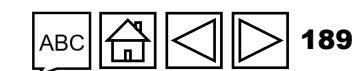

Technical Support

Introduction & Access

Mode of Data Entry

> Cash Reconciliation

Open advances

Expenditure Report

### HOW TO Check Data Quality

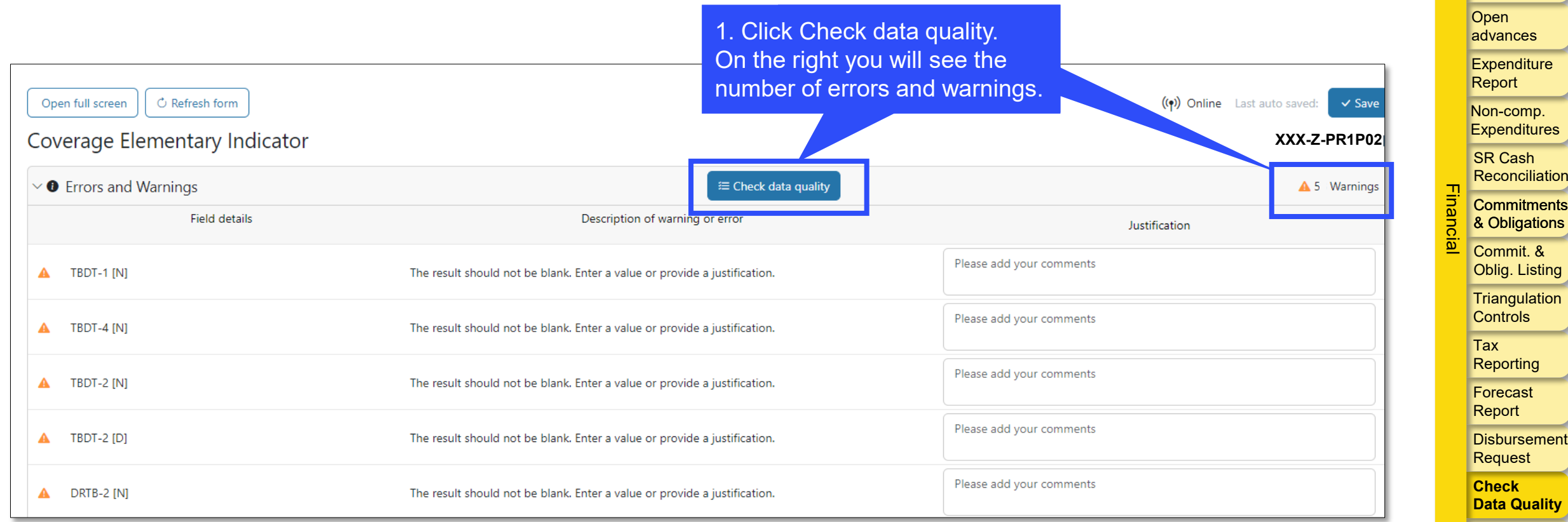

Submit Section

Introduction <u>& Acc</u>ess

> Mode of Data Entry

Reconciliation

Cash

Resources

Technical Support

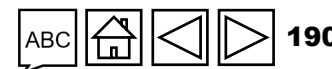

30 Suppo

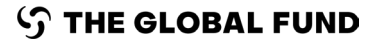

### HOW TO Check Data Quality

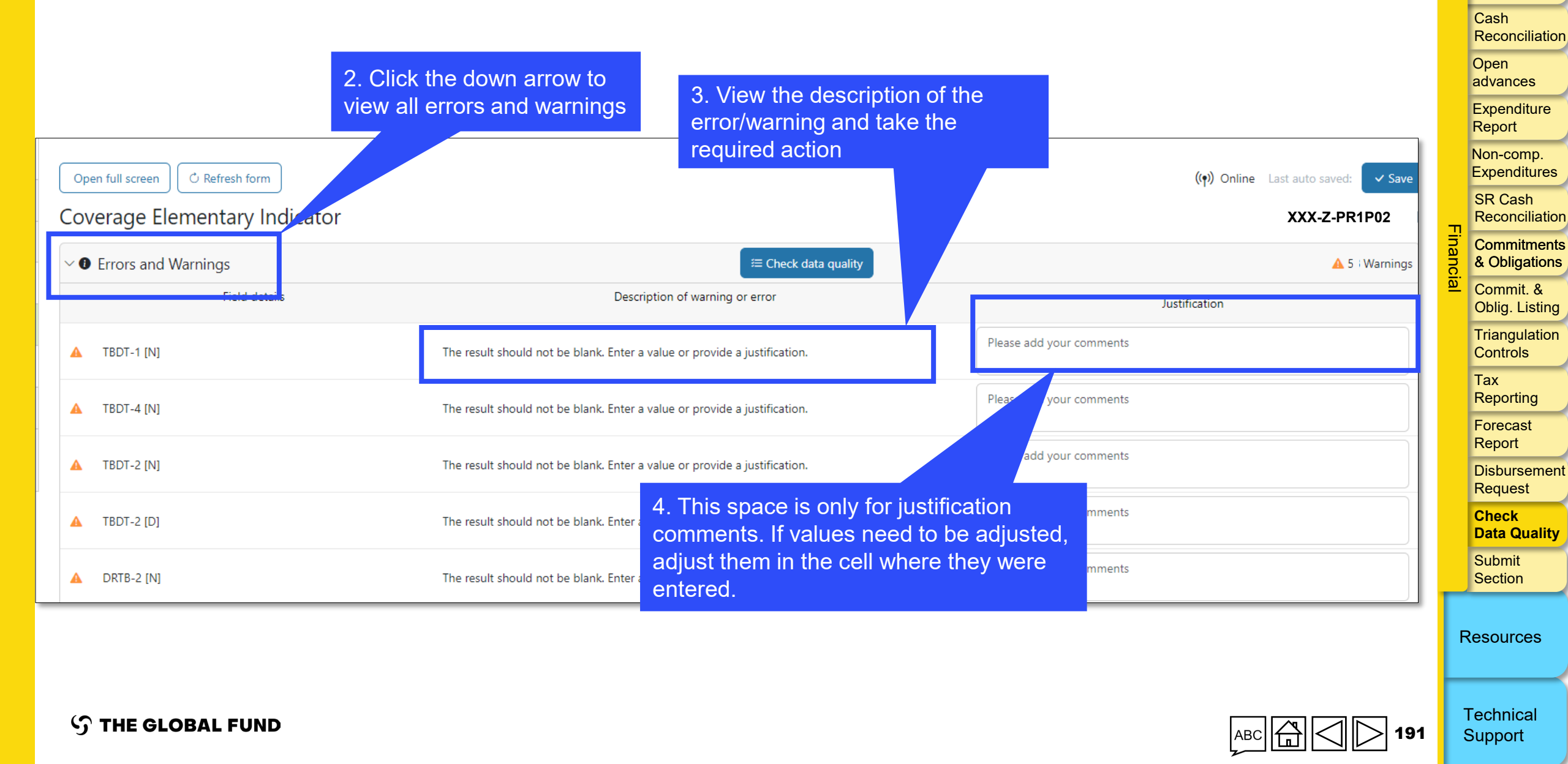

Introduction & Access

Mode of Data Entry

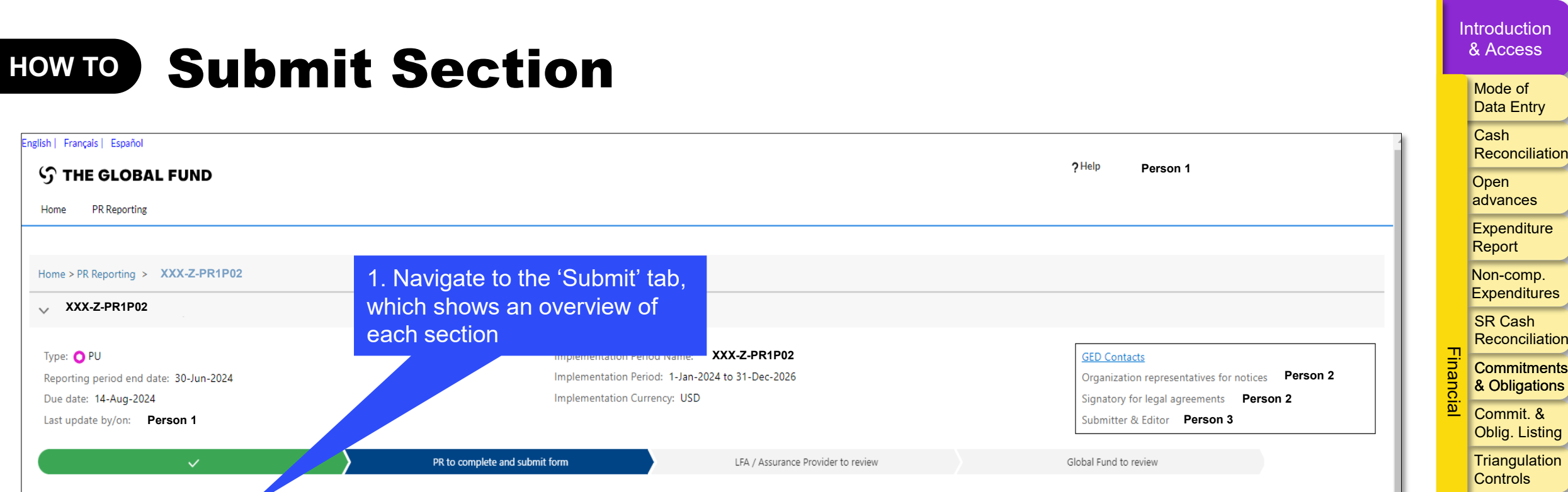

| PR to complete and submit form         LFA / Assurance Provider to review         Global Fund to review                                             | Triangulation<br>Controls |
|----------------------------------------------------------------------------------------------------|---------------------------|
| Download Attach Online Form Submit Help                                                                                                    | Tax<br>Reporting          |
| PU Submit form to the Global Fund                                                                                                    | Forecast<br>Report        |
| > Programmatic > Submit Section                                                                                                    | Disbursement<br>Request   |
| Financial edited by Person 1                                                                                                    | Check<br>Data Quality     |
| > PSCM & Grant Management       > Submit Section                                                                                                    | Submit<br>Section         |
| No errors / warnings 🛆 Warning 🛕 Error 🕨 Section submitted O Data quality check required 🍃 Section submitted with warnings 🍃 Section not applicable | Resources                 |

192

ABC

Ι<u>Έ</u>

S THE GLOBAL FUND

Home

Type: 🔿 PU

| HOW TO S                                | ubmit Se                                                                  | ection                                                          | 4. Once al<br>to submit,<br>the entire f                                      | l tabs in all section<br>click the blue bu<br>form to the Globa | ons are ready<br>tton to submit<br>al Fund | ŀ      | Mode of<br>Data Entry                                                  |
|-----------------------------------------|---------------------------------------------------------------------------|-----------------------------------------------------------------|-------------------------------------------------------------------------------|-----------------------------------------------------------------|--------------------------------------------|--------|------------------------------------------------------------------------|
| PU example a a                          | Click the down arrow to<br>pands the section and s<br>summary of each tab | ee                                                              | 3. Click the white 'Sub<br>button to submit the in<br>section to the Global F | omit Section'<br>ndividual<br>Fund                              | Submit form to the Global Fund             |        | Open<br>advances<br>Expenditure<br>Report<br>Non-comp.<br>Expenditures |
| Subsection                              | nid<br>Info                                                               |                                                                 |                                                                               |                                                                 | Submit Section                             | -      | SR Cash<br>Reconciliatio                                               |
| <ul> <li>Coversheet</li> </ul>          | No errors / warnings                                                      |                                                                 |                                                                               |                                                                 | ✓ Go to section                            | -inanc | Commitments<br>& Obligations                                           |
| <ul> <li>Cash Reconciliation</li> </ul> | No errors / warnings                                                      | Example: All finance tabs have                                  |                                                                               |                                                                 | ✓ Go to section                            | ial    | Commit. &<br>Oblig. Listing                                            |
| Open Advances                           | No errors / warnings                                                      | errors/warnings – this section                                  |                                                                               |                                                                 | ✓ Go to section                            |        | Triangulation<br>Controls                                              |
| Expenditure Report                      | No errors / warnings                                                      | is ready to submit                                              |                                                                               |                                                                 | 💉 Go to section                            |        | Tax<br>Reporting                                                       |
| Non-compliant Expenditures              | No errors / warnings                                                      |                                                                 |                                                                               |                                                                 | So to section                              |        | Forecast                                                               |
| V PSCM & Grant Management               |                                                                           |                                                                 |                                                                               |                                                                 | Submit Section                             |        | Disbursement                                                           |
| Subsection O Health Products            | Info Data quality check require                                           | Example: Th                                                     | e tabs in the PSCM                                                            |                                                                 | So to section                              |        | Check<br>Data Quality                                                  |
| Grant & Risk Management                 | Data quality check require                                                | require data                                                    | quality checks                                                                |                                                                 | 🖍 Go to section                            |        | Submit<br>Section                                                      |
| O Self Assessment                       | Data quality check require                                                | before subm                                                     | iission                                                                       |                                                                 | ✓ Go to section                            | F      | Resources                                                              |
| 🖉 No errors / warnings 🛛 🔺 Warning      | g 🔺 Error 🍃 Section submitted 🛛 Data quali                                | ty check required > Section submitted with warnings > Section n | ot applicable                                                                 |                                                                 |                                            |        |                                                                        |

 ${\boldsymbol{\Im}}$  the global fund

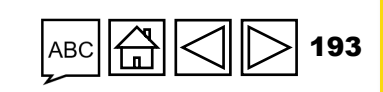

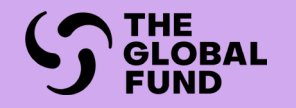

# PSCM & GRANT MANAGEMENT

#### Mode of Data Entry

**Report Content** 

Check Data Quality

**Submit Section** 

| Section                      | PC | PU | PUDR | Final PU |
|------------------------------|----|----|------|----------|
| Health Products-PSCM         |    | •  | •    | •        |
| Grant and Risk Management    |    | •  | •    | •        |
| Self Assessment              |    | •  | •    | •        |
| Sign-off                     |    |    | •    | •        |
| LFA Findings Recommendations |    | •  | •    | •        |

Introduction & Access

Programmatic

Financial

PSCM & Grant Management

Resources

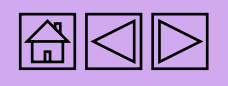

### **PR Reporting in the Partner Portal – Data Entry**

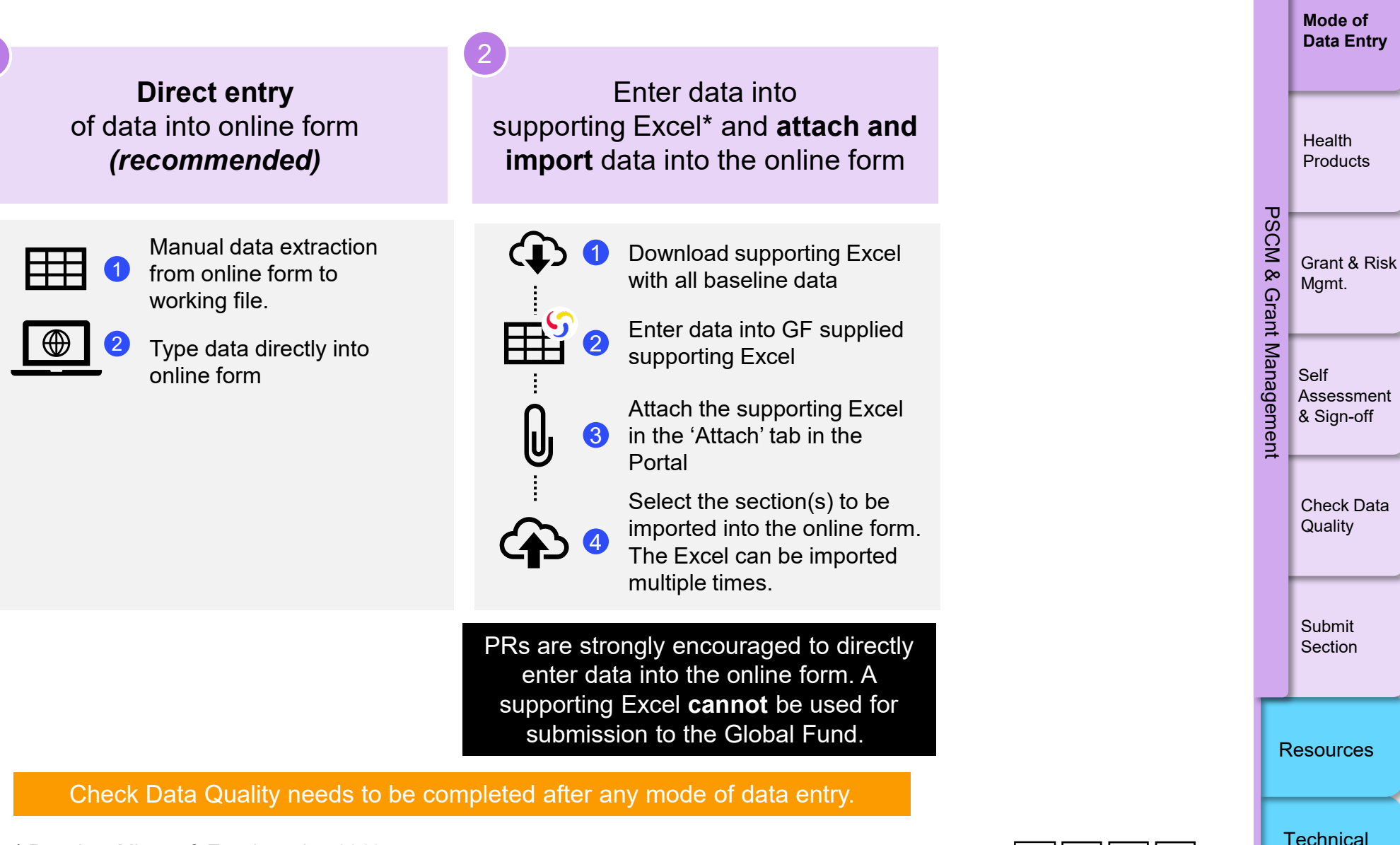

ၯ THE GLOBAL FUND

\* Requires Microsoft Excel version 2019 or newer.

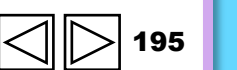

Support

Introduction & Access

### **PR Reporting in the Partner Portal – Data Entry**

Introduction & Access Mode of

Support

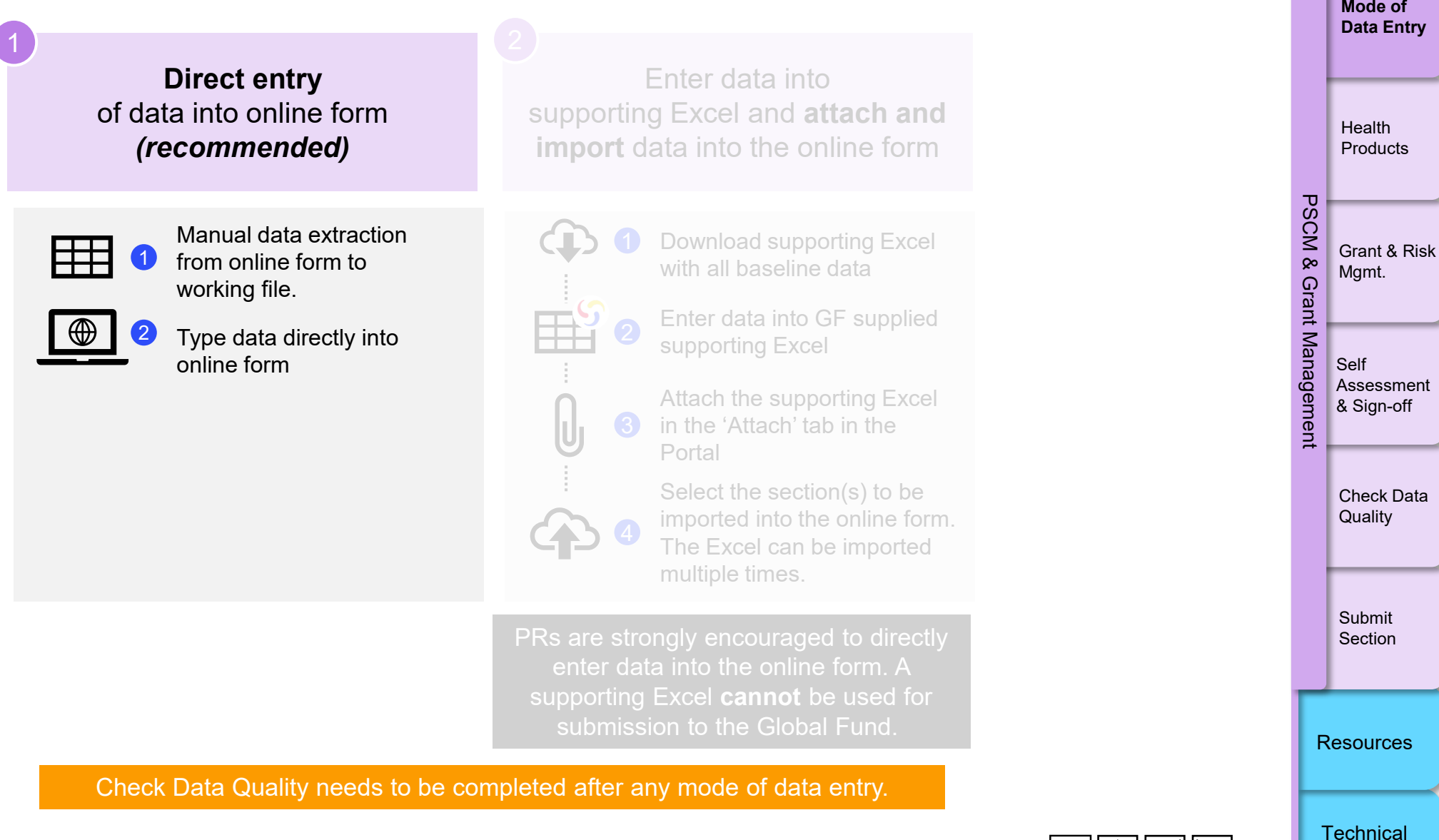

**今 THE GLOBAL FUND** 

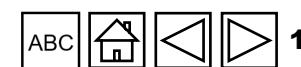

#### Introduction & Access HOW TO Data Entry: Direct Entry (Recommended) Mode of **Data Entry** Direct data entry is explained in each content tab PU Open full screen C Refresh form ((•)) Online Last auto saved: ✓ Save Health Coversheet Products **Cover Sheet** XXX-Z-PR1P02 > Programmatic PSCM Type: OPU (Multi-) Country: XXX Local Fund Agent (LFA) / Assurance Provider name: LFA1 Principal Recipient (PR): PR1 > Financial Grant & Risk (Disease) Component: Tuberculosis Implementation Period: 01-Jan-21 to 31-Dec-23 ço Mgmt. PSCM & Grant Grant Current programmatic reporting period: 01-Jan-24 to 30-Jun-24 IP currency: USD Management Local currency: XXX Financial reporting period: 01-Jan-24 to 30-Jun-24 Management Executive Summary (view only) Self Assessment Click to expand & Sign-off Provide a summary of grant performance (integrating programmatic, finance, procurement, supply chain management, grant and risk management considerations) during the current reporting period 0 and the tabs below appear Check Data 2. Explain any external factors beyond the control of the Principal Recipient that have negatively impacted quality and timely grant delivery during the reporting period 🕕 Quality PSCM & Grant $\sim$ Management Submit -looking assessment of expected implementation progress by module for the coming reporting period Section Health Products Module No data available Grant & Risk Management Resources Self Assessment

**今 THE GLOBAL FUND** 

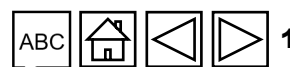

### **PR Reporting in the Partner Portal – Data Entry**

**Direct entry** Enter data into of data into online form supporting Excel\* and attach and (recommended) **import** data into the online form Manual data extraction Download supporting Excel from online form to with all baseline data Enter data into GF supplied Type data directly into supporting Excel Attach the supporting Excel in the 'Attach' tab in the 3 U Portal Select the section(s) to be imported into the online form. The Excel can be imported multiple times. PRs are strongly encouraged to directly enter data into the online form. A supporting Excel **cannot** be used for submission to the Global Fund. Check Data Quality needs to be completed after any mode of data entry.

**S** THE GLOBAL FUND

\* Requires Microsoft Excel version 2019 or newer.

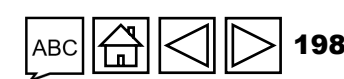

Technical Support

Resources

Mode of **Data Entry** 

Introduction & Access

> Health Products

PSCM Grant & Risk ø Mgmt.

Grant

anagem

Ē

Ma Self Assessment & Sign-off

> Check Data Quality

Submit

Section

### HOW TO Data Entry Using the Supporting Excel

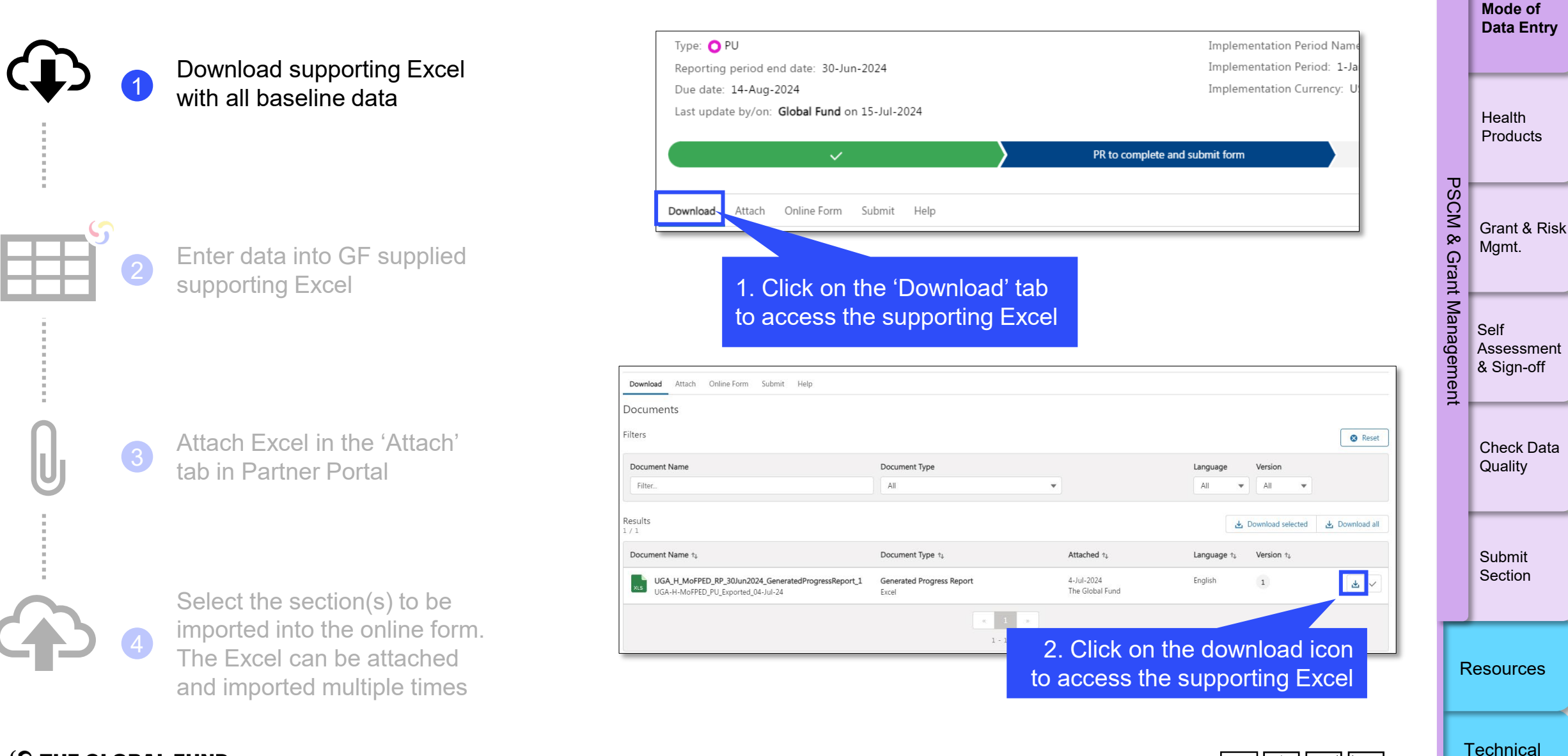

S THE GLOBAL FUND

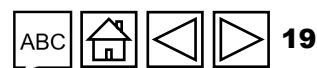

Introduction & Access

Support

### HOW TO Data Entry Using the Supporting Excel

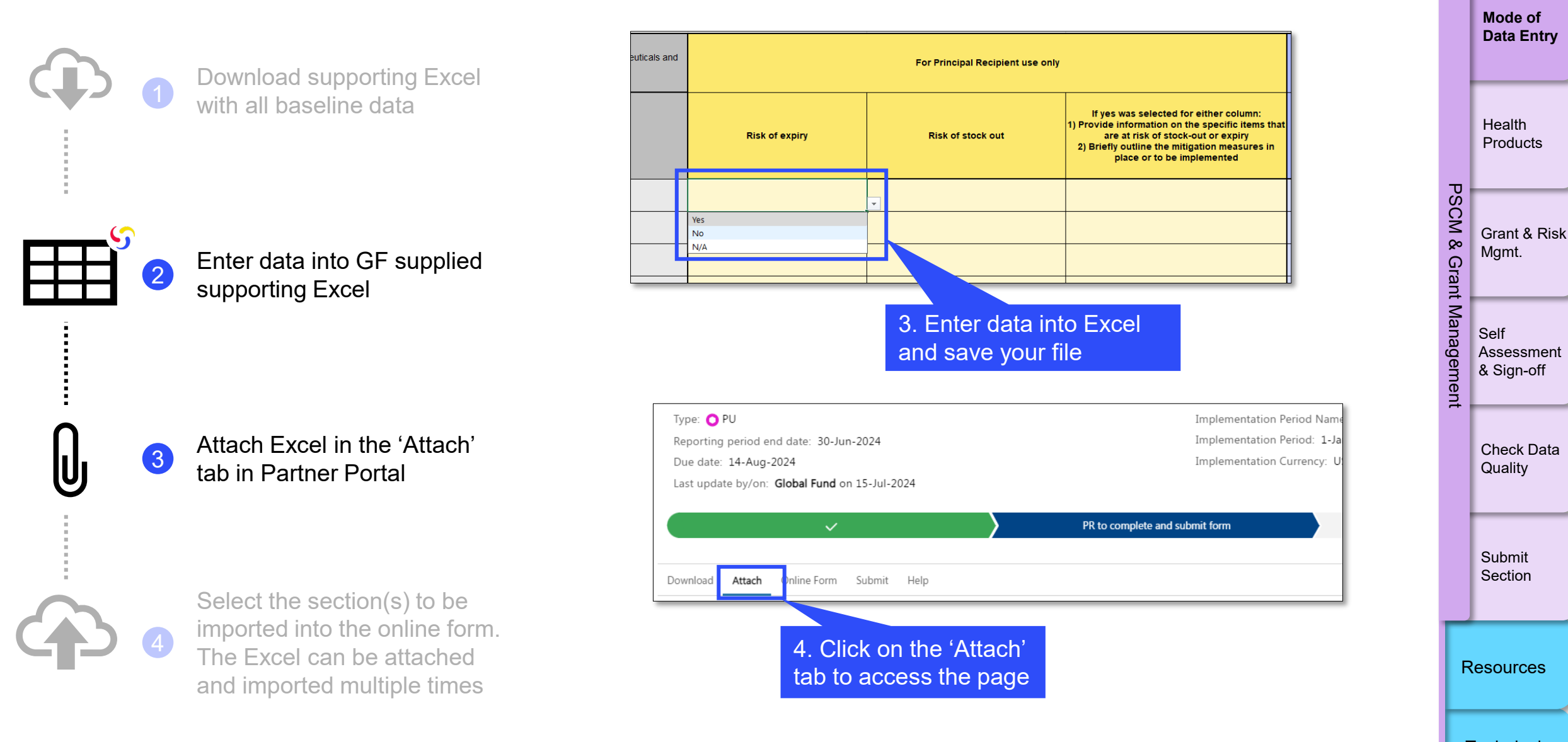

**S** THE GLOBAL FUND

Technical Support

Introduction & Access

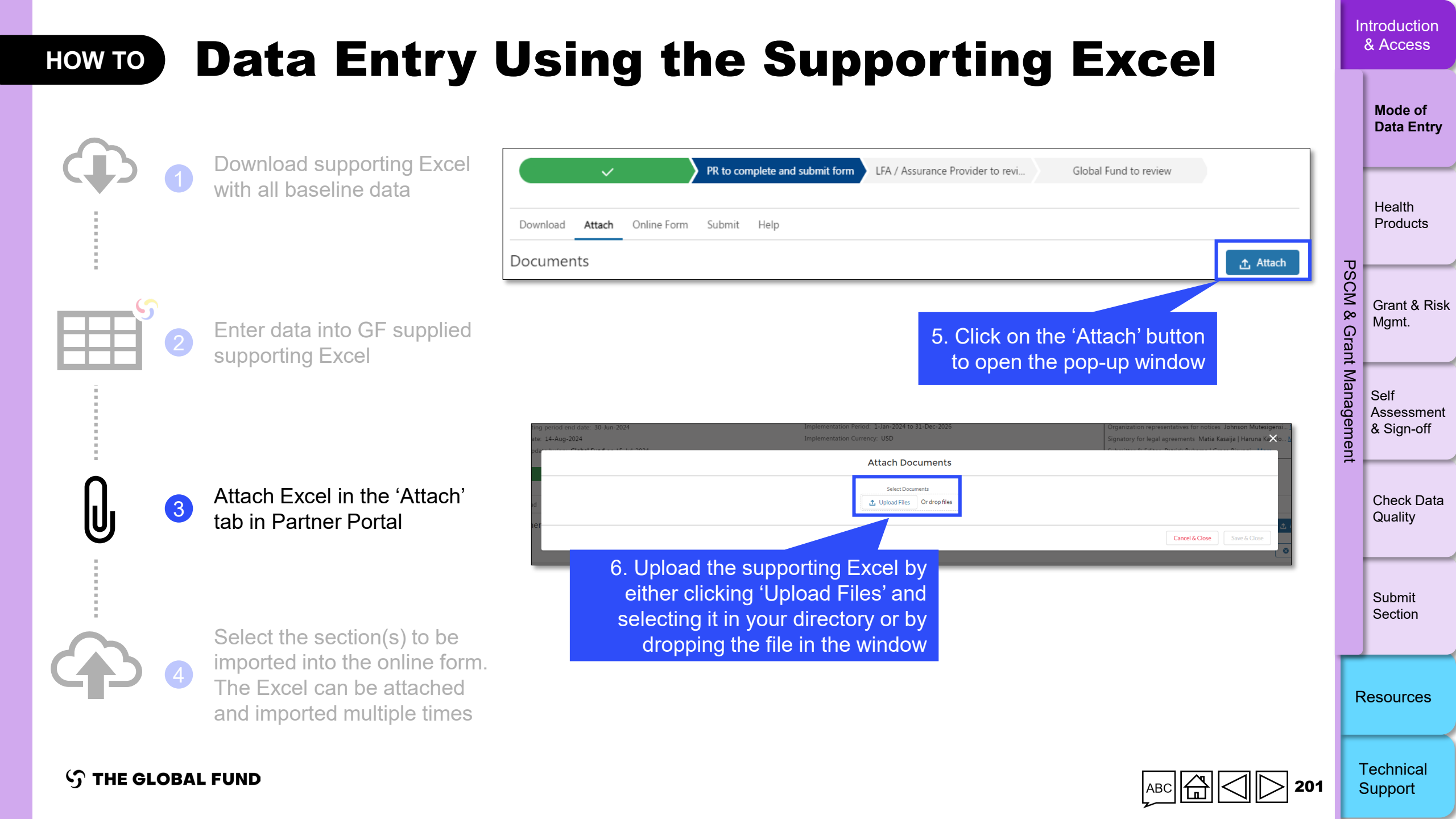

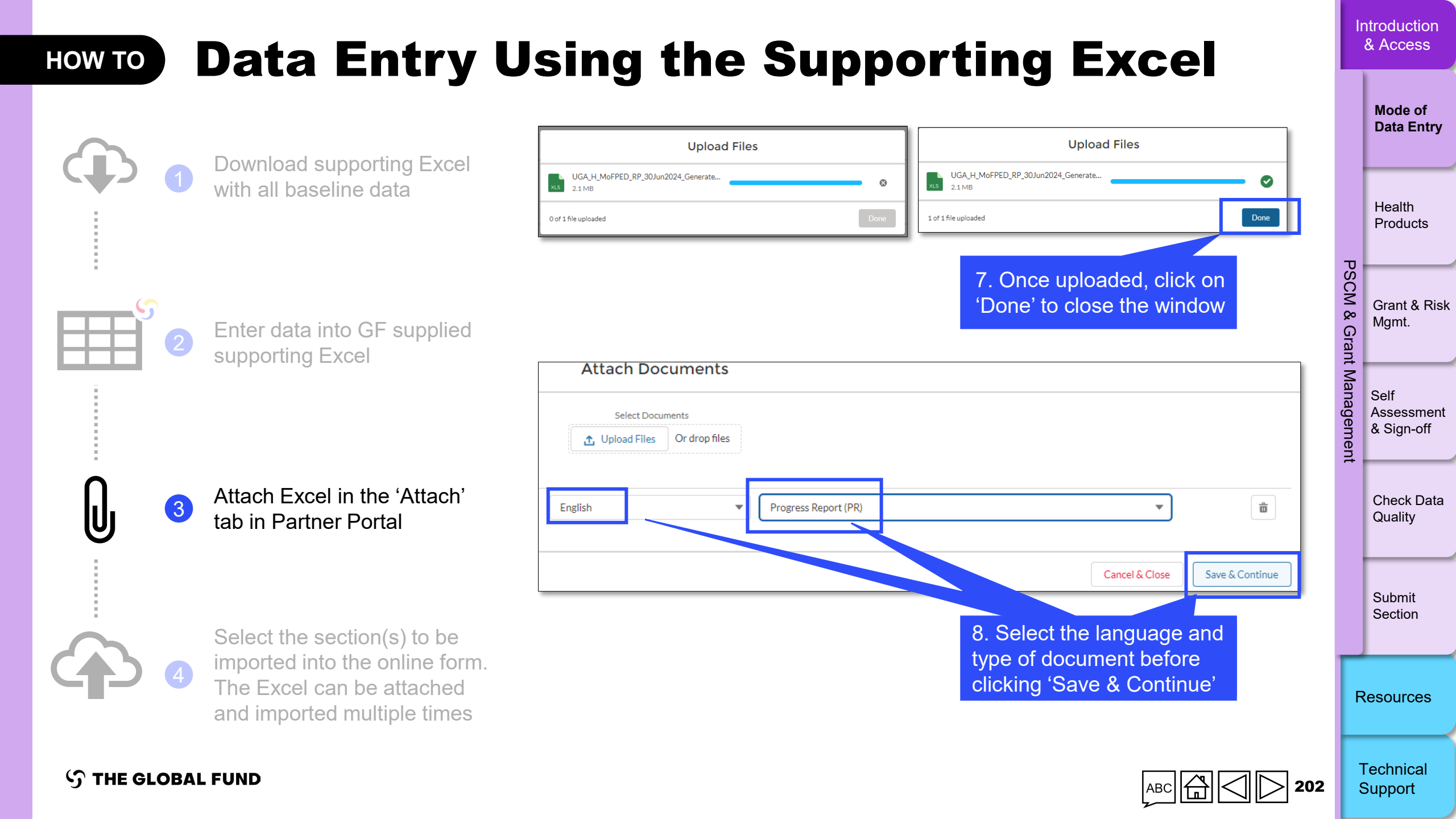

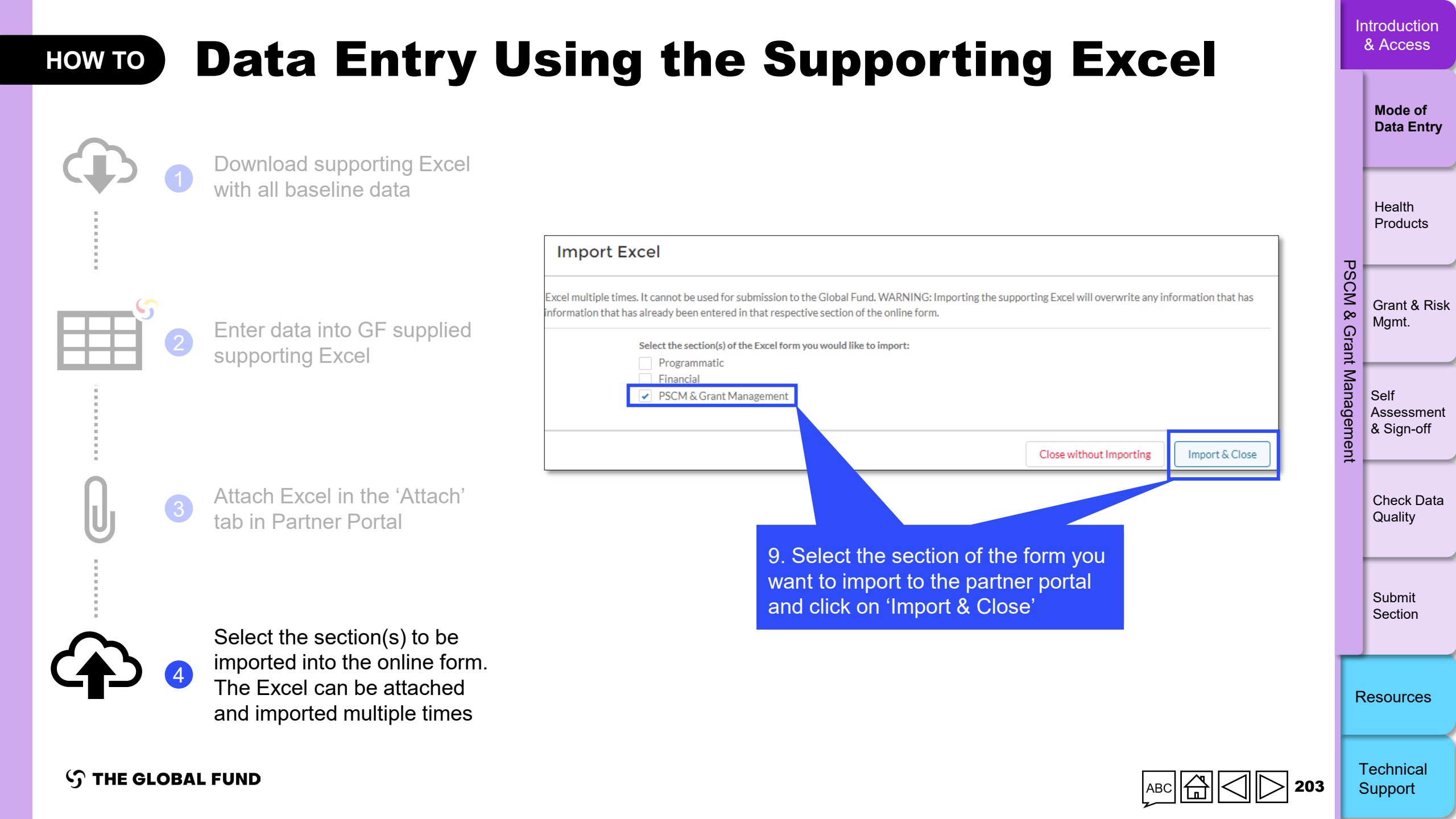

**Please note:** In GC7 grants, Focused portfolio PRs need to continue reporting on Table 8.A (Price & Quality Reporting), Table 8.B (Risk of Stock-out & Expiry) and Table 8.F (Additional Information, where applicable) as part of PU/DR (Tables 8C - 8E are applicable only to HI/Core grants, unless an exception has been granted by the Global Fund).

#### Price & Quality Reporting (PQR)

Table 8.A requests PRs with grants having budgets for health products reportable to the PQR to provide confirmation that the required information has been entered in the PQR for reportable pharmaceuticals and health products they have received during the period covered by the PU/DR\*.

The PR is required to:

- Indicate in the PU/DR whether the PQR has been updated with the required information on the health products
  received during the period covered by the PU/DR. The PR selects from the available options: 'Yes', 'No', 'N/A'.
  If 'No' is selected, the PR explains why health procurement information has not been entered; and
- Provide all supporting information (e.g., price quotes, pro-forma or final invoices, shipping documents, etc.) for PQR product categories to the LFA for verification, for the relevant reporting periods.

Supporting documents: The PR is required to provide:

- An extract from the procurement tracking tool, supplies report, or any relevant document showing the list of items received.
- All purchase orders and invoices related to consignments received.
- Invoices for consignments received prior to the reporting period but entered into the PQR system during the period covered by the PU/DR (entries reported into the system with delay).

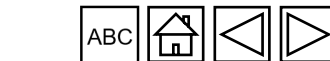

Technical Support

Introduction

& Access

Mode of Data Entry

Health Products

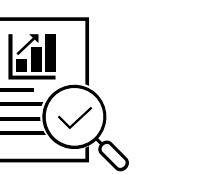

PUDR Final PU

PC

PU

Self Assessment & Sign-off

Grant & Risk

Mgmt.

Check Data Quality

Submit

Section

Resources

#### **Risk of Stock-out & Expiry**

This section helps measure the level of risk of program implementation delays and treatment interruption, or risks of wastage, and highlights the need for actions to mitigate the risk.

**Please note:** Any scale-up or program acceleration plans need to be considered when estimating future needs and assessing risk of stock-out.

Regarding risk of expiry and risk of stock-out, the PR is required to note the following:

#### The risk of expiry exists if:

- The months of stock in the country exceed the product shelf life.
- ii. The months of stock in the country exceed the maximum levels recommended in the country's inventory management policy without planned scale up of consumption during this period.
- There is a serious disparity in the distribution and location of stock at the different sites in the iii. country.
- There is a significant number of sites holding redundant or slow-moving stock. iv.
- Others, as applicable. V.

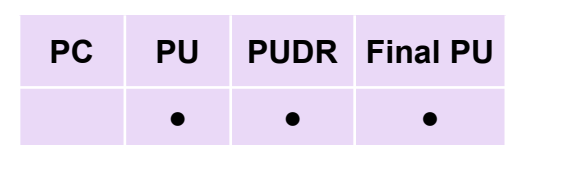

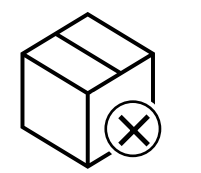

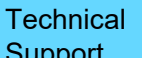

Introduction

& Access

Mode of Data Entry

Health

PSCM

ø

Grant

Ma

**Products** 

Grant & Risk

Check Data Quality

Submit

Section

Resources

Mgmt.

Self Assessment & Sign-off

S THE GLOBAL FUND

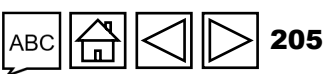

Support

#### **Risk of Stock-out & Expiry**

#### The risk of stock-out exists if:

- The proportion of understocked sites in the country is high regardless of the level aggregate national stock position.
- ii. There is imminent expiry of a large proportion of stock.
- iii. There are critical disparities in the distribution and location of stock at different sites in the country.
- Logistics Management Information Systems (LMIS) reporting/recording compliance rates are low and/or data iv. quality is unreliable.
- The central level stock position is below the minimum recommended. V.
- The national stock position is below the minimum recommended. Vİ.
- Other reasons, as applicable. Vİİ.

#### Please note:

- Stock status, including pipeline monitoring, is an ongoing activity essential for proper management of the national inventory.
- PRs (or SRs / procurement agents, as applicable) are required to inform the Global Fund and in-country stakeholders at any time outside of the PU/DR process when a risk of expiry or stock-out becomes imminent.

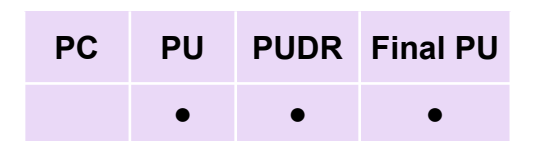

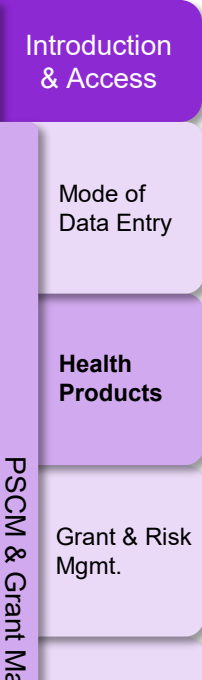

Ø

irant

Ma

Self

Assessment & Sign-off

Check Data Quality

Resources

Submit Section

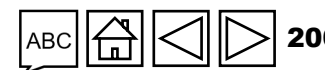

#### **Risk of Stock-out & Expiry**

The PR analyses the risk of stock-out or expiry for the key pharmaceuticals and health products listed in the PU/DR.

The category '**Other**' includes other products that are procured under and represent a significant expenditure for a grant and/or are critical for achieving the program goals and objectives as determined by the Global Fund, LFA or PR, (e.g., needles and syringes, methadone in programs for opioid substitution therapy; insecticides for IRS, etc.). The product description is specified in the comment section.

The PR selects 'Yes,' 'No' or 'N/A' next to each product category under the 'Risk of Expiry' and 'Risk of Stock Out' columns.

If 'Yes' is selected for either column, the PR must provide additional contextual information on specific items at risk of stock-out or expiry and briefly outline the mitigation measures in place or to be implemented in the 'PR comments' column.

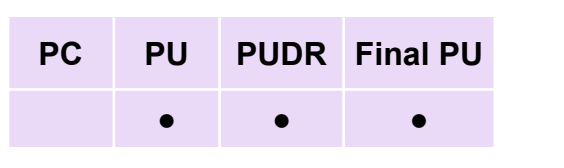

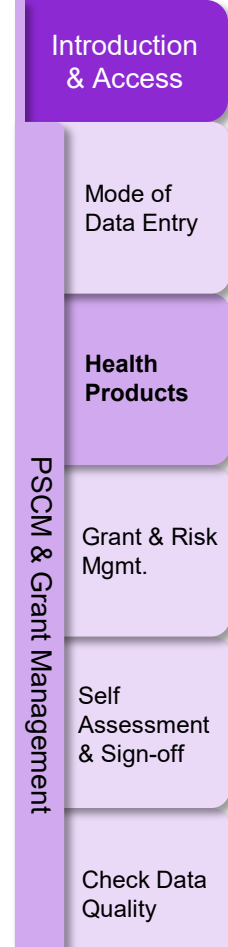

Resources

Submit Section

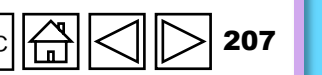

#### **Risk of Stock-out & Expiry**

PRs are expected to include in their comments:

- A summary analysis of important supply and demand factors to facilitate reaching a conclusion on the optimality
  of the national inventory position and the likelihood of stock-outs and/or expiry of products in the country over
  the period of the next six months.
- Key challenges and bottlenecks in health products management and the decisions made to mitigate the reported risks.
- A brief update on ongoing or planned procurements from various sources of funding.
- Any product batches at risk of expiry over the next six months regardless of funding source.
- The quantity of products expired in the last reporting period, regardless of funding source.

The PR is required to use the most up-to-date stock status data, including pipeline monitoring data. The PR and LFA are required to use existing formats of a country's national stock status report, which needs to include the below listed data elements. PRs can request guidance from the Global Fund in preparing and utilizing a suitable national report format.

The PR is accountable for the accuracy and completeness of the information in the PU/DR and is required to collaborate with various implementing partners responsible for procurement and national stock monitoring to obtain the data required to complete this section of the PU/DR.

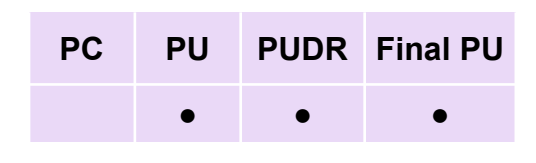

Introduction & Access

> Mode of Data Entry

Health Products

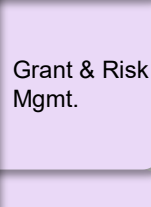

Self Assessment

PSCM

Ę

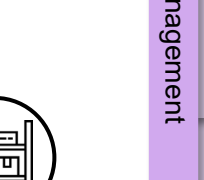

Check Data Quality

& Sign-off

Submit Section

Resources

**Supporting documents:** The PR is required to prepare and submit the following documents for/during the PU/DR reporting period:

- Stock on Hand (SoH) report: This is the aggregate quantity of usable stock available at the central level covering all sources (e.g., government, Global Fund, PEPFAR, etc.).
- Average Monthly Consumption (AMC): This is the average quantity of a health product consumed per month calculated based on the analysis of the reported total consumption in the past (normally calculated for a period of six to 12 months) appropriately adjusted to reflect future demand levels.
  - The national AMC is determined based on Logistics Management Information System (LMIS) consumption information reported to the Ministry of Health (MOH) from the pool of all health facilities in the country, including NGO or private health facilities contributing to the national program supported by the Global Fund.
  - Other reports such as 'stock issue reports' from provincial and district level warehouses can also be used in the absence of a formal LMIS report from sites to higher levels of the health system, or in the absence of functional LMIS, upon approval from the Global Fund. This will require manual calculations and take into consideration quantity of stocks issued from district level warehouses to sites over the same period (6-12 months).

|      | Ir          | ntroduction<br>& Access          |
|------|-------------|----------------------------------|
|      |             | Mode of<br>Data Entry            |
|      | -           | Health<br>Products               |
|      | SCM & Grant | Grant & Risk<br>Mgmt.            |
| or a | Management  | Self<br>Assessment<br>& Sign-off |
| )    | T           | Check Data<br>Quality            |
| ed   |             |                                  |

Submit Section

Resources

Technical Support

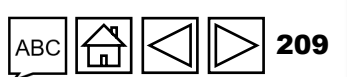

PU

PC

PUDR Final PU

#### Supporting documents (cont.):

- Quantity on Order (and expected delivery dates): This is the aggregate quantity of stock (on the different confirmed purchase orders) that has been formally ordered from suppliers(s) by one or more funding sources, and which is expected to arrive in the country during the next reporting period. This quantity is required to exclude planned procurements which have not yet been contracted.
- **Months of Stock (MoS):** This is the stock on hand with useable shelf-life and quantity on order expressed in the estimated number of months of service coverage. It is determined by dividing the quantity by the average monthly consumption.
- **Expiry date:** Expiry date for each batch of a product in stock is shown. Stock reports are disaggregated by expiry date and batch number. If this is not possible, the PR excludes from the MoS calculation stock that will expire within 3 months from the start of the next reporting period.

| • • • |
|-------|

PC

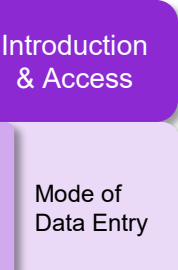

Health Products

PS

õ

Ø

Grant

Ma

eme

Grant & Risk Mgmt. Self Assessment

& Sign-off

Check Data Quality

Submit Section

Resources

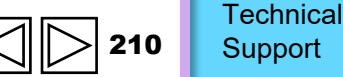

#### **HP-PSCM** metrics

For High Impact and Core portfolios only, there are three HP-PSCM metrics that all GC7 grants must set targets for: (i) Quantification & Forecasting; (ii) Grant Procurement Planning Performance; and (iii) Central Stock Level - Stocked According to Plan.

However, grants that meet the following criteria are excluded from target setting in GC7:

- Grants with no HP budget
- Grants with PSM costs only
- Grants with three years HP budget that is less than US\$500,000 and/or is less than 5% of the total grant Budget.
- Grants with HPs with specific, stand-alone usage which do not benefit from the regular PSCM metric overview e.g., LLINs for mass distribution, test kits and consumables for IBBS.
- Grants with HP budget that most comprise of non-core, non-routine health products like laboratory consumables.

Exempt for 2024:

- Grants with very challenging country contexts with Country Team-requested agreement with HPM-M.
- GC6 grants extended with GC7 funds.
- Grants in grant-making
- Grants that are yet to be signed in 2024

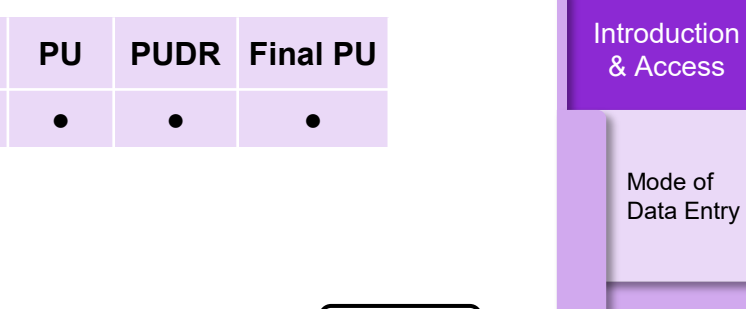

PC

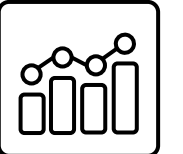

| Health  |  |
|---------|--|
| FIUUUUU |  |
|         |  |
|         |  |
|         |  |

Mgmt.

PSCM

nt

Ď

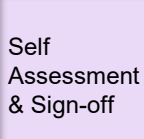

Grant & Risk

Check Data Quality

Submit Section

Resources

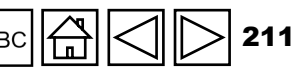

Quantification & Forecasting (Core and High Impact Portfolios only):

This table contains pre-populated 'tracer' product categories and agreed quantification completion date(s) for each category. The 'tracer' product categories and quantification completion dates are determined by the Global Fund, in consultation with PRs, prior to the start of the implementation period. 'Tracer' product categories are selected for inclusion when they are procured with grant funds and have significant budget allocation and/or importance for the achievement of grant goals and objectives.

The PR is required to:

- Work with in-country stakeholders to complete quantification as per the planned dates. Additional information and documents (e.g., quantification worksheets, minutes of working group meeting, etc.) can be requested by the Global Fund from the PR as part of PU/DR reporting.
- Provide the following information for each 'tracer' product category pre-populated in the reporting form:
- If quantification has been completed for a 'tracer' product category, the PR inserts the date of completion of quantification and forecasting under the column 'R'\*.
- Along with the PU/DR, the PR submits evidence of completion of quantification and forecasting for a 'tracer' product on the date provided.
- Depending on the date filled in column 'R' and as compared to the target date, column 'Q' will be automatically populated with 'Yes' or 'No' value to provide confirmation whether quantification was completed within target date.

\* In certain cases, a selected 'tracer' product category may have two quantification and forecasting completion dates. In such cases, if the second quantification completion date falls within the reporting period, the PR is required to provide the date and supporting evidence for the second quantification cycle completion (column 'T'). If a second quantification cycle is not set or not due for reporting, the respective cell in column 'P' will remain blank or will show 'Not applicable for this reporting period.'

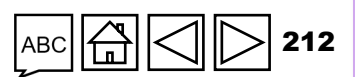

Technical Support

Resources

PCPUPUDRFinal PU••••

Introduction & Access

Data Entry

Mode of

Health Products

PSC

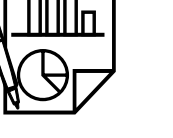

Grant & Risk Mgmt.

Self Assessment & Sign-off

Check Data Quality

Submit Section

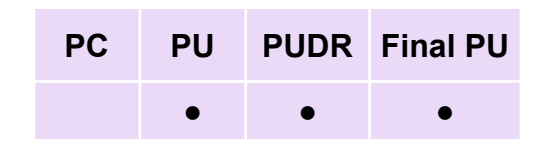

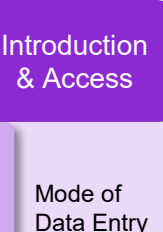

#### Quantification & Forecasting (Core and High Impact Portfolios only)

The PR is requested to include additional information in the PR comments (column 'V'). If the PR is unable to complete the quantification for a 'tracer' product category, or the process was completed with significant delay (e.g., more than 60 days), the PR is requested to provide an explanation.

**Note:** When the target date for the quantification cycle is marked as 'Not applicable for this reporting period', the PR does not report on it.

**Supporting documents:** The PR is required to submit the following documents for the reporting period covered by the PU/DR:

- Quantification reports: the PR is required to submit evidence that quantification process for product categories selected in the PU/DR has been completed. The evidence can include:
  - a quantification report with approval of the respective authority; or
  - a quantification report approved by the Global Fund; or
  - minutes of the national quantification working group meeting endorsing the quantification outcomes.
- Evidence showing the date of completion of the quantifications, including second quantification cycles, if applicable.

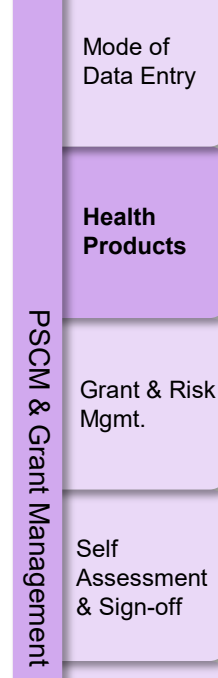

Check Data Quality

Submit Section

Resources

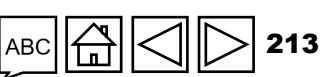

 $\mathfrak{S}$  THE GLOBAL FUND

#### Grant Procurement Planning Performance (Core and High Impact Portfolios only)

This table contains pre-populated data on agreed minimum and maximum stock levels at the central level for selected tracer products. Tracer products are determined by the Global Fund, in consultation with PRs, prior to the start of the implementation period. This information will be useful to assess stock levels at the central level, to identify and to address any risk of expiry or shortage of key health products at the central level.

The values under columns 'N' and 'O' are pre-populated based on the targets set for the tracer products.

The PR is required to use the most up-to-date stock status data to monitor central stock status on an on-going basis, as an essential activity for proper management of the national inventory.

The PR is ultimately accountable for the accuracy and completeness of the information in the PU/DR. The PR is required to collaborate with various implementing partners responsible for procurement and national stock monitoring to obtain the data required to complete this section of the PU/DR.

The PRs is required to:

- Report data only for 'tracer' products presented in the table.
- Report on the quarter of actual order placement for each 'tracer' product in column 'O'. Where a tracer product has not yet been ordered, PR is required to select 'Not Ordered'.
- Column 'P' is automatically populated with 'Yes' or 'No' to indicate if order has been placed according to plan.
- In case of delays in order placement (e.g., delays of more than 3 months or order is not placed yet), the PR
- provides an explanation and background information under the 'PR comments' column 'R'.

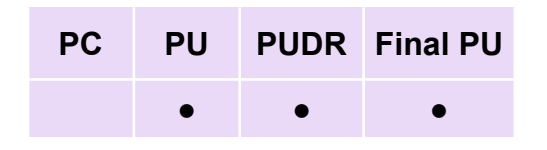

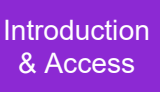

Mode of Data Entry

Health Products

Grant & Risk Mgmt.

PSCM

Ę

Self Assessment

& Sign-off

Check Data Quality

Submit Section

Resources

Technical

Support

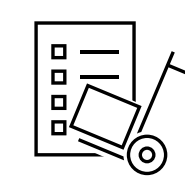

S THE GLOBAL FUND

**Supporting documents:** The PR is required to submit the following documents for the PU/DR reporting period:

- Evidence (such as signed price quotes/cost estimates/confirmed contract(s) or purchase order(s)) showing that the tracer health products (selected in the PU/DR) were ordered as per the annual procurement plan and as per the quarters indicated for the respective tracer health products in the PU/DR form.
- An up-to-date procurement plan or Health Product Management Template (HPMT) for the grant (one ٠ at the beginning of the grant and an updated one for each year).

#### **Central Stock Level - Stocked According to Plan** (Core and High Impact Portfolios only)

This table contains pre-populated data on agreed minimum and maximum stock levels at the central level for selected tracer products. Tracer products are determined by the Global Fund, in consultation with PRs, prior to the start of the implementation period. This information will be useful to assess stock levels at the central level, to identify and to address any risk of expiry or shortage of key health products at the central level.

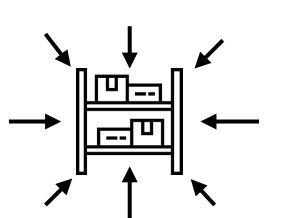

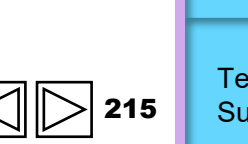

Technical Support

Introduction

& Access

Mode of Data Entry

Health **Products** 

Grant & Risk

Check Data Quality

Submit Section

Resources

Mgmt.

Self Assessment & Sign-off

PS Š

ø

G irant

Ma

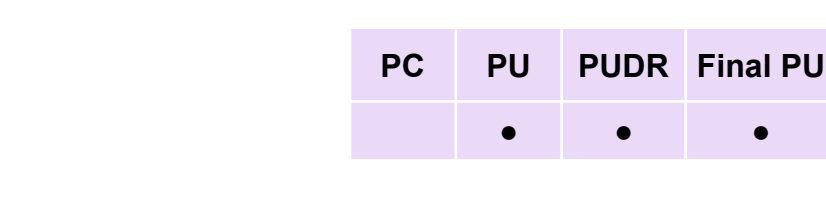

The values under columns 'N' and 'O' are pre-populated based on the targets set for the tracer products. The PR is required to use the most up-to-date stock status data to monitor central stock status on an on-going basis, as an essential activity for proper management of the national inventory. The PR is ultimately accountable for the accuracy and completeness of the information in the PU/DR. The PR is required to collaborate with various implementing partners responsible for procurement and national stock monitoring to obtain the data required to complete this section of the PU/DR.

#### Central Stock Level - Stocked According to Plan (Core and High Impact Portfolios only)

The PR is required to:

- Confirm whether the tracer products are stocked according to plan (SATP) and provide additional documents
  as outlined below:
- Provide information regarding the source of the information under 'Data source' under the column 'Q', by selecting among the options provided in the drop-down menu (e.g., AMC or CMS-Issue/distribution data or service delivery data).
- Enter quantity of products in stock (stock on hand) as of the last day of the reporting period (in packs) in column 'R'.
- Input the 'Average monthly consumption (AMC) in Packs' under the column 'S' as per the methodology described above. Note that, if consumption data is unavailable, data on distribution (quantity issued during the reporting period) is to be used.
- Based on the PR-reported information, the values under the column 'P' ('All Stocked According to Plan during the Reporting Period (Yes/No)') and under column 'T' ('Actual reported stock level in Months of Stock (MOS)') are automatically generated by the form.

| РС | PU | PUDR | Final PU |
|----|----|------|----------|
|    | •  | •    | •        |

Introduction & Access

> Mode of Data Entry

Health Products

PS

Š

Grant & Risk Mgmt.

Self Assessment & Sign-off

Check Data Quality

Submit Section

Resources

Technical

Support
**IMPORTANT:** The PR (or SRs/procurement agents, as applicable) is required to promptly inform the Global Fund and in-country stakeholders at any time outside of the PU/DR process when a risk of expiry or stock-out becomes imminent.

**Supporting documents:** The PR is required to prepare and submit the following documents for/during the PU/DR reporting period:

- Stock on Hand (SoH) report: showing the quantity of tracer products at the central level. The quantity is required to be an aggregate quantity of usable stock available at the central level covering all sources (e.g., government, Global Fund, PEPFAR, etc.)
- Average Monthly Consumption (AMC): showing average monthly consumption for tracer products. The AMC normally is calculated based on the reported total consumption of a product during the last 6 -12 months period. The AMC, if necessary, can appropriately be adjusted to reflect future demand levels or account for 'no consumption' due to stockouts.
  - The national AMC is determined based on LMIS consumption information reported to the Ministry of Health (MOH) from the pool of all health facilities in the country, including NGO or private health facilities contributing to the national program supported by the Global Fund.

(Continued on next page)

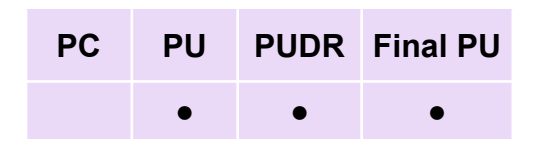

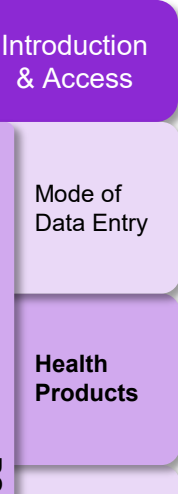

Grant & Risk

Assessment & Sign-off

Check Data

Quality

Submit

Section

Resources

Mgmt.

Self

õ

Ŝ

ø

Grant

Ma

lgem

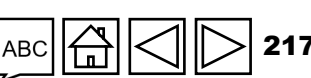

| • • • | РС | PU | PUDR | Final PU |
|-------|----|----|------|----------|
|       |    | •  | •    | •        |

Introduction & Access

> Mode of Data Entry

Health Products

Grant & Risk Mgmt.

PS

a

nt Ma

Self Assessment

& Sign-off

Check Data Quality

Submit

Section

Resources

#### Central Stock Level - Stocked According to Plan (Core and High Impact Portfolios only)

**Supporting documents:** The PR is required to prepare and submit the following documents for/during the PU/DR reporting period:

- Stock on Hand (SoH) report: showing the quantity of tracer products at the central level. The quantity is required to be an aggregate quantity of usable stock available at the central level covering all sources (e.g., government, Global Fund, PEPFAR, etc.)
- Average Monthly Consumption (AMC): showing average monthly consumption for tracer products. The AMC normally is calculated based on the reported total consumption of a product during the last 6 -12 months period. The AMC, if necessary, can appropriately be adjusted to reflect future demand levels or account for 'no consumption' due to stockouts.
  - The national AMC is determined based on LMIS consumption information reported to the Ministry of Health (MOH) from the pool of all health facilities in the country, including NGO or private health facilities contributing to the national program supported by the Global Fund.
  - In the absence of reliable AMC, in exceptional circumstances 'distribution data' (e.g., quantity issued during the reporting period, e.g., past 6 or 12 months divided by number of months) can be used in lieu of AMC.

(Continued on next page)

0 🛱 📿 🕞 218

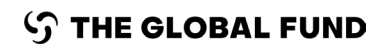

Central Stock Level - Stocked According to Plan (Core and High Impact Portfolios only)

#### Supporting documents (cont.):

- For new products, which are being introduced and no historical consumption or distribution data is available, a projected consumption can be used. Projected consumption can be calculated based on projected targets and anticipated consumption to reach these targets.
- Months of Stock: This is the stock on hand with useable shelf-life expressed in the estimated number of months of service coverage. It is determined by dividing the stock on hand quantity by the AMC. The PR is required to also identify and present a source of data for AMC (e.g., consumption data from LMIS or program reports, Central Medical Store (CMS) distribution data, projected service delivery etc.).

#### **Additional Information**

The PR is required to comment on any additional issue(s) or information related to the procurement and supply management of health products that can impact program implementation and highlight any mitigation measure already in place or to be implemented.

Based on contextual information and in-depth discussion and verification of data with implementers, PR to provide information to aid in the interpretation of the results in Sections C, D, and E, including context on factors within and beyond the PR's control.

 $\mathfrak{G}$  THE GLOBAL FUND

Examples

| РС | PU | PUDR | Final PU |
|----|----|------|----------|
|    | •  | •    | •        |

Introduction & Access Mode of Data Entry Health Products Grant & Risk Mgmt.

PS

КСМ

ø

a

int Ma

& Sign-off

Assessment

Self

Check Data Quality

Submit Section

Resources

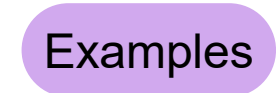

PCPUPUDRFinal PU••••

Introduction & Access

Mode of Data Entry

Health

PSCM

ø

Grant

Ma

**Products** 

Below are some examples of factors to consider when making recommendations.

#### Section C. Quantification and Forecasting:

 Quantification was delayed since PR was anticipating a change in treatment guidelines or quantification was completed on time, but the quality of produced quantification was poor.

#### Section D. Grant Procurement Planning Performance:

 Delay in ordering due to reasons outside PR's control such as unexpected change in procurement policies/ treatment guidelines/ diagnostic algorithms affecting product stock levels and / or order placement dates.

#### Section E. Central Stock Level (Stocked According to Plan):

- Stock levels are outside defined min/max levels due to i) need to operate with large buffer stock with a
  justified reason or ii) orders were placed on time but stock levels are lower due to international supply
  constraints.
- Consider other changes in international/ national treatment guidelines/ diagnostic algorithms affecting product stock levels and / or order placement dates.

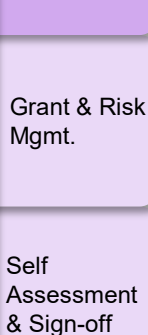

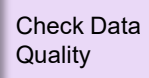

Submit Section

Resources

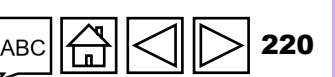

### HOW TO Health Products

|         | > Coversheet            | Health Products                                                                                                    |                      |                                            |                                                                                                    | XXX-Z-PR1P02                |
|---------|-------------------------|----------------------------------------------------------------------------------------------------|----------------------|--------------------------------------------|----------------------------------------------------------------------------------------------------|-----------------------------|
|         | > Programmatic          | >                                                                                                    | Check data quality   |                                            |                                                                                                    | Data quality check required |
|         | > Financial             | A. Price Quality Reporting                                                                                                    |                      |                                            |                                                                                                    |                             |
|         | Management              | Description                                                                                                    | Principal Re         | ecipient                                   |                                                                                                    | Comments                    |
|         | Health Products         | Is the Price Quality Reporting (PQR) updated with the required information on the pharmaceuticals and health products received during the period covered by this PU/DR (if                                                                                                    |                      |                                            |                                                                                                    |                             |
|         | Grant & Risk Management | applicable)? If health products procurement information has not been entered into the PQR, please explain why. ! For further guidance on PQR data entry, please refer to the Guide to                                                                                                    | lect                 | ``                                         | ·                                                                                                    |                             |
|         | Self Assessment         | Global Fund Policies on Procurement and Supply Management of Health Products.                                                                                                    |                      |                                            | 3. Provi                                                                                                    | ide comment                 |
| lick on | the tab on              | Based on the most up-to-date stock situation, are there any risks<br>Period? If yes, please comment  2. Select options                                                                                                    | uticals and hea<br>S | alth products listed                       | d below at the central le                                                                                   | evel in the next ong        |
|         |                         | Key Pharmaceuticals & health products                                                                                                    |                      | Risk of expiry                             | Risk of stock out                                                                                           | Comments                    |
|         |                         | 1. Anti-malaria medicines                                                                                                    |                      | Select 🗸                                   | Select 🗸                                                                                                    | •                           |
| ,       |                         |                                                                                                    |                      |                                            |                                                                                                    |                             |
|         |                         | 2. Bed nets                                                                                                    |                      | Select 🗸                                   | Select 🗸                                                                                                    | •                           |
|         |                         | 2. Bed nets     3. In-Vitro Diagnostic Products (core/main products only)                                                                                                    |                      | Select V<br>Select V                       | Select ~<br>Select ~                                                                                        | •                           |
|         |                         | 2. Bed nets     3. In-Vitro Diagnostic Products (core/main products only)     4. Condoms                                                                                                    |                      | Select~Select~Select~                      | Select   V     Select   V     Select   V                                                                    | ©<br>©                      |
|         |                         | 2. Bed nets     3. In-Vitro Diagnostic Products (core/main products only)     4. Condoms     5. Anti-retrovirals (provide info for core/main ARV products used to treat 70% of the people on treatment                                                                                                    | nt)                  | Select~Select~Select~Select~               | Select   ~     Select   ~     Select   ~     Select   ~                                                     |                             |
|         |                         | <ul> <li>2. Bed nets</li> <li>3. In-Vitro Diagnostic Products (core/main products only)</li> <li>4. Condoms</li> <li>5. Anti-retrovirals (provide info for core/main ARV products used to treat 70% of the people on treatmer</li> <li>6. Anti-TB medicines (main first, and second line formulations)</li> </ul>                                                             | nt)                  | Select~Select~Select~Select~Select~        | Select     ~       Select     ~       Select     ~       Select     ~       Select     ~       Select     ~ |                             |
|         |                         | <ul> <li>2. Bed nets</li> <li>3. In-Vitro Diagnostic Products (core/main products only)</li> <li>4. Condoms</li> <li>5. Anti-retrovirals (provide info for core/main ARV products used to treat 70% of the people on treatmer</li> <li>6. Anti-TB medicines (main first, and second line formulations)</li> <li>7. Lab supplies (e.g. CD4, Viral Load, Cartridges)</li> </ul> | nt)                  | Select~Select~Select~Select~Select~Select~ | Select ~   Select ~   Select ~   Select ~   Select ~   Select ~                                             |                             |

Introduction & Access

Mode of

Data Entry

Health Products

Grant & Risk Mgmt.

PSCM & Grant Management Self Assessment & Sign-off

> Check Data Quality

Submit Section

Resources

Technical Support

S THE GLOBAL FUND

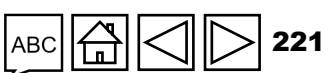

### HOW TO Health Products

These sections apply to High Impact and Core portfolios for GC7 only.

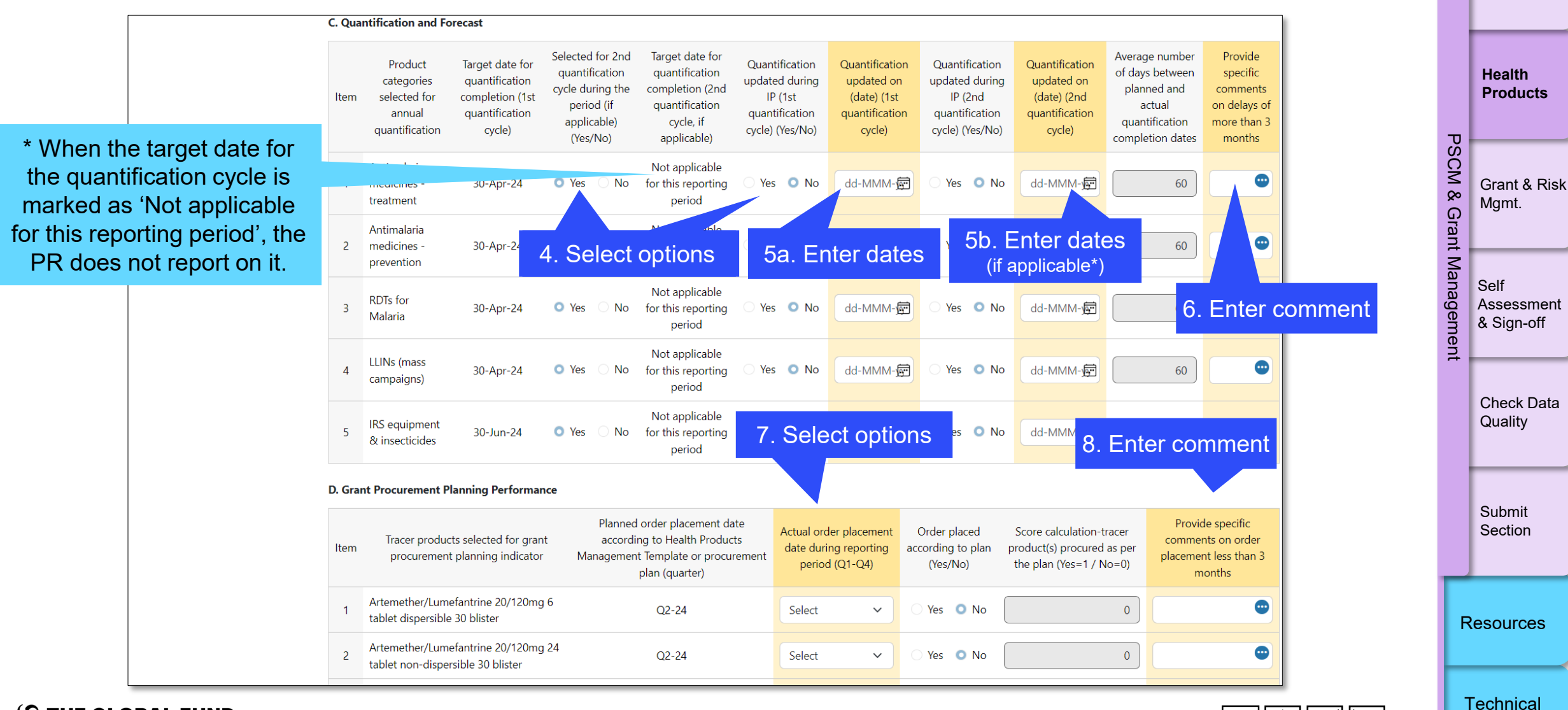

Support

Introduction & Access

Mode of

Data Entry

### HOW TO Health Products

#### These sections apply to High Impact and Core portfolios for GC7 only.

| Item                              | Tracer products selected for stocked to plan<br>indicator                                                                                                    | Minimum<br>stock level<br>(months of<br>stock) | Maximum<br>stock level<br>(months of<br>stock) | All stocked to<br>plan during<br>the reporting<br>period<br>(Yes/No) | Data source | Stock<br>on<br>hand in<br>packs | Average<br>Monthly<br>Consumption<br>(AMC) in packs | Actual<br>reported<br>stock levels<br>in months<br>of stock | Score<br>calculation-<br>Tracer product(s)<br>within stock<br>plan (Yes=1 /<br>No=0) | con |
|-----------------------------------|----------------------------------------------------------------------------------------------------|------------------------------------------------|------------------------------------------------|----------------------------------------------------------------------|-------------|---------------------------------|-----------------------------------------------------|-------------------------------------------------------------|--------------------------------------------------------------------------------------|-----|
| 1                                 | Artemether/Lumefantrine 20/120mg 6 tablet<br>dispersible 30 blister                                                                                                    | 5                                              | 10                                             | <ul><li>Yes</li><li>No</li></ul>                                     | Sele 🗸      |                                 |                                                     | 0                                                           | 0                                                                                    |     |
| 2                                 | Artemether/Lumefantrine 20/120mg 24 tablet<br>non-dispersible 30 blister                                                                                                    | 5                                              | 10                                             | ) Yes                                                                | Sele 🗸      |                                 |                                                     |                                                             |                                                                                      |     |
| 3                                 | Rapid Diagnostic Test - Malaria Malaria Rapid<br>Diagnostic Test Kit - Pf only - 25 tests                                                                                                    | 5                                              | 9. Se                                          | ect opti<br><sup>o</sup> №                                           | ons         |                                 |                                                     |                                                             |                                                                                      |     |
| 4                                 | Amodiaquine+Sulfadoxine/Pyrimethamine<br>153mg+500/25mg 3+1 tablet dispersible co-<br>blistered 50 blister                                                                                                    | 5                                              | 10                                             | <ul><li>Yes</li><li>No</li></ul>                                     | Sele 🗸      |                                 |                                                     | 0                                                           | 0                                                                                    |     |
| F. Add                            | itional Information                                                                                                    |                                                |                                                |                                                                      |             |                                 |                                                     |                                                             |                                                                                      |     |
|                                   |                                                                                                    |                                                |                                                | PR com                                                               | ments       |                                 |                                                     | 11. E                                                       | nter com                                                                             | me  |
| Comr<br>suppl<br>Provid<br>includ | nent on additional issues related to the procureme<br>y management of pharmaceuticals and health prod<br>de information to aid in the interpretation of the re<br>ling context on factors within and beyond the PR's | nt and<br>ducts.<br>esults,<br>control.        |                                                |                                                                      |             |                                 |                                                     |                                                             |                                                                                      |     |

Introduction & Access

> Mode of Data Entry

Health Products

PSCM & Grant Management Grant & Risk Mgmt. Self

Assessment & Sign-off

Check Data Quality

Submit Section

Resources

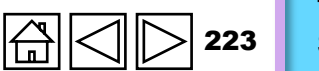

ABC

**S** THE GLOBAL FUND

#### ${\boldsymbol{\Im}}$ the global fund

| Grant & Ri | sk Managen | nent |
|------------|------------|------|
|------------|------------|------|

#### **Grant Requirements**

Grant requirements are pre-populated in Tab 9.A., based on the Grant Confirmation or any subsequent Implementation Letters, and including all outstanding requirements from previous periods.

For the relevant reporting period, the PR provides a status update on progress on all grant requirements that were due to be fulfilled (including those whose fulfilment was outstanding from previous periods). While grant requirements can vary in importance, they are all required to be met within the specified timelines before any further disbursements are authorized by the Global Fund.

The PR chooses from the available fulfilment status options:

| Requirement<br>fulfilment status | PRs are required to provide the following information                                                                                            |
|----------------------------------|----------------------------------------------------------------------------------------------------|
| Met                              | Details on progress necessary for understanding the fulfilment of the requirement.                                                               |
| Unmet – in progress              | Comments on progress towards achievement, including clear reasons and explanations for any delays, indicating timelines for expected completion. |
| Unmet – not started              | Clear reasons and explanations for non-fulfilment and indicate timelines for expected completion, unless previously waived by the Global Fund.   |

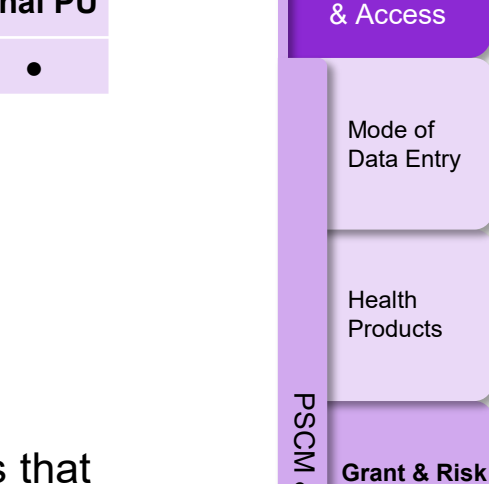

PC

PU

PUDR Final PU

Introduction

Mgmt.

Self

Assessment & Sign-off

Check Data Quality

Submit Section

Resources

Grant

Ma

õ

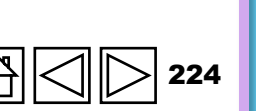

#### ら THE GLOBAL FUND

### Technical

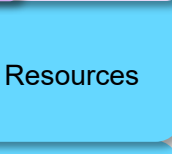

#### Submit Section

Support

☐ Check Data Quality

& Sign-off

Self Assessment

## Mgmt.

Grant & Risk

Mode of Data Entry

Health Products

PSCM

Grant

Ma

anagem

Introduction

& Access

PUDR Final PU

PC

PU

## **Grant & Risk Management**

#### **Grant Requirements**

**Please note:** A response provided by the PR on the fulfilment of grant requirements is only the PR's selfassessment of its own accomplishments. It is still subject to LFA verification and Global Fund review. A requirement remains effective until formally cleared by the Global Fund in writing. The PR is required to make available all documentation evidencing fulfilment of grant requirements.

Some requirements can apply to more than one period of grant implementation (e.g., counterpart financing). Their fulfilment during one period does not automatically imply fulfilment in subsequent periods. The LFA verifies that the status of such requirements is reported by the PR during each period concerned.

Assessments of overall grant performance will consider adequate and timely fulfilment of grant requirements.

### **Grant & Risk Management**

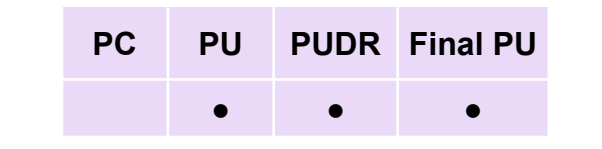

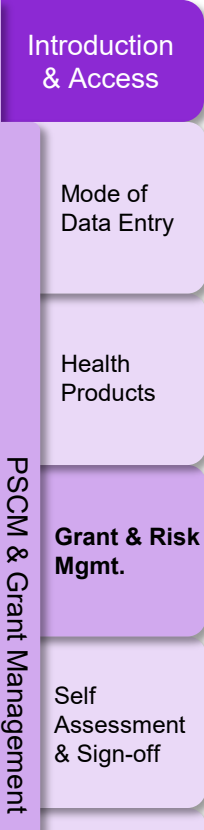

Check Data Quality

Submit Section

Resources

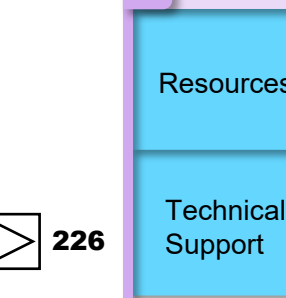

#### Mitigating Actions & Management Issues

Information on sub-risks, completion due dates, and KMA/MA details is pre-populated, based on the identified risks and mitigating actions as communicated by the Global Fund in the previous reporting period.

Please note: The Global Fund can choose to provide a separate Annex to the PU/DR capturing mitigating actions, in which case, the PR in discussion with the Global Fund, can decide which format is the most appropriate for reporting.

The PR:

- Comments on progress toward fulfilment for each action;
- Provides clear explanations for any delays, indicating timelines for expected completion; and
- In case a separate Annex is used to report mitigating actions: lists all outstanding mitigating actions already assigned to the PR by the Global Fund, including a reference to the date of the respective Performance Letter and action number.

S THE GLOBAL FUND

### HOW TO Grant & Risk Management

|                         | Grant    | : & Risk Management                                                                                                    |                                                                     |                    | XXX-Z-PR1P02                          |
|-------------------------|----------|----------------------------------------------------------------------------------------------------|---------------------------------------------------------------------|--------------------|---------------------------------------|
| Programmatic            | > 🛛 Er   | rrors and Warnings                                                                                                    | 定 Check                                                             | k data quality     | Data quality check required           |
| Financial               |          |                                                                                                    |                                                                     |                    |                                       |
| PSCM & Grant            | A. Grant | Requirements 🕕                                                                                                    |                                                                     |                    |                                       |
| Management              | Item     | Description                                                                                                    |                                                                     | PR Progress Status | PR comment on implementation progress |
| Health Products         |          | Personal Data                                                                                                    |                                                                     |                    |                                       |
| Grant & Risk Management |          | (1) Principles. The Principal Recipient, acknowledges that Program Active<br>respect the following principles and rights ("Data Protection Principles"                                                                     | ities are expected to<br>):                                         |                    |                                       |
| Self Assessment         |          | (a) Information that could be used to identify a natural person ("Person processed lawfully, fairly and transparently; (ii) collected for specified, e                                                                     | al Data") will be: (i)<br>xplicit and legitimate                    |                    | 3. Provide comments                   |
| Assessment & Signoff    |          | purposes and not further processed in a manner not compatible with the adequate, relevant and limited to what is necessary for the purposes for processed (in) accurate and where processes light to be the data (b) least | nose purposes; (iii)<br>r which they are<br>in a form which pormite |                    |                                       |
| he tah on               |          | identification of the individuals for no longer than is necessary for the p                                                                                                    | purposes for which the                                              |                    |                                       |
| nd side                 |          | the Personal Data; and (vi) processed in a manner that ensures                                                                                                    | appropriate security of                                             |                    |                                       |
|                         | 1        | (b) Natural persons are afforded, where relevant, the right to information                                                                                                    | on about Personal Data                                              | Select 🗸           |                                       |
|                         |          | that is processed; the right to access and rectify or erase Personal Data;<br>portability; the right to confidentiality of electronic communications; ar                                                                   | the right to data<br>d the right to object to                       |                    |                                       |
|                         |          | processing.                                                                                                    |                                                                     |                    |                                       |
|                         |          | (2) Limitations. Where collection and processing of Personal Data is reimplement Program Activities, whether by the Principal Recipient, a S the Principal Recipient should respect the Data Protection Principles:        | 2. Select op                                                        | tions              |                                       |
|                         |          | (a) to the extent that doing so does not violate or conflict with applicab                                                                                                    | le law and/or policy; and                                           |                    |                                       |
|                         |          | (b) subject to the Principal Recipient balancing the Data Protection Prin                                                                                                    | ciples with other                                                   |                    |                                       |
|                         |          | risks to the rights and freedoms of natural persons.                                                                                                    | taking into account the                                             |                    |                                       |
|                         |          | With respect to Section 7.6 (Right of Access) of the Global Fund Grant F                                                                                                    | Regulations (as amended                                             |                    |                                       |
|                         | 2        | from time to time), (1) the Global Fund may collect or seek to collect da<br>such data may contain Personal Data, and (2), prior to collection and at                                                                      | ata, and it is possible that<br>all times thereafter, the           | Select 🗸           | •                                     |

Introduction & Access

> Mode of Data Entry

Health Products

Grant & Risk Mgmt.

Assessment

Check Data Quality

Submit Section

& Sign-off

Self

 $\mathfrak{S}$  the global fund

Click

the lef

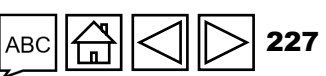

Technical Support

Resources

### HOW TO Grant & Risk Management

| B. Mitigati | ng Actions and Manage                             | ement Issues           |                                                                                                    |     |                    |                                                |                                             |
|-------------|---------------------------------------------------|------------------------|----------------------------------------------------------------------------------------------------|-----|--------------------|------------------------------------------------|---------------------------------------------|
| ltem        | Sub Risk                                          | Completion<br>Due Date | Mitigating Action                                                                                                    | KMA | PR Progress Status | PR Completion Date<br>(if status is completed) | PR comment on<br>implementation<br>progress |
| 1           | Domestic Health<br>Financing and Co-<br>Financing | 30-Jun-25              | Provide plan for strengthening of PFM, expenditure<br>tracking, reporting and budgeting at national and state<br>levels by 31 December 2024 -Provide TA for a)<br>diagnostic assessment on PFM bottlenecks, budget<br>implementation and expenditure reporting and b)<br>capacity building of MoH staff on these -Integrate GF<br>grant on national budget and strengthen PFM<br>institutions to improve budget transparency and<br>credibility -Strengthen capacity at state level for<br>expenditure tracking and reporting By 30 June of each<br>year, the CCM will submit annual co-financing reports<br>with budgets and expenditures (as per<br>letter) -Agree on reporting templates, f<br>point) for GC7 -Include grant requirements for annual<br>co-financing compliance, expenditure tracking and<br>reporting in Grant Confirmations | Yes | 5. Se<br>select v  | dd-MMM-yy                                      |                                             |
|             |                                                   |                        | Domestic resource advocacy and political engagement                                                                                                    |     |                    | 6. Pro                                         | ovide comr                                  |

Introduction & Access

> Mode of Data Entry

Health Products

Grant & Risk Mgmt.

Assessment & Sign-off

Check Data Quality

PSCM &

Grant

Management

Self

Resources

Submit Section

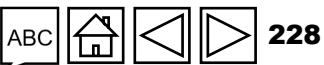

#### 10.A.1. PR Performance – Self-Assessment during the reporting period covered by the PU/DR

The PR provides a high-level self-assessment of performance in the reporting period covered by the PU/DR, integrating programmatic, financial, procurement and supply chain management components of the program delivery.

This includes, but is not limited to:

- A summary of grant performance, combining a quantitative and qualitative overview of key accomplishments in programmatic, HP-PSCM and financial areas, as well as linkages between them.
- Key challenges in any of the functional areas (monitoring and evaluation, finance, HP-PSCM and program management) which put successful program implementation under risk and/or that negatively impacted quality and timely delivery during the reporting period.
- Possible risks that compromise future implementation.

10.A.2 External factors beyond the control of the PR that have negatively impacted quality and timely program delivery during the reporting period covered by the PU/DR

The PR:

- Explains any external factors beyond the control of the PR that have negatively impacted program delivery during the reporting period covered by the PU/DR; and
- Describes any issues or risks, including external factors (e.g., force majeure, political and civil issues at the country level, etc.) that have posed or can pose challenges to the successful delivery of the program.

PUDR
Final PU

•
•

PU/DR

Mode of Data Entry

Mode of Data Entry

Health Products

PC/Me

PU/DR

Grant & Risk Mgmt.

Ę

PC

PU

Check Data

Assessment

& Sign-off

Self

Submit Section

Quality

Resources

10.A.3 PR forward-looking assessment on implementation delivery by module for the coming reporting period

Please note: This section is not required for the Final PU.

The PR provides a qualitative self-assessment of anticipated implementation progress by module for the next reporting period (immediately following the reporting period covered by the PU/DR).

The PR's prospective self-assessment captures whether the program is on track, and how key risks and bottlenecks are to be addressed in the coming reporting period and remainder of the grant.

Relevant modules for reporting are prepopulated based on the signed PF and Budget.

Cumulative absorption rate through the end of the reporting period is provided for reference only and is calculated as a ratio of cumulative PR cash outflow to cumulative budget amounts to date.

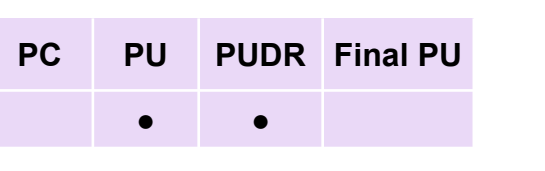

|                        | & Access                                                                       |
|------------------------|--------------------------------------------------------------------------------|
|                        | Mode of<br>Data Entry                                                          |
| T                      | Health<br>Products                                                             |
| SCM & Grant            | Grant & Risk<br>Mgmt.                                                          |
| 2                      |                                                                                |
| lanagemen <sup>.</sup> | Self<br>Assessment<br>& Sign-off                                               |
| lanagement             | Self<br>Assessment<br>& Sign-off                                               |
| <b>Aanagement</b>      | Self<br>Assessment<br>& Sign-off<br>Check Data<br>Quality<br>Submit<br>Section |

Resources

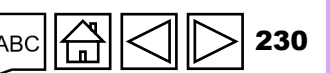

The PR is required to select one applicable answer from the drop down-menu for each of the modules to reflect the status of the implementation, referring to the scale below, and to provide further for any other challenges not stated below.

|                                | In the coming reporting period, programmatic indicators expected to |     | Service delivery, financial absorption and<br>health product procurement and supply<br>chain management; and mitigation of key | SCM & Grant | Grant & F<br>Mgmt.  |
|--------------------------------|---------------------------------------------------------------------|-----|----------------------------------------------------------------------------------------------------|-------------|---------------------|
|                                | achieve an average of:                                              |     | implementation risks                                                                                                    | Manag       | Self<br>Assessm     |
| On-Track                       | Above 90% of targets                                                | AND | No major challenges                                                                                                    | ement       | & Sign-of           |
| Off-track with minor<br>issues | Between 60% and 90% of targets                                      | AND | No major challenges                                                                                                    |             | Check Da<br>Quality |
| Off-track with major<br>issues | Between 60% and 90% of targets                                      | AND | Major challenges                                                                                                    |             | Submit<br>Section   |
| Module at risk                 | Below 60% of targets                                                | AND | Major challenges                                                                                                    | R           | esources            |

Technical Support

& Access

Mode of Data Entry

Health

Products

Grant & Risk Mgmt.

Assessment & Sign-off

Check Data Quality

**S** THE GLOBAL FUND

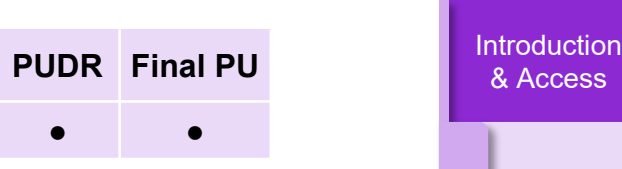

PC

PU

•

PCPUPUDRFinal PU•••

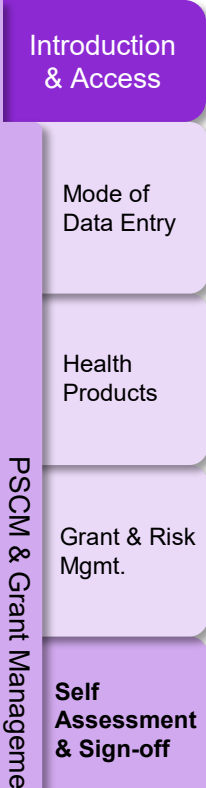

Check Data

Quality

Submit Section

Resources

Ď

10.A.4 – Planned changes to the program (if any)

The PR provides a detailed description of the planned / required changes to the program vis-à-vis the Grant Agreement (including the PF) based on the results demonstrated and gaps identified during the period covered by the PU/DR.

The required changes are to clearly articulate the scope of change, timelines, and impact on the programmatic, financial, and HP-PSCM components of the program delivery, taking into consideration agreed Workplan and planned activities in the next reporting period(s).

Proposed changes to the program can trigger a revision and subsequent amendment to the signed grant documents. If a revision process is required, the PR is required to discuss with the Global Fund the most appropriate timeline for initiating and completing the revision process<sup>\*</sup>.

\* For further details on the Revisions process and requirements, refer to the Operational Policy Manual.

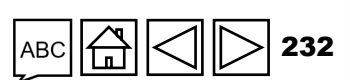

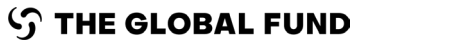

#### Self Assessment ноw то

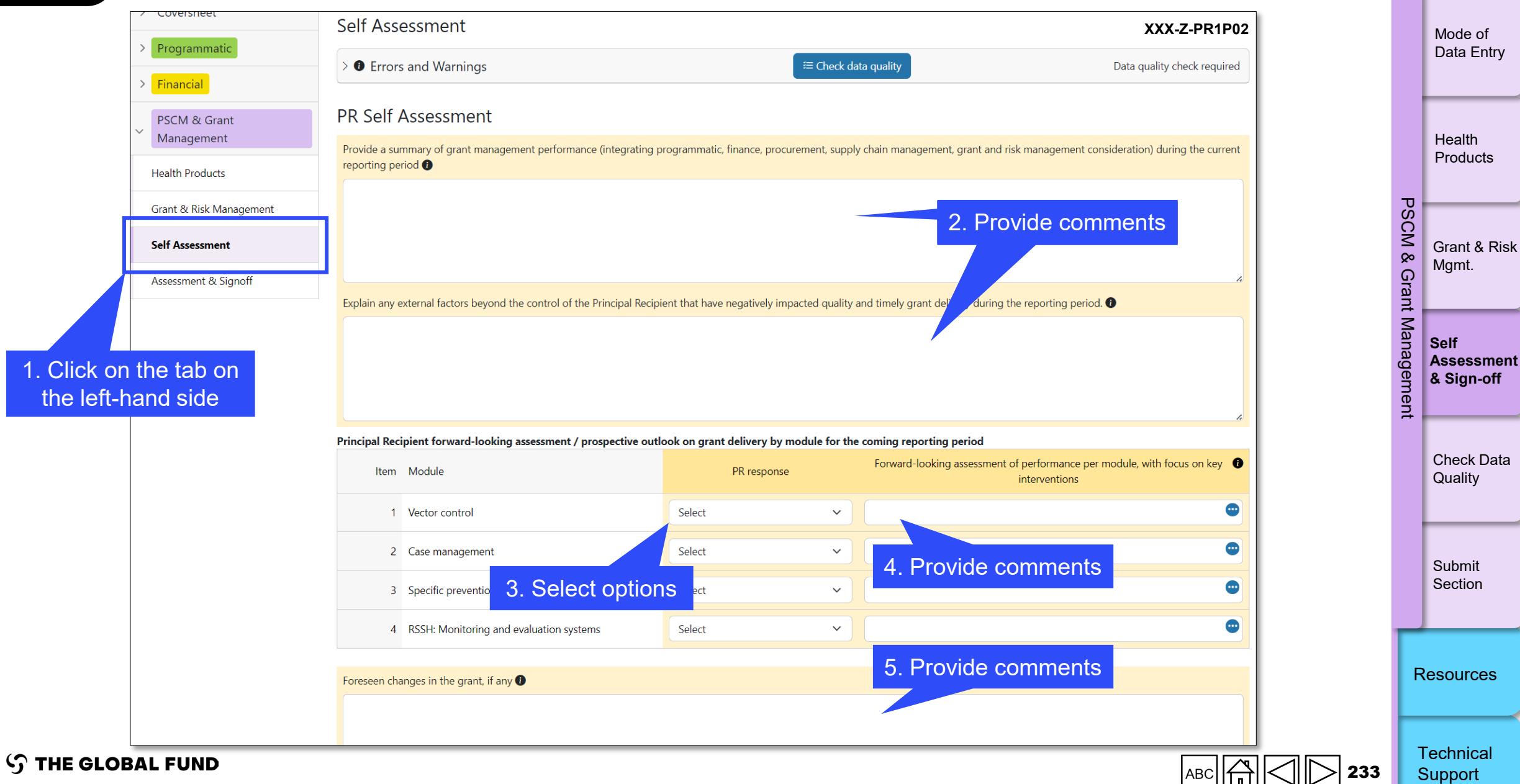

Technical Support

Introduction & Access

### **PR Sign-off**

The PR's sign-off section is pre-populated with summary information. By providing a sign-off on the PUDR or Final PU, the PR acknowledges that:

- All the information provided in the PUDR or Final PU form is complete and accurate.
- The funds disbursed in accordance with the request made through the PUDR can be deposited in the bank account specified in the Core Data Forms.
- The funds disbursed shall be used in accordance with the Grant Agreement.
- The details for the Authorized Signatory for Disbursement Request provided in the form match the validated information in the Partner Portal Grant Entity Data (GED) Module\*.

After completing the PUDR or Final PU the Authorized Signatory for Disbursement Requests signs a printed version or electronically signs the PUDR form, and an authorized PR Submitter submits it to the Global Fund in the Global Fund Partner Portal.

\* Refer to the Grant Entity Data webpage for further details on the creation and update of the organization and/or contact details in the GED Module in the Partner Portal.

& Access Mode of Data Entry Health Products

Grant & Risk

Assessment & Sign-off

Check Data

Quality

Submit

Section

Mgmt.

Self

PS

СМ

ø

nt

me

Introduction

PU

PC

PUDR Final PU

Resources

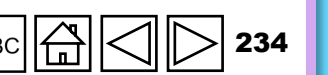

### **Check Data Quality**

To ensure PR submissions are accurate and complete upon submission

Data Quality Checks are a set of automated actions that the system performs to flag irregularities. The checks aims to:

- Improve data quality by flagging potentially incorrect data
- Prevent data entry errors
- Improve data integrity and consistency
- Speed up the review process of the submitted data by Global Fund

#### There are 2 types of checks in Partner Portal:

#### 🚹 Error

- Alerts when the data does not comply with validation rule
- Does not allow PR to submit until the error is corrected.
- Allows the system user to review and correct the data before submitting the form

#### Warning

- Flags the system user to check if the data captured is correct or contains a potential error.
- Requires a justification comment if the warning is overruled.
- Allows PR to proceed and submit.

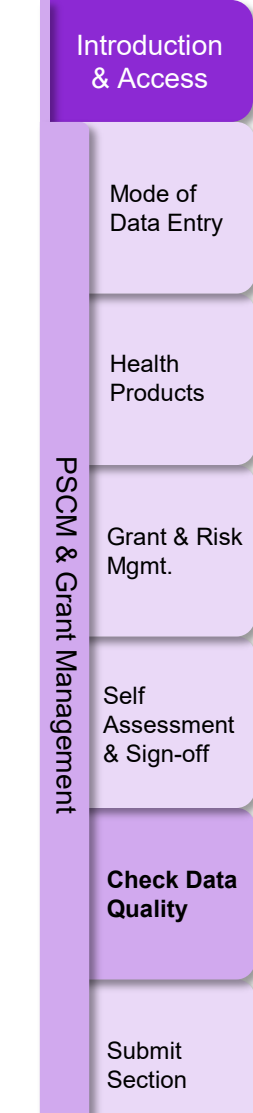

Resources

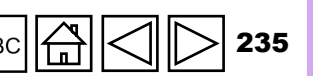

### **List of PSCM & Grant Management Errors**

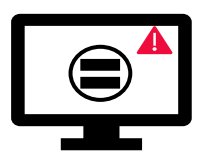

Errors require the **correction** of values entered for users to proceed.

| PSCM & Grant Management Error Messages                                                                                                    | Action Required                                                                 | Туре  |
|----------------------------------------------------------------------------------------------------|---------------------------------------------------------------------------------|-------|
| Additional information is required when stockout/expiry risks are selected. Provide a rationale for each pharmaceutical & health product with risk of stockout/expiry. |                                                                                 |       |
| Additional information on the delays are required when the number of days between<br>the planned and actual quantification completion dates is 30 days or more.        |                                                                                 |       |
| Additional information is required when orders are not placed according to plan.                                                                                       |                                                                                 |       |
| Additional information is required when 'No' is reported in the field 'Score calculation - Tracer product(s) withing stock plan'.                                      | Provide a rationale in the 'Comments' field                                     |       |
| Additional information is required when 'Other' is selected in the field 'Data source'.                                                                                |                                                                                 |       |
| The comment field in the 'Price Quality Reporting' section cannot be blank.                                                                                            |                                                                                 |       |
| The 'Comments on implementation progress' fields cannot be blank if the 'Progress status' is marked as 'Off-track' or 'Delayed'.                                       |                                                                                 | Error |
| The 'external factors beyond the control of the PR' field cannot be blank.                                                                                             |                                                                                 |       |
| The 'Principal Recipient Performance - Self-Assessment' field cannot be blank.                                                                                         | Provide a summary of the grant performance during the current reporting period. |       |
| The 'Progress status' fields cannot be blank. For each grant requirement, select a value from the dropdown menu.                                                       | Select a value from the drondown monu                                           |       |
| The 'Progress status' fields cannot be blank. For each KMA/MA, select a value from the dropdown menu.                                                                  |                                                                                 |       |
| The 'Completion date' fields cannot be blank if the 'Progress status' is marked as 'Complete'.                                                                         | Select a date in the 'Completion date' field(s)                                 |       |
| The fields 'PR Response' and 'Forward-looking assessment of performance per module' cannot be blank.                                                                   | For each module, select an option from the dropdown menu and provide a comment. |       |

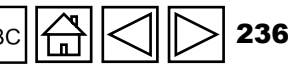

Technical Support

Introduction & Access

> Mode of Data Entry

Health Products

Grant & Risk Mgmt.

Assessment & Sign-off

Check Data Quality

Submit Section

Resources

PSCM &

Grant

Management

Self

### **List of PSCM & Grant Management Warnings**

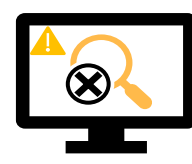

Warnings require **correction** or a **justification comment** for users to proceed.

| PSCM & Grant Management Warning Messages                                                                                                    | Action Required                                                        | Туре      |
|----------------------------------------------------------------------------------------------------|------------------------------------------------------------------------|-----------|
| The 'Risk of expiry' fields should not be blank. For each pharmaceutical & health product, select an option from the dropdown menu or provide a justification.    |                                                                        |           |
| The 'Risk of stock Out' fields should not be blank. For each pharmaceutical & health product, select an option from the dropdown menu or provide a justification. |                                                                        |           |
| The 'Actual order placement date' fields should not be blank. For each tracer product, select an option from the dropdown menu or provide a justification         | Select an item from the<br>dropdown menu or<br>provide a justification |           |
| The 'Price Quality Reporting' section should not be blank.                                                                                                    |                                                                        |           |
| The 'data source' fields should not be blank. For each tracer product, select an option from the dropdown menu or provide a justification.                        |                                                                        | A Warning |
| The date(s) entered should not fall outside the Implementation Period.                                                                                            | Update the date(s) or provide a justification                          |           |
| The 'Stock on hand in packs' fields should not be blank. For each tracer product, enter a numerical value or provide a justification.                             | Enter a numerical value                                                |           |
| The 'Average Monthly Consumption (AMC) in packs' fields should not be blank. For each tracer product, enter a numerical value or provide a justification.         |                                                                        |           |

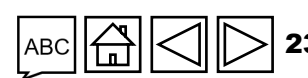

Technical Support

Resources

Introduction

& Access

Mode of Data Entry

Health Products

Grant & Risk

Assessment & Sign-off

Check Data Quality

Submit Section

Mgmt.

Self

N N N

×

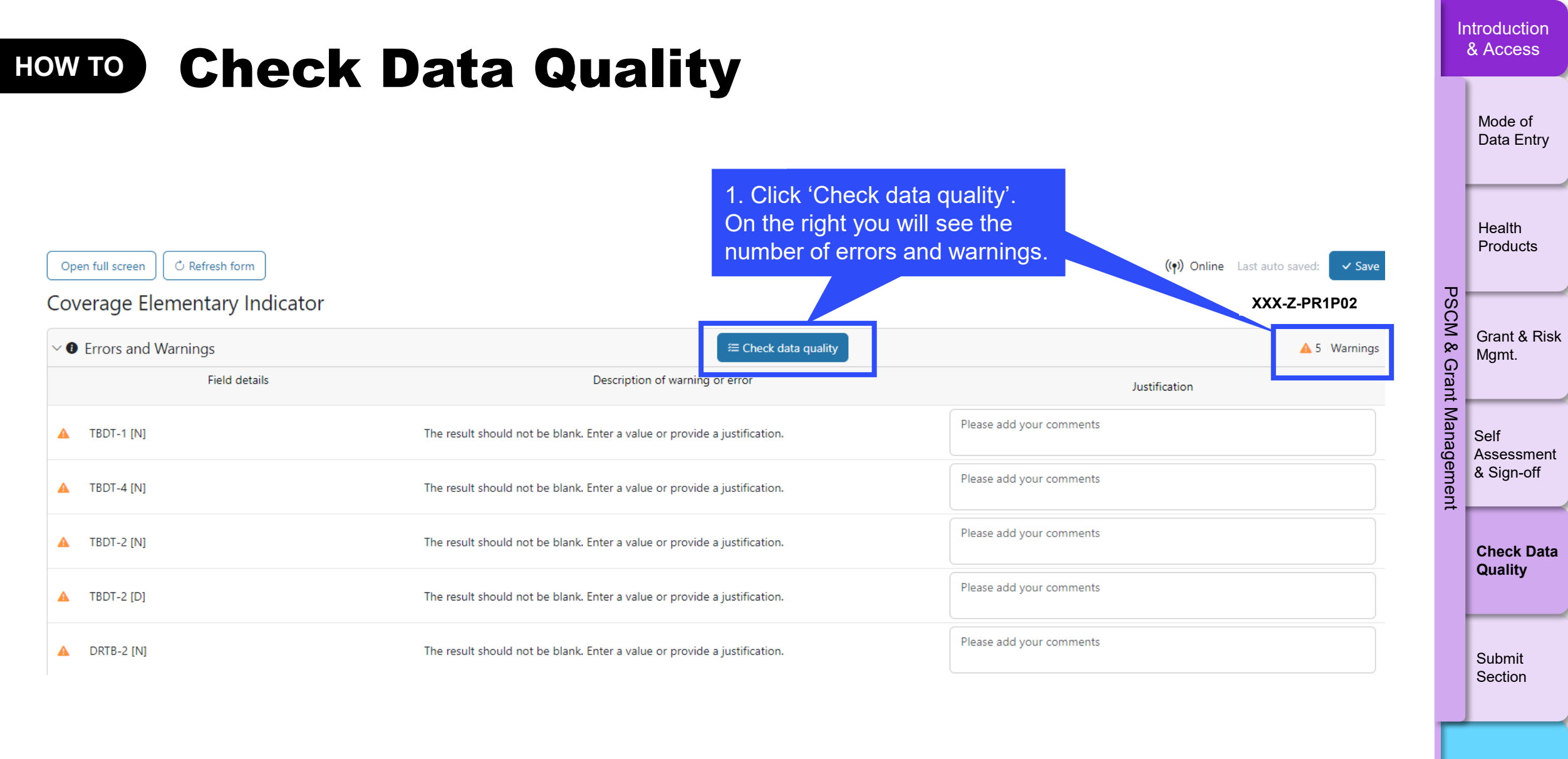

Resources

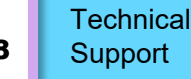

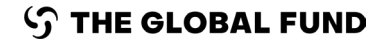

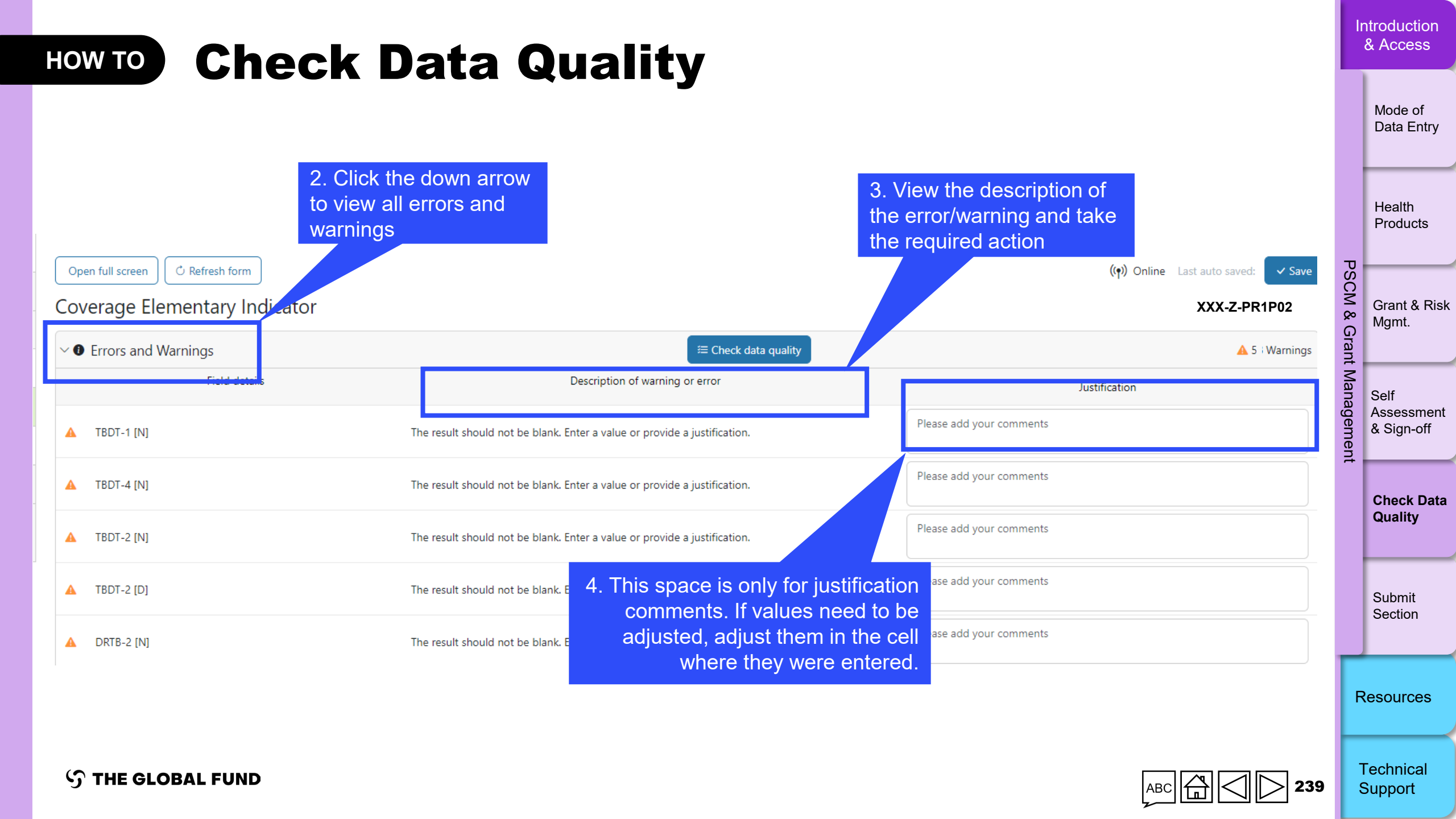

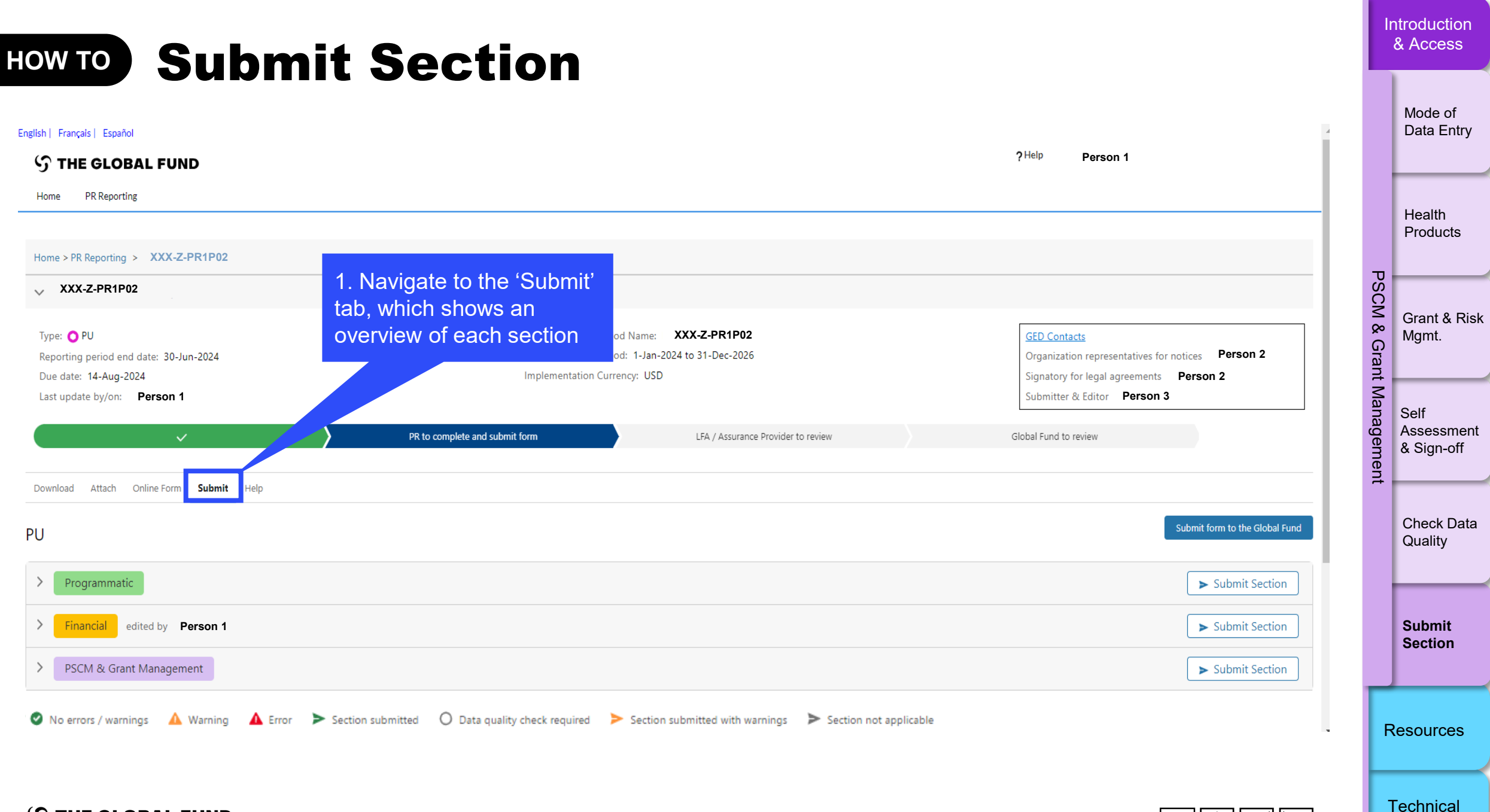

**℃** THE GLOBAL FUND

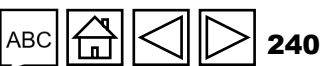

Support

| HOW TO                                                                     | hmit So                                                              | ction                                                                                                    |                                                            |                                                               |                                                        | h           | ntroduction<br>& Access          |
|----------------------------------------------------------------------------|----------------------------------------------------------------------|----------------------------------------------------------------------------------------------------|------------------------------------------------------------|---------------------------------------------------------------|--------------------------------------------------------|-------------|----------------------------------|
| 2. Clic                                                                    | ck the down arrow to                                                 |                                                                                                    | 4. Once a<br>to submit<br>the                              | all tabs in all se<br>t, click the blue<br>e entire form to f | ctions are ready<br>outton to submit<br>he Global Fund |             | Mode of<br>Data Entry            |
| PU expan<br>see a                                                          | nds the section and summary of each tab                              | 3.                                                                                                    | Click the white 'Submi<br>button to submit the             | it Section'<br>individual                                     | Submit form to the Global Fund  Submit Section         | т           | Health<br>Products               |
| Financial edited by Eisa Hamid<br>Subsection                               | Info                                                                 |                                                                                                    | section to the Gid                                         |                                                               | ► Submit Section                                       | SCM & Gr    | Grant & Risk<br>Mgmt.            |
| <ul> <li>Cash Reconciliation</li> <li>Open Advances</li> </ul>             | No errors / warnings<br>No errors / warnings<br>No errors / warnings | Example: All finance tabs<br>have been checked and have<br>no errors/warnings – this<br>section is ready to submit |                                                            |                                                               | Go to section                                          | ant Manager | Self<br>Assessment<br>& Sign-off |
| <ul> <li>Expenditure Report</li> <li>Non-compliant Expenditures</li> </ul> | No errors / warnings<br>No errors / warnings                         | Section is ready to submit                                                                                         |                                                            |                                                               | Go to section                                          | lent        | Check Data                       |
| PSCM & Grant Management     Subsection                                     | Info                                                                 |                                                                                                    |                                                            |                                                               | Submit Section                                         |             | Quality                          |
| <ul> <li>Health Products</li> <li>Grant &amp; Risk Management</li> </ul>   | Data quality check required Data quality check required              | Example: The<br>& Grant Mai<br>require dat                                                                         | e tabs in the PSCM<br>nagement section<br>a quality checks |                                                               | Go to section                                          |             | Submit<br>Section                |
| Self Assessment                                                            | Data quality check required                                          |                                                                                                    | submission                                                 |                                                               | Go to section                                          | F           | Resources                        |
|                                                                            | Error Section submitted O Data quality of                            | neck required 🥟 Section submitted with warnings 🗭 Section hot a                                                    | рикаоле                                                    |                                                               |                                                        | 1           | Technical<br>Support             |

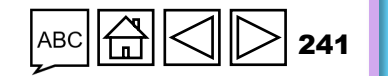

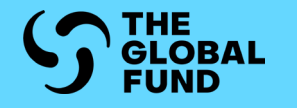

# **ADDITIONAL RESOURCES**

Additional Resources

Abbreviations

Annex 1: GC7 Pulse Check Reported Indicators

Annex 2: GC6 Pulse Check Reported Indicators

Annex 3: List of Interlinked Indicators

Annex 4: C19RM Reporting Scenarios

Introduction & Access

Programmatic

Financial

PSCM & Grant Management

Resources

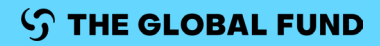

### **Additional Resources**

#### **General Guidance**

- Operational Policy Note and Operational Procedures on Implementation Oversight
- Video demos:
  - PC playlist: <u>English</u> | <u>French</u>
  - PU/DR play list: English | French
  - FCR playlist English

#### For Guidance on the Programmatic Section

- GC7 Modular Framework Handbook English | French | Spanish
- HIV Indicator Guidance Sheets English | French | Spanish
- Tuberculosis Indicator Guidance Sheets English | French | Spanish
- Malaria Indicator Guidance Sheets English | French | Spanish
- <u>C19RM Modular Framework</u> (English only)
- C19RM Indicator Guidance Sheets (automatic download) English | French | Spanish

#### For Guidance on the Finance Section

Guidelines for Grant Budgeting

|     | Introduction<br>& Access |                         |  |  |
|-----|--------------------------|-------------------------|--|--|
|     |                          | Additional<br>resources |  |  |
|     | Resources                | Abbreviations           |  |  |
|     |                          | Annexes                 |  |  |
| 243 | Te<br>Si                 | echnical<br>upport      |  |  |

## Abbreviations

ADEx

AMC

ARV

CMS

GDF

GED

FCR

HMIS

HPMT

ICR

KMA

LMIS

LFA

MA

IP

HIV

**GC6 / GC7** 

HP-PSCM

**C19RM** 

DHIS2

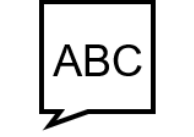

| The Aggregate Data Exchange<br>Average Monthly Consumption<br>Anti-retroviral<br>COVID-19 Response Mechanism<br>Central Medical Store<br>District health information software, version 2<br>Global Drug Facility<br>Grant Entity Data<br>Financial Closure Report<br>Grant Cycle 6 / Grant Cycle 7<br>Health Management Information Systems<br>Human Immunodeficiency Virus<br>Health Product Procurement and Supply | MOH<br>NGO<br>PC<br>PEPFAR<br>PF<br>PL<br>PP<br>PPM<br>PQR<br>PQR<br>PR<br>PU<br>PU/DR<br>Regular grant | Ministry of Health<br>Non-Governmental Organization<br>Pulse Check<br>The President's Emergency Plan for AIDS Relief<br>Performance Framework<br>Performance Letter<br>Global Fund Partner Portal (Partner Portal)<br>Pooled Procurement Mechanism<br>Price and Quality Report<br>Principal Recipient<br>Progress Update<br>Progress Update and Disbursement Request*<br>A grant with HIV, TB, Malaria and/or RSSH | Resources |
|----------------------------------------------------------------------------------------------------|----------------------------------------------------------------------------------------------------|----------------------------------------------------------------------------------------------------|-----------|
| Health Product Procurement and Supply Chain Management                                                                                                    | Regular grant                                                                                           | A grant with HIV, TB, Malaria and/or RSSH<br>component(s)                                                                                                    |           |
| Health Product Management Template<br>Indirect Cost Recovery<br>Implementation Period<br>Key Mitigating Action<br>Local Fund Agent<br>Logistics Management Information Systems<br>Mitigating Action                                                                                                    | RSSH<br>SR<br>TB<br>VAT<br>wambo.org<br>WPTM<br>WHO                                                     | Resilient and Sustainable Systems for Health<br>Sub-recipient<br>Tuberculosis<br>Value Added Tax<br>The Global Fund's online procurement platform<br>Workplan Tracking Measures<br>World Health Organization                                                                                                    |           |

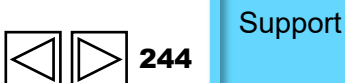

Introduction & Access

Additional

resources

Abbreviations

Annexes

Technical

#### Annex 1: GC7 Pulse Check (Q1 & Q3) reported indicators (High Impact and Core portfolios only)

Introduction & Access

| S/N    | Indicator<br>code | Indicator<br>Prioritization<br>(Group 1,2,3) | Available in<br>routine<br>HMIS/DHIS2? | Name of indicator                                                                                                    |   | & / | Access        |
|--------|-------------------|----------------------------------------------|----------------------------------------|----------------------------------------------------------------------------------------------------|---|-----|---------------|
| Indica | ators for rep     | oorting in HIV r                             | elated grants                          |                                                                                                    |   |     |               |
| 1      | HIV O-29          | 2                                            | Y                                      | % of HIV-positive results among the total HIV tests performed during the reporting period.                                                                                                  |   |     |               |
| 2      | HTS-5             | 3                                            | Y                                      | % of people newly diagnosed with HIV initiated on ART.                                                                                                    |   |     |               |
| 3      | TCS-8             | 3                                            | Y                                      | % of people living with HIV and on ART with viral load test result.                                                                                                    |   |     | Additional    |
| 4      | TCS-1.1           | 1                                            | Y                                      | % of people on ART among all people living with HIV at the end of the reporting period.                                                                                                    |   |     | resources     |
| 5      | TCS-1b            | 1                                            | Y                                      | % of adults (15 and above) on ART among all adults living with HIV at the end of the reporting period.                                                                                      |   |     |               |
| 6      | TCS-1c            | 1                                            | Y                                      | % of children (under 15) on ART among all children living with HIV at the end of the reporting period.                                                                                      |   |     |               |
| 7      | TCS-10            | 1                                            | Y                                      | % of pregnant women living with HIV who received antiretroviral medicine to reduce the risk of vertical transmission of HIV.                                                                |   |     |               |
| 8      | VT-3              | 3                                            | Y                                      | % of women accessing antenatal care services who were tested for syphilis.                                                                                                    |   |     |               |
| Indica | tors for rep      | orting in TB rela                            | ated grants                            |                                                                                                    |   |     |               |
| 1      | TBDT-1            | 1                                            | Y                                      | Number of patients with all forms of TB notified (new and relapse).                                                                                                    |   |     |               |
| 2      | TBDT-4            | 1                                            | Y                                      | % of new and relapse TB patients tested using WRD tests at the time of diagnosis.                                                                                                    |   | ζes | Abbroviationa |
| 3      | DRTB-2            | 1                                            | Y                                      | Number of people with confirmed RR-TB and/or MDR-TB notified.                                                                                                    |   |     | ADDIEVIALIONS |
| 4      | DRTB-3            | 1                                            | Y                                      | % of people with confirmed RR-TB and/or MDR-TB that began second-line treatment.                                                                                                    |   | Ces |               |
| 5      | TBP-1             | 1                                            | Y                                      | Number of people in contact with TB patients who began preventive therapy.                                                                                                    |   |     |               |
| 6      | TB/HIV-6          | 1                                            | Y                                      | Percentage of HIV-positive new and relapse TB patients on ART during TB treatment.                                                                                                    |   |     |               |
| Indica | tors for rep      | orting in Malaria                            | a related grants                       |                                                                                                    |   |     |               |
| 1      | CM-1a             | 1                                            | Y                                      | Proportion of suspected malaria cases that receive a parasitological test at public sector health facilities                                                                                |   |     |               |
| 2      | CM-2a             | 1                                            | Y                                      | Proportion of confirmed malaria cases that received first-line antimalarial treatment at public sector health facilities                                                                    |   |     |               |
| 3      | CM-1b             | 3                                            | Y                                      | Proportion of suspected malaria cases that receive a parasitological test in the community                                                                                                  |   |     |               |
| 4      | CM-1c             | 3                                            | Y                                      | Proportion of suspected malaria cases that receive a parasitological test at private sector sites                                                                                           |   |     | Annexes       |
| 5      | CM-2b             | 3                                            | Y                                      | Proportion of confirmed malaria cases that received first-line antimalarial treatment in the community                                                                                      |   |     |               |
| 6      | CM-2c             | 3                                            | Y                                      | Proportion of confirmed malaria cases that received first-line antimalarial treatment at private sector sites                                                                               |   |     |               |
| 7      | CM-9              | 3                                            | Y                                      | Proportion of detected malaria patients who contacted health care provider within 48 hours of onset of symptoms (elimination settings)                                                      |   |     |               |
| 8      | CM-10             | 3                                            | Y                                      | Proportion of cases reported at national reporting system within 24 hours of treatment (elimination settings)                                                                               | 1 |     |               |
| Indic  | ators for re      | porting in RSSH                              | related grants                         |                                                                                                    |   | Те  | chnical       |
| 1      | RSSH<br>O-3       | 1                                            |                                        | On-Shelf Availability: Percentage of facilities with tracer health products for the three diseases- HIV, TB, malaria (as applicable) available on the day of the visit or day of reporting. |   | Su  | ipport        |

### **Annex 2: GC6 Pulse Check reported indicators**

(High Impact and Core portfolios only)

| S/N       | Indicator code     | Name of indicator                                                                                                    |     |               |
|-----------|--------------------|----------------------------------------------------------------------------------------------------|-----|---------------|
| Indicator | s for reporting in | HIV related grants                                                                                                    |     |               |
| 1         | HTS-2              | Number of adolescent girls and young women who were tested for HIV and received their results during the reporting period    |     |               |
| 2         | HTS-3a             | Percentage of men who have sex with men that have received an HIV test during the reporting period and know their results    |     | A 1 11/1 1    |
| 3         | HTS-3b             | Percentage of transgender people that have received an HIV test during the reporting period and know their results           |     | Additional    |
| 4         | HTS-3c             | Percentage of sex workers that have received an HIV test during the reporting period and know their results                  |     | resources     |
| 5         | HTS-3d             | Percentage of people who inject drugs that have received an HIV test during the reporting period and know their results      |     |               |
| 6         | KP-1a              | Percentage of men who have sex with men reached with HIV prevention programs - defined package of services                   |     |               |
| 7         | KP-1b              | Percentage of transgender people reached with HIV prevention programs - defined package of services                          |     |               |
| 8         | KP-1c              | Percentage of sex workers reached with HIV prevention programs - defined package of services                                 |     |               |
| 9         | KP-1d              | Percentage of people who inject drugs reached with HIV prevention programs - defined package of services                     |     |               |
| 10        | PMTCT-2.1          | Percentage of HIV-positive women who received ART during pregnancy and/or labour and delivery                                | Res | A h h         |
| 11        | TCS-1.1(M)         | Percentage of people on ART among all people living with HIV at the end of the reporting period                              | öur | Appreviations |
| 12        | TCS-1b (M)         | Percentage of adults (15 and above) on ART among all adults living with HIV at the end of the reporting period               | Ces |               |
| 13        | TCS-1c (M)         | Percentage of children (under 15) on ART among all children living with HIV at the end of the reporting period               |     |               |
| 14        | TB/HIV-3.1a        | Percentage of people living with HIV initiated on ART who are screened for TB in HIV treatment settings                      |     |               |
| 15        | YP-2               | Percentage of adolescent girls and young women reached with HIV prevention programs- defined package of services             |     |               |
| Indicator | s for reporting in | TB related grants                                                                                                    |     |               |
| 16        | TCP-1 (M)          | Number of notified cases of all forms of TB (i.e. bacteriologically confirmed + clinically diagnosed), new and relapse cases |     |               |
| 17        | TCP-8              | Percentage of new and relapse TB patients tested using WHO recommended rapid tests at the time of diagnosis                  |     |               |
| 18        | MDR TB-2           | Number of TB cases with RR-TB and/or MDR-TB notified                                                                         |     | Annexes       |
|           | (M)                |                                                                                                    |     |               |
| Indicator | s for reporting in | Malaria related grants                                                                                                    |     |               |
| 19        | CM-1a (M)          | Proportion of suspected malaria cases that receive a parasitological test at public sector health facilities                 |     |               |
| 20        | CM-1b (M)          | Proportion of suspected malaria cases that receive a parasitological test in the community                                   |     |               |
| 21        | CM-1c (M)          | Proportion of suspected malaria cases that receive a parasitological test at private sector sites                            |     |               |
| 22        | VC-3 (M)           | Number of long-lasting insecticidal nets distributed to targeted risk groups through continuous distribution                 | Te  | echnical      |
|           |                    |                                                                                                    | SI  | upport        |

၄၄ THE GLOBAL FUND

ABC 🛱 🔷 ▷ 246

Introduction & Access

#### **Annex 3: List of Interlinked Indicators**

| Indicator     | Indicator     | Linkage                                                                                                    |      |               |
|---------------|---------------|----------------------------------------------------------------------------------------------------|------|---------------|
| TB/HIV-7.1    | TCS-1.1       | TB/HIV-7.1 denominator should be the same as TCS-1.1 numerator at similar geographic coverage.                                               |      |               |
| TB/HIV-5      | TBDT-1        | TB/HIV-5 denominator should be the same as TBDT-1 numerator.                                                                                 |      | Additional    |
| TBDT-1        | TBDT-2        | TBDT-2 denominator should be the same as TBDT-1 numerator for the reporting period minus 12 months.                                          |      | resources     |
| TBDT-1        | TBDT-4        | TBDT-1 denominator should be the same as TBDT-4 numerator.                                                                                   |      |               |
| TBDT-1        | TBDT-3a       | The numerator for TBDT-1 is the same as the denominator for TBDT-3a.                                                                         |      |               |
| TBDT-1        | TBDT-3b       | The numerator for TBDT-1 is the same as the denominator for TBDT-3b.                                                                         |      |               |
| TCS-10        | VT-2          | TCS-10 and VT-2 denominators should be the same.                                                                                             |      |               |
| DRTB-2        | DRTB-3        | DRTB-3 denominator should be the same as DRTB-2 numerator.                                                                                   | Re   |               |
| DRTB-5        | DRTB-6        | DRTB-5 and DRTB-6 denominators should be the same.                                                                                           | sour | Abbreviations |
| TCS-9         | TCS-1.1       | TCS-9 denominator should be the same as TCS-1.1- numerator.                                                                                  | Ces  |               |
| HIV O-12      | TCS-8         | HIV O-12 denominator should be the same as numerator for TCS-8 when data source is programmatic reporting (not for estimates or survey data) |      |               |
| HTS-3a        | KP-1a         | HTS-3a and KP-1a denominators should be the same.                                                                                            |      |               |
| HTS-3b        | KP-1b         | HTS-3b and KP-1b denominators should be the same.                                                                                            |      |               |
| HTS-3c        | KP-1c         | HTS-3c and KP-1c denominators should be the same.                                                                                            |      |               |
| HTS-3d        | KP-1d         | HTS-3d and KP-1d denominators should be the same.                                                                                            |      | Annexes       |
| HTS-3e        | KP-1e         | HTS-3e and KP-1e denominators should be the same.                                                                                            |      |               |
| HTS-2         | YP-2          | HTS-2 and YP-2 denominators should be the same.                                                                                              |      |               |
| СМ-7          | CM-8          | CM-7 and CM-8 denominators should be the same.                                                                                               |      |               |
| RSSH/PP M&E-1 | RSSH/PP M&E-2 | Numerator for RSSH/PP M&E-1 should be the same as denominator for RSSH/PP M&E-2.                                                             |      |               |

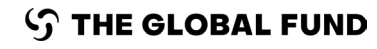

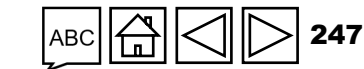

Technical Support

Introduction & Access

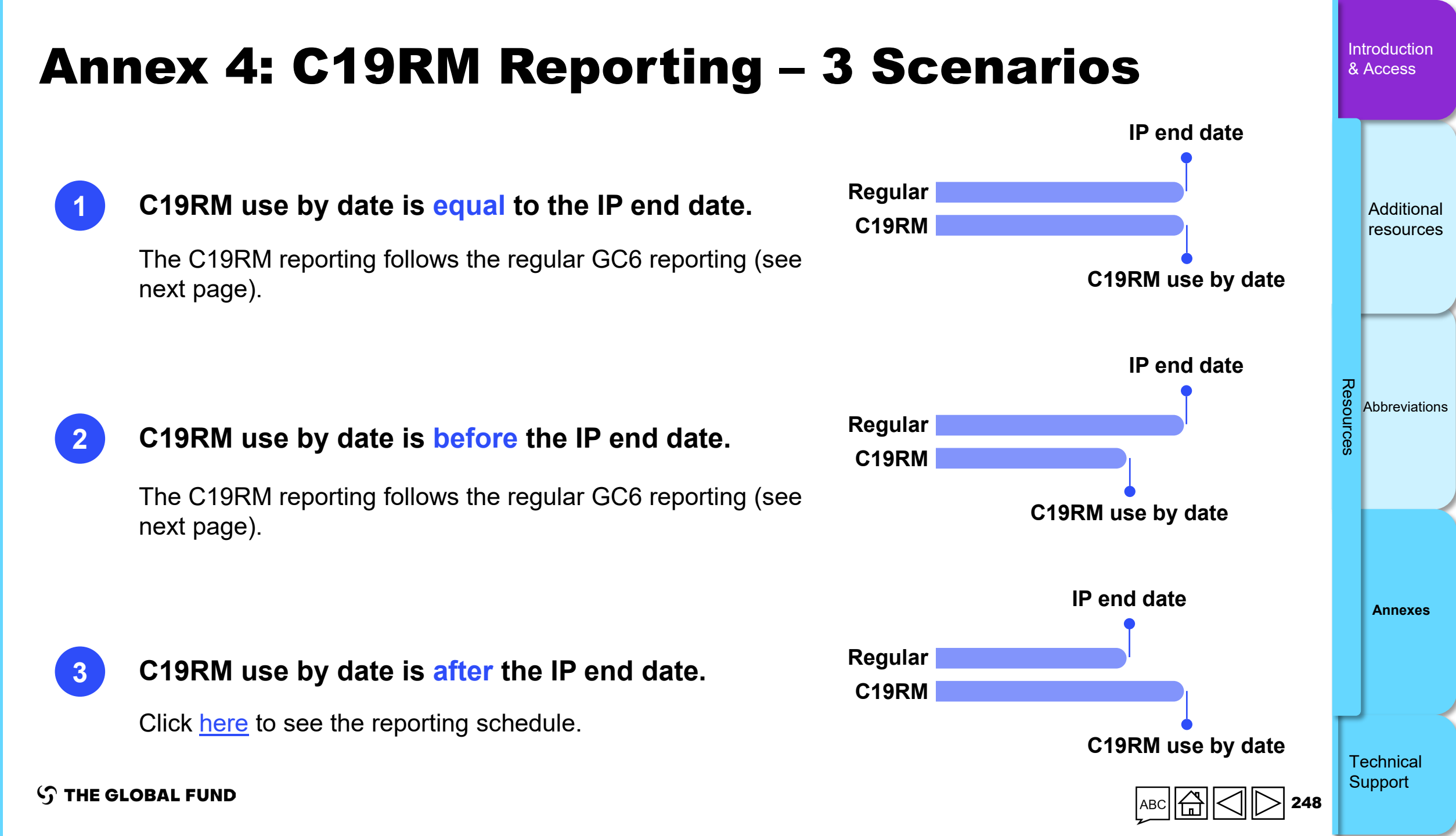

### C19RM Reporting – Scenarios 1 and 2

C19RM use by date is before or equal to the IP end date.

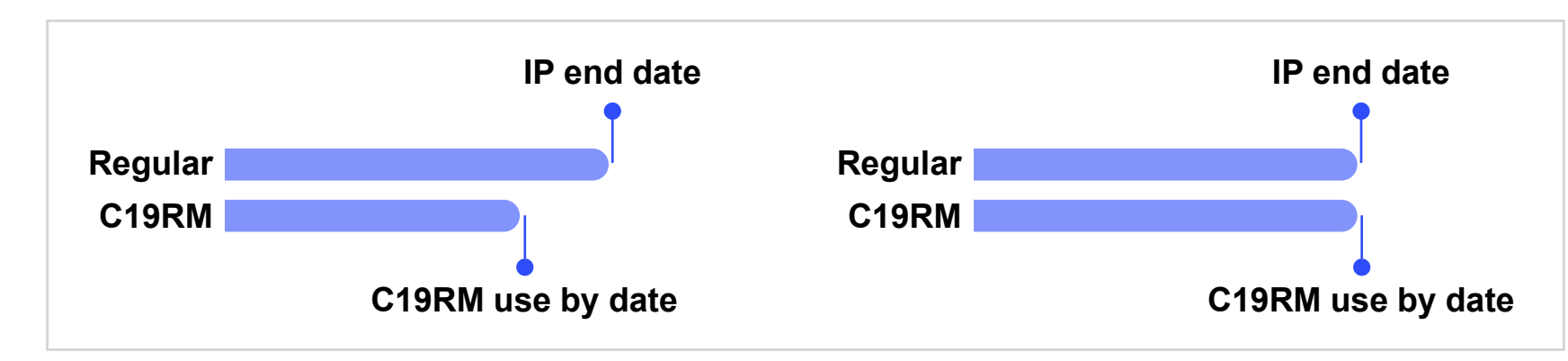

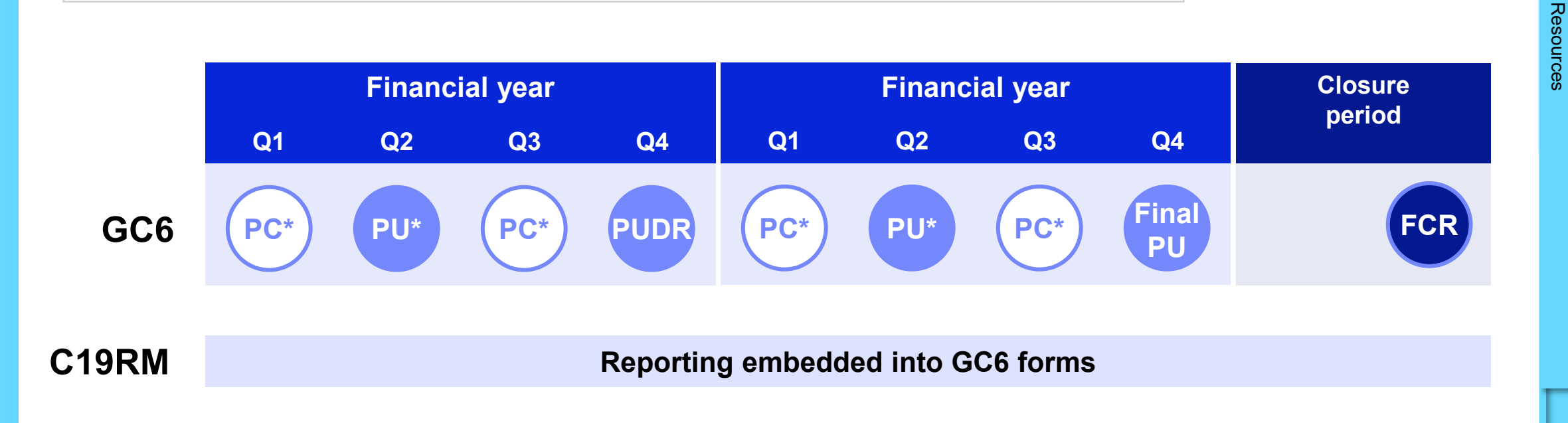

S THE GLOBAL FUND \* High Impact and Core only

249

Introduction

Additional resources

Abbreviations

Annexes

Technical Support

& Access

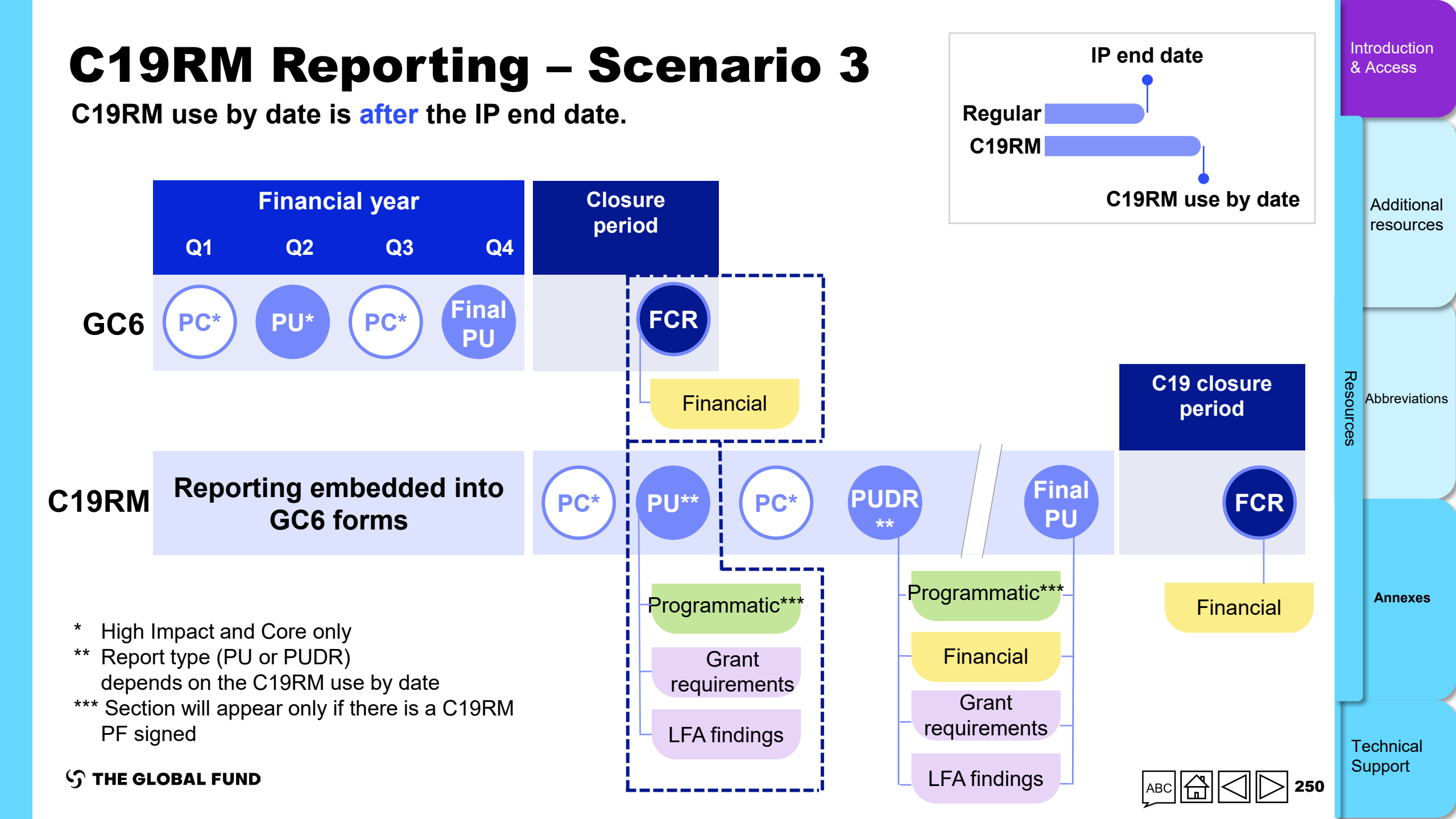

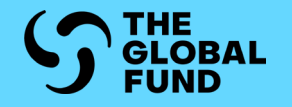

## TECHNICAL SUPPORT

Contact Support for technical issues

Introduction <u>& Acce</u>ss

Programmatic

Financial

PSCM & Grant Management

Resources

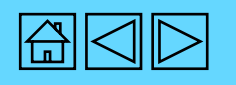

| ном то Соп                                                                                                    | tact Su                                                         | pport for Te                                                                                                    | chnical Issu                                                                                                    | es | Introduction<br>& Access      |
|----------------------------------------------------------------------------------------------------|-----------------------------------------------------------------|----------------------------------------------------------------------------------------------------|----------------------------------------------------------------------------------------------------|----|-------------------------------|
| If you have any question                                                                                                    | ons or encounter                                                | technical issues, please conta                                                                                     | act the Global Fund:                                                                                                    |    |                               |
| S THE GLOBAL FUND                                                                                                    |                                                                 |                                                                                                    |                                                                                                    |    | Programmatic                  |
| Home > PR Reporting >                                                                                                    | 1. Click the<br>"Help" tab.                                     | Implementation Period Name:                                                                                        | GED Contacts                                                                                                    |    | Financial                     |
| Reporting period end date: 31-Mar-2024<br>Due date: 5-May-2024<br>Last update by/on:                                                                                                    |                                                                 | Implementation Period: 1-Jan-2024 to 31-Dec-2026<br>Implementation Currency: EUR<br>PR to complete and submit form | Organization representatives for notices<br>Signatory for legal agreements<br>Submitter & Editor<br>Global Fund to validate |    | PSCM &<br>Grant<br>Management |
| Download Attach Online Form Submi Help Need further support? For more information on PR reporting visit. You can contact on Request support 2. Click                                                                                                    | Country Support through the 'Request Sup<br>< the "Request supp | port' button below if you face any system or Portal issues.                                                        |                                                                                                    |    | Resources                     |
| This opens an email to Country Support<br>(country.support@theglobalfund.org)<br>(Country.support@theglobalfund.org)<br>(Country. |                                                                 |                                                                                                    |                                                                                                    |    | Technical<br>Support          |